# Wi-Fi Training - Hands On

**EMEA** application

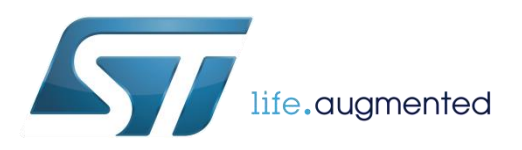

# Hands On content

- In this presentation we provide a modular training on SPWF04 Wi-Fi module
  - It can also be used to find answers to common questions on the module
- A number of laboratories have been conceived to facilitate the user to get familiar with SPWF04 module key features
  - Some HW and SW is needed to perform the training
- An evaluation environment is offered by ST:
  - The Nucleo X-Pansion i.e. X-NUCLEO-IDW04A1
    - For the evaluation of SPWF features plus other ST components of the Nucleo ecosystem

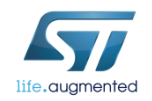

# Lab Prerequisites X-NUCLEO-IDW04A1

### Hardware

- X-NUCLEO-IDW04A1, Wi-Fi expansion board based on SPWF04 module for STM32 Nucleo-64
- NUCLEO-F401RE, NUCLEO-F411RE or NUCLEO-L476RG

## Utility software

- STSW-WIFI004 FW package
  - www.st.com/stsw-wifi004
- X-CUBE-WIFI1 SW package
  - www.st.com/x-cube-wifi1
- Tera Term: terminal emulator
  - <u>http://en.sourceforge.jp/projects/ttssh2/releases</u>
- Notepad++: text editor
  - <u>https://notepad-plus-plus.org/download</u>
- Google Chrome: web browser
  - https://www.google.it/chrome

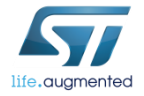

# Hands on chapters

- Lab 0 : Module presentation
- Lab 1 : HW and SW setup
  - Lab 1.1 : UART Configuration
  - Lab 1.2 : SPI Configuration
  - Lab 1.3 : MicroPython Configuration
- Lab 2 : Set the SPWF variables
- Lab 3 : FW Upgrade
  - Lab 3.1 : Through UART
  - Lab 3.2 : Through SWD
  - Lab 3.3 : FOTA
  - Lab 3.4 : SFOTA
- Lab 4 : Used modes
  - Lab 4.1 : Mini AP
  - Lab 4.2 : Station
    - Lab 4.2.1 : Through UART
    - Lab 4.2.2 : Through WPS
    - Lab 4.2.3 : Through First Set Page
  - Lab 4.3 : Station/Mini AP Switcher
  - Lab 4.4 : IBSS mode
- <u>Lab 5 : mDNS</u>
- Lab 6 : Socket interface
  - Lab 6.1 : Socket Client
  - Lab 6.2 : Socket Server
  - Lab 6,3 : Broadcast

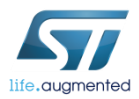

- Lab 7 : Websocket
- Lab 8 : HTTP Web Interface
  - Lab 8.1 : Web Client Mode
  - Lab 8.2 : Web Server Mode
    - Lab 8.2.1 : Web Server Feature
      - Lab 8.2.1.1 : List, Print a File
      - Lab 8.2.1.2 : Create, Append and Delete a File in RAM
      - Lab 8.2.1.3 : Create a File in Flash
        - <u>Lab 8.2.1.3.1 : FS upgrade OTA</u>
        - Lab 8.2.1.3.2 : FS upgrade over UART
        - Lab 8.2.1.3.3 : FS upgrade through SWD
      - Lab 8.2.1.4 : Create Dynamic Page
        - Lab 8.2.1.4.1 : Input Demo
        - Lab 8.2.1.4.2 : Output Demo
        - Lab 8.2.1.4.3 : Remote control of GPIO
    - Lab 8.2.2 : Web Server Usage
- Lab 9 : SMTP
- Lab 10 : MQTT
- Lab 11 : TFTP
  - Lab 11.1 : TFTP Client
  - Lab 11.2 : TFTP Server
- Lab 12 : ADC
- Lab 13 : Low Power Modes

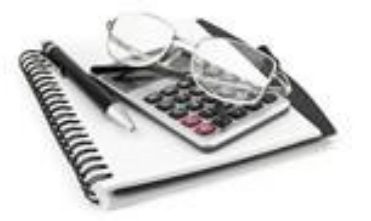

## Lab 0 : Module presentation

The SPWF04S is a "Cloud Compatible" Wi-Fi Module working either in Stand-alone or Serial-to-WiFi mode. These modules integrate free of charge FW supporting Security (TLS, WPS, WEP, WPA2 and WPA-Enterprise) and a robust IP Stack with HTTPS, MQTT, SMTP, WebSockets, IPv6 protocols

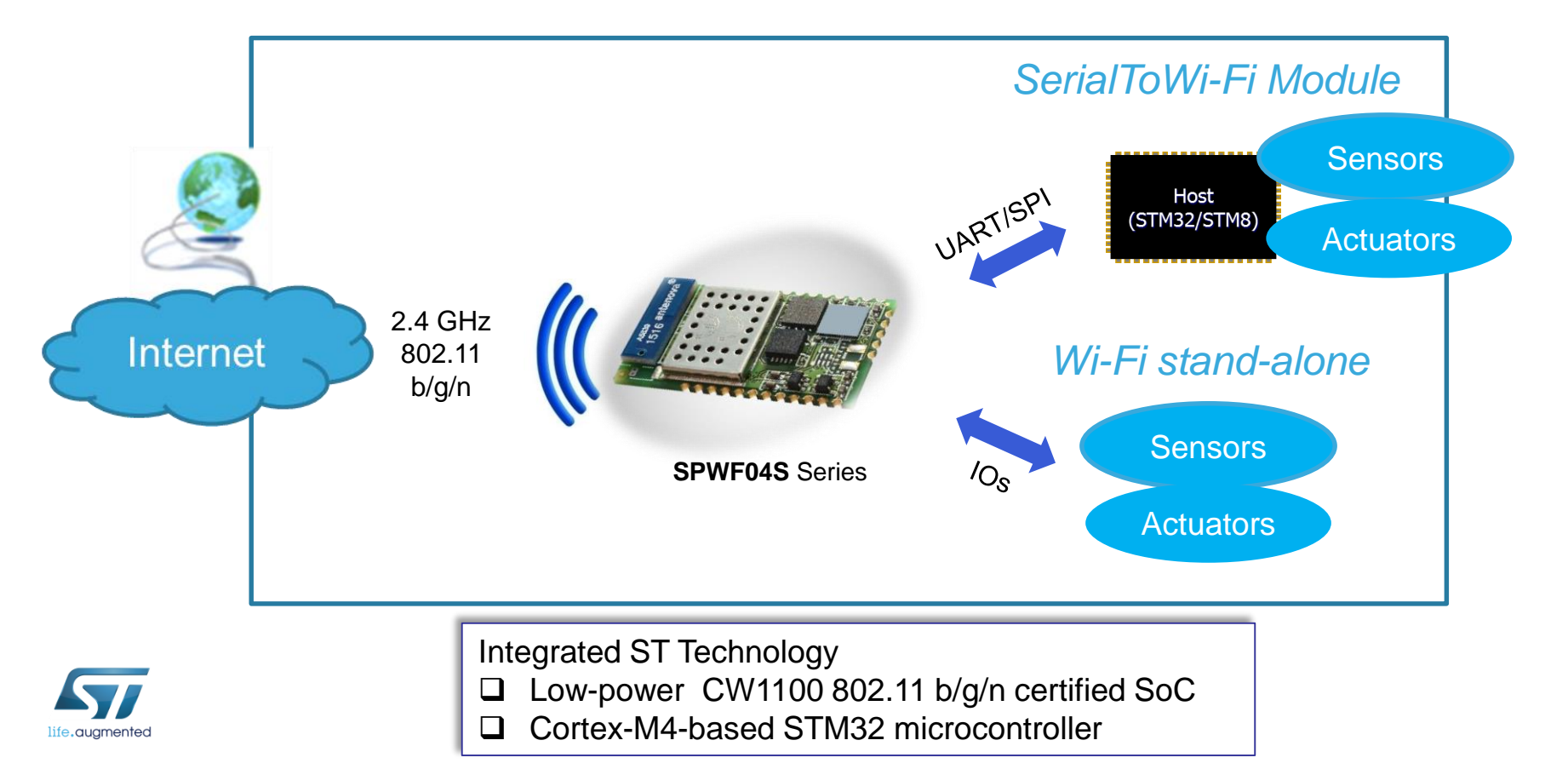

## Lab 0 : Module presentation 6

| Integration                       | <ul> <li>2.4 GHz IEEE 802.11 b/g/n low power transceiver</li> <li>STM32 ARM Cortex-M4 microcontroller</li> <li>2MB Integrated Flash memory</li> <li>Integrated highly efficient antenna or U.FL connector</li> <li>Certified RF (FCC, IC, CE / RED)</li> <li>Integrated TCP/IP and Application Layer Eurotions</li> </ul>                                                                                                    |                                       |
|-----------------------------------|----------------------------------------------------------------------------------------------------|---------------------------------------|
| Flexibility<br>and ease<br>of use | <ul> <li>Easy interface to host Microcontroller through UART/SPI or standalone supported with MicroPython script language</li> <li>TLS for End-to-End security integrated in all modules</li> <li>Security: WPS, WEP, WPA2, WPA-Enterprise</li> <li>HTTPS, MQTT, SMTP, WebSockets, IPv6 protocols and to easily connect applications to the cloud</li> <li>Over The Air firmware update</li> <li>System Modes: mini-AP mode, IBSS and Station</li> </ul> | SPWF04SA<br>Integrated antenna        |
| RF power                          | Up to +18.3 dBm output power                                                                                                    | SPWF04SC<br>Integrated U.FL connector |
| Size and temperature              | <ul> <li>Small form factor: 26.92 x 15.24 x 2.35 mm</li> <li>Industrial temperature range: -40 °C to +85 °C</li> </ul>                                                                                                    | www.st.com/wifimodules                |

life.auamented

## Lab 0 : Module presentation – Feature set

| SPWF04 Features |                  | February 2017 - FW1.0.0 |              |              | November 2017 - FW 1.1.0 |                                    |                                |
|-----------------|------------------|-------------------------|--------------|--------------|--------------------------|------------------------------------|--------------------------------|
|                 |                  | UART                    | SPI          | μPython      | UART                     | SPI                                | μPython                        |
| Wi-Fi modes     | Station          | х                       | х            | х            | К                        | ev <b>R</b> einstallati            | on Attacks                     |
|                 | miniAP           | х                       | x            | х            | Bre                      | eaking WPA2 by forc                | ing nonce reuse                |
|                 | IBSS             | х                       | х            | х            | t tr                     | Discovered by Mathy Vanhoef of ime | <u>¢-DistriNet</u> , KU Leuven |
| Pairing &       | WPS              | х                       | х            | х            | x                        | х                                  | х                              |
| Security        | WPA2             | Station only            | Station only | Station only | x                        | х                                  | х                              |
|                 | WPA-E            | х                       | х            | х            | х                        | х                                  | x                              |
|                 | TLS Client       | х                       | х            | х            | х                        | xport                              | c supported x                  |
|                 | TLS Server       | х                       | х            | х            | ×EC                      | CSUPP                              |                                |
| Services        | TCP/UDP          | х                       | х            | х            | x                        | х                                  | х                              |
|                 | IPv4 + IPv6      | х                       | х            | х            | x                        | х                                  | х                              |
|                 | WebSocket Client | х                       | x            |              | x                        | х                                  | х                              |
|                 | MQTT             | х                       | х            |              | х                        | х                                  | х                              |
|                 | SMTP             | х                       | х            |              | x                        | х                                  | х                              |
|                 | TFTP Server      | х                       | х            |              | х                        | х                                  | х                              |
|                 | TFTP Client      | х                       | х            |              | х                        | х                                  | х                              |
|                 | HTTP Server      | х                       | x            |              | х                        | x                                  | x                              |
|                 | HTTP Client      | х                       | х            |              | x                        | х                                  | х                              |
| Throughput      |                  | 1Mbps                   | 3Mbps        |              | 1Mbps                    | 5Mbps                              |                                |
| MicroPython     |                  | REPL &<br>Script        |              | Script       | REPL &<br>Script         |                                    | Script                         |

## Lab 0 : Module presentation - HW

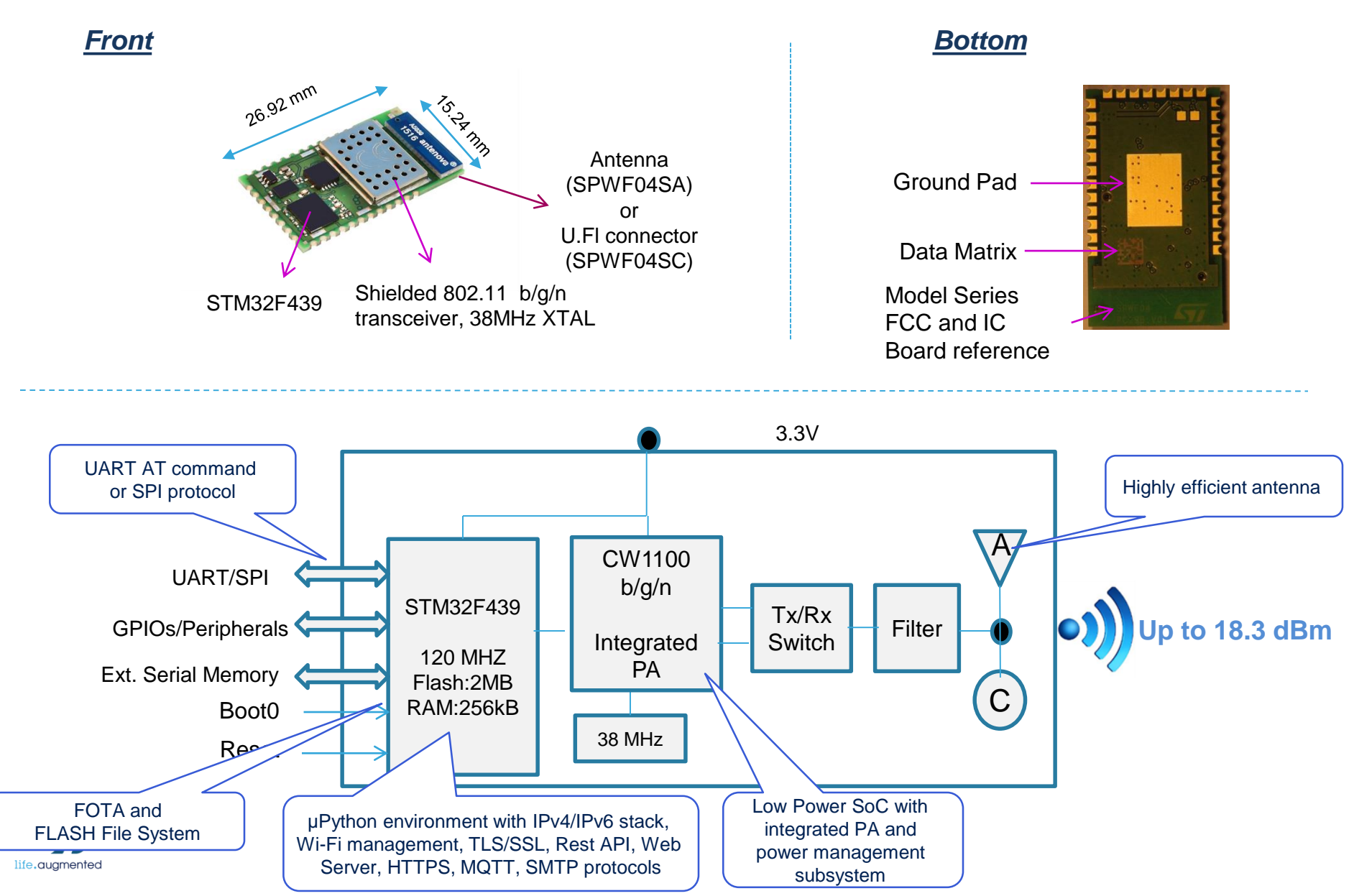

## Lab 0 : Interface Modes

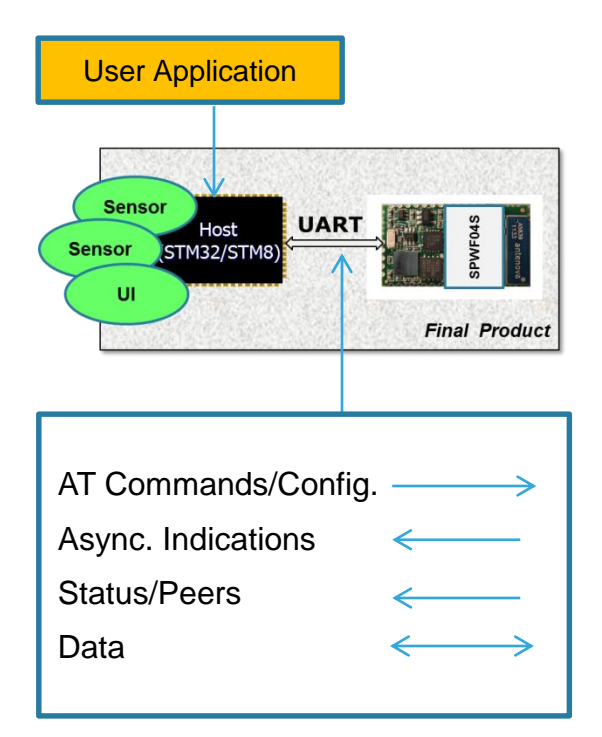

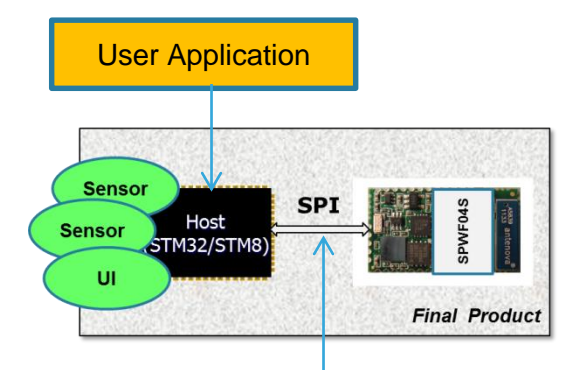

| 0x02 | Payload | CMD- | Param.  |
|------|---------|------|---------|
|      | Length  | ID   | Section |

HostToSPWF04S Packet (Master)

| 0x02 Eve | Ind.<br>Number | Payload |
|----------|----------------|---------|
|----------|----------------|---------|

SPWF04SToHost Packet (Slave)

Plug&Play! Host via UART

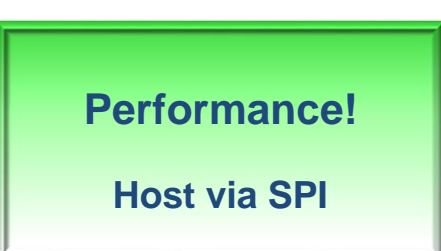

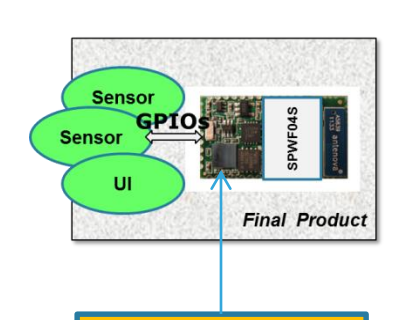

9

User Application: MicroPython Script

Cost Saving! In-Module applications with MicroPython scripting

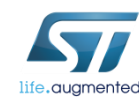

## Lab 0 : File System Organization

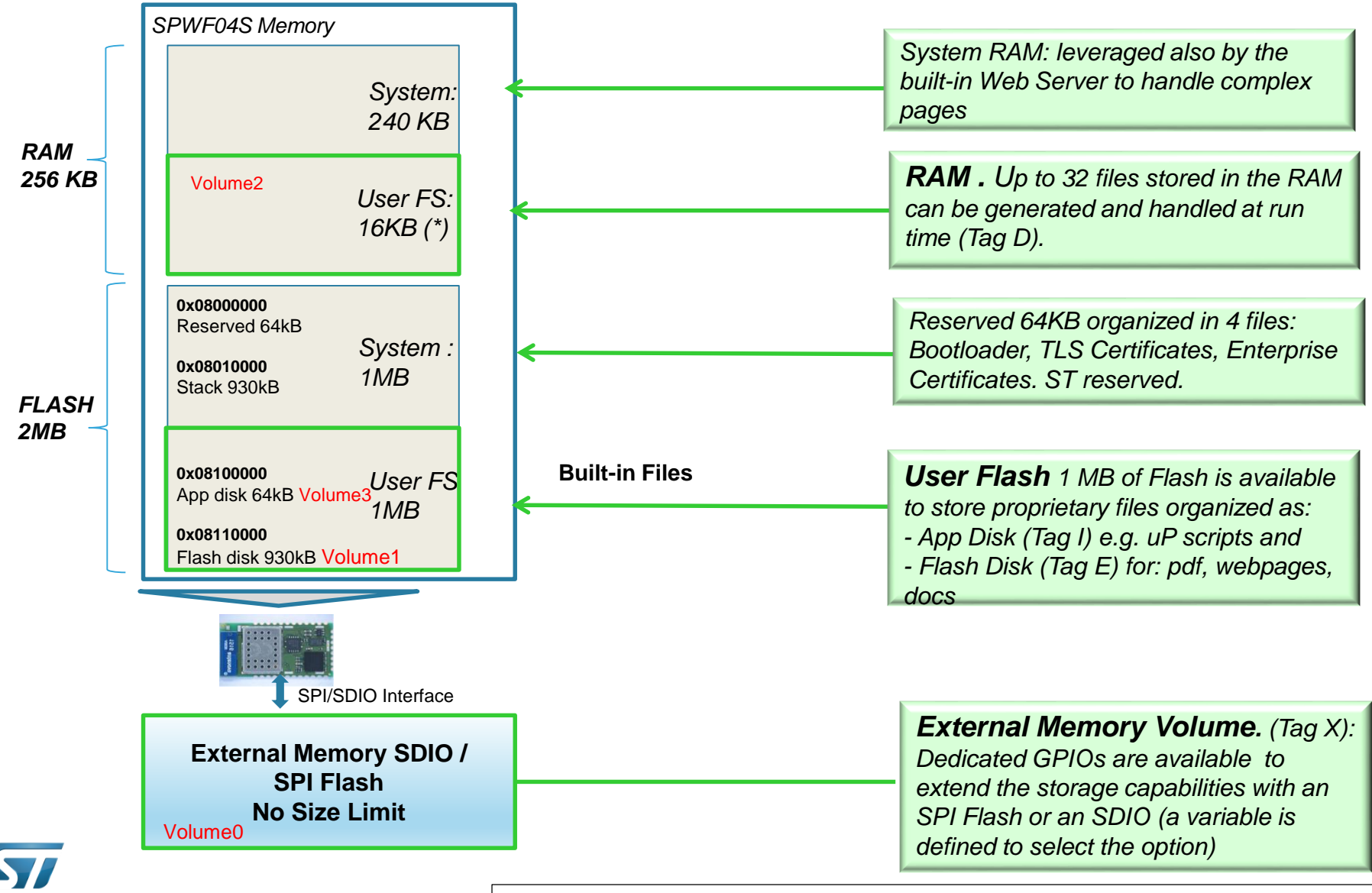

(\*) FW1.1.0 allows to define the amount of RAM for Volume number 2. Zero to turn it off.

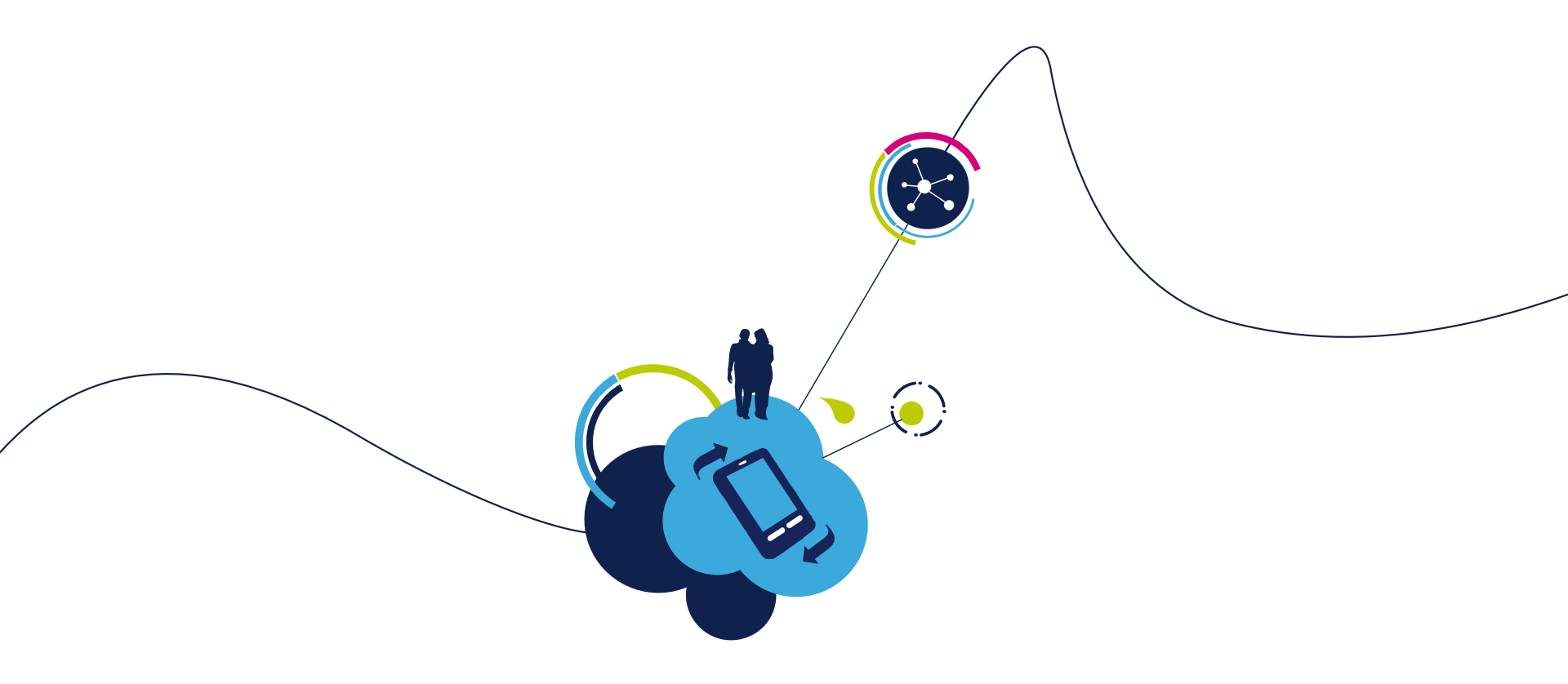

## Proceed to the next LAB!

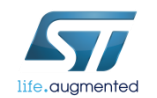

# Lab 1 : HW and SW setup 12

## Objective

- Hardware set-up
- Software set-up

## Prerequisites

• Work alone

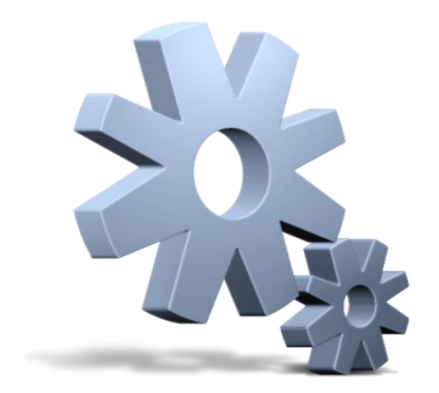

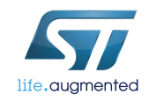

# Lab 1 : EVAL of the SPWF04 module X-NUCLEO-IDW04A1 & X-CUBE-WIFI1

#### • X-NUCLEO-IDW04A1

• X-NUCLEO-IDW04A1 is a Wi-Fi evaluation board based on SPWF04 module

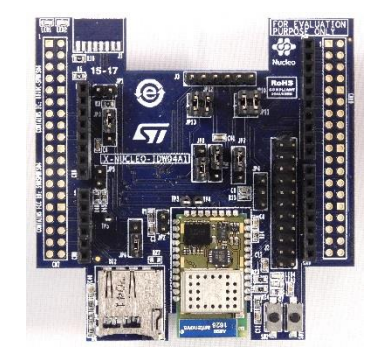

#### • X-CUBE-WIFI1

• X-CUBE-WIFI1 SW package Link to X-CUBE-WIFI1

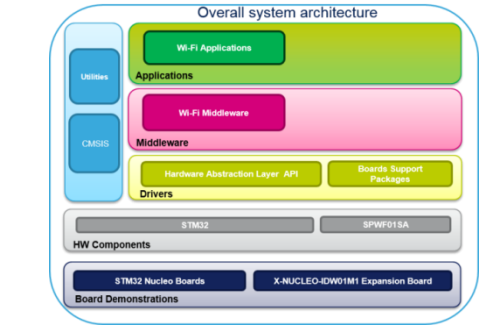

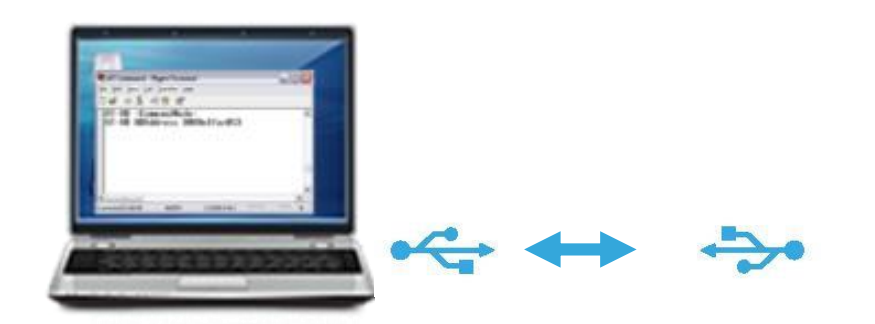

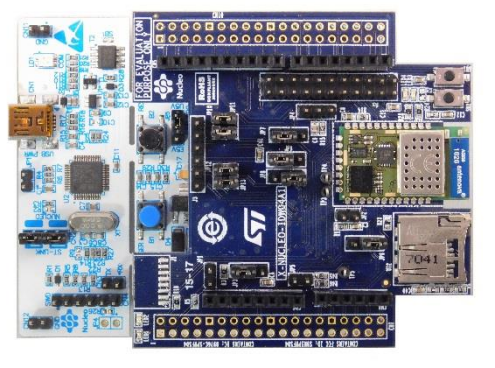

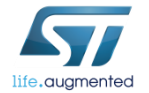

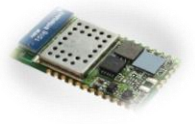

## Lab 1.1 : UART Configuration Set Vcom binary in Nucleo X-NUCLEO-IDW04A1 & X-CUBE-WIFI

Put the Jumpers in the right position 1)

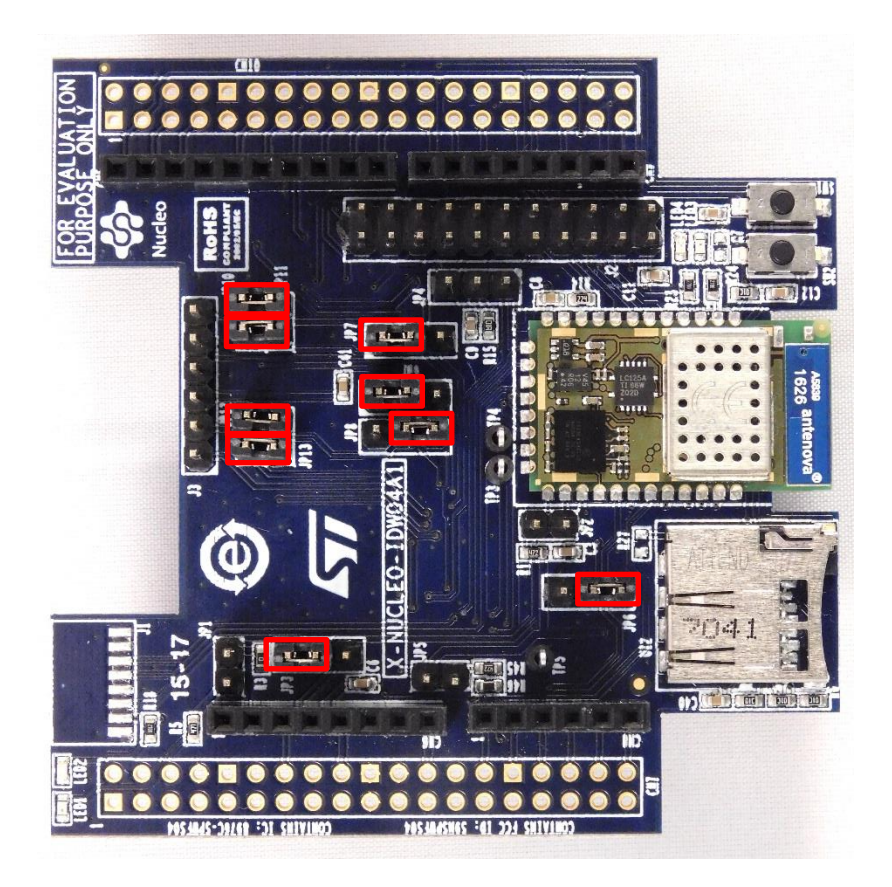

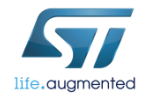

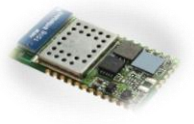

## Lab 1.1 : UART Configuration Set Vcom binary in Nucleo I X-NUCLEO-IDW04A1 & X-CUBE-WIFI1

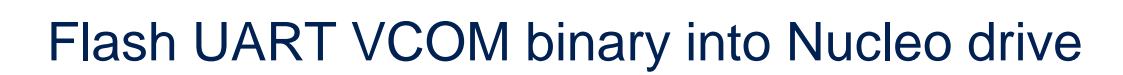

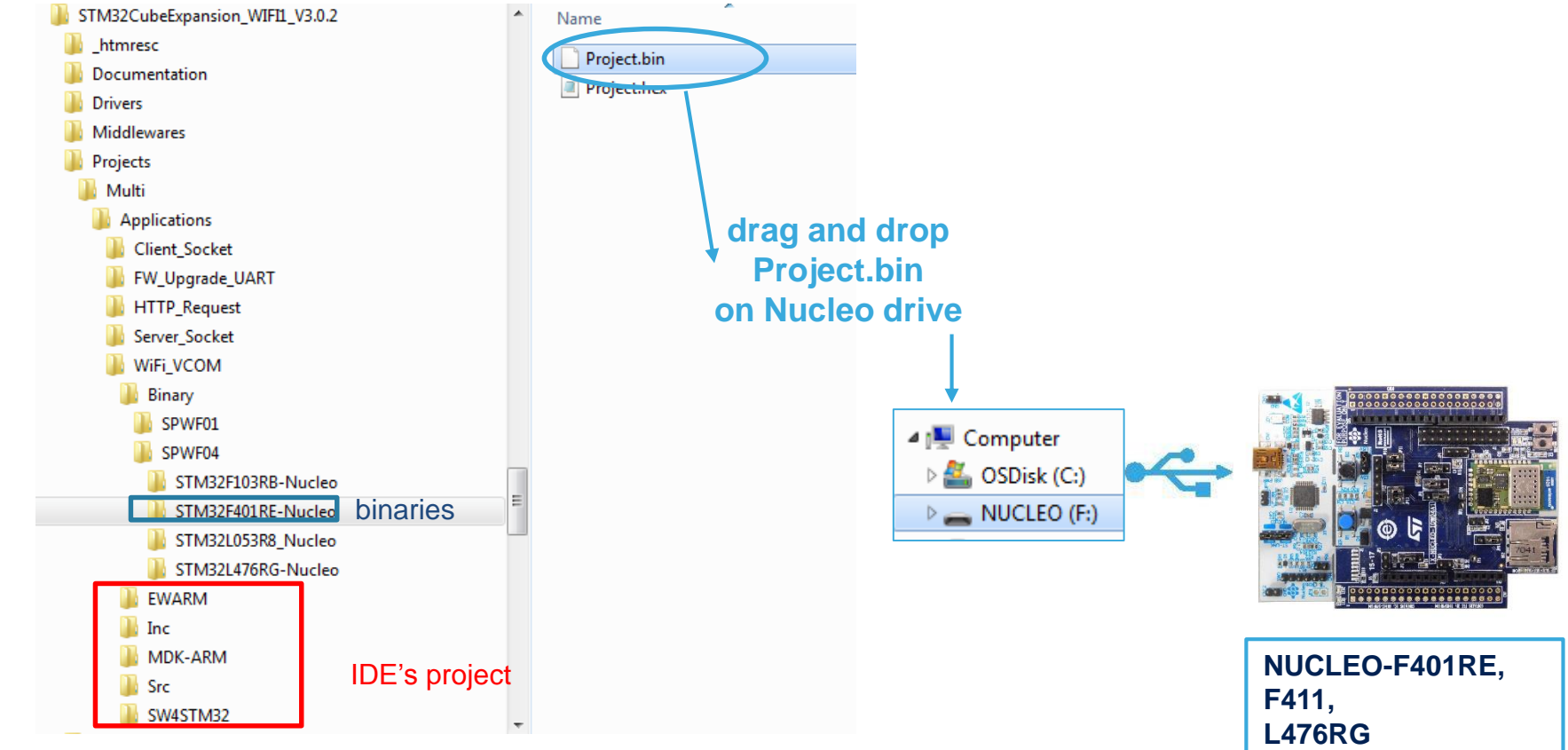

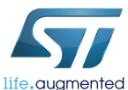

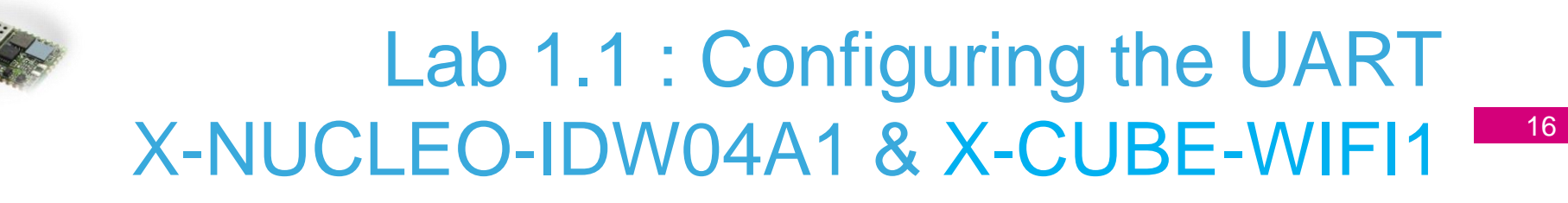

### 2 Setup TeraTerm window in order to send AT command to Wi-Fi module

#### **Open Hyper terminal or TeraTerm**

#### HyperTerminal or similar

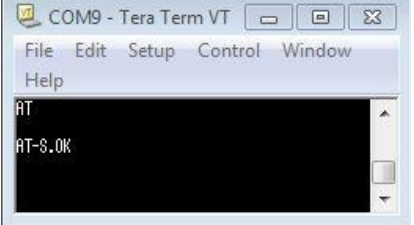

#### Select right COM port

Serial port setup

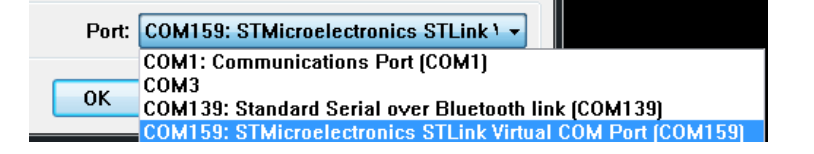

#### **Terminal setup**

#### Tera Term: Terminal setu Terminal size New-line 0K Receive: CR+LF -X 24 Cancel Transmit: CR+LF 🔻 V Term size = win size Auto window resize Help Terminal ID: VT100 Local echo Answerback: Auto switch (VT<->TEK) Coding (receive) Coding (transmit) UTF-8 UTF-8 🔻 locale: american CodePage: 65001

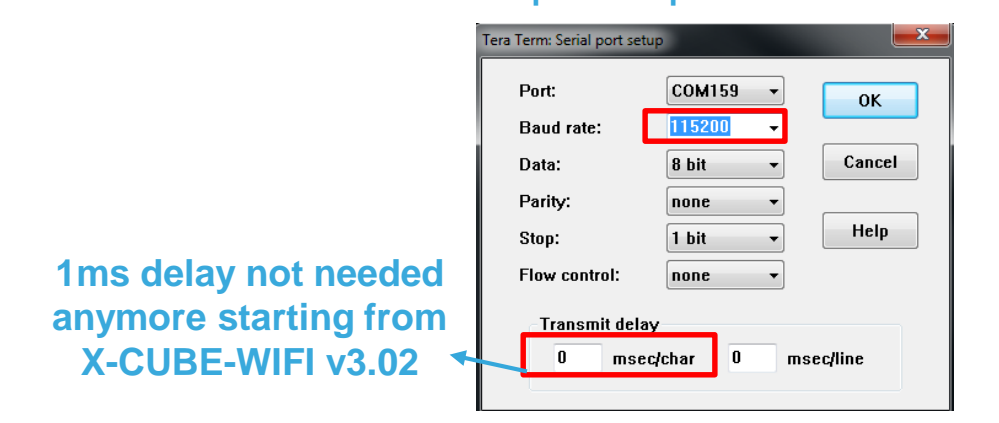

# Lab 1.1 : Configuring the UART X-NUCLEO-IDW04A1 & X-CUBE-WIFI1

- Open Tera Term
- Command Mode
  - Type AT followed by a carriage return (CR)

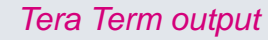

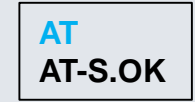

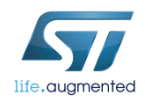

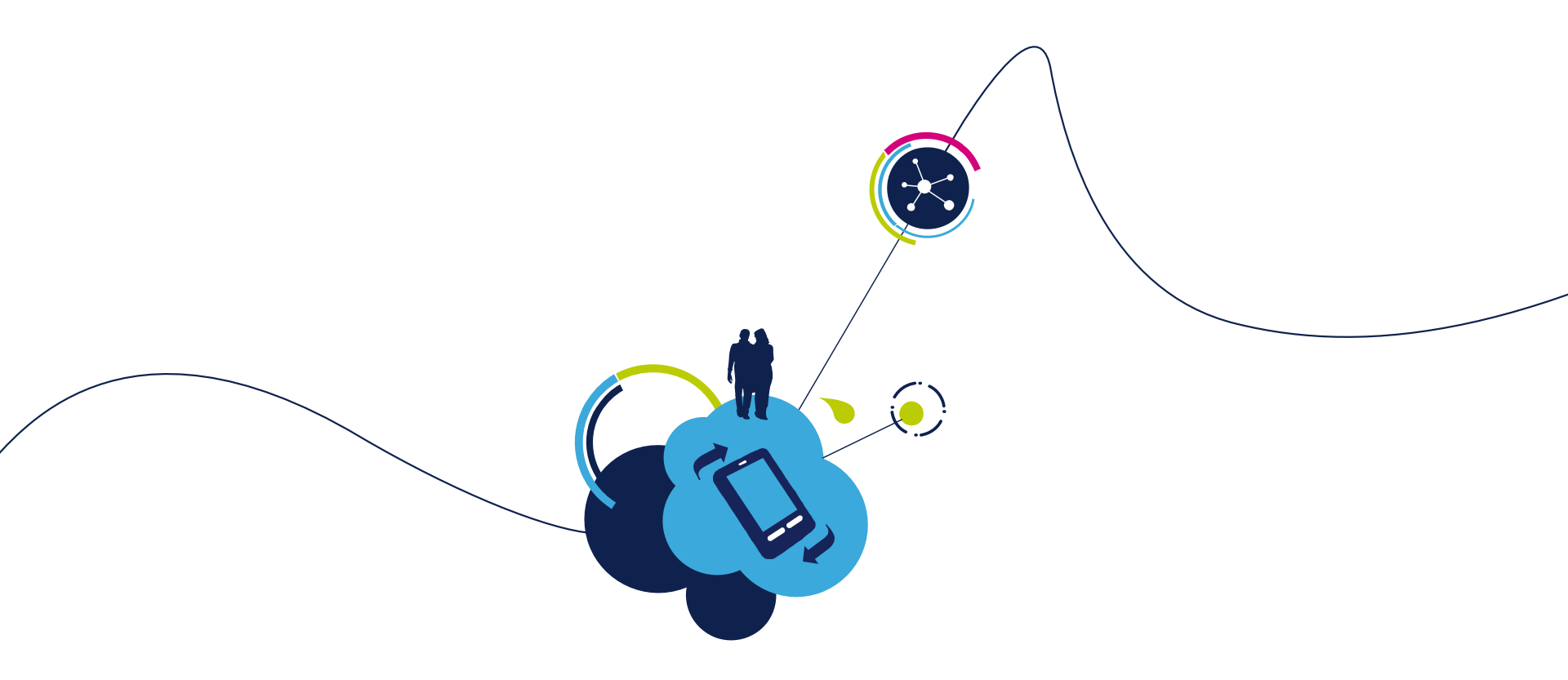

# You are ready to use your Wi-Fi EVAL board!

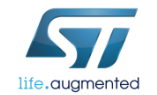

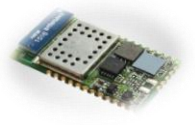

## Lab 1.2 : For SPI Configuration Set Vcom binary in Nucleo 19 X-NUCLEO-IDW04A1 & X-CUBE-WIFI1

Put the Jumpers in the right position 1)

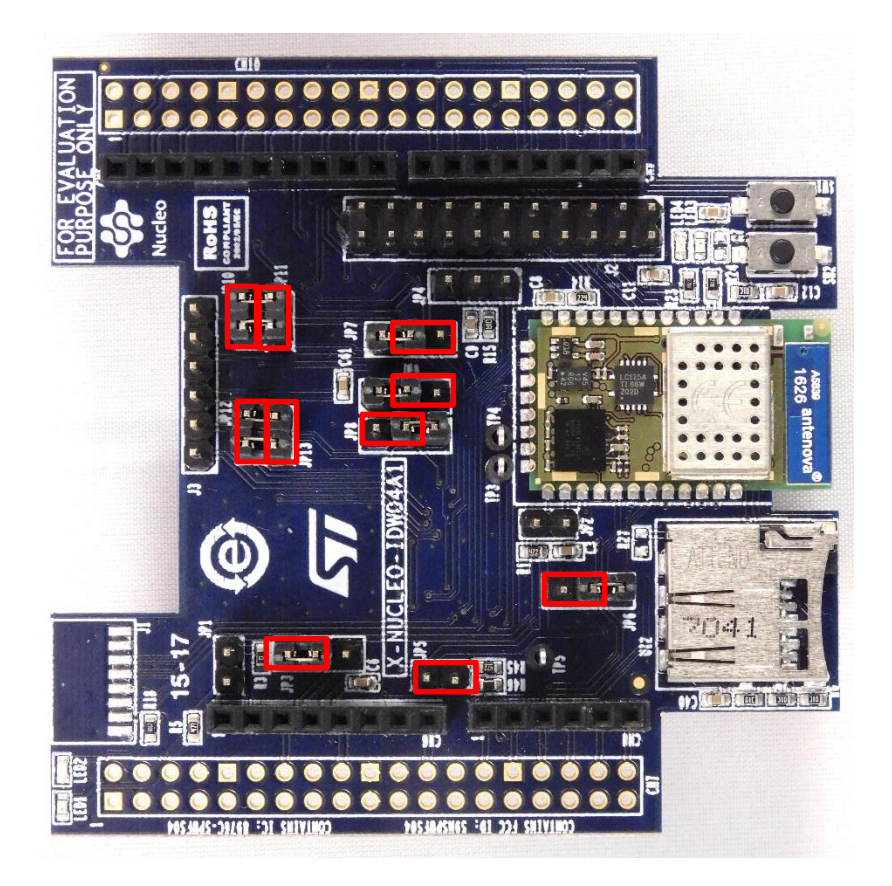

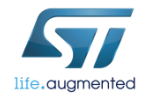

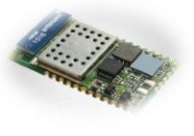

2

#### Lab 1.2 : Running some project in SPI 20

Some projects are available using SPI in X-CUBE-WIFI1 1

For example socket client project using STM32F401RE In wifi\_conf.h select SPI (comment line as per below)  $\geq$ 

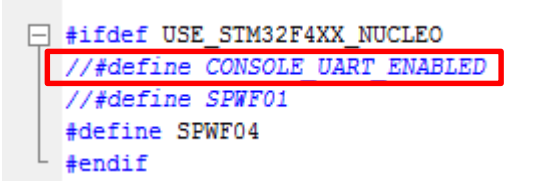

Compile and run available project 

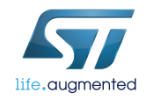

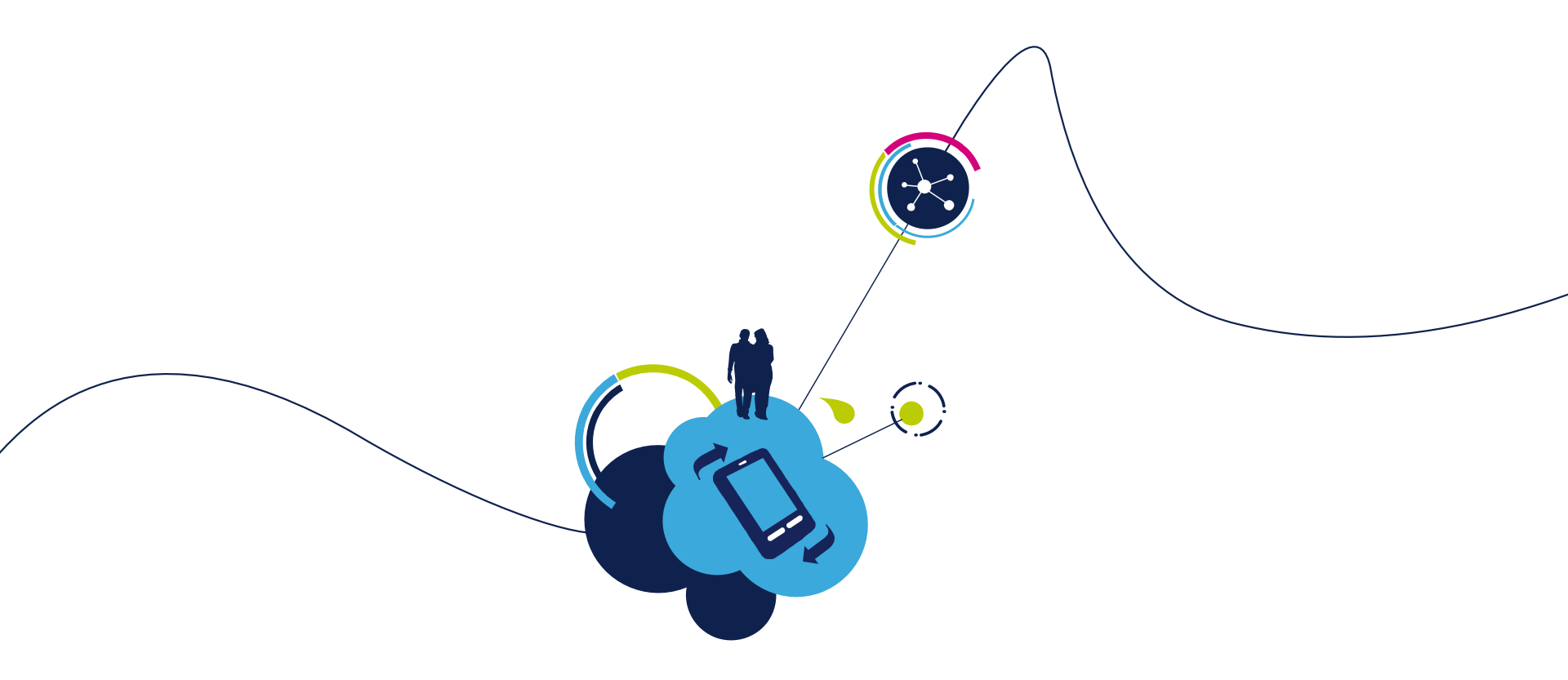

# You are ready to use your Wi-Fi EVAL board!

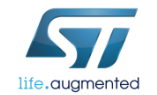

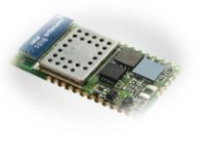

# Lab 1.3 : For MicroPython Configuration X-NUCLEO-IDW04A1 & X-CUBE-WIFI1

Dedicated app note is available on st.com <u>AN4964</u> : MicroPython scripting language over SPWF04S

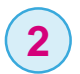

1

Below is very basic micro python example

from pyb import LED import utime I = LED(2) I.on() cnt=0 while True: I.toggle() cnt=cnt+1 utime.sleep(1) print('Loop ', str(cnt)) if cnt == 100: break

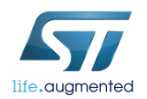

# Lab 1.3 : For MicroPython Configuration X-NUCLEO-IDW04A1 & X-CUBE-WIFI1

ND:2:Reset

As stated in <u>AN4964</u>, below parameter must be set in order to enable micropython through console *AT+S.SCFG=console\_enabled,2 AT+S.WCFG AT+S.RESET* 

- Here we will simply create & load this script in RAM (see chapter 8.2.1.2)
   AT+S.FSC=blink\_led.py,173
   AT+S.FSC=blink\_led.py,173
- 5 Confirm file is now created in RAM AT+S.FSL

| at+s.fsl      | D' 1 . 1 4 | 240                    |
|---------------|------------|------------------------|
| Al-S.Free RAM | UTSK:140   | 548                    |
| AT-S.File:D   | 173        | blink_led.py           |
| Al-S.File:I   | 4241       | config.thtml           |
| AT-S.File:I   | 676        | favicon.gz.ico         |
| AT-S.File:I   | 697        | firstset.gz.html       |
| AT-S.File:I   | 401        | index.gz.html          |
| AT-S.File:I   | 252        | input_demo.fhtml       |
| AT-S.File:I   | 658        | MULTI_CLIENT_SERVER.py |
| AT-S.File:I   | 290        | output_demo.gz.html    |

oweron:170216-fd39c59-SPWF04S

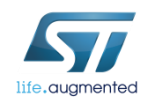

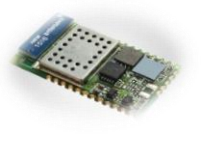

# Lab 1.3 : For MicroPython Configuration X-NUCLEO-IDW04A1 & X-CUBE-WIFI1

6

#### Execute micro python script

| AT+S.PYTHON=blink_led.py             |
|--------------------------------------|
| AT-S.Launching script:2:blink led.py |
| AT-S.OK                              |
| Loop 1                               |
| Loop 2                               |
| Loop 3                               |
| Loop 4                               |
| Loop 5                               |
| Loop 6                               |
| Loop 7                               |
| Loop 8                               |
| Loop 9                               |
| Loop 10                              |
|                                      |

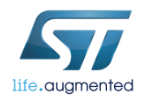

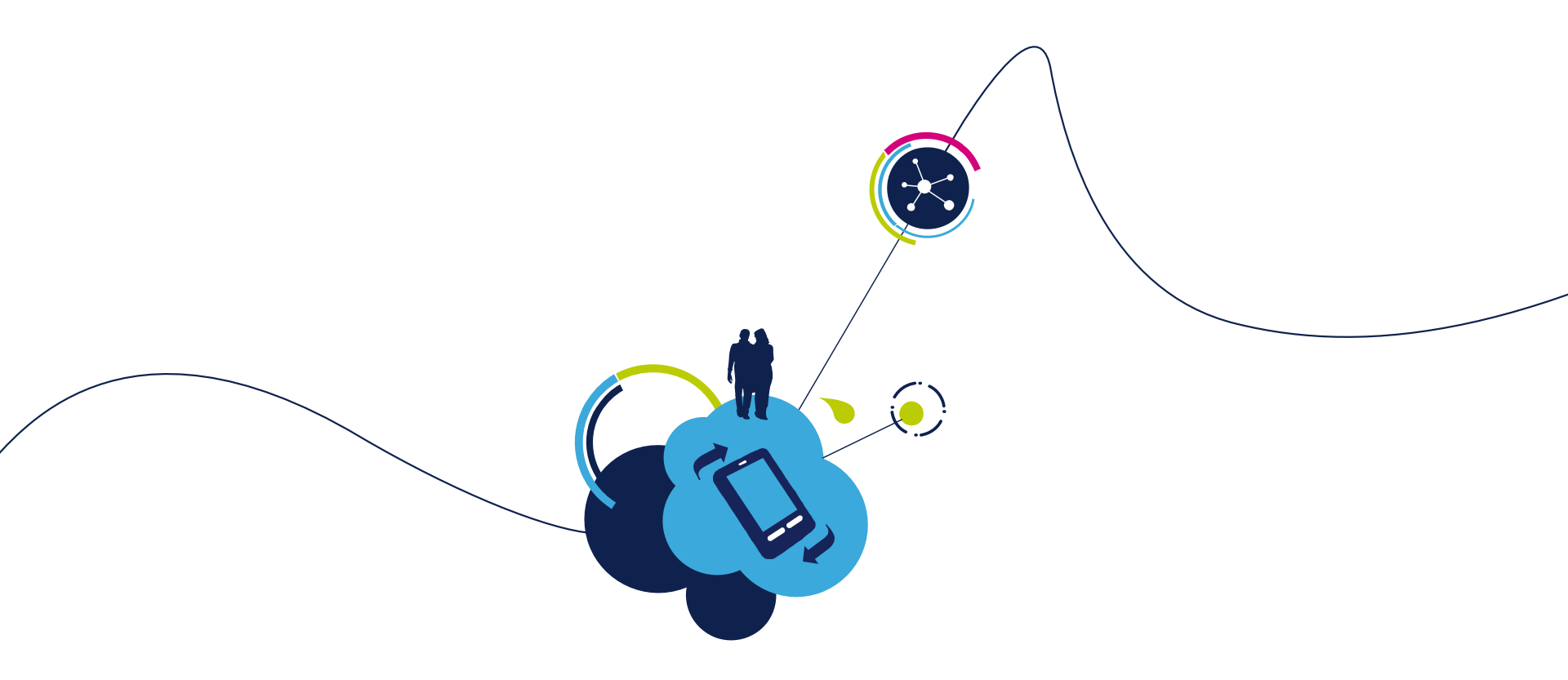

# You are ready to use your Wi-Fi EVAL board!

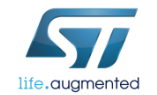

## Objective

- Run a command
- Get the default configuration dump
- Set host name
- Set static IP parameters
- Reset the module

## Prerequisites

• Work alone

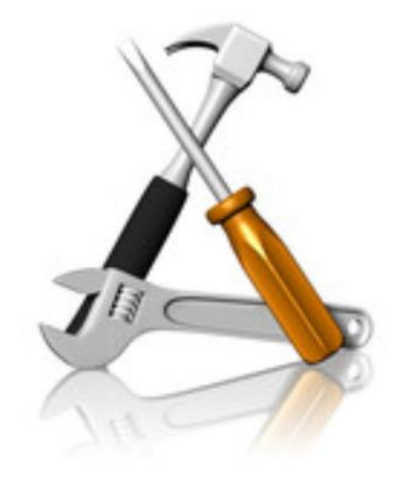

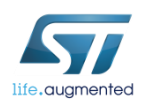

# Lab 2 : Run a command

#### **Run a command - Syntax**

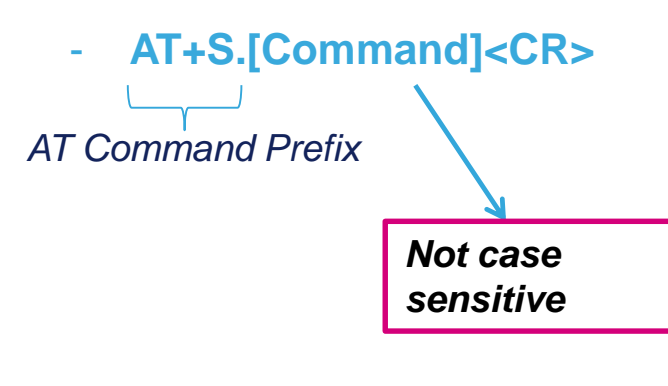

|               | Utilities                        |               | Network                                |
|---------------|----------------------------------|---------------|----------------------------------------|
|               | Attention                        | AT+S.PING     | Send a ping to a specified host        |
| T+S.HELP      | Display Help Text                | AT+S.SCAN     | Channels Scan                          |
| AT+S.FWUPDATE | Perform a firmware update        | AT+S.HTTPGET  | Issue an HTTP GET                      |
| AT+S.WIFI     | Enable/Disable WiFi device       |               |                                        |
| AT+S.RESET    | Comm Function (Reset)            |               | File Management                        |
|               |                                  | AT+S.FSC      | Create a file                          |
|               |                                  | AT+S.FSA      | Append to an existing file             |
|               |                                  | AT+S.FSD      | Delete an existing file                |
| С             | onfiguration                     | AT+S.FSL      | List existing filename(s)              |
| AT+S.GCFG     | Get configuration value          | AT+S.FSP      | Print the contents of an existing file |
| AT+S.SCFG     | Set configuration value          | AT+S.HTTPDFSU | Update static HTTPD filesystem         |
| AT+S.SSIDTXT  | Set a textual SSID               | PDATE         |                                        |
| AT+S.STS      | Display all configuration values |               | GPIO                                   |
| AT+S.FCFG     | Restore factory default settings | AT+S.GPIOC    | Configure General Purpose I/O          |
| AT+S.WCFG     | Save current settings            | AT+S.GPIOR    | Query General Purpose Input            |
|               |                                  | AT+S.GPIOW    | Set General Purpose Output             |

#### **Response – Syntax**

**Optional «AT-S.Output» to monitor** command execution, followed by «AT-S.OK»

#### «AT-S.ERROR:Number:Reason»

Both monitoring and error verbosity level and can be set by proper configuration variables

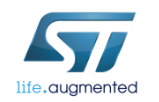

- Get the default configuration dump
  - Type AT+S.GCFG
- Get a variable value
  - Type AT+S.GCFG=console\_speed

### Config dump frame

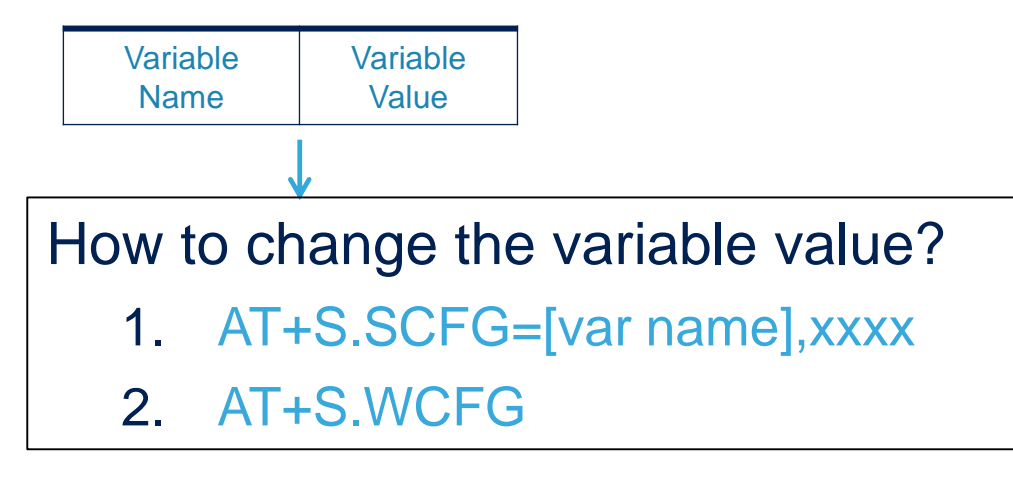

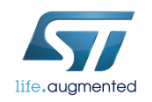

| 🥑 C              | ОМ10          | - Tera Te       | erm VT          |                |                         |
|------------------|---------------|-----------------|-----------------|----------------|-------------------------|
| File             | Edit          | Setup           | Control         | Window         | Help                    |
| ат-е і           | iet           |                 |                 |                |                         |
| нт 3.L<br>АТ-S ( | lar•nv r      | anuf=STH i      | icroelectro     | aics Inc       |                         |
| ат-с (           | larenver      | iodo 1=SPUF     | :04Sv           | 1103 1110.     |                         |
| ат-s (           | lar•nv «      | orial=f         | DION            |                |                         |
| AT-S.V           | larenv u      | uifi macad      | ldr=00:80:F     | 1:BC:00:26     |                         |
| AT-S.V           | lar:star      | ndhu time=      | :10             |                |                         |
| AT-S.V           | lar:star      | ndbu enabl      | <br>led=0       |                |                         |
| AT-S.V           | Jar:slee      | ep enabled      | i=0             |                |                         |
| AT-S.V           | lar:etf       | ноde=D          |                 |                |                         |
| AT-S.V           | lar:blin      | nk led=1        |                 |                |                         |
| AT-S.V           | lar:ext       | volume=3        |                 |                |                         |
| AT-S.V           | -<br>Jar:aesi | -<br>128_key=00 | ):00:00:00:1    | 0:00:00:00:00: | 00:00:00:00:00:00:00:00 |
| AT-S.V           | lar:usei      |                 | nyHous          |                |                         |
| AT-S.V           | lar:pyth      | -<br>non_script | =<br>=3:/uPytho | n_test.py      |                         |
| AT-S.V           | lar:pyth      | non_HeHsiz      | :e=32           |                |                         |
| AT-S.V           | lar:cons      | ole enabl       | led=1           |                |                         |
| AT-S.V           | lar:cons      | sole_speed      | i=115200        |                |                         |
| AT-S.V           | lar:cons      | ole_hufc=       | :0              |                |                         |
| ят-s.\           | lar:cons      | ole_echo=       | :1              |                |                         |
| ят-s.\           | lar:cons      | ole_errs=       | :2              |                |                         |
| AT-S.\           | lar:cons      | sole_µinds      | =2              |                |                         |
| AT-S.\           | lar:cons      | ole_verbo       | se=1            |                |                         |
| AT-S.V           | lar:cons      | ole_repea       | ater=0x21       |                |                         |
| AT-S.V           | lar:cons      | ole_delin       | iter=0x2C       |                |                         |
| AT-S.\           | lar:cons      | ole_µind_       | _off_lou=DxI    | 0000000        |                         |
| AT-S.\           | lar:cons      | ole_µind_       | off_medium      | =0×00000000    |                         |
| AT-S.\           | lar:cons      | ole_µind_       | _off_high=D     | ×00000000      |                         |
| AT-S.\           | lar:wifi      | i_tx_msdu_      | lifetime=0      |                |                         |
| AT-S.\           | lar:µifi      | i_rx_msdu_      | lifetime=0      |                |                         |
| AT-S.\           | lar:µifi      | i_operatio      | onal_mode=0:    | ×00000011      |                         |
| AT-S.\           | lar:µifi      | i_beacon_µ      | iakeup=1        |                |                         |
| AT-S.V           | lar:µifi      | i_beacon_i      | interval=10     | )              |                         |
| AT-S.V           | lar:wifi      | i_listen_i      | interval=0      |                |                         |

- Get the default configuration dump
- Set host name

When you're going to change the radio settings, we advise to you to turn off the wifi during the whole configuration and to turn on again at the end.

Type AT+S.SCFG=ip\_hostname,xxxxxxx

*Up to 31 characters (case sensitive), "spacebar" is allowed* 

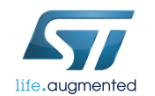

Tera Term output

AT+S.SCFG=ip\_hostname,xxxxxxx AT-S.OK

- Get the default configuration dump
- Set host name
- Set IP address, IP default gateway, IP DNS and IP netmask (for static usage)
  - Type AT+S.SCFG=ip\_ipaddr,192.168.0.1
  - Type AT+S.SCFG=ip\_gw,192.168.0.1
  - Type AT+S.SCFG=ip\_dns1,192.168.0.1
  - Type AT+S.SCFG=ip\_netmask,255.255.255.0

#### Tera Term output

AT+S.SCFG=ip\_ipaddr,192.168.0.1 AT-S.OK

AT+S.SCFG=ip\_gw,192.168.0.1 AT-S.OK

AT+S.SCFG=ip\_dns1,192.168.0.1 AT-S.OK

AT+S.SCFG=ip\_netmask,255.255.255.0 AT-S.OK

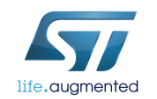

- Get the default configuration dump
- Set host name
- Set IP address, IP default gateway, IP DNS and IP netmask
- Save settings on the flash memory
  - Type AT+S.WCFG
- Reset the module
  - Type AT+S.RESET

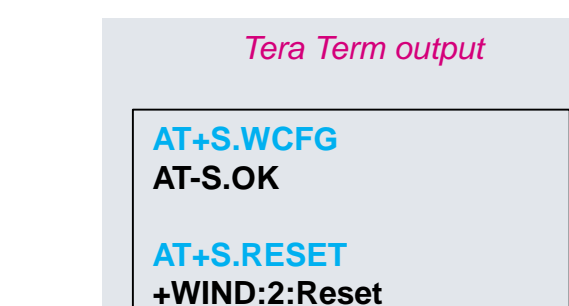

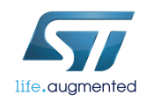

- Get the default configuration dump
- Set host name
- Set IP address, IP default gateway, IP DNS and IP netmask
- Save settings on the flash memory (mandatory after a variable change) and reset the module
- Check the new configuration dump
  - Type AT+S.GCFG

AT-S.Var:ip\_ipaddr=192.168.O.1 AT-S.Var:ip\_netnask=255.255.255.O AT-S.Var:ip\_gu=192.168.O.1 AT-S.Var:ip\_dns1=192.168.O.1

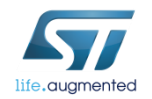

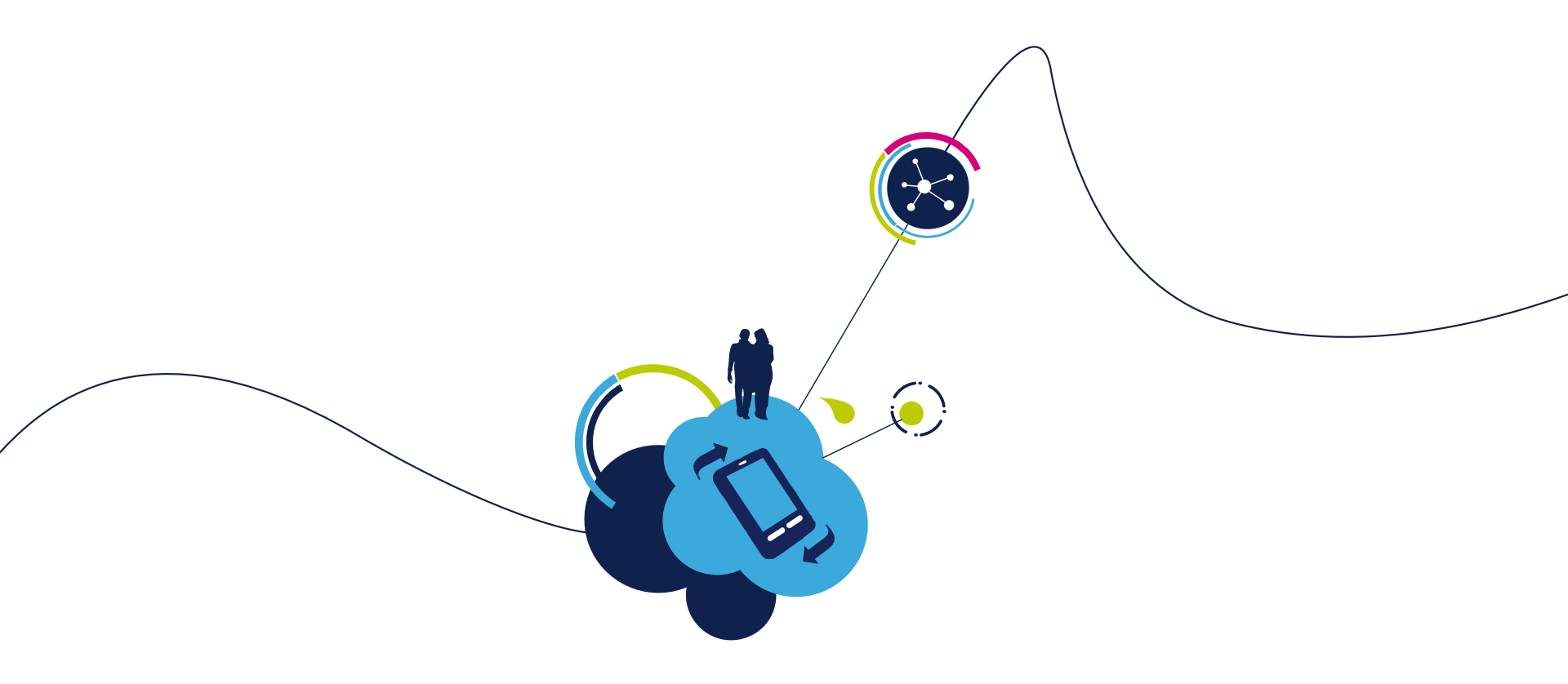

## Proceed to the next LAB!

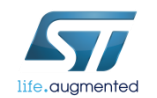

# Lab 3 : Firmware Upgrade 34

- Objective
  - Upgrade the Firmware using 4 different methods
- Prerequisites
  - Getting latest Firmware from ST

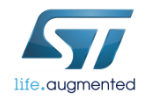

# Lab 3 : Firmware Upgrade 35

• FW Upgrade : why ?

- As for any supplier providing chipset with integrated FW, user must ensure possibility to perform FW upgrade.
- Each new FW version is developed with objective of bringing maturity or new features while keeping backward compatibility with previous FW.

FW upgrade is a must to ensure customer homogeneous production.

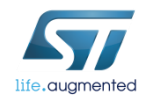

# Lab 3.1 : Upgrade through UART 36

- Objective
  - Upgrade the FW using UART
- Prerequisites
  - HEX file (provided in the STSW-WIFI004 FW package)
    - http://www.st.com/content/st\_com/en/products/embeddedsoftware/wireless-connectivity-software/stsw-wifi004.html

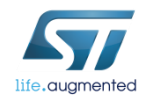
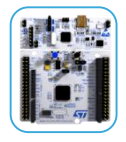

- A dedicated FW must be set Nucleo board
- Flash Nucleo with binary available in SW package X-CUBE-WIFI1.

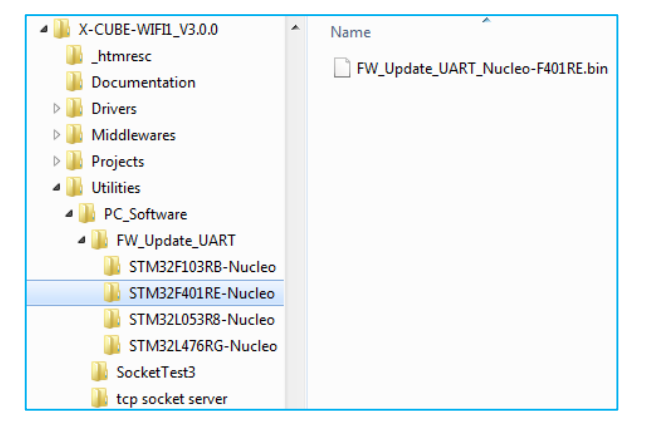

• Get hex file from latest STWS\_WIFI004 package.

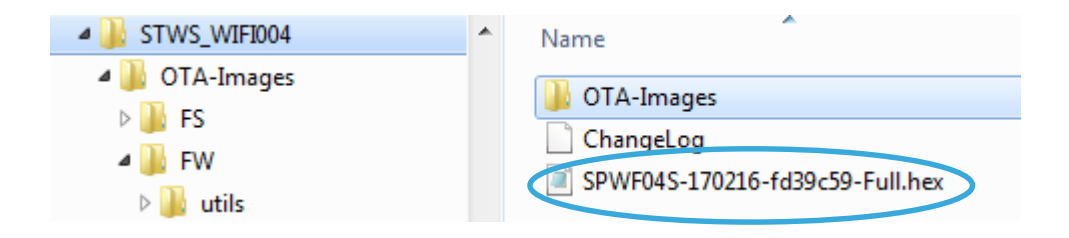

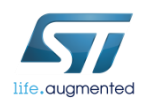

#### Preparing the X-NUCLEO-IDW04A1 Board

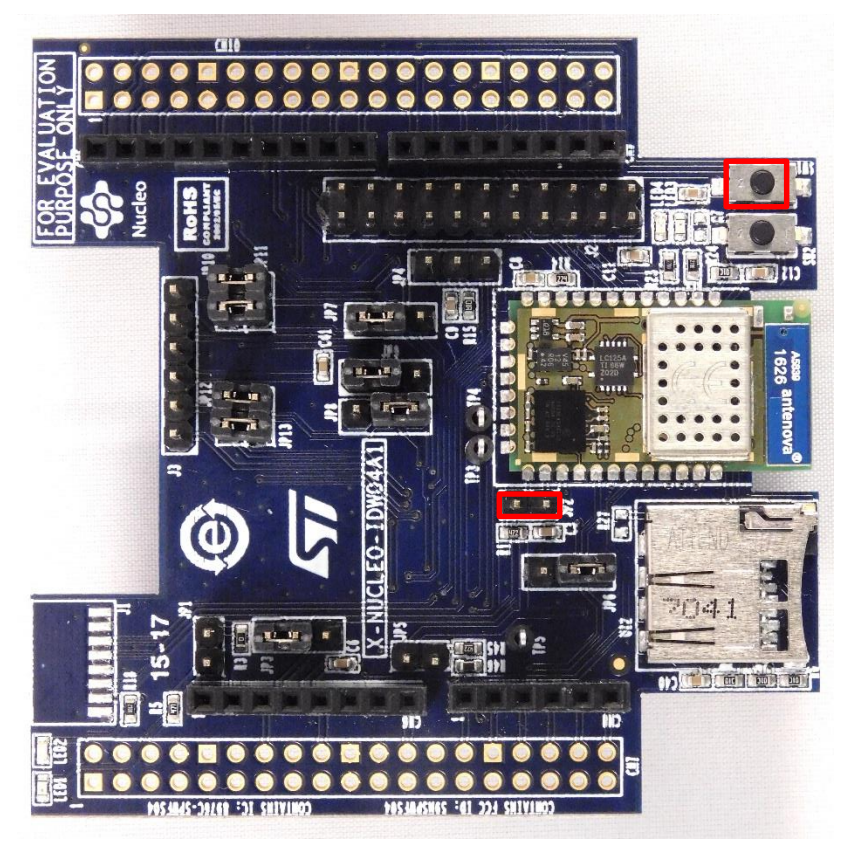

 Set a jumper on JP2 as shown on picture. This will pull the BOOT0 pin high (force bootmode on Wi-Fi module)

38

- Connect X-NUCLEO-IDW04A1 and NUCLEO and connect Nucleo to PC through USB
- RESET both boards (press SW1 on X-NUCLEO-IDW04A1 and the B2 on the NUCLEO)

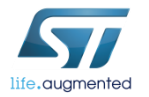

- Downloading the Flash Loader tool
- <u>www.st.com/web/catalog/tools/FM147/CL1794/SC961/SS1743/PF257525</u>

| C  Www.st.com/en/development-tools/flasher-stm32.html |                                                                 |                                        |           |                            |   |          |                 |               |
|-------------------------------------------------------|-----------------------------------------------------------------|----------------------------------------|-----------|----------------------------|---|----------|-----------------|---------------|
|                                                       | QUICK VIEW DESIGN GET SOFTWARE                                  |                                        |           |                            |   |          |                 |               |
|                                                       |                                                                 |                                        |           |                            |   |          |                 |               |
| Technical                                             | Documentation                                                   | n                                      |           |                            |   |          |                 |               |
| Product Sp                                            | pecifications                                                   |                                        |           |                            |   |          |                 |               |
|                                                       | Description                                                     |                                        |           |                            |   | Versio   | n               | Size          |
|                                                       | DB2875: STM3                                                    | 2 Flash loader demon                   | strator   |                            |   | 1.0      |                 | 118 KB        |
| Legal                                                 |                                                                 |                                        |           |                            |   |          |                 |               |
|                                                       |                                                                 |                                        |           |                            |   |          |                 |               |
| License A                                             | greement                                                        |                                        |           |                            |   |          |                 |               |
| License A                                             | greement<br>Description                                         |                                        |           |                            |   |          | Version         | Size          |
| License A                                             | Description<br>SLA0047: Image                                   | V2 - SOFTWARE LICE                     | ENSE AGRI | EEMENT                     |   |          | Version<br>1.10 | Size<br>97 KB |
|                                                       | greement<br>Description<br>SLA0047: Image <sup>1</sup>          | V2 - SOFTWARE LICE                     | ENSE AGRI | EEMENT                     |   |          | Version<br>1.10 | Size<br>97 KB |
|                                                       | greement<br>Description<br>SLA0047: Image <sup>1</sup>          | V2 - SOFTWARE LIC                      | ENSE AGRI | EEMENT                     |   |          | Version<br>1.10 | Size<br>97 KB |
| License Ag                                            | greement<br>Description<br>SLA0047: Image <sup>V</sup><br>TWARE | V2 - SOFTWARE LICE                     | ENSE AGRI | EEMENT                     |   |          | Version<br>1.10 | Size<br>97 KB |
| Elicense Ag                                           | greement Description SLA0047: Image  TWARE ber                  | V2 - SOFTWARE LICE<br>Software Version | ENSE AGRI | EEMENT<br>Marketing Status | ¢ | Supplier | Version<br>1.10 | Size<br>97 KB |

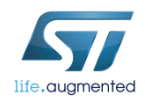

Run flash loader with X-NUCLEO IDW04A1 board

| 🧼 Flash Loader [               | Demonstrator                                                                           |               |           | ×        |  |  |  |  |
|--------------------------------|----------------------------------------------------------------------------------------|---------------|-----------|----------|--|--|--|--|
| life.augmented                 |                                                                                        |               |           |          |  |  |  |  |
| Select the comm<br>connection. | Select the communication port and set settings, then click next to open<br>connection. |               |           |          |  |  |  |  |
| Common for all                 | families                                                                               |               |           |          |  |  |  |  |
| • UART                         |                                                                                        |               |           |          |  |  |  |  |
| Port Name                      | СОМ9 🔻                                                                                 | Parity        | Even      | -        |  |  |  |  |
| Baud Rate                      | 115200 💌                                                                               | Echo          | Disabled  | <u>-</u> |  |  |  |  |
| Data Bits                      | 8 🔻                                                                                    | Timeout(s)    | 20        | -        |  |  |  |  |
|                                |                                                                                        |               |           |          |  |  |  |  |
|                                |                                                                                        |               |           |          |  |  |  |  |
|                                |                                                                                        |               |           |          |  |  |  |  |
|                                |                                                                                        |               |           |          |  |  |  |  |
|                                |                                                                                        |               |           |          |  |  |  |  |
|                                |                                                                                        |               |           |          |  |  |  |  |
|                                |                                                                                        |               |           |          |  |  |  |  |
|                                |                                                                                        |               |           |          |  |  |  |  |
| E                              | Back Nex                                                                               | <b>«t</b> Car | ncel Clos | se       |  |  |  |  |

#### Select COM port

 (If not, use the PC's Device Manager to load the device driver. The USB to UART bridge should be in the list of "Ports (COM & LPT)" devices.)

#### • Set correct settings

- Baud Rate =115200
- Parity = Even
- Echo Disabled
- Timout 20
- Click the "Next" button.

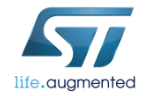

X-NUCLEO-IDW04A1 board is ready for programming.

| Flash Loader Demonstrator                           | A Flash Loader Demonstrator                    |
|-----------------------------------------------------|------------------------------------------------|
| life.augmented                                      | life.augmented                                 |
|                                                     | Please, select your device in the target list  |
| Target is readable. Please click "Next" to proceed. | Target STM32F4_27_37_29_39_2048K               |
|                                                     | PID (h) 0419                                   |
|                                                     | BID (b) 9.1                                    |
|                                                     | Version 31                                     |
| Remove protection                                   | Flash mapping                                  |
|                                                     | Name Start address End address Size            |
|                                                     | Sector0 0x 8000000 0x 8003FFF 0x4000 (16K)     |
|                                                     | Sector1 0x 8004000 0x 8007FFF 0x4000 (16K)     |
|                                                     | Sector2 0x 8008000 0x 8008FFF 0x4000 (16K)     |
|                                                     | Sector3 0x 800C000 0x 800FFFF 0x4000 (16K)     |
|                                                     | 🎭 Sector4 🛛 0x 8010000 🖓 801FFFF 🖓 0x10000 (64 |
|                                                     | Sector5 0x 8020000 0x 803FFFF 0x20000 (12      |
|                                                     | Sector6 0x 8040000 0x 805FFFF 0x20000 (12      |
|                                                     | Sector7 0x 8060000 0x 807FFFF 0x20000 (12      |
|                                                     | Sector8 0x 8080000 0x 809FFFF 0x20000 (12      |
|                                                     | Sector9 0x 80A0000 0x 80BFFFF 0x20000 (12      |
|                                                     | Sector10 0x 80C0000 0x 80DFFFF 0x20000 (12     |
|                                                     | Sector11 0x 80E0000 0x 80FFFFF 0x20000 (12 💌   |
|                                                     |                                                |
| Back Next Cincel Close                              | ack Next Cancel Close                          |

| <b></b> )                 | life.augmente        | d                                |
|---------------------------|----------------------|----------------------------------|
| Erase                     |                      |                                  |
| € AI                      | C Selection          |                                  |
| Download to device        |                      |                                  |
| Download from file        |                      |                                  |
| C:\Users\verdiek\Docu     | ments\Missions\SPW\S | PWF04\4 · Techi                  |
| C Erase necessary page    | ges 🔿 No Erase       | <ul> <li>Global Erase</li> </ul> |
| @ (b)                     | -lum                 | to the user program              |
| C Optimize (Remove so     | ome FFs) Verify      | after download                   |
| Apply option bytes        | [                    |                                  |
|                           | 1                    |                                  |
| Upload from device        |                      |                                  |
| ingt be used to create an | n OTA Re\SEW/E04S-12 | 0116-715cffa bex                 |
|                           |                      |                                  |
|                           |                      |                                  |
| DISABLE                   | WRITE PROTECT        | 10N -                            |
|                           | 1 1                  |                                  |
|                           |                      |                                  |
|                           |                      | 1                                |
|                           |                      |                                  |

If communication is OK click the "Next" button.

- Select FW hex file and click on « next ».
- At the end of FW upgrade, remove JP2 jumper and press **RESET** button SW1 on X-NUCLEO-IDW04A1 board.

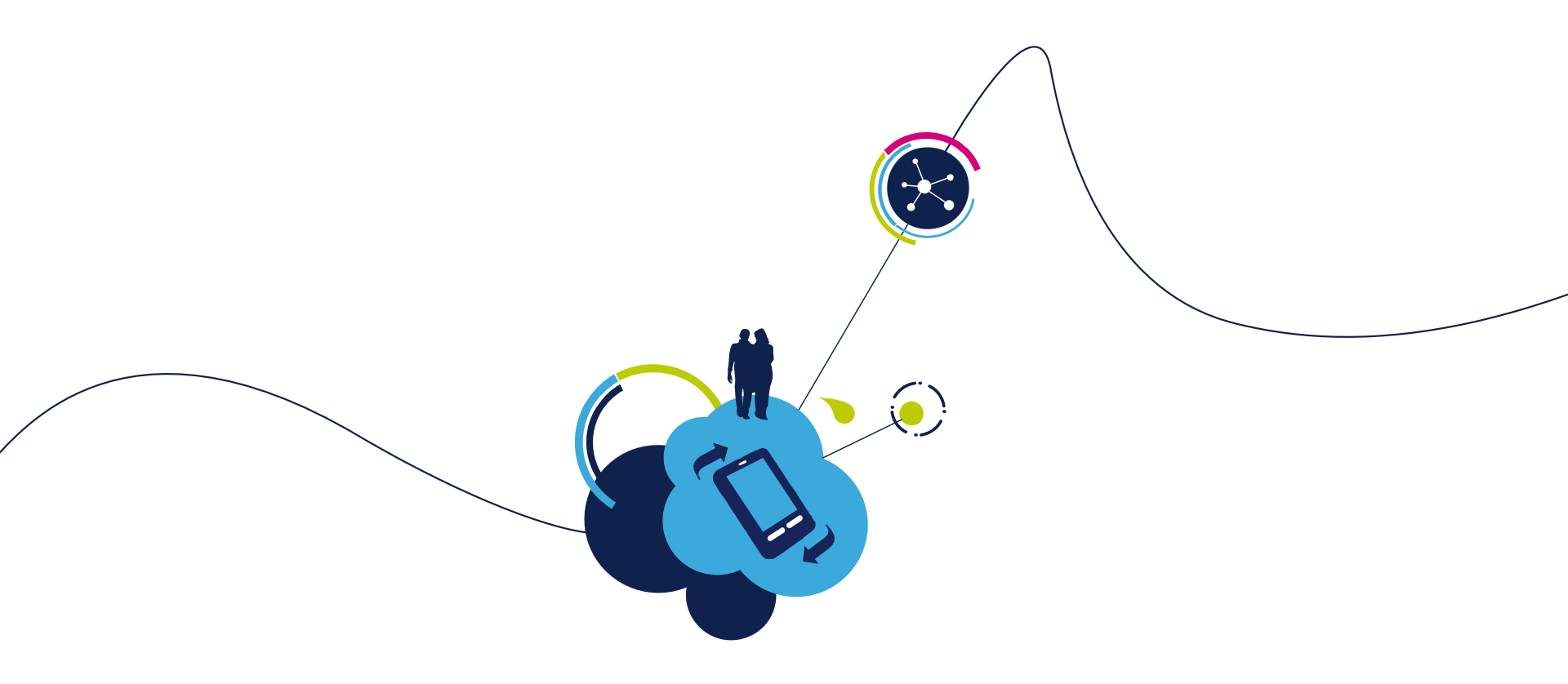

### Proceed to the next LAB!

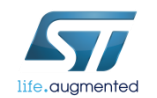

# Lab 3.2 : Upgrade through SWD 43

- Objective
  - Upgrade the FW using SWD
- Prerequisites
  - HEX file (provided in the SPWF04S FW package)

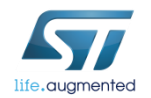

# Lab 3.2 : Upgrade through SWD 44

X-NUCLEO-IDW04A1 J1 Connector details

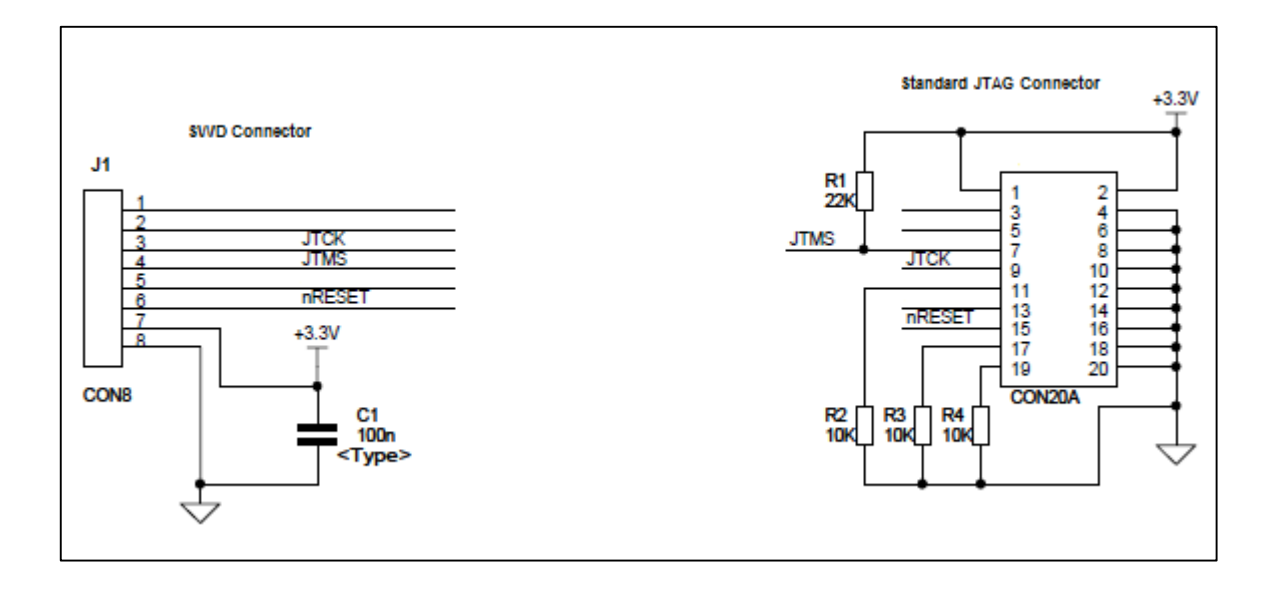

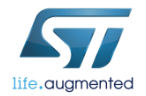

# Lab 3.2 : Upgrade through SWD 45

- Download & install ST-Link Utility tool
  - http://www.st.com/content/st\_com/en/products/embedded-software/developmenttool-software/stsw-link004.html
- Program SPWF04 through SWD
  - Click on Target button
  - Click on open button
  - Select hex file

Program SPWF04

| 1 STM32 ST-LINK Utility                               |             |            |
|-------------------------------------------------------|-------------|------------|
| File Edit History Target ST-LINK External Loader Help |             |            |
| 🖴 🔒 👙 🕼 🏈 🐼 🙆 🔜                                       |             |            |
| Memory display                                        | Device      |            |
| Addresse 0x02000000 - Sizer of Data Widths 22 bits -  | Device ID   |            |
| Address. 0x0000000 + 3ize. ec Data Width. 32 bits +   | Revision ID |            |
|                                                       | Flash size  |            |
| Device Memory File : SPWF04S-170116-715cffa.hex       |             | LiveUpdate |
| Device Memory                                         |             |            |
|                                                       |             |            |

| 🕮 STM32 ST-LINK   | Utility                                                 |                    | _ 0 🔀    |
|-------------------|---------------------------------------------------------|--------------------|----------|
| File Edit View    | Target ST-LINK External Loader Help                     |                    |          |
| 🖴 🖥 🖕             | Connect<br>Disconnect CTRL+D                            |                    |          |
| Memory display    | enter entere                                            | STM32F42xxx/F43xxx |          |
| Address: 0x080    | Erase Chip CTRL+E                                       | ID 0x419           |          |
|                   | Erase Bank1                                             | n ID Rev 3         |          |
|                   | Free Barla                                              | ize 2MBytes        |          |
| Device Memory @ 0 | Erase Bankz                                             |                    |          |
| [SPWF04S-170116-7 | Erase Sectors                                           |                    |          |
| Address           |                                                         |                    | <u>^</u> |
| 0x08000000        | Program                                                 | 1                  |          |
| 0x08000010        | Program & Verify CTRL+P                                 |                    |          |
| 0x08000020        | Blank Check                                             |                    |          |
| 0x08000030        | Memory Checksum                                         |                    |          |
| 0x08000040        | Compare device memory with [SPWF04S-170116-715cffa.hex] | Ã                  |          |

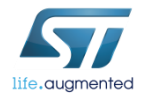

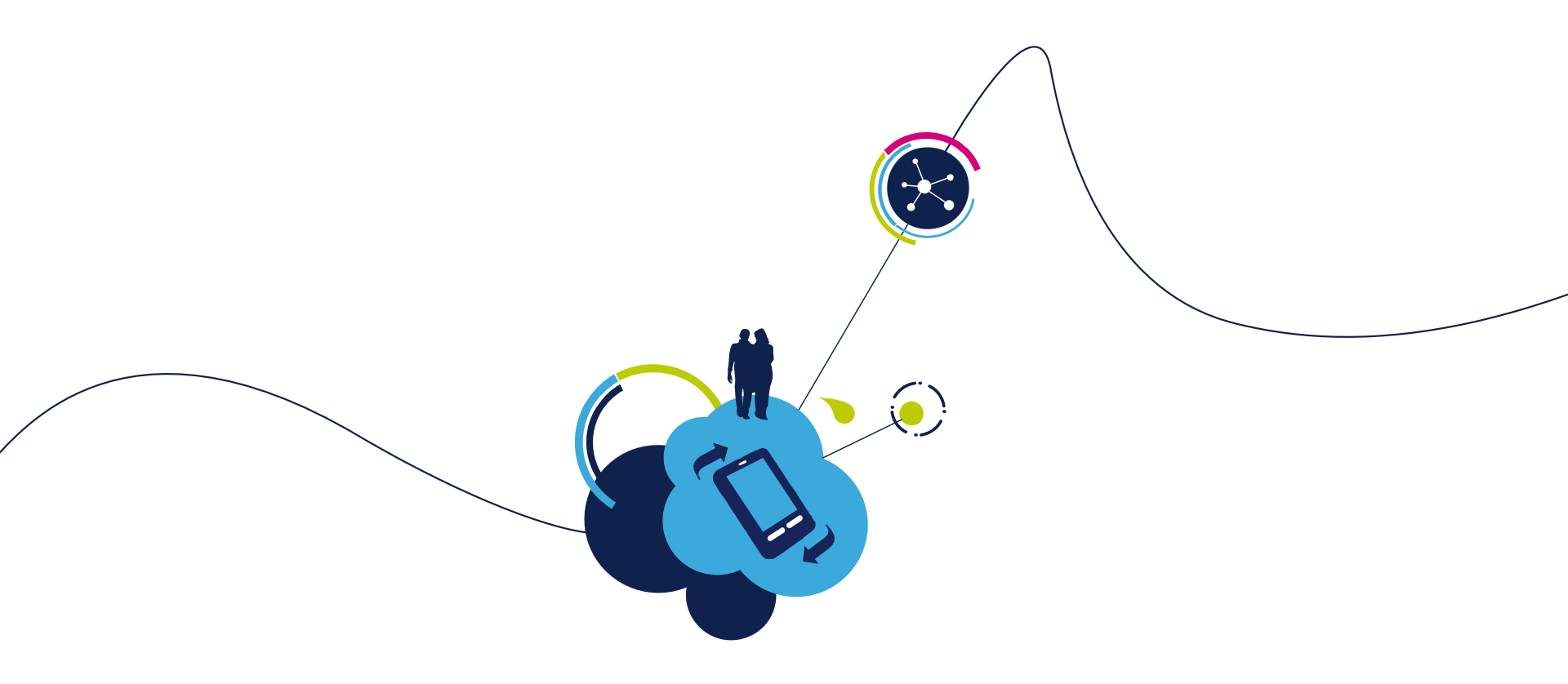

### Proceed to the next LAB!

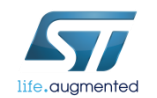

- Objective
  - Upgrade the Firmware using the FOTA file
- Prerequisites
  - FOTA file (provided in the SPWF04S FW package)
  - External web server (i.e. Apache web server running on PC)

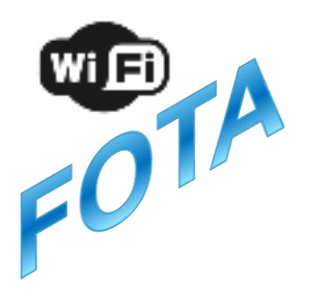

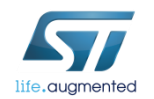

- The SPWF04S module allows performing a Firmware Over-the-air update via a single HTTP (or HTTPS) GET.
- The SPWF04S will validate the firmware image it downloads, load it into a staging area, then prompt the user to issue a reset command in order to complete the update.

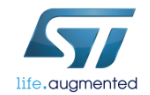

#### • Apache Web Server will be used in this LAB

(Apache Web Server is available at this link:

http://archive.apache.org/dist/httpd/binaries/win32/httpd-2.2.25-win32-x86-openssl-0.9.8y.msi)

Note: please check that the local firewall is disabled or properly set. It can block the connection from module to Apache.

• Copy the OTA file (i.e. SPWF04S-xxxxxx-yyyyyyy-Release.fota) in the Apache 2.2 htdocs folder

| C:\Program Files\Apache Software Foundation\Apache2.2\htdocs |               |  |  |  |  |  |
|--------------------------------------------------------------|---------------|--|--|--|--|--|
| Name 🔺                                                       |               |  |  |  |  |  |
| Folder Tasks 🔹 🖄                                             | o index .html |  |  |  |  |  |
| æ a new folder                                               | 🗔 NewFW.fota  |  |  |  |  |  |
| lish this folder to the                                      |               |  |  |  |  |  |

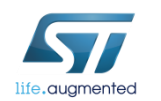

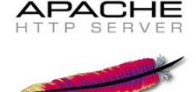

The FWUPDATE command allows to perform a Firmware Over-theair update via a single HTTP (or HTTPS) GET.

- Syntax
  - AT+S.FWUPDATE=e,<hostname>,[<path&queryopts>],[<port>],[<TLS>],[<user name>],[<passwd>]<cr>
- Configuration parameters
  - <hostname> Target host. DNS resolvable name or IP address.
  - <path&queryopts> Default: /fw.ota. Document path and optional query arguments. If a secure FOTA is required, the extension of the file needs to be ".sfota".
  - <port> Default 80 (if TLS=0) or 443 (if TLS>0).
  - <TLS> Default: 0. Values range: 0->unsecured; 1->autodetect; 2-> TLS
  - <username> Default: none.
  - <passwd> Default: none.

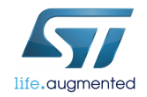

- The module and the Apache Web server must be connected to the same network
- In Tera Term: type AT+S.FWUPDATE=e,192.168.x.yyy,\SPWF04S-xxxxxxxyyyyyy-Release.fota,,,,

- Reset the module to apply the new FW
  - Type AT+S.RESET
- Restore factory default settings (mandatory)
  - Type AT+S.FCFG

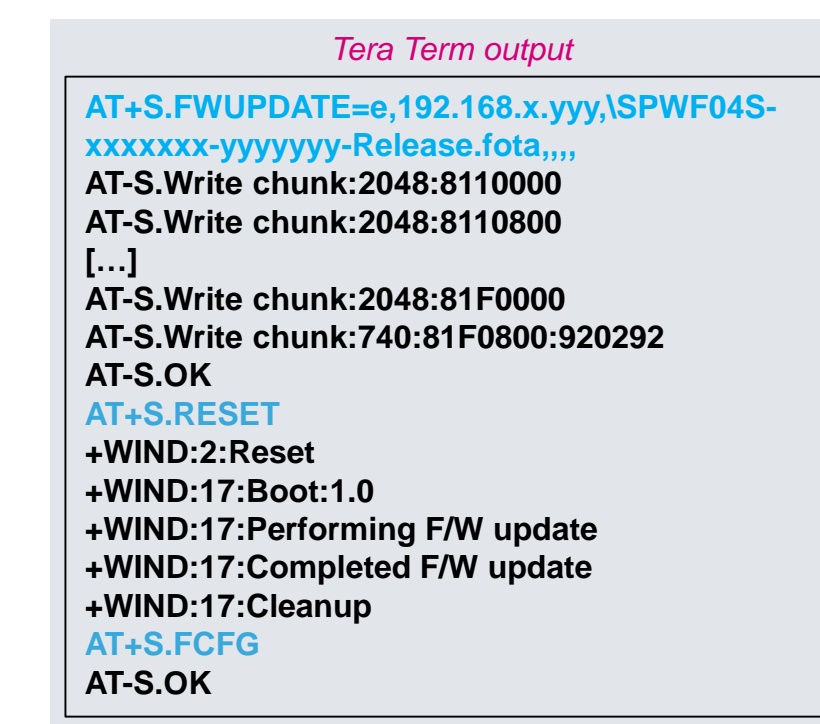

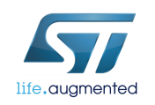

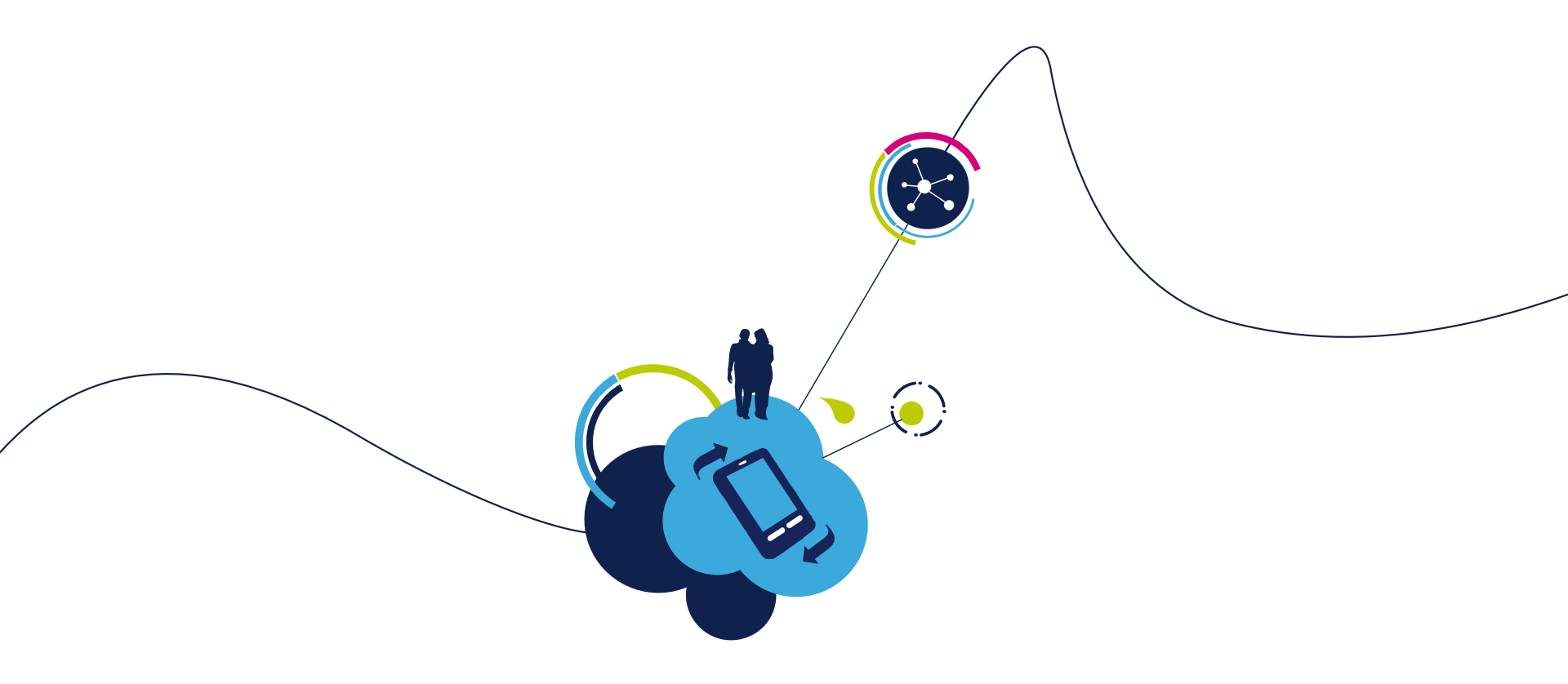

### Proceed to the next LAB!

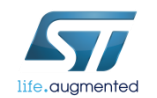

- Objective
  - Upgrade the Firmware using the SFOTA file
- Prerequisites
  - SFOTA Creation Folder
  - HEX file
  - Key.bin file
  - External web server (i.e. Apache web server running on PC)

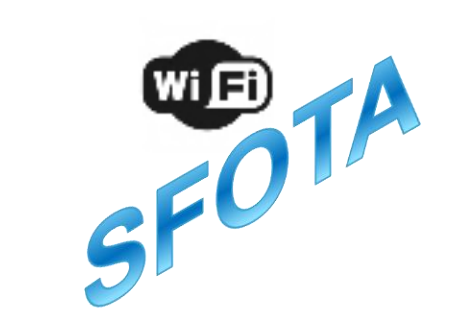

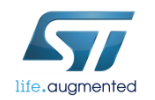

- The SPWF04S module allows performing a Secure Firmware Overthe-air update via a single HTTP (or HTTPS) GET.
- The SPWF04S will validate the firmware image it downloads, load it into a staging area, decrypt it, and then prompt the user to issue a reset command in order to complete the update.

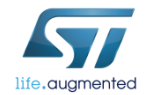

Drag and drop SPWF04 FW HEX file to the SFOTA Creation
 Folder

| Name                      | Date modified    | Туре               | Size     |  |
|---------------------------|------------------|--------------------|----------|--|
| <pre>create_ota.exe</pre> | 25/01/2017 14:35 | Application        | 1 710 KB |  |
| Scyggcc_s-1.dll           | 26/01/2017 12:29 | Application extens | 108 KB   |  |
| S cygwin1.dll             | 26/01/2017 12:29 | Application extens | 3 571 KB |  |
| 🚳 hex2ota.bat             | 26/01/2017 13:39 | Windows Batch File | 1 KB     |  |
| key.bin                   | 17/05/2016 13:50 | BIN File           | 1 KB     |  |
| SPWF04S-Release.hex       | 17/01/2017 11:35 | HEX File           | 2 528 KB |  |
|                           |                  |                    |          |  |
|                           |                  |                    |          |  |

 Edit the hex2ota.bat file and set name of your HEX file (here SPWF04S-Release.hex) accordingly.

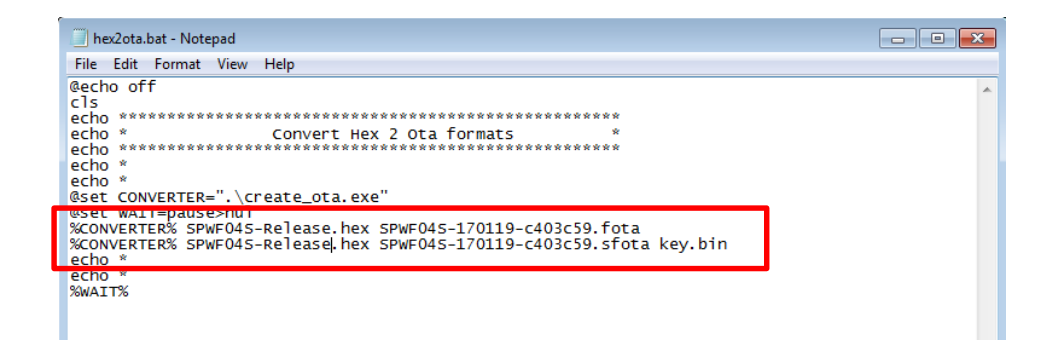

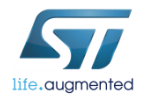

Launch the bat file

| Name                      | Date modified    | Туре               | Size     |
|---------------------------|------------------|--------------------|----------|
| <pre>create_ota.exe</pre> | 25/01/2017 14:35 | Application        | 1 710 KB |
| Scyggcc_s-1.dll           | 26/01/2017 12:29 | Application extens | 108 KB   |
| 🗟 cygwin1.dll             | 26/01/2017 12:29 | Application extens | 3 571 KB |
| 🚳 hex2ota.bat             | 26/01/2017 13:39 | Windows Batch File | 1 KB     |
| key.bin                   | 17/05/2016 13:50 | BIN File           | 1 KB     |
| SPWF04S-Release.hex       | 17/01/2017 11:35 | HEX File           | 2 528 KB |
|                           |                  |                    |          |
|                           |                  |                    |          |

| C:\Windows\system32\cmd.exe                                                                             |    |
|----------------------------------------------------------------------------------------------------|----|
| ининкининкинкининкининкининкининкининк                                                                  | E  |
| sing hex2bin v2.2, Copyright (C) 2015 Jacques Pelletier & contributo                                    | rs |
| peration Completed Successfully<br>sing hex2bin v2.2, Copyright (C) 2015 Jacques Pelletier & contributo | rs |
| peration Completed Successfully                                                                         |    |
| ress any key to continue                                                                                |    |
|                                                                                                    |    |
|                                                                                                    |    |
|                                                                                                    |    |
|                                                                                                    |    |
|                                                                                                    | -  |

#### OTA file is created

| Name                         | Date modified    | Туре               | Size     |
|------------------------------|------------------|--------------------|----------|
| <pre>create_ota.exe</pre>    | 25/01/2017 14:35 | Application        | 1 710 KB |
| S cyggcc_s-1.dll             | 26/01/2017 12:29 | Application extens | 108 KB   |
| 🚳 cygwin1.dll                | 26/01/2017 12:29 | Application extens | 3 571 KB |
| 🚳 hex2ota.bat                | 26/01/2017 14:54 | Windows Batch File | 1 KB     |
| key.bin                      | 17/05/2016 13:50 | BIN File           | 1 KB     |
| SPWF04S-170119-c403c59.fota  | 26/01/2017 14:56 | FOTA File          | 899 KB   |
| SPWF04S-170119-c403c59.sfota | 26/01/2017 14:56 | SFOTA File         | 899 KB   |
| SPWF04S-Release.hex          | 17/01/2017 11:35 | HEX File           | 2 528 KB |

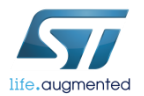

#### The Apache Web Server will be used

(Apache Web Server is available at this link:

http://archive.apache.org/dist/httpd/binaries/win32/httpd-2.2.25-win32-x86-openssl-0.9.8y.msi)

Note: please check that the local firewall is disabled or properly set. It can block the connection from module to Apache.

 Copy the SFOTA file (i.e. SPWF04S-xxxxx-yyyyyyy-Release.sfota) in the Apache 2.2 htdocs folder

| 😋 🔍 🗣 🐌 Computer 🔸 OSDisk (C:) 🔸 Program Files 🔸 Apache Software Foundation 🔸 Apache2.2 🔸 htdocs |   |                              |  |                  |                |        |  |
|--------------------------------------------------------------------------------------------------|---|------------------------------|--|------------------|----------------|--------|--|
| Organize 💌 Include in library 👻 Share with 👻 Burn New folder                                     |   |                              |  |                  |                |        |  |
|                                                                                                  | * | Name                         |  | Date modified    | Туре           | Size   |  |
| 📜 Libraries                                                                                      |   | o index.html                 |  | 26/01/2017 15:01 | Chrome HTML Do | 0 KB   |  |
|                                                                                                  |   | SPWF04S-170119-c403c59.sfota |  | 26/01/2017 14:56 | SFOTA File     | 899 KB |  |
| Pictures                                                                                         |   |                              |  |                  |                |        |  |
| Videos                                                                                           |   |                              |  |                  |                |        |  |

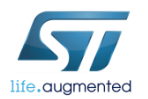

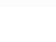

57

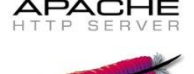

 Open the key.bin file, in the FOTA Creation Folder, with Notepad ++ for example

| File   | Edit Search View Encoding Language Settings Macro Run Plugins Window ? |
|--------|------------------------------------------------------------------------|
|        | ) 🗄 🖻 🗟 ha 🖧 hù hù   🤉 🖒 hà 🖕   🍕 🤫   🗓 🔂   🎰 1 🎼 🐼 💹                  |
| 📄 key. | bin 🖸                                                                  |
| 1      | G5TNâ¢@s <b>EMB</b> ; ÞÔ§′ ŸÕ                                          |
| 2      |                                                                        |
|        |                                                                        |
|        |                                                                        |
|        |                                                                        |

| 1 | File | Edi   | it S | earch | View  | Encod | ling     | Lang | uage | Sett  | ings | Mac | ro  | Run | Plugi | ns | Wind     | ow | ?        |
|---|------|-------|------|-------|-------|-------|----------|------|------|-------|------|-----|-----|-----|-------|----|----------|----|----------|
|   | 6    | 9 (   | 94   | à 🔒   | To (= | 0     | <b>D</b> | G    | 9 (  | 2   6 | ä 🐴  |     | ; Q |     | 1 🖬   |    | <b>1</b> | E  | <u>4</u> |
|   | 🗎 ke | y.bin |      |       |       |       |          |      |      |       |      |     |     |     |       |    |          |    |          |
|   | 1    |       | 473  | 5544E | E2A24 | 0731  | 73BD     | ED4A | 792  | 9FD5  |      |     |     |     |       |    |          |    |          |
|   | 2    |       |      |       |       |       |          |      |      |       |      |     |     |     |       |    |          |    |          |
|   | 3    |       |      |       |       |       |          |      |      |       |      |     |     |     |       |    |          |    |          |

 In the Plugins tab, choose ASCII -> **HEX in Converter** 

 This is the key you have to enter in the aes128\_key variable of the module, look how do that in the next slide

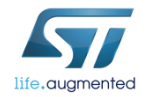

Type

AT+S.SCFG=aes128\_key,xx:yy:xx:yy:xx:

type AT+S.WCFG

Tera Term output

AT+S.SCFG=aes128\_key,xx:yy:xx:yy:xx;yy:xx;yy:xx;yy:xx;yy:xx;yy:xx;yy:xx;yy:xx;yy:xx;yy:xx;yy:xx;yy:xx;yy:xx;yy:xx;yy:xx;yy:xx;yy:xx;yy:xx;yy:xx;yy:xx;yy:xx;yy:xx;yy:xx;yy:xx;yy:xx;yy:xx;yy:xx;yy:xx;yy:xx;yy:xx;yy:xx;yy:xx;yy:xx;yy:xx;yy:xx;yy:xx;yy;xy;yy:xx;yy;xy;yy:xy;yy:xy;yy:xyy AT-S.OK

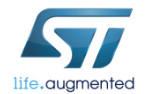

AT+S.WCFG AT-S.OK

The FWUPDATE command allows to perform a Secure Firmware Over-the-air update via a single HTTP (or HTTPS) GET.

- Syntax
  - AT+S.FWUPDATE=e,<hostname>,[<path&queryopts>],[<port>],[<TLS>],[<user name>],[<passwd>]<cr>
- Configuration parameters
  - <hostname> Target host. DNS resolvable name or IP address.
  - <path&queryopts> Default: /fw.ota. Document path and optional query arguments. If a secure FOTA is required, the extension of the file needs to be ".sfota".
  - <port> Default 80 (if TLS=0) or 443 (if TLS>0).
  - <TLS> Default: 0. Values range: 0->unsecured; 1->autodetect; 2-> TLS
  - <username> Default: none.
  - <passwd> Default: none.

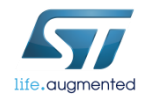

The module and the Apache Web server must be connected to the same network

- In Tera Term: type AT+S.FWUPDATE=e,192.168.x.yyy,\SPWF04S-xxxxxx-yyyyyyy-Release.sfota,,,,
- Reset the module to apply the new FW
  - Type AT+S.RESET
- Restore factory default settings (mandatory)
  - Type AT+S.FCFG

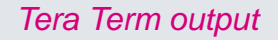

| AT+S.FWUPDATE=e,192.168.x.yyy,\SPWF04 | S- |
|---------------------------------------|----|
| xxxxxx-yyyyyyy-Release.sfota,,,,      |    |
| AT-S.Write chunk:2048:8110000         |    |
| AT-S.Write chunk:2048:8110800         |    |
| []                                    |    |
| AT-S.Write chunk:2048:81F0000         |    |
| AT-S.Write chunk:740:81F0800:920292   |    |
| AT-S.OK                               |    |
| AT+S.RESET                            |    |
| +WIND:2:Reset                         |    |
| +WIND:17:Boot:1.0                     |    |
| +WIND:17:Performing F/W update        |    |
| +WIND:17:Completed F/W update         |    |
| +WIND:17:Cleanup                      |    |
| AT+S.FCFG                             |    |
| AT-S.OK                               |    |
|                                       |    |

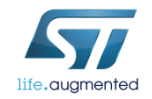

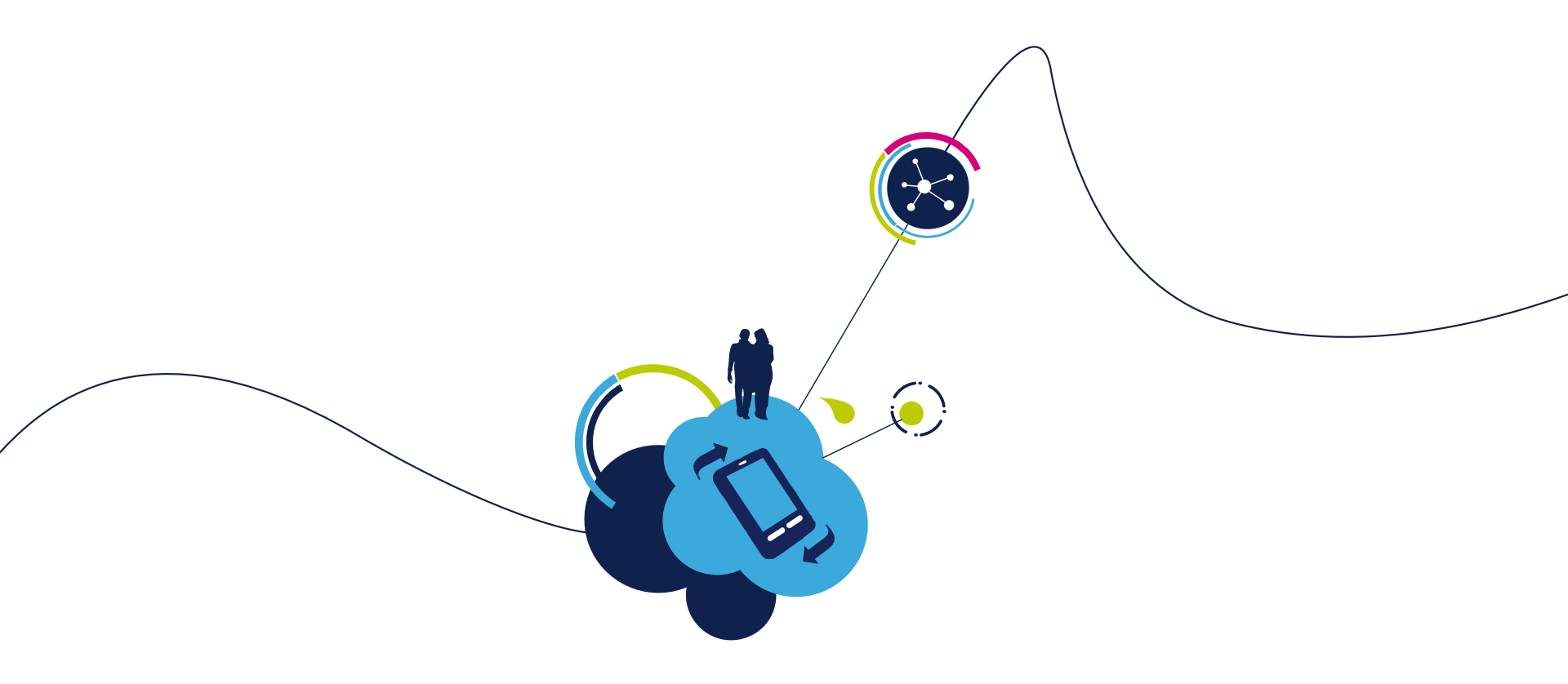

### Proceed to the next LAB!

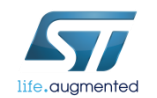

# Lab 4 : Used modes 63

#### Objective

• Create a direct connection between the module and a device or an Access Point

#### Prerequisites

• Work alone

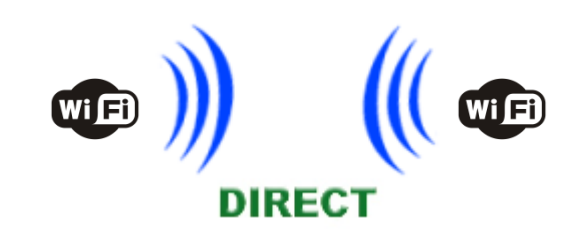

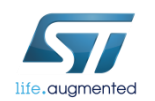

# Lab 4.1 : MiniAP mode 64

#### Objective

• Create a direct connection between the module and an end device

Prerequisites

• Work alone

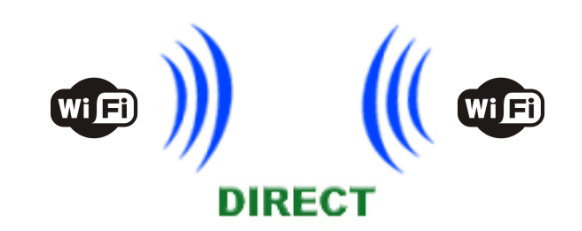

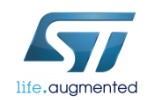

#### Lab 4.1 : Configuring the module in MiniAP mode

- Type AT+S.WIFI=0
- Set the SSID
  - Type AT+S.SSIDTXT=SPWF04\_AP
- Set the network privacy mode (0=OPEN, 1=WEP, 2=WPA)
  - Type AT+S.SCFG=wifi\_priv\_mode,0
- Set the network mode (1 = STA, 2 = IBSS, 3 = MiniAP)
  - Type AT+S.SCFG=wifi\_mode,3
  - Type AT+S.WIFI=1

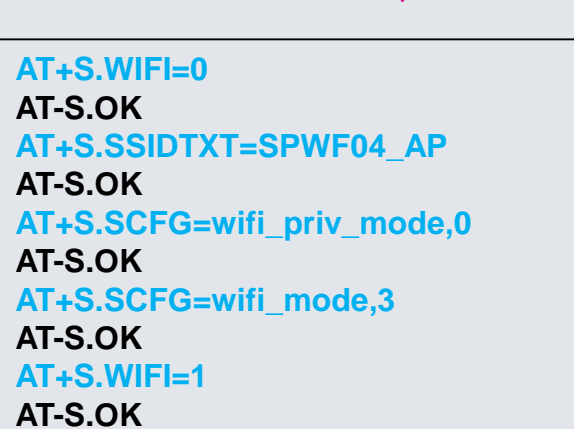

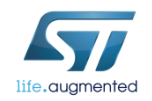

WPA2 available in MiniAP from FW1.1

Tera Term output

#### Lab 4.1 : Configuring the module in MiniAP mode 66

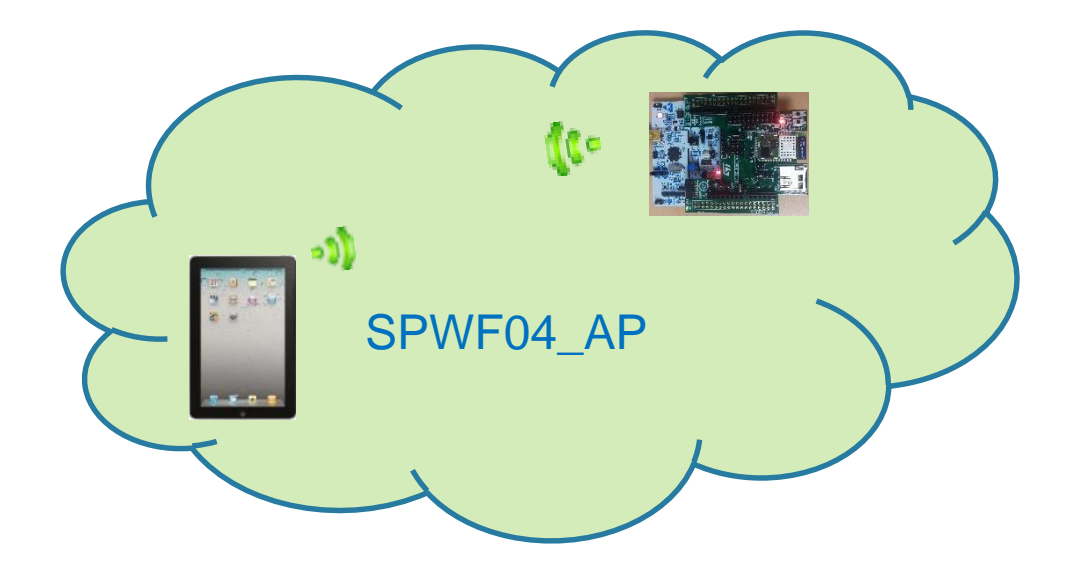

Tera Term output

+WIND:32:WiFi Hardware Started +WIND:26:WiFi Started AP:SPWF04\_AP +WIND:24:WiFi Up: 192.168.0.1

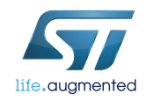

# Lab 4.1 : Configuring the module in MiniAP mode (WEP Key)

# Configure the module using the WEP key (2 possible combinations available)

#### **Sample table:**

| AP configuration       | AT command to be used                 | AP configuration        | AT command to be used               |
|------------------------|---------------------------------------|-------------------------|-------------------------------------|
|                        | AT+S.WIFI=0                           |                         | AT+S.WIFI=0                         |
| Security Mode: WEP     | AT+S.SSIDTXT=SPWF04_AP                | Security Mode: WEP      | AT+S.SSIDTXT=SPWF04_AP              |
| WEP Key Length: 64 bit | AT+S.SCFG=wifi_wep_keys[0],1234567890 | WEP Key Length:         | AT+S.SCFG=wifi_wep_keys[0],12345678 |
| (10 hex digits)        | AT+S.SCFG=wifi_wep_key_lens,05        | 128 bit (26 hex digits) | 901234567890123456                  |
| Authentication: Open   | AT+S.SCFG=wifi_auth_type,0            | Authentication: Open    | AT+S.SCFG=wifi_wep_key_lens,0D      |
| Wep Key 1: 1234567890  | AT+S.SCFG=wifi_priv_mode,1            | Wep Key 1:              | AT+S.SCFG=wifi_auth_type,0          |
|                        | AT+S.SCFG=wifi_mode,3                 | 123456789012345678      | AT+S.SCFG=wifi_priv_mode,1          |
|                        | AT+S.WIFI=1                           | 90123456                | AT+S.SCFG=wifi_mode,3               |
|                        |                                       |                         | AT+S.WIFI=1                         |

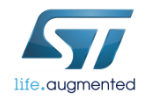

# Lab 4.1 : Configuring the module in MiniAP mode (WEP Key)

#### Notes:

- "wifi\_wep\_key\_lens" variable values: 05 and 0D
- It's possible to enter any text string as WEP key. It have to be converted into a hexadecimal key using the ASCII values of the characters. A maximum of 5 text characters can be entered for 64 bit keys, and a maximum of 13 characters for 128 bit keys.

In this case, it needs to manually convert your ASCII password to HEX and complete the wifi\_wep\_keys[0] variable with the HEX value.

i.e. WEP key: test1
 ASCII to HEX: 74:65:73:74:31
 So, the AT command is: AT+S.SCFG=wifi\_wep\_keys[0],7465737431

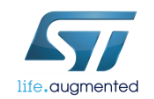

#### Lab 4.1 : Customizing the MiniAP address (optional)

- Type AT+S.WIFI=0
- Set the SSID
  - Type AT+S.SSIDTXT=SPWF04\_AP
- Set the network privacy mode (0=OPEN or 1=WEP are supported, WPA2 supported from FW1.1)
  - Type AT+S.SCFG=wifi\_priv\_mode,0
- Set the network mode (1 = STA, 2 = IBSS, 3 = MiniAP)
  - Type AT+S.SCFG=wifi\_mode,3
- Set the MiniAP address
  - Type AT+S.SCFG=ip\_ipaddr,192.168.0.1
  - Type AT+S.WIFI=1

*Tip: the MiniAP will assign* sequential addresses to the client i.e. 1° client: 192.168.0.2, 2° client: 192.168.0.3 Tera Term output

AT+S.WIFI=0 AT-S.OK AT+S.SSIDTXT=SPWF04 AP AT-S.OK AT+S.SCFG=wifi priv mode,0 AT-S.OK AT+S.SCFG=wifi mode,3 AT-S.OK AT+S.SCFG=ip ipaddr,192.168.0.1 AT-S.OK AT+S.WIFI=1 AT-S.OK +WIND:32:WiFi Hardware Started +WIND:26:WiFi Started AP with network 'SPWF04 AP' +WIND:24:WiFi Up:192.168.0.1

### Lab 4.1 : Mini AP mode

#### Associate your end device to the SPWF04\_AP network

 Find the SPWF\_AP network and connect the end device to the module

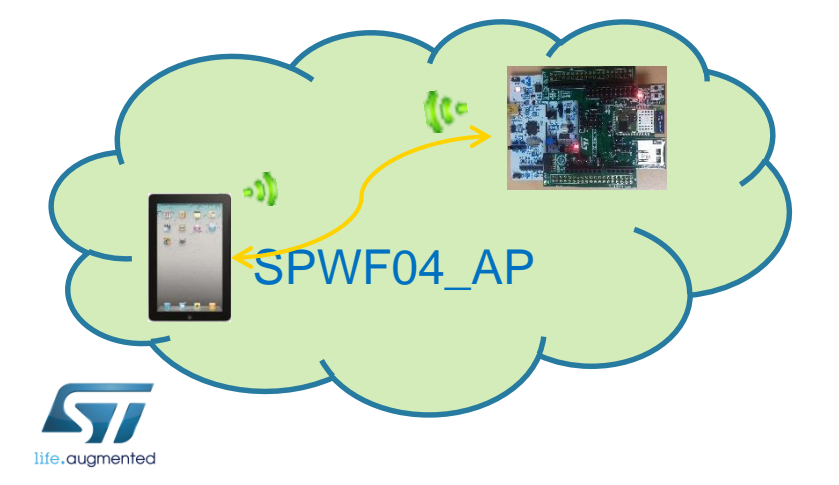

| ©                             | 😹 🌹 📶 30% 🛄 14:05 |
|-------------------------------|-------------------|
| < 🋜 Wi-Fi                     |                   |
| Reti Wi-Fi                    |                   |
| ciscosb2<br>Connesso          |                   |
| Ambu2<br>Protetto             | -B                |
| Guest                         | ((;               |
| nonprotetta                   |                   |
| SPWF_AP<br>Non protetta       | Ś                 |
| TRI_AGRATE<br>Protetto        |                   |
| TRI_AGRATE_EST<br>Protetto    | ERNI              |
| Aena_Kubi<br>Fuori intervallo |                   |
| Agrate1                       |                   |
| Scansione                     | Wi-Fi Direct      |

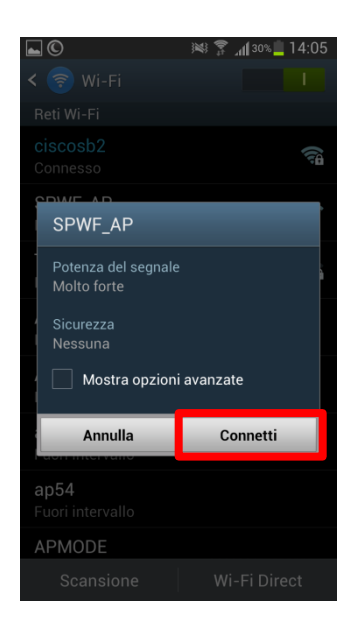

#### Tera Term output

+WIND:28:Station Associated:90:18:7C:96:0D:0B:0 +WIND:29:DHCP reply:192.168.0.2

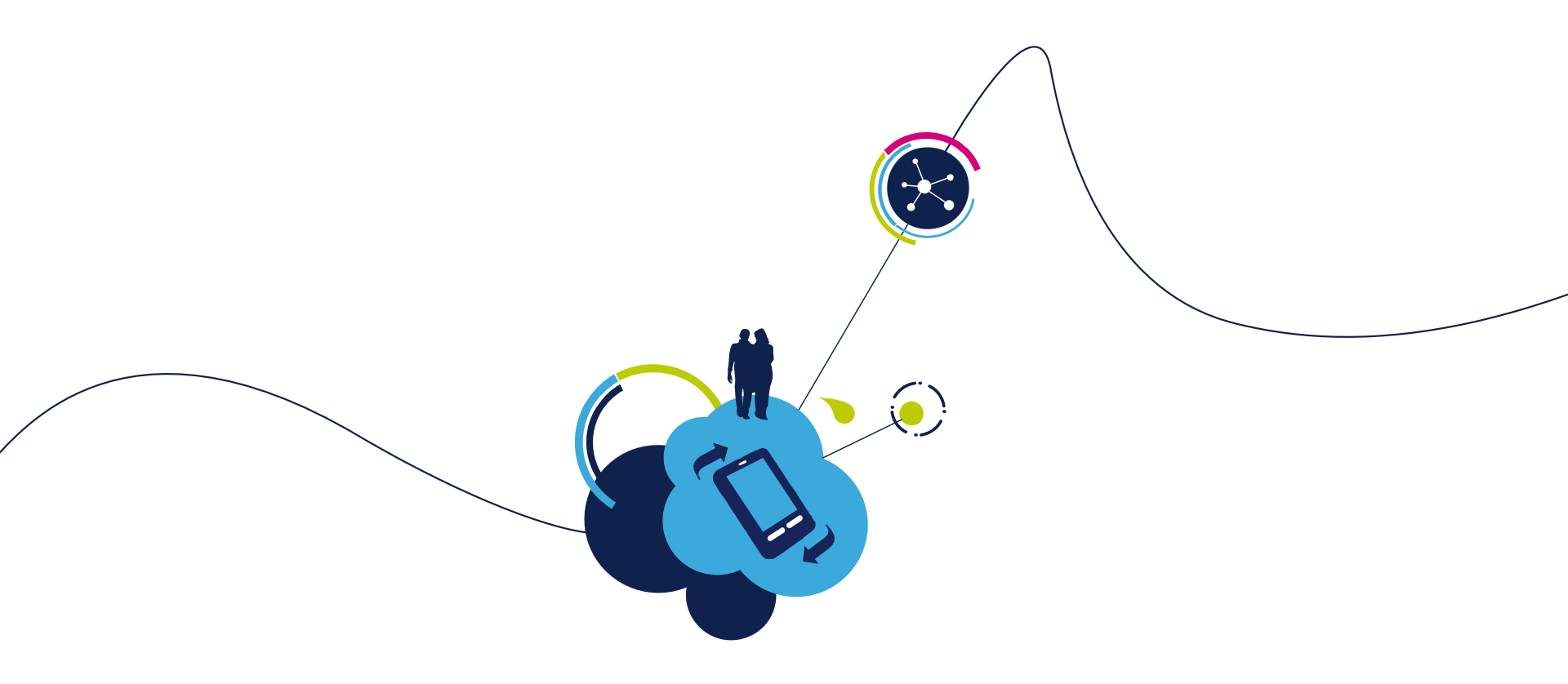

### Proceed to the next LAB!

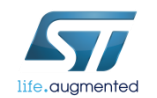

# Lab 4.2 : Station mode 72

- Objective
  - Connect the SPWF04 Module to an Access Point
- Prerequisites
  - USB dongle and computer are set up as described in Lab 2
  - Work alone

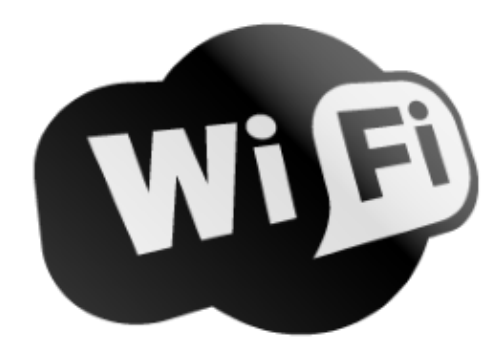

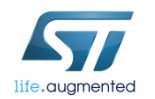
### Lab 4.2.1 : Access point connection through UART 73

- Objective
  - Scan for available networks
  - Join a network
  - Check the status/statistics variables

- Prerequisites
  - Work alone

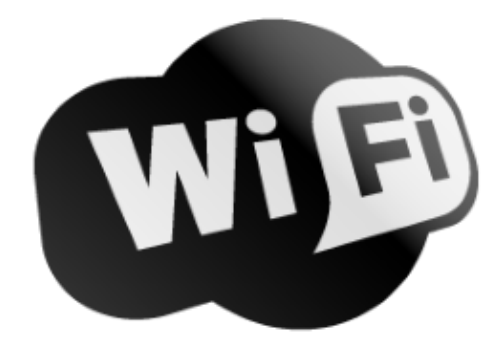

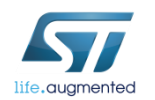

#### Lab 4.2.1 : Scan for available networks

The SCAN command performs an immediate scan for available networks. Infrastructure (AP) and IBSS (Ad-Hoc) networks are both reported. Network type, Channel, BSSID, SSID, Signal strength (RSSI), and 802.11 capabilities are all reported.

Type AT+S.SCAN=d,ScanResult

Do a scan without any filter. Put the scans result in the file named ScanResult, if no "ScanResult" file is given, output will be show on console

Type AT+S.FSP=ScanResult,

Show the contains of the file ScanResult

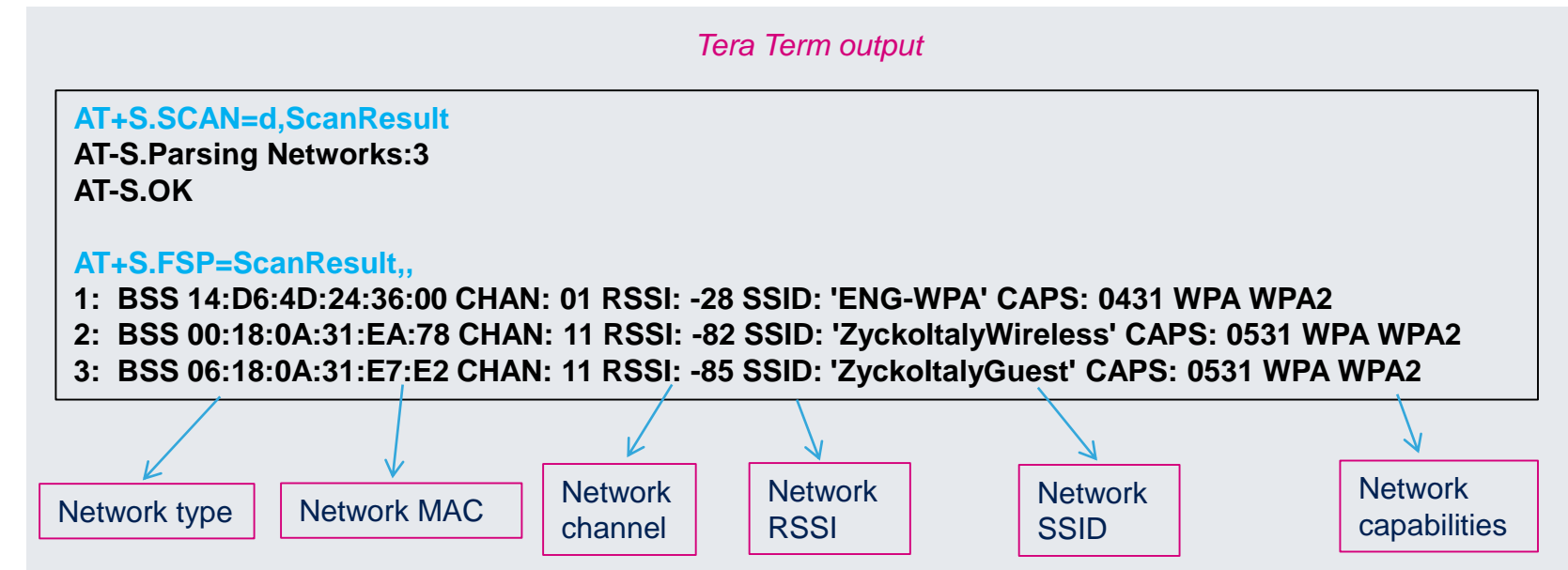

### Lab 4.2.1 : Joining a network (WPA Key) 75

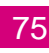

#### If the device isn't WPS compliant, the AP parameters setting is needed.

- Type AT+S.WIFI=0
- Set the SSID
  - Type AT+S.SSIDTXT=ENG WPA
- Set the password
  - Type AT+S.SCFG=wifi wpa psk text,helloworld
- Set the network privacy mode (0=none, 1=WEP, 2=WPA-Personal (TKIP/AES) or WPA2-Personal (TKIP/AES))
  - Type AT+S.SCFG=wifi priv mode,2
    - N.B. wifi auth type must be set to  $0 \rightarrow AT+S.SCFG=$  wifi auth type.0
- Set the network mode (1 = STA, 2 = IBSS, 3 = MiniAP)
  - Type AT+S.SCFG=wifi mode.1
  - Type AT+S.WIFI=1

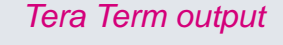

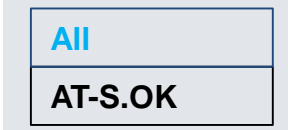

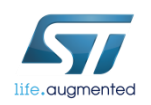

#### Lab 4.2.1 : Joining a network (WPA Key) 76

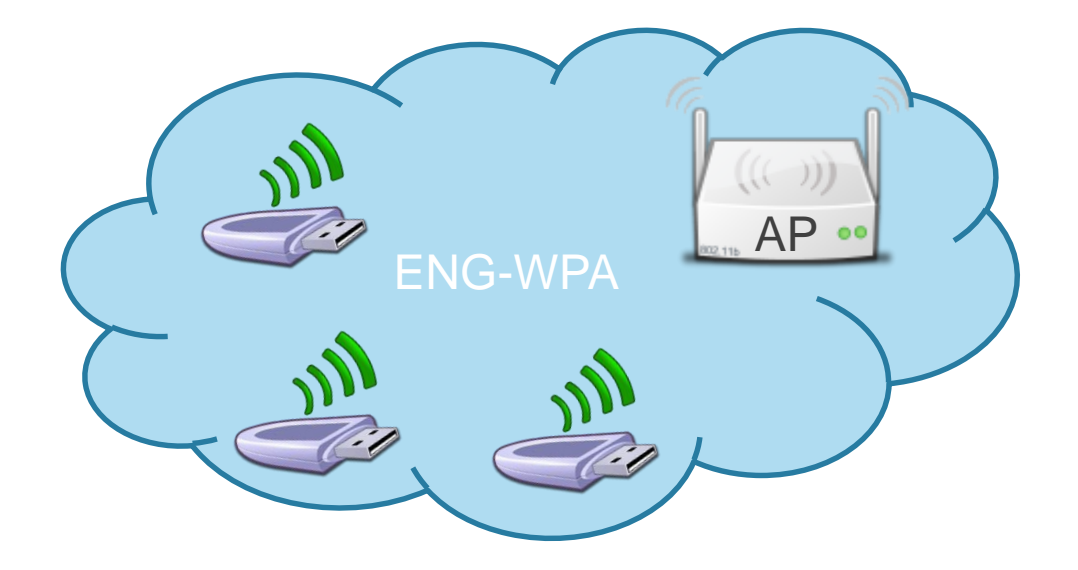

Tera Term output

+WIND:46:WPA Crunching PSK:mypassword:10 +WIND:32:WiFi Hardware Started +WIND:21:WiFi Scanning +WIND:35:WiFi Scan Complete (0x0) +WIND:19:WiFi Join:14:D6:4D:24:36:00 +WIND:25:WiFi Association with 'ENG-WPA' successful +WIND:51:WPA Handshake Complete +WIND:24:WiFi Up:192.168.0.1xx

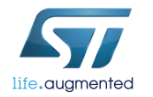

### Lab 4.2.1 : Joining a network (WPA Key)

- Check the status/statistics variables
  - Type AT+S.STS

- Send a ping to the gateway (ip\_gw)
  - Type AT+S.PING=,,192.168.0.1

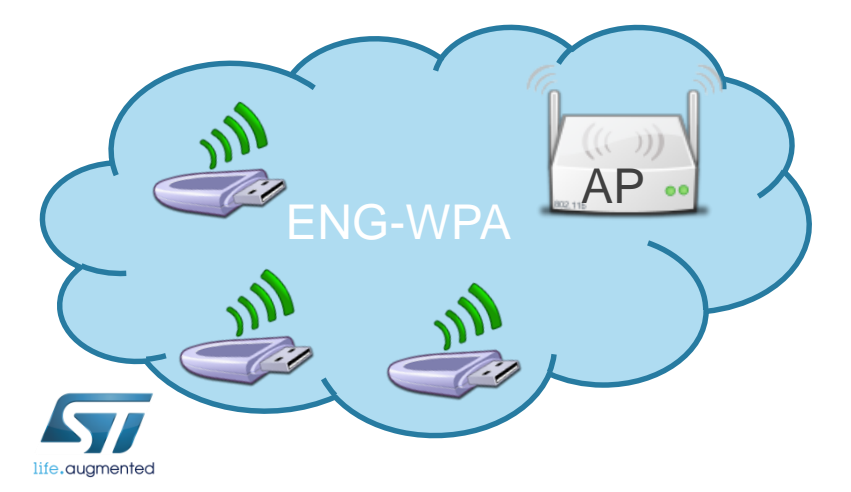

AT-S.Var:ip\_ipaddr=192.168.1.2 AT-S.Var:ip\_netнask=255.255.255.0 AT-S.Var:ip\_gu=192.168.1.1 AT-S.Var:ip\_dns1=192.168.1.1 AT-S.Var:ip\_dns2=0.0.0.0

Tera Term output

AT+S.PING=,,192.168.0.1 AT-S.OK

### Lab 4.2.1 : Joining a network (WEP Key) 78

Configure the module using the WEP key (4 possible combinations available)

#### Sample table:

| AP configuration                                                                                                    | AT command to be used                                                                                                    | AP configuration                                                                                                    | AT command to be used                                                                                                    |
|----------------------------------------------------------------------------------------------------|----------------------------------------------------------------------------------------------------|----------------------------------------------------------------------------------------------------|----------------------------------------------------------------------------------------------------|
| Security Mode: WEP<br>WEP Key Length: 64 bit<br>(10 hex digits)<br>Authentication: Open<br>Wep Key 1: 1234567890          | AT+S.WIFI=0<br>AT+S.SSIDTXT=ENG-WEP<br>AT+S.SCFG=wifi_wep_keys[0],1234567890<br>AT+S.SCFG=wifi_wep_key_lens,05<br>AT+S.SCFG=wifi_auth_type,0<br>AT+S.SCFG=wifi_auth_type,0<br>AT+S.SCFG=wifi_priv_mode,1<br>AT+S.SCFG=wifi_mode,1<br>AT+S.WIFI=1 | Security Mode: WEP<br>WEP Key Length:<br>128 bit (26 hex digits)<br>Authentication: Open<br>Wep Key 1:<br>123456789012345678<br>90123456          | AT+S.WIFI=0<br>AT+S.SSIDTXT=ENG-WEP<br>AT+S.SCFG=wifi_wep_keys[0],12345678<br>901234567890123456<br>AT+S.SCFG=wifi_wep_key_lens,0D<br>AT+S.SCFG=wifi_auth_type,0<br>AT+S.SCFG=wifi_priv_mode,1<br>AT+S.SCFG=wifi_mode,1                               |
| Security Mode: WEP<br>WEP Key Length: 64 bit<br>(10 hex digits)<br>Authentication: Shared<br>Key<br>Wep Key 1: 1234567890 | AT+S.WIFI=0<br>AT+S.SSIDTXT=ENG-WEP<br>AT+S.SCFG=wifi_wep_keys[0],1234567890<br>AT+S.SCFG=wifi_wep_key_lens,05<br>AT+S.SCFG=wifi_auth_type,1<br>AT+S.SCFG=wifi_priv_mode,1<br>AT+S.SCFG=wifi_mode,1<br>AT+S.WIFI=1                               | Security Mode: WEP<br>WEP Key Length:<br>128 bit (26 hex digits)<br>Authentication:<br>Shared Key<br>Wep Key 1:<br>123456789012345678<br>90123456 | AT+S.WIFI=1<br>AT+S.WIFI=0<br>AT+S.SSIDTXT=ENG-WEP<br>AT+S.SCFG=wifi_wep_keys[0],12345678<br>901234567890123456<br>AT+S.SCFG=wifi_wep_key_lens,0D<br>AT+S.SCFG=wifi_auth_type,1<br>AT+S.SCFG=wifi_auth_type,1<br>AT+S.SCFG=wifi_mode,1<br>AT+S.WIFI=1 |

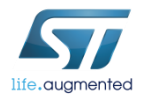

### Lab 4.2.1 : Joining a network (WEP Key)

#### Notes:

- "wifi\_wep\_key\_lens" variable values: 05 and 0D
- It's possible to enter any text string into a WEP key box in the AP, in which case it will be converted into a hexadecimal key using the ASCII values of the characters. A maximum of 5 text characters can be entered for 64 bit keys, and a maximum of 13 characters for 128 bit keys.
  In this case, it needs to manually convert your ASCII password to HEX and complete the wifi wep keys[0] variable with the HEX

value.

- i.e. AP WEP key: test1 ASCII to HEX: 74:65:73:74:31 So, the AT command is: AT+S.SCFG=wifi\_wep\_keys[0],7465737431
- Some APs allow user to insert a passphrase and then the AP automatically generates the hex keys.

In this scenario, user have not to perform the ASCII to HEX conversion because the AP already gives it the hex value.

| Security Mode:           | WEP 🛟                 |
|--------------------------|-----------------------|
| Default Transmit<br>Key: | ● 1 ○ 2 ○ 3 ○ 4       |
| WEP Encryption:          | 64 bits 10 hex digits |
| Passphrase:              | testphrase Generate   |
| Key 1:                   | EF197F7F26            |

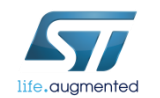

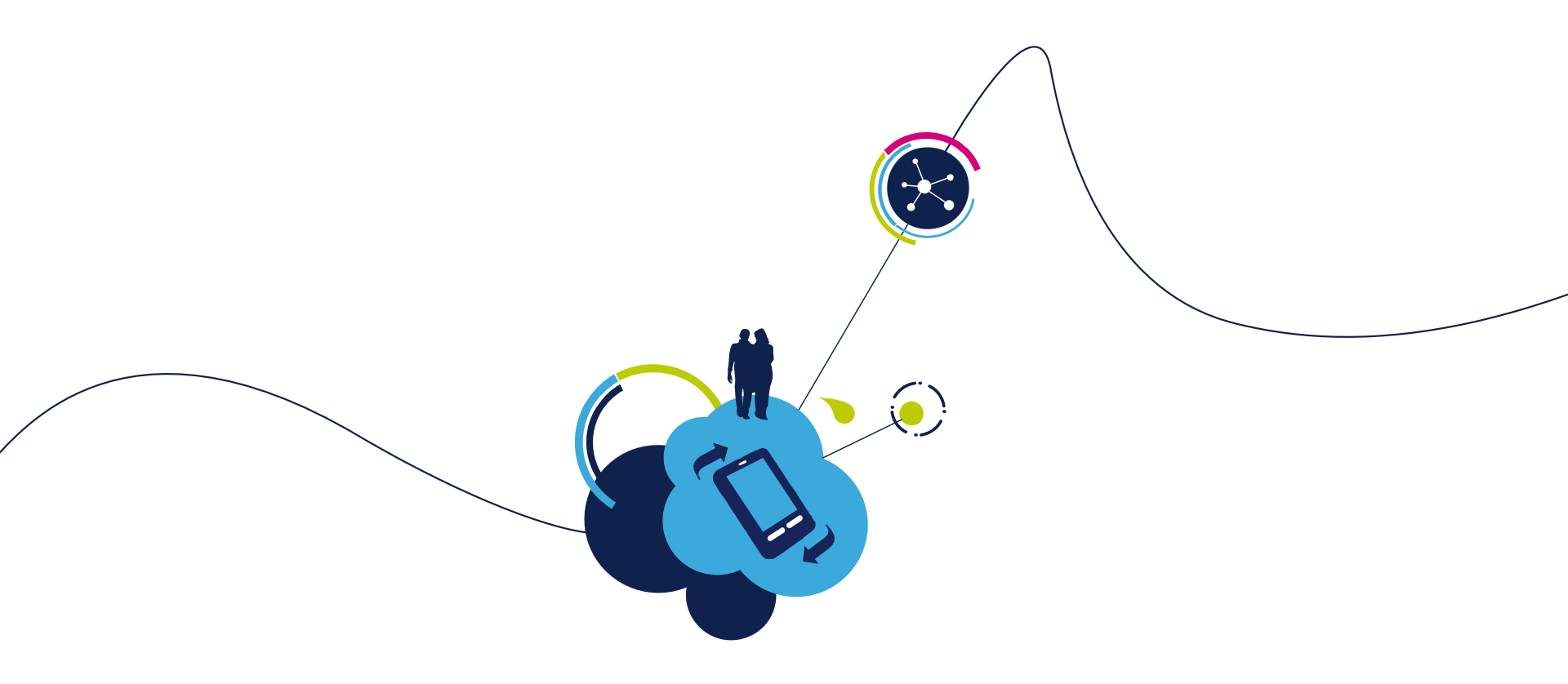

# Proceed to the next LAB!

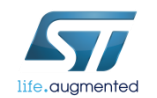

### Lab 4.2.2 : Access point connection through WPS

- Objective
  - Create a direct connection between the module and a generic AP with WPS option

- Prerequisites
  - Work alone

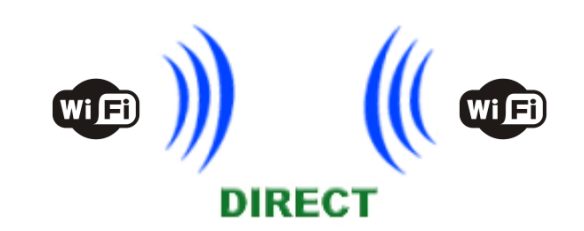

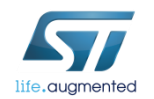

### Lab 4.2.2 : Joining a network through WPS

In order to be connected to an available Wifi network, the AP parameters setting was needed, but now, with the WPS, it isn't longer the case.

• There are 2 options

- Hardware : Press the WPS button of the AP and the SW2 of the SPWF04
- Software : Press the WPS button of the AP and Type AT+S.WPS=0 in Tera Term

Tera Term output

AT+S.WPS=0 AT-S.OK +WIND:46:WPA Crunching PSK:mypassword:10 +WIND:25:WiFi Association successful:AP

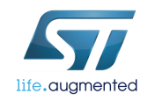

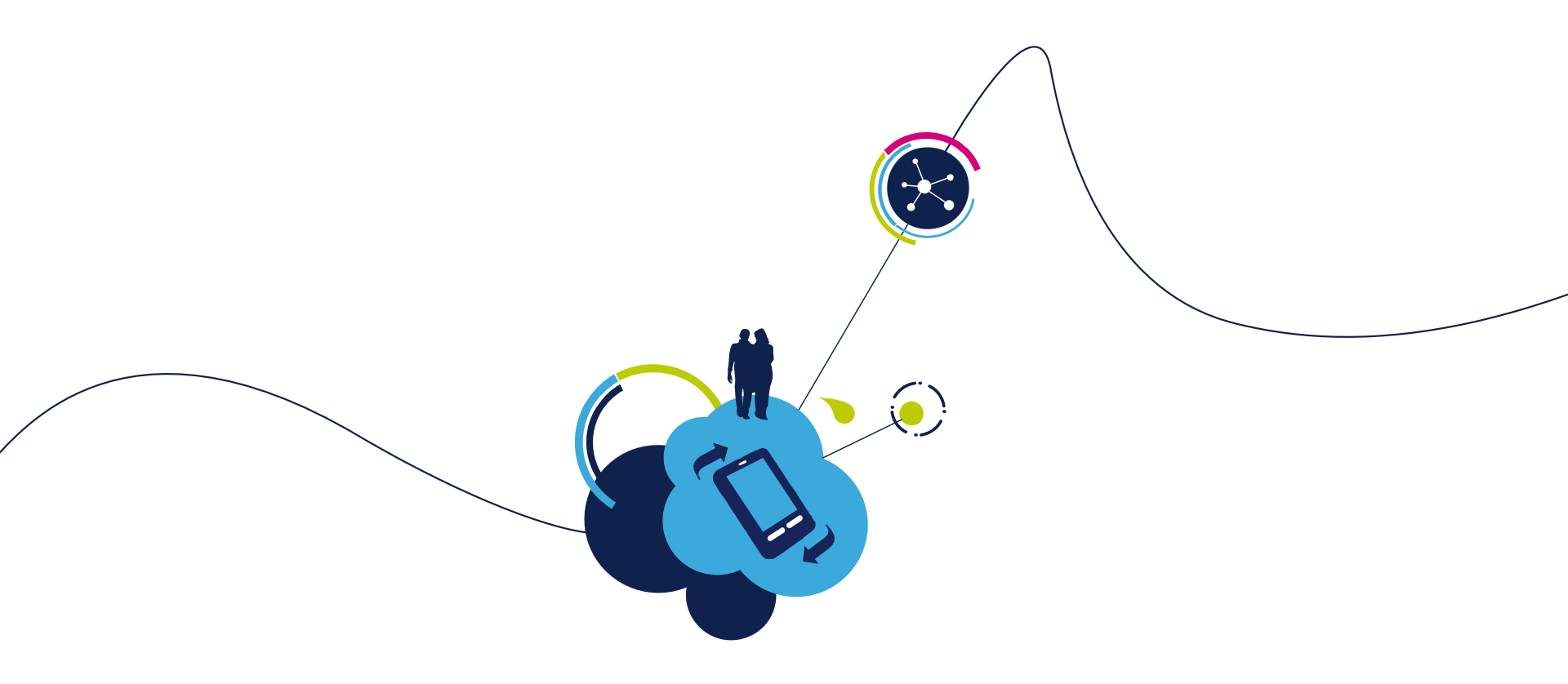

# Proceed to the next LAB!

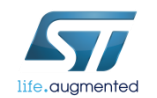

### Lab 4.2.3 : MiniAP mode for the first set

- Objective
  - Create a direct connection between the module and an end device
  - First set of the module in order to enable the connection between the module and a generic AP

- Prerequisites
  - Work alone

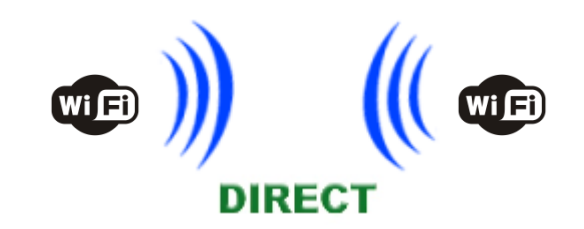

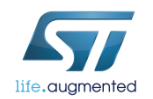

#### Lab 4.2.3 : Configuring the module in MiniAP mode

• Type AT+S.WIFI=0

#### Set the SSID

- Type AT+S.SSIDTXT=SPWF04\_AP
- Set the network privacy mode (0=OPEN or 1=WEP are supported)
  - Type AT+S.SCFG=wifi\_priv\_mode,0
- Set the network mode (1 = STA, 2 = IBSS, 3 = MiniAP)
  - Type AT+S.SCFG=wifi\_mode,3
  - Type AT+S.WIFI=1

AT+S.WIFI=0 AT-S.OK AT+S.SSIDTXT=SPWF04\_AP AT-S.OK AT+S.SCFG=wifi\_priv\_mode,0 AT-S.OK AT+S.SCFG=wifi\_mode,3 AT-S.OK AT+S.WIFI=1 AT-S.OK

Tera Term output

85

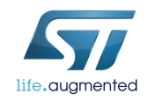

# Lab 4.2.3 : Configuring the module in MiniAP mode

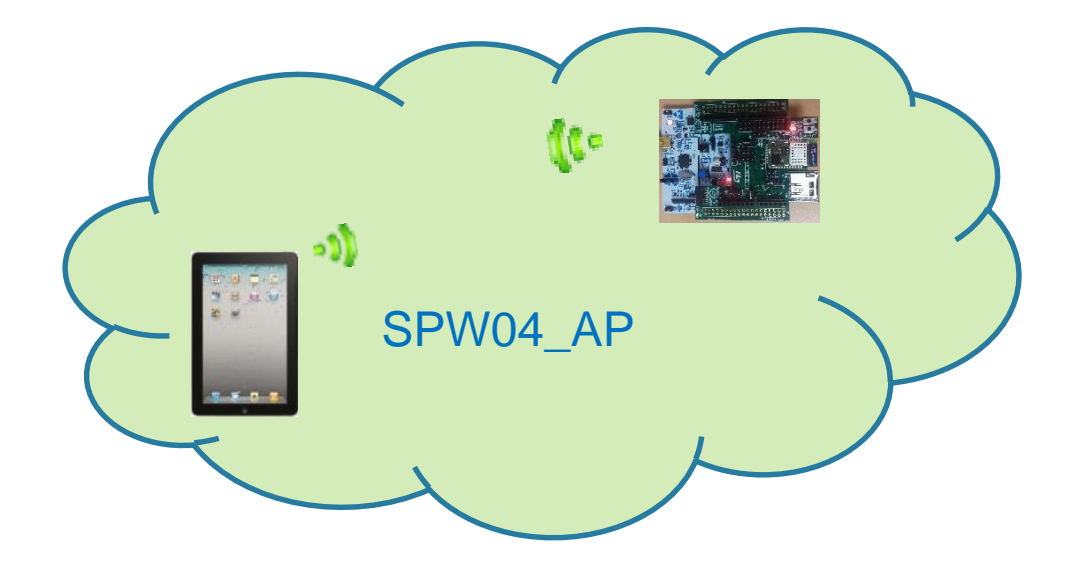

Tera Term output

+WIND:32:WiFi Hardware Started +WIND:26:WiFi Started AP:SPWF04\_AP +WIND:24:WiFi Up:192.168.0.1

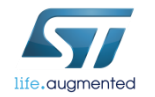

- Associate your end device to the SPWF04\_AP network
  - Find the SPWF04\_AP network and connect the end device to the module

| <u> </u>                      | - <b>199</b> 5 - | ΰĿ, | 411 30% 📒 | 14.05 |
|-------------------------------|------------------|-----|-----------|-------|
| < 🛜 Wi-Fi                     |                  |     |           |       |
| Reti Wi-Fi                    |                  |     |           |       |
| ciscosb2<br>Connesso          |                  |     |           |       |
| Ambu2<br>Protetto             |                  |     |           |       |
| Guest                         |                  |     |           | ((t.  |
| Honprotetta                   |                  |     |           |       |
| SPWF_AP<br>Non protetta       |                  |     |           | ((t·  |
| TRI_AGRATE<br>Protetto        |                  |     |           |       |
| TRI_AGRATE_EST                | ERNI             |     |           |       |
| Aena_Kubi<br>Fuori intervallo |                  |     |           |       |
| Agrate1                       |                  |     |           |       |
| Scansione                     | ١                | Wi- | -Fi Dire  | ct    |

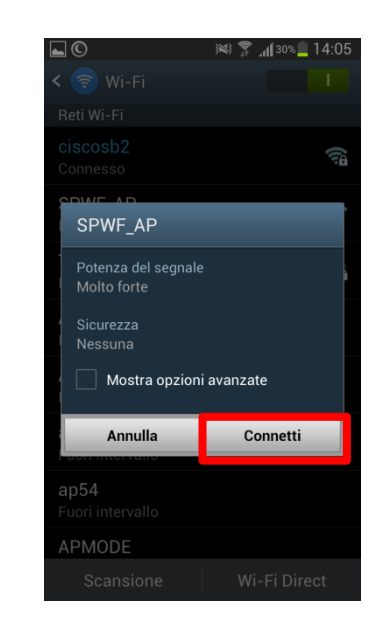

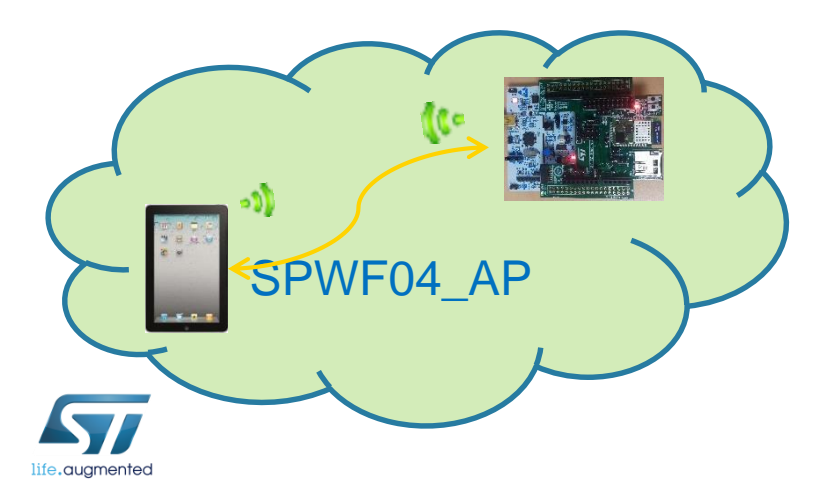

Tera Term output

+WIND:28:Station Associated:90:18:7C:96:0D:0B:0 +WIND:29:DHCP reply:192.168.0.2

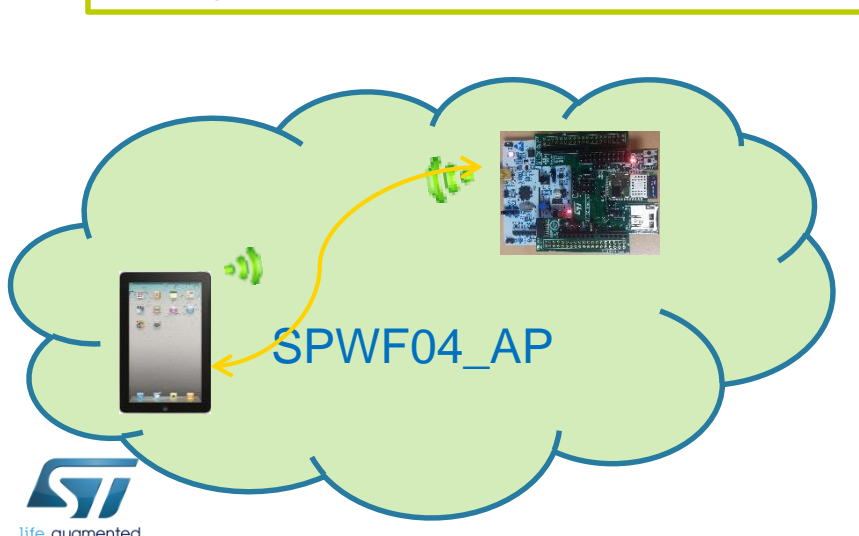

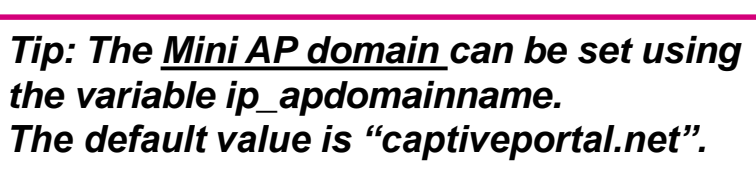

The <u>Mini AP default homepage</u> can be set using the variable ip\_apredirect. The default value is "firstset.html".

Open your web browser

 In the address bar, type the value of the variable ip\_ipaddr or capitveportal.net

*Tip: If the AP domain name is not quickly opened, it's suggested to turn off an eventual proxy server (check the connection settings or browser preferences)* 

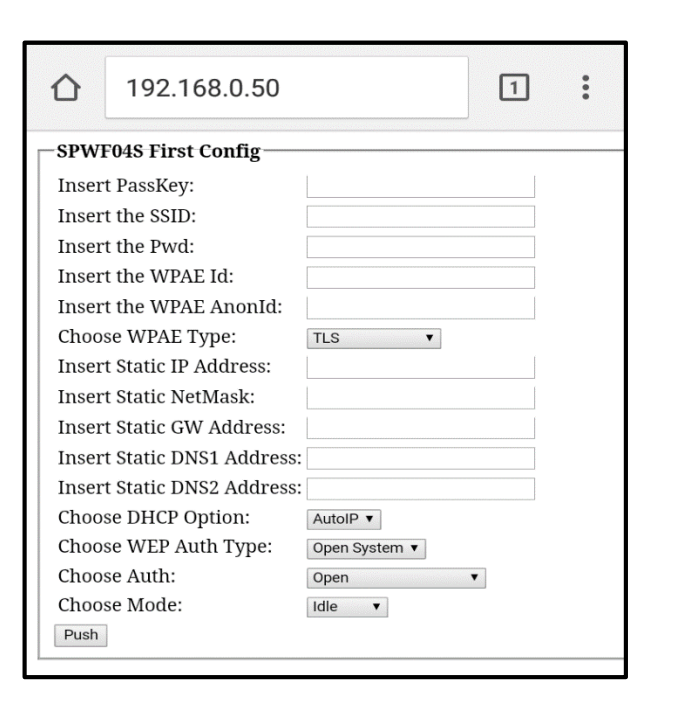

# Lab 4.2.3 : First Set Page

89

• The first set page allows to configure the module in IDLE mode, STATION mode, IBSS mode and MINI AP mode.

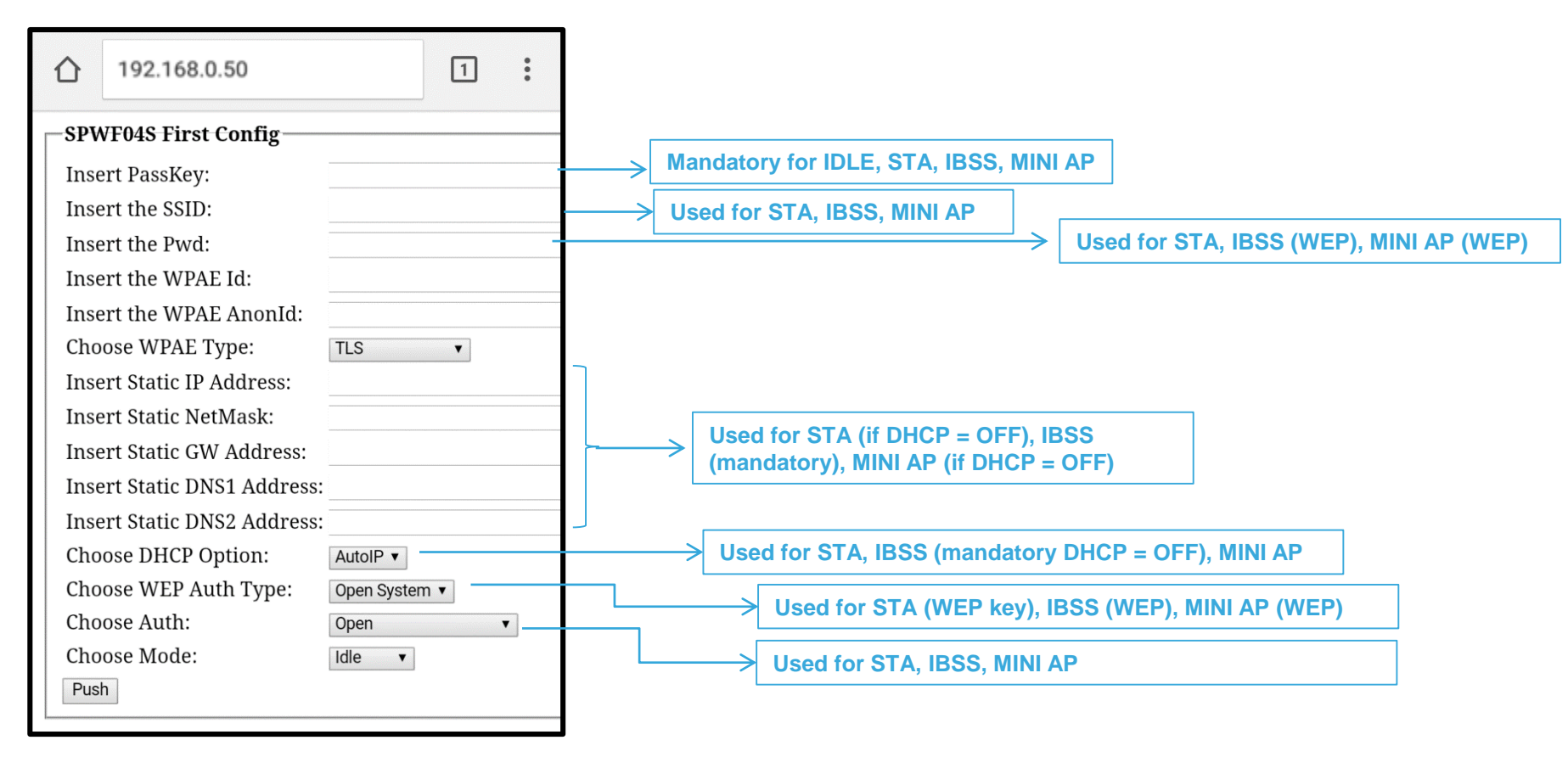

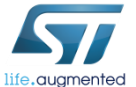

- Set all the parameters required in order to enable the connection between the module and a generic AP
  - i.e. AP configured in WPA/WPA2 mode
  - MiniAP PassKey: anonymous (by default)
  - SSID of the access point
  - · Password of the access point
  - Authentication type of the access point
  - Use mode of the module

| 仚     | 192.168.0.50           |               | 1 | : |  |  |
|-------|------------------------|---------------|---|---|--|--|
| SPW   | SPWF04S First Config   |               |   |   |  |  |
| Inser | t PassKey:             |               |   |   |  |  |
| Inser | t the SSID:            | ciscosb2      |   |   |  |  |
| Inser | t the Pwd:             | •••••         |   |   |  |  |
| Inser | t the WPAE Id:         |               |   |   |  |  |
| Inser | t the WPAE AnonId:     |               |   |   |  |  |
| Choo  | se WPAE Type:          | TLS V         |   |   |  |  |
| Inser | t Static IP Address:   |               |   |   |  |  |
| Inser | t Static NetMask:      |               |   |   |  |  |
| Inser | t Static GW Address:   |               |   |   |  |  |
| Inser | t Static DNS1 Address: |               |   |   |  |  |
| Inser | t Static DNS2 Address: |               |   |   |  |  |
| Choo  | se DHCP Option:        | AutoIP 🔻      |   |   |  |  |
| Choo  | se WEP Auth Type:      | Open System 🔻 |   |   |  |  |
| Choo  | se Auth:               | Open •        | , |   |  |  |
| Choo  | se Mode:               | Station V     |   |   |  |  |
| Push  | ]                      |               |   |   |  |  |
|       |                        |               |   |   |  |  |

*Tip: The Mini AP PassKey can be set using the variable "user\_desc". The default value is "anonymous".* 

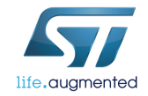

#### Click on the Push button and then send the parameters confirming with OK

| 仚                           | 192.168.0.50                |                 | 1 | : |  |  |
|-----------------------------|-----------------------------|-----------------|---|---|--|--|
| -SPW                        | -SPWF04S First Config       |                 |   |   |  |  |
| Inser                       | t PassKey:                  |                 |   |   |  |  |
| Inser                       | t the SSID:                 | ciscosb2        |   |   |  |  |
| Inser                       | t the Pwd:                  | •••••           |   |   |  |  |
| Inser                       | t the WPAE Id:              |                 |   |   |  |  |
| Inser                       | t the WPAE AnonId:          |                 |   |   |  |  |
| Choo                        | Choose WPAE Type:           |                 |   |   |  |  |
| Inser                       | Insert Static IP Address:   |                 |   |   |  |  |
| Inser                       | Insert Static NetMask:      |                 |   |   |  |  |
| Inser                       | Insert Static GW Address:   |                 |   |   |  |  |
| Inser                       | Insert Static DNS1 Address: |                 |   |   |  |  |
| Insert Static DNS2 Address: |                             |                 |   |   |  |  |
| Choo                        | se DHCP Option:             | AutoIP <b>v</b> |   |   |  |  |
| Choo                        | se WEP Auth Type:           | Open System 🔻   |   |   |  |  |
| Choo                        | se Auth:                    | Open •          |   |   |  |  |
| Choo                        | se Mode:                    | Station •       |   |   |  |  |
| Push                        | ]                           |                 |   |   |  |  |
|                             |                             |                 |   |   |  |  |

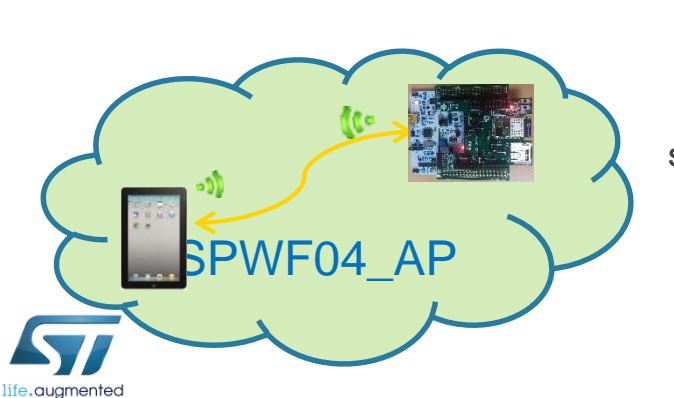

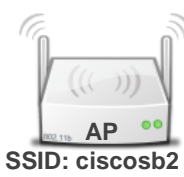

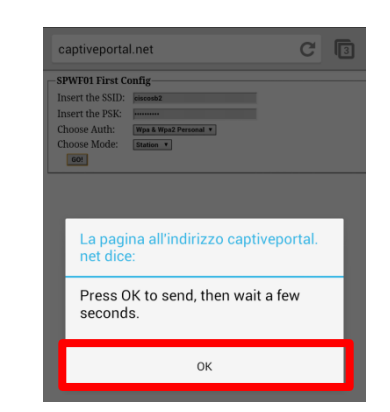

 The module will receive the parameters and will automatically connect to the access point required

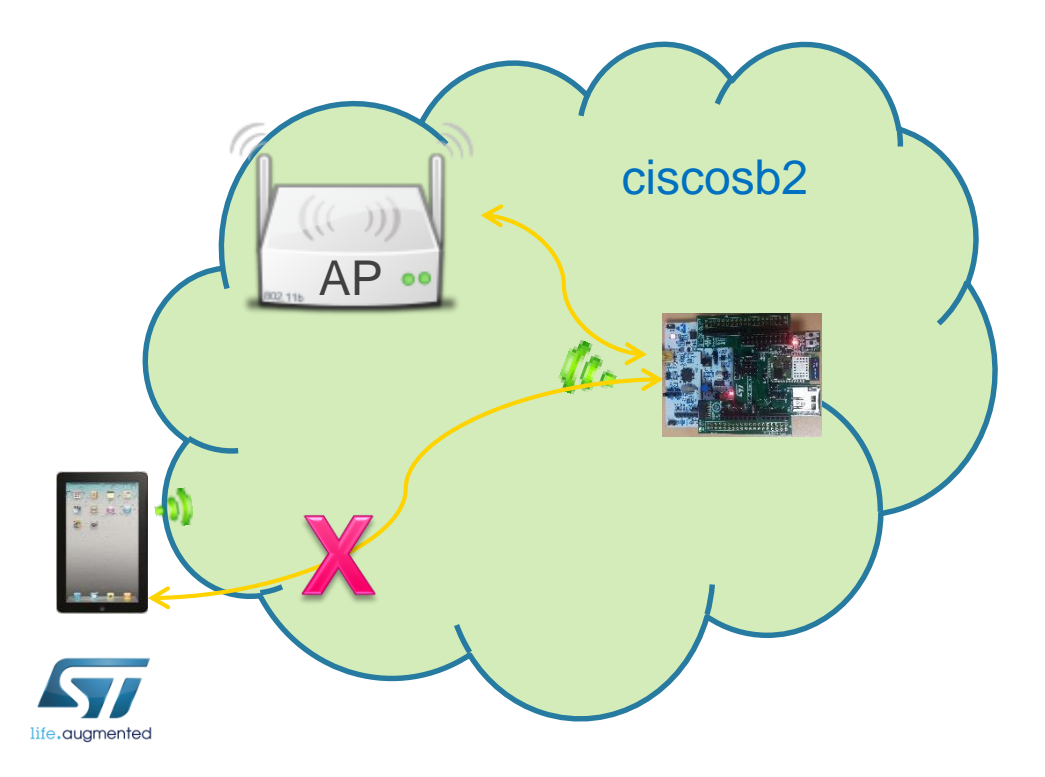

#### Tera Term output

+WIND:57:Received SSID is ciscosb2 +WIND:57:Received PWD is \*\*\*\*\*\*\*\*\*\* +WIND:57:Received Auth mode is 2 +WIND:57:Received Mode is 1 +WIND:2:Reset +WIND:1:Poweron:xxxxxx-yyyyyyy-SPWF04S +WIND:13:Copyright (c) 2012-2017 STMicroelectronics, Inc. All rights Reserved:SPWF04Sx +WIND:3:Watchdog Running +WIND:0:Console active +WIND:46:WPA Crunching PSK:mypassword:10 +WIND:32:WiFi Hardware Started +WIND:21:WiFi Scanning +WIND:35:WiFi Scan Complete (0x0) +WIND:19:WiFi Join:02:62:1F:51:8F:0B +WIND:25:WiFi Association with 'ciscosb2' successful +WIND:51:WPA Handshake Complete +WIND:24:WiFi Up:192.168.1.106

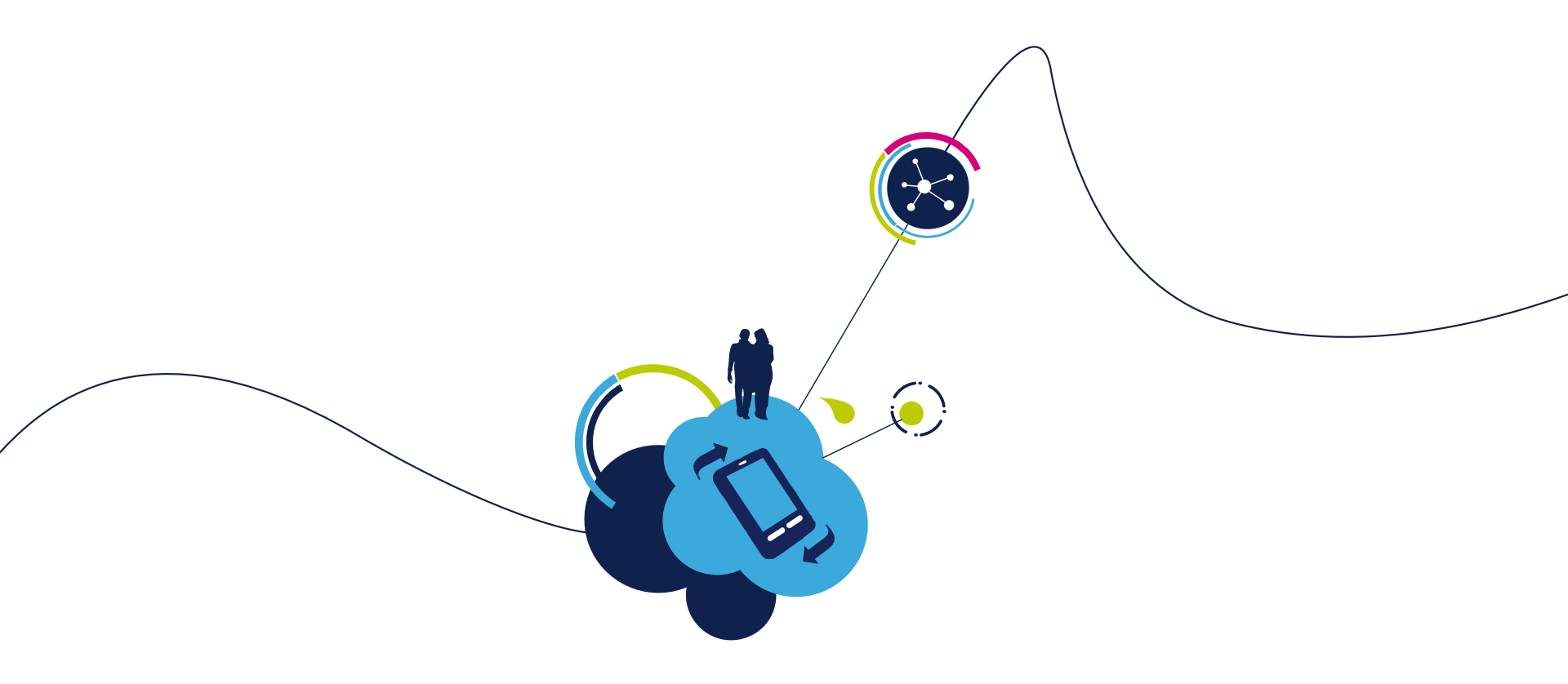

# Proceed to the next LAB!

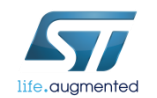

# Lab 4.3 : STA/MINI AP switcher

- Objective
  - Hardware "Station to Mini AccessPoint" switcher
- Prerequisites
  - Work alone

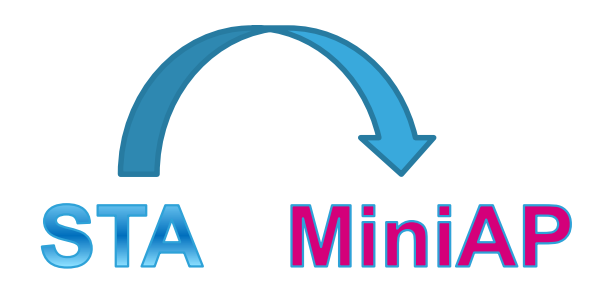

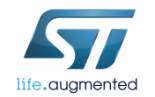

### Lab 4.3 : STA/MINI AP switcher

This feature allows to force the module in Mini AP mode starting from a preexistent state.

"Recovery Mode": this functionality could be useful to lead the module in a known state and to reconfigure it (i.e. using the firstset page).

The GPIO7 will be used to drive this feature.

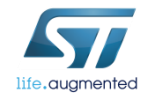

### Lab 4.3 : STA/MINI AP switcher

- <u>Press and hold</u> the SW1 button on the EVAL to perform a reset and click the SW2 button
- Release the SW1 button
- The MiniAP mode will be started and the module is discoverable with the following SSID:
  - iwm-XX-YY-ZZ where XX-YY-ZZ are the last six digits of module's MAC ADDRESS

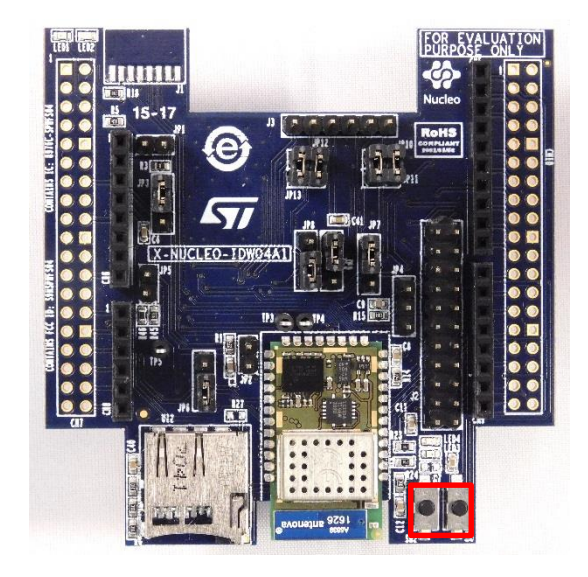

#### Tera Term output

+WIND:1:Poweron:xxxxxx-yyyyyy-SPWF04S +WIND:13:Copyright (c) 2012-2017 STMicroelectronics, Inc. All rights Reserved:SPWF04Sx +WIND:39:HW in miniAP mode +WIND:0:Console active +WIND:0:Console active +WIND:3:Watchdog Running +WIND:32:WiFi Hardware Started +WIND:26: Started AP: iwm-XX-YY-ZZ +WIND:24:WiFi Up:192.168.0.1

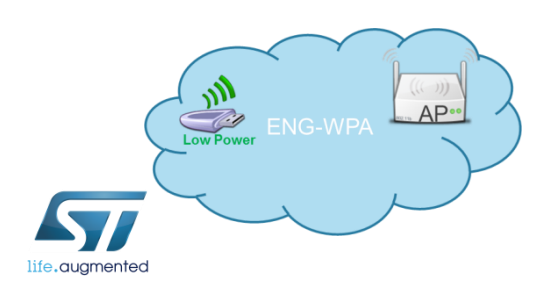

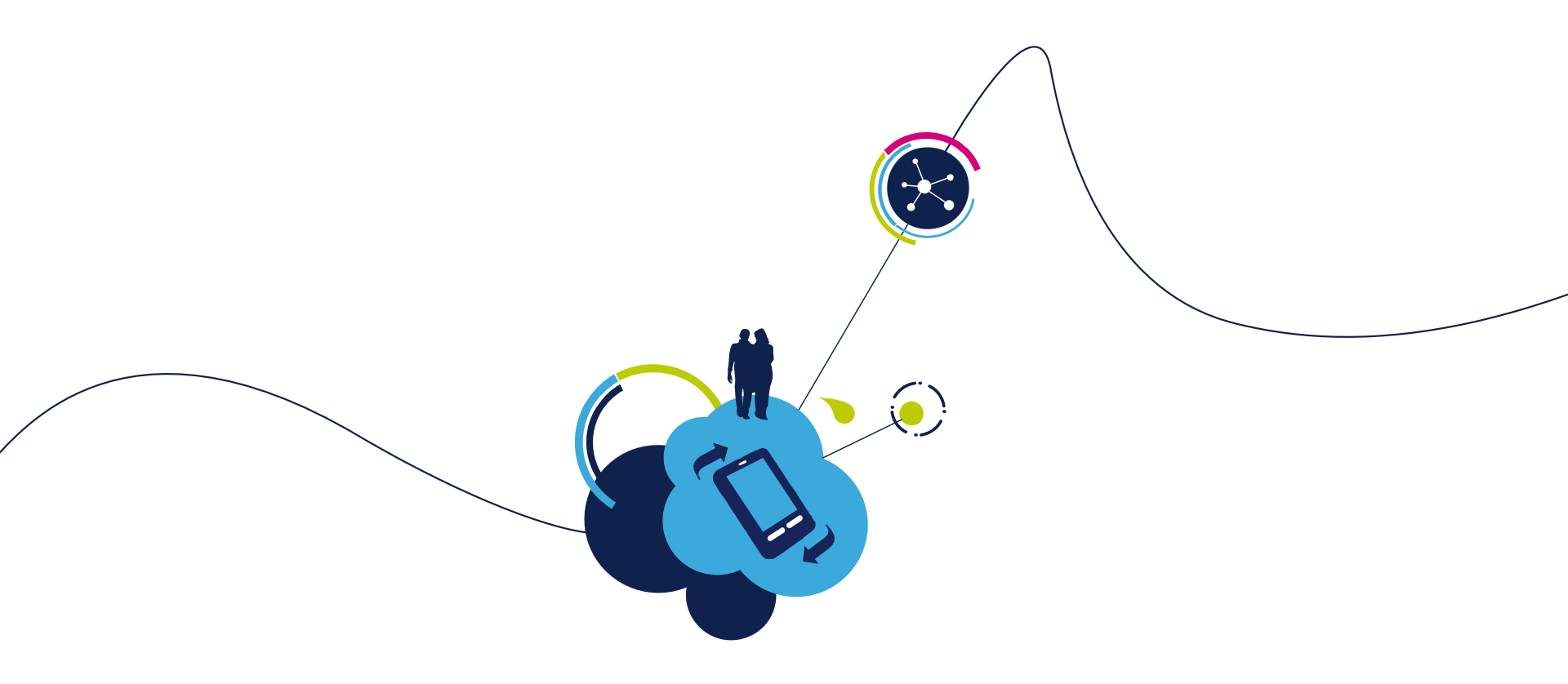

# Proceed to the next LAB!

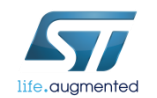

# Lab 4.4 : IBSS connection 98

- Objective
  - Create an IBSS network

- Prerequisites
  - Work alone

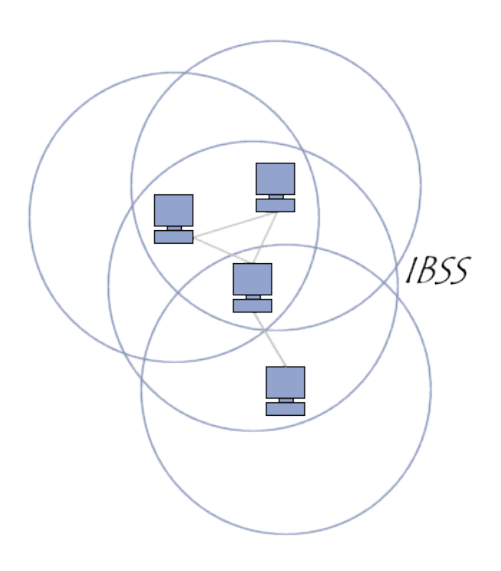

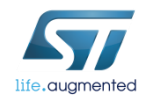

In an IBSS network, the SSID is chosen by the client device that starts the network.

#### Module settings to create an IBSS network:

Type AT+S.WIFI=0

- Set the IBSS SSID0
  - Type AT+S.SSIDTXT=ADHOC
- Set the network privacy mode (0=OPEN or 1=WEP are supported)
  - Type AT+S.SCFG=wifi\_priv\_mode,0
- Set the network mode (2 = IBSS)
  - Type AT+S.SCFG=wifi\_mode,2

| Tera Term output                      |  |  |
|---------------------------------------|--|--|
| AT+S.WIFI=0                           |  |  |
| AT+S.SSIDTXT=ADHOC                    |  |  |
| AT-S.OK<br>AT+S.SCFG=wifi_priv_mode,0 |  |  |
| AT-S.OK<br>AT+S.SCEG=wifi mode.2      |  |  |
| AT-S.OK                               |  |  |

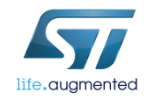

- Set IP address, IP default gateway, IP DNS and IP netmask
  - Type AT+S.SCFG=ip\_ipaddr,192.168.y.1xx
  - Type AT+S.SCFG=ip\_gw,192.168.y.1
  - Type AT+S.SCFG=ip\_dns1,192.168.y.1
  - Type AT+S.SCFG=ip\_netmask,255.255.255.0
- Turn off the DHCP
  - Type AT+S.SCFG=ip\_use\_dhcpc,0

Tera Term output

AT+S.SCFG=ip\_ipaddr,192.168.0.1 AT-S.OK AT+S.SCFG=ip\_gw,192.168.0.1 AT-S.OK AT+S.SCFG=ip\_dns1,192.168.0.1 AT-S.OK AT+S.SCFG=ip\_netmask,255.255.255.0 AT-S.OK AT+S.SCFG=ip\_use\_dhcp,0 AT-S.OK

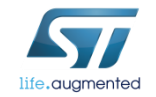

- Save the settings on the flash memory and reset the module
  - Type AT+S.WIFI=1

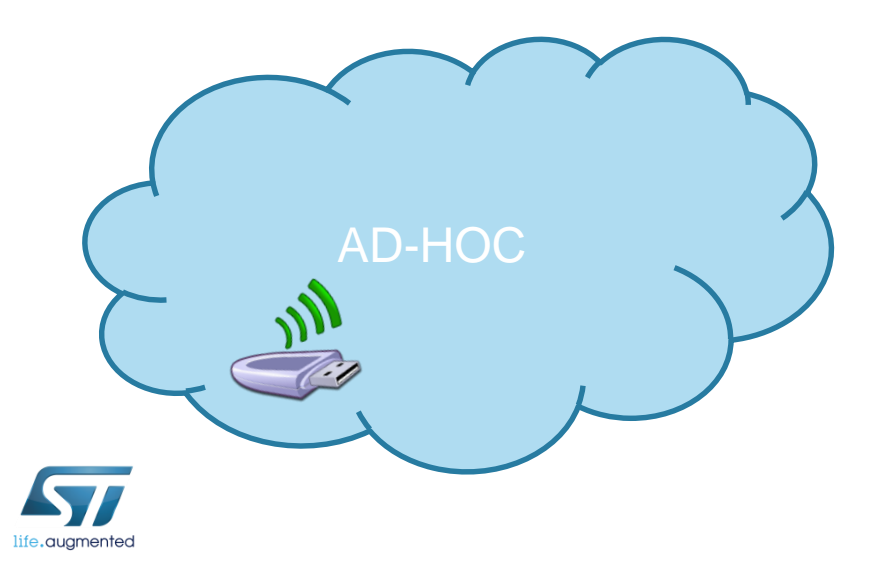

#### Tera Term output

AT-S.Var:ip\_ipaddr=192.168.0.1 AT-S.Var:ip\_netmask=255.255.255.0 AT-S.Var:ip\_gu=192.168.0.1 AT-S.Var:ip\_dns1=192.168.0.1

 Associate the device with the ADHOC network (iOS > 8 could not support the IBSS mode)

| Tip: manual configuration of static TCP/IPv4 |
|----------------------------------------------|
| parameters is suggested using a PC           |
| I.e. PC TCP/IPv4 properties                  |

| eral                                                                                                    |                                                                              |  |
|----------------------------------------------------------------------------------------------------|------------------------------------------------------------------------------|--|
| You can get IP settings assigned a<br>this capability. Otherwise, you nee<br>for the appropriate IP settings. | utomatically if your network supports<br>d to ask your network administrator |  |
| Obtain an IP address automa                                                                                   | tically                                                                      |  |
| Ose the following IP address:                                                                                 |                                                                              |  |
| IP address:                                                                                                   | 192.168.1.5                                                                  |  |
| Subnet mask:                                                                                                  | 255.255.255.0                                                                |  |
| Default gateway:                                                                                              | 192.168.1.1                                                                  |  |
| Obtain DNS server address a                                                                                   | utomatically                                                                 |  |
| Use the following DNS server                                                                                  | addresses:                                                                   |  |
| Preferred DNS server:                                                                                         | 192.168.1.1                                                                  |  |
| Alternate DNS server:                                                                                         |                                                                              |  |
| Validate settings upon exit                                                                                   | Advanced                                                                     |  |
|                                                                                                    | OK Cancel                                                                    |  |

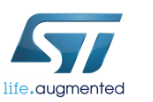

| iPad 09:38 45%           |                    |               |  |
|--------------------------|--------------------|---------------|--|
| Settings                 | Wi-Fi Networks     | _             |  |
| Wi-Fi Not Connected      |                    |               |  |
| Notifications            | Wi-Fi              |               |  |
| Location Services Off    | Choose a Network 🖏 |               |  |
| 🙀 Brightness & Wallpaper | ADHOC              | <u></u>       |  |
| Picture Frame            | ENG-WPA            | <b>≜ ∻ ()</b> |  |
| General 1                | Other              | >             |  |

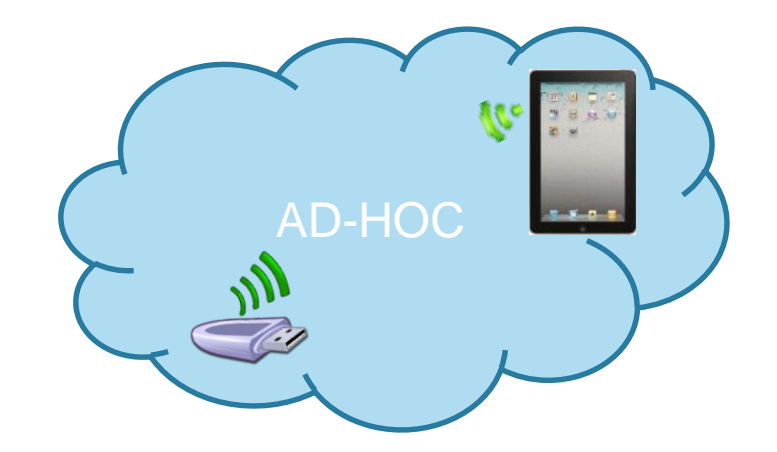

- Find your IP address
  - Type AT+S.STS
- Open Safari web browser
- In the address bar, type <SPWF IP address>/index.html
  - Type 192.168.1.3/index.html

HT-S.Var:ip ipaddr=192.168.1.2

AT-S.Var:ip\_netmask=255.255.255.0

AT-S.Var:ip\_gu=192.168.1.1

AT-S.Var:ip\_dns1=192.168.1.1

AT-S.Var:ip\_dns2=0.0.0.0

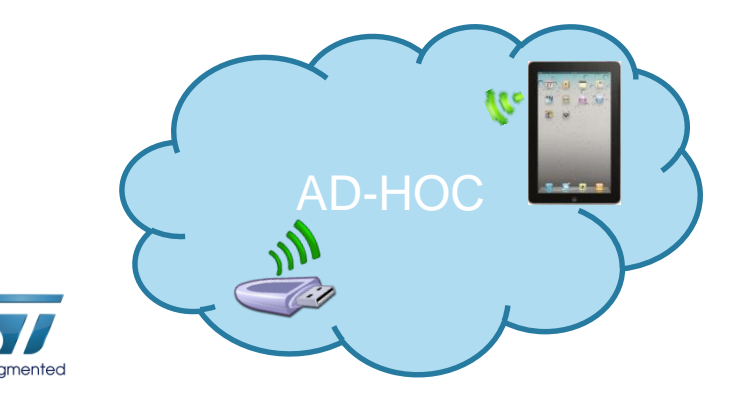

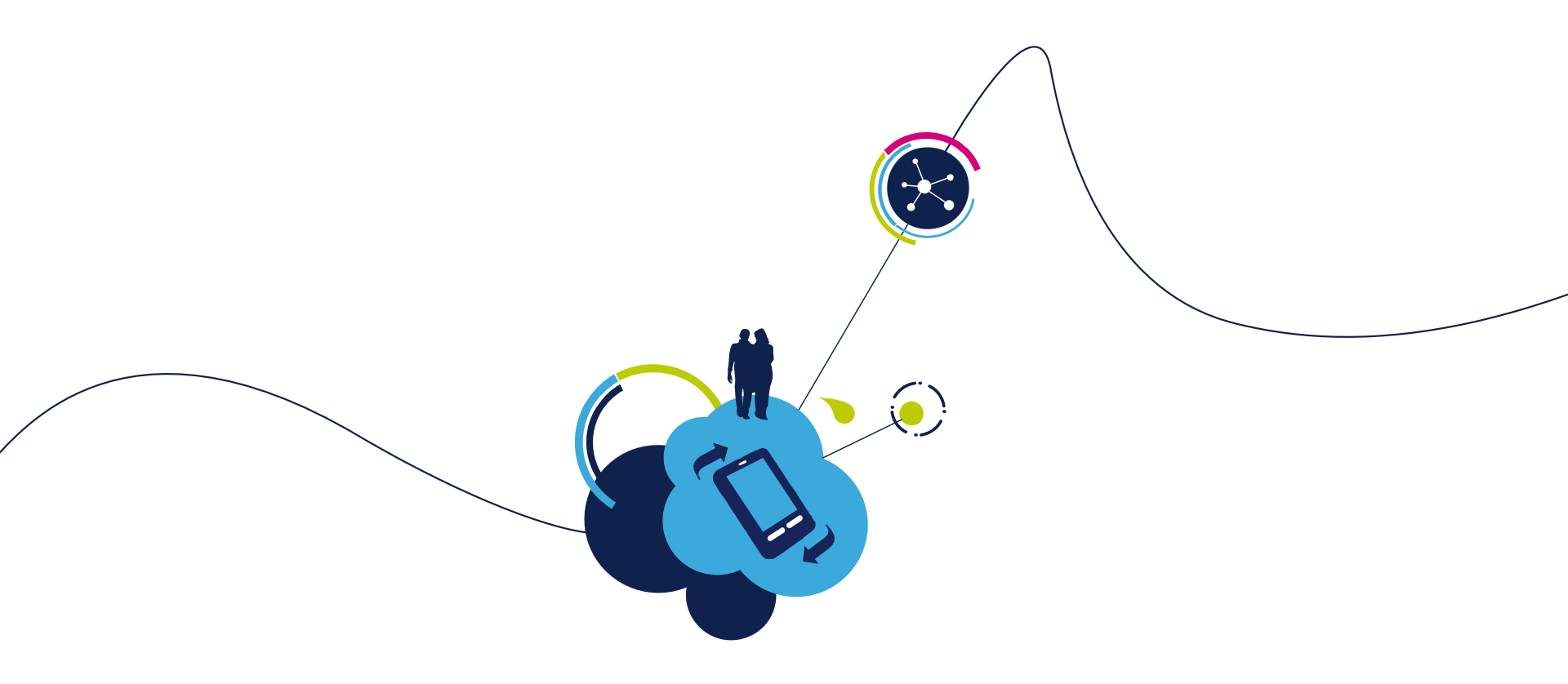

# Proceed to the next LAB!

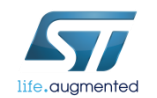

# Lab 5 : mDNS 105

#### Objective

- Successfully see the module and see its capabilities via the mDNS protocol
- Prerequisites
  - Work alone

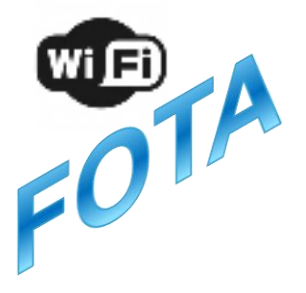

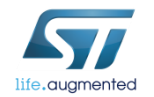

# Lab 5 : mDNS 106

- <u>Press and hold the SW1 button on the EVAL to perform a reset and click</u> the SW2 button
- Release the SW1 button. You are, now, in MiniAP mode.
- Download and open ZeroConf Browser app on your smartphone, activate wifi and notice this :

Thanks to mDNS support you are able to discover service capabilities

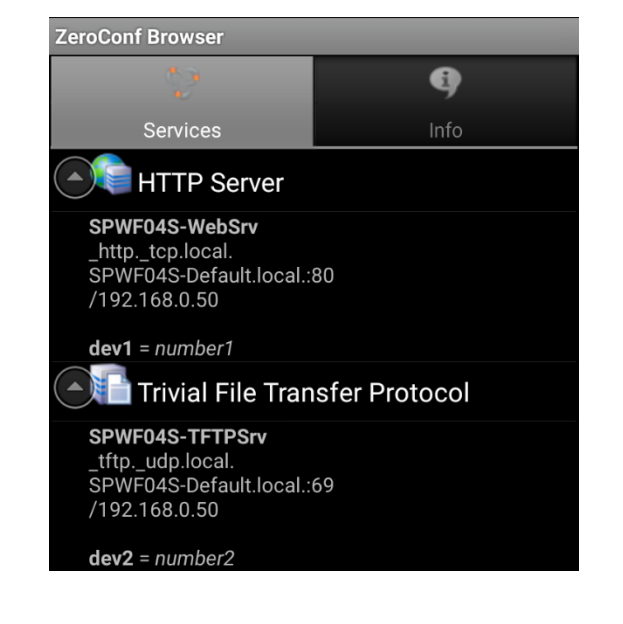

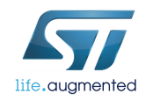

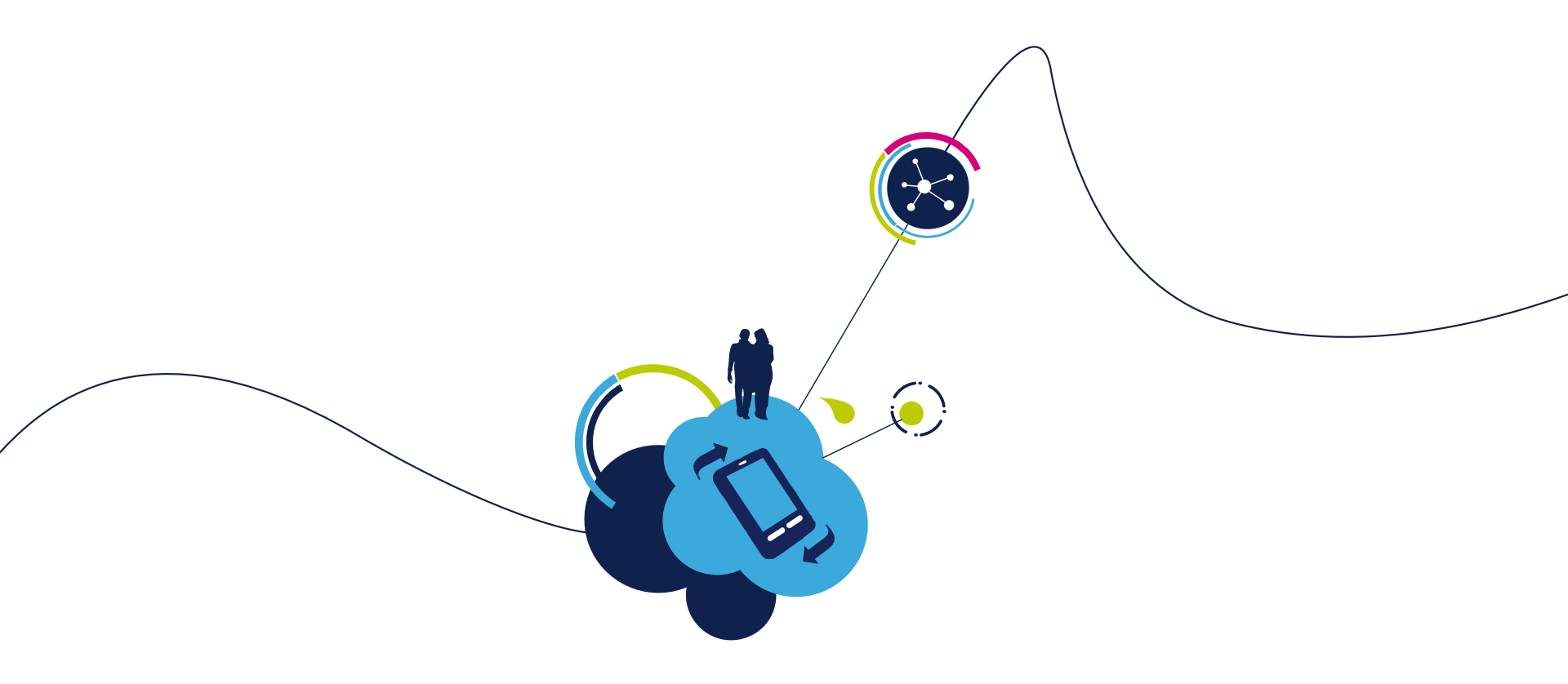

# Proceed to the next LAB!

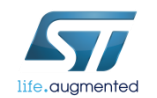

# Lab 6 : Socket interface 108

#### Objective

- Open TCP/UDP connection
- Write data to socket
- Read data from socket
- Query socket
- List socket
- Close socket
- Broadcast

#### • Prerequisites

• Work alone

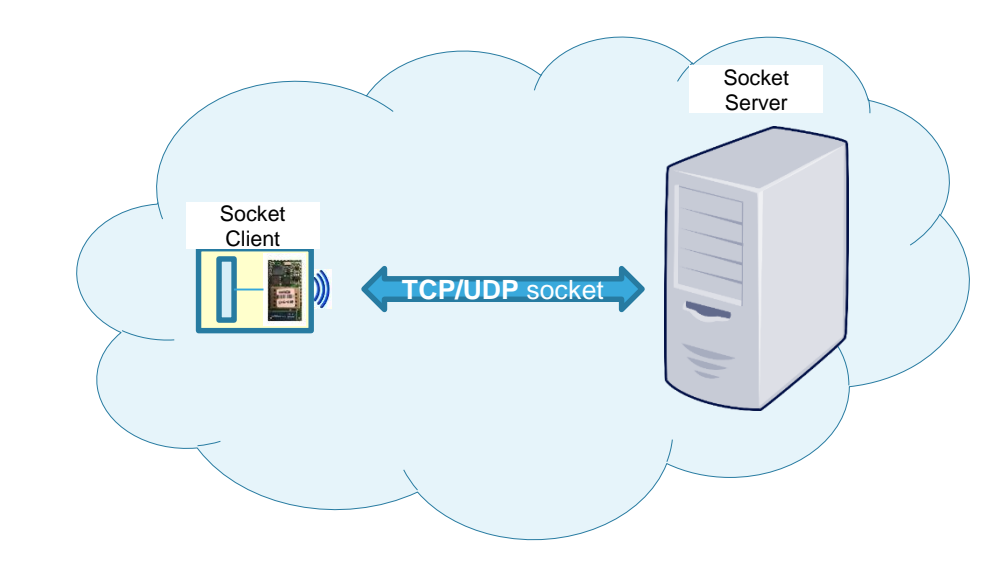

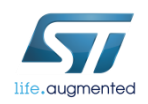
### Lab 6 : TCP/UDP/Secure socket interface 109

The Socket interface allows communication via TCP, UDP or secure connection. The SPWF04 can be both a client and a server socket. The SPWF can be in whatever mode (MiniAP or Station Mode). For secure socket, please refer to Security\_on\_SPWF04S Application Notes.

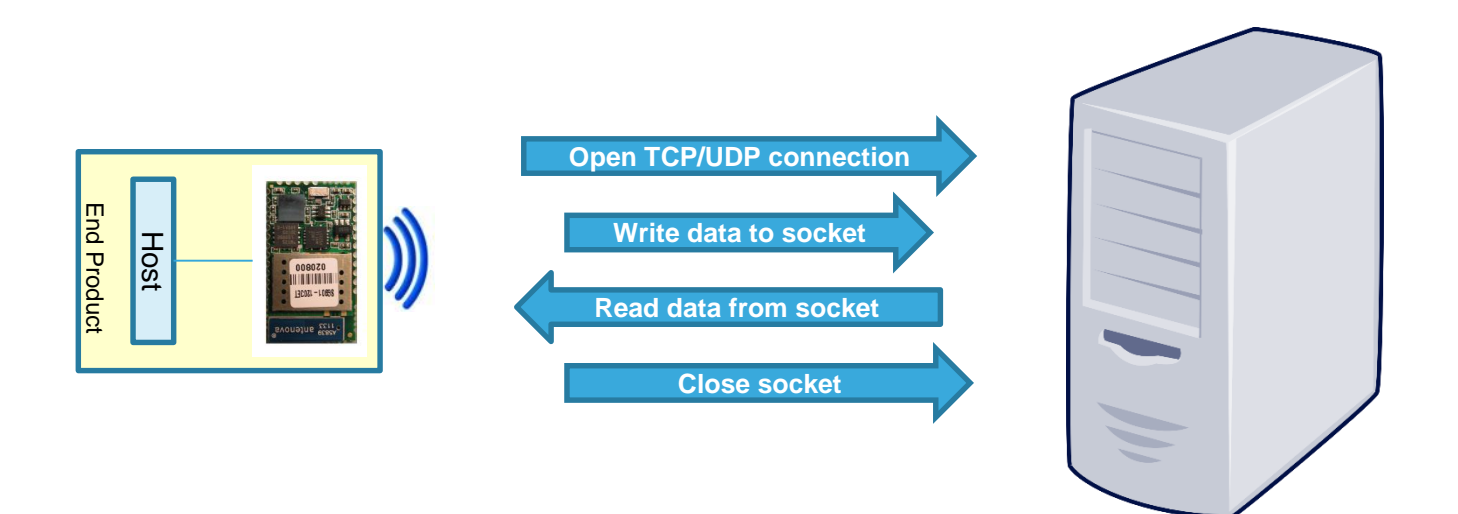

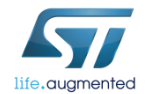

# Lab 6.1 : Socket Client 110

- Objective
  - Open a TCP or UDP connection from the module to a socket server
- Prerequisites
  - module connected to the AP (Lab 4.2) or module configured in MiniAP (Lab 4.1) mode
  - PC to be used as socket server

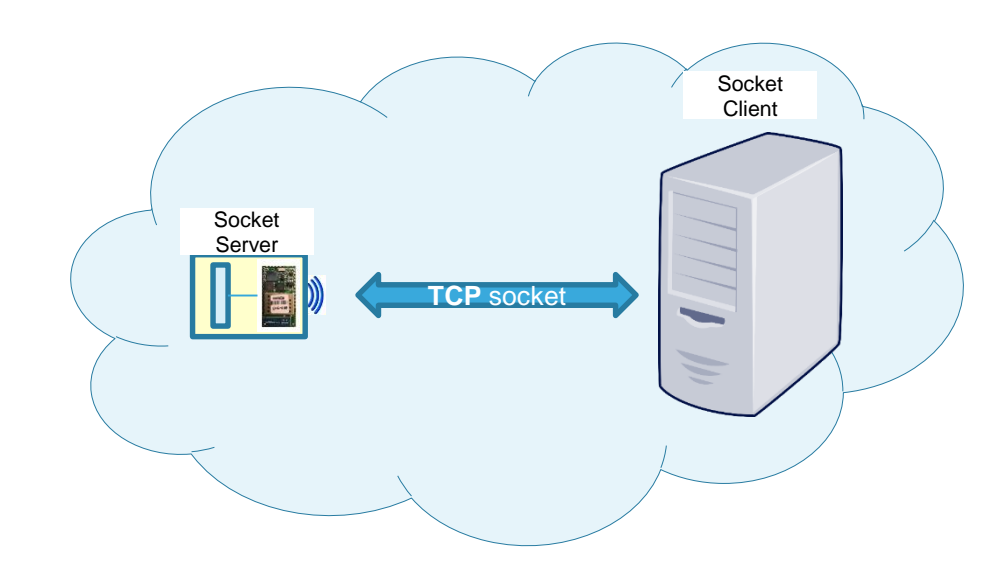

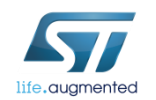

### Lab 6.1 : Socket Client

The Socket interface allows communication via TCP, UDP or secure connection. The SPWF is both a client and a server socket. In this LAB, will detail the socket client feature.

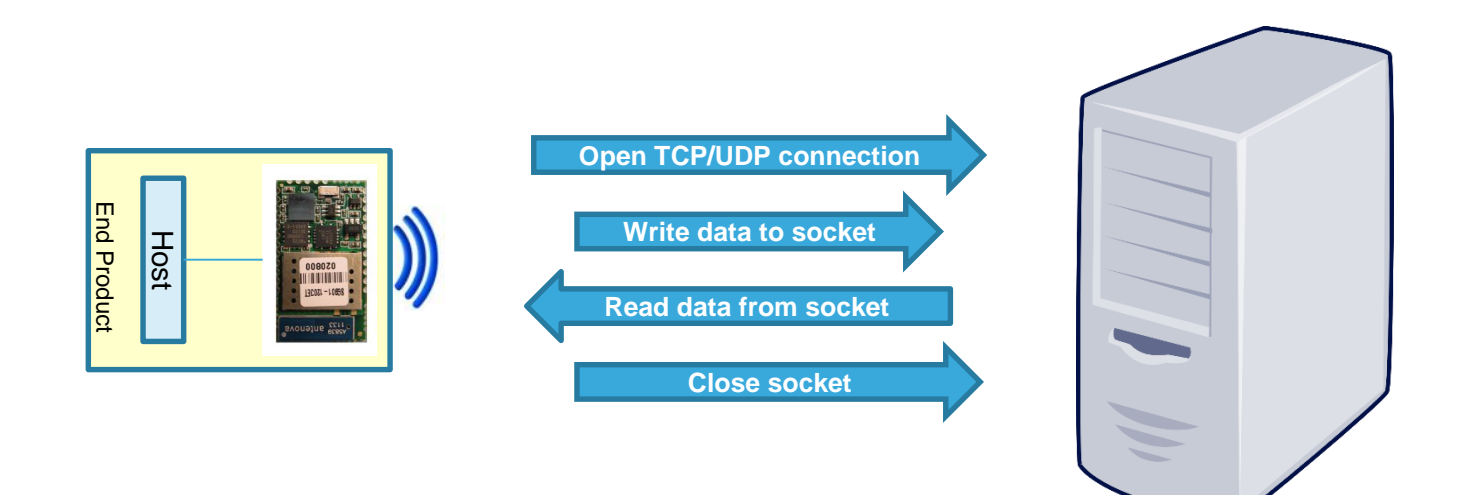

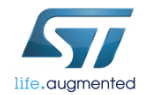

The SOCKON command allows to open a TCP/UDP connection to a specified host (up to 8 socket connections at same time).

- Syntax
  - AT+S.SOCKON=<hostname>,<port>,,<kind><cr>
- Configuration parameters
  - <hostname> Remote Server. DNS resolvable name or IP address.
  - ort> TCP/UDP socket port
  - <kind> This parameter can assume the values:
    - t->tcp
    - u->udp
    - s->TLS socket using <Hostname> as domain name

TLS Server Domain Name: Common Name of the server (URL or the CN field reported into server certificate) for TLS socket

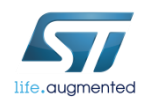

- Open the TCP socket server (disable the firewall to properly run it)
  - Folder ../hands\_on\_wifi/tcp socket server/server.exe
- The TCP server listens for incoming connections on the port 32000. It sends back all data received.

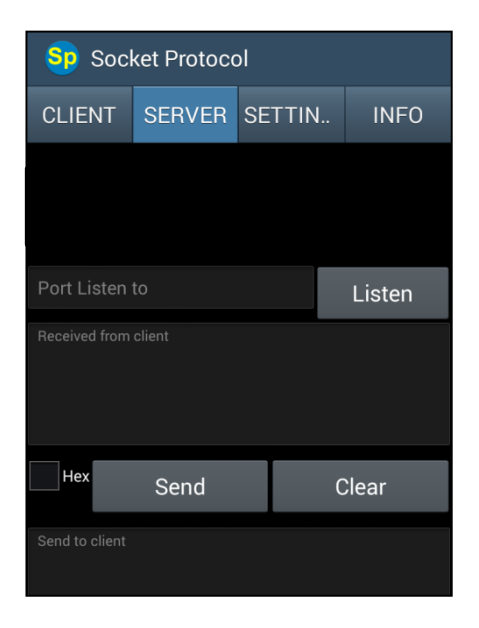

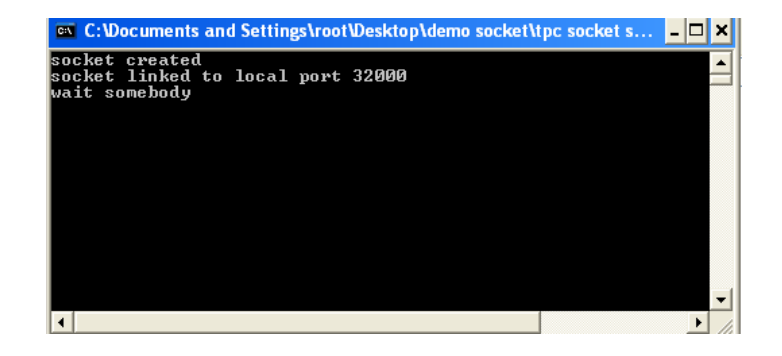

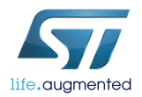

- Using an Android platform, the socket server can be opened using a specific APP (Socket Protocol, available on Play Store)
- The TCP socket server can be configured to listen for incoming connections on the port 32000.
  - Type 32000 on «Port Listen to» box
  - Click on Listen

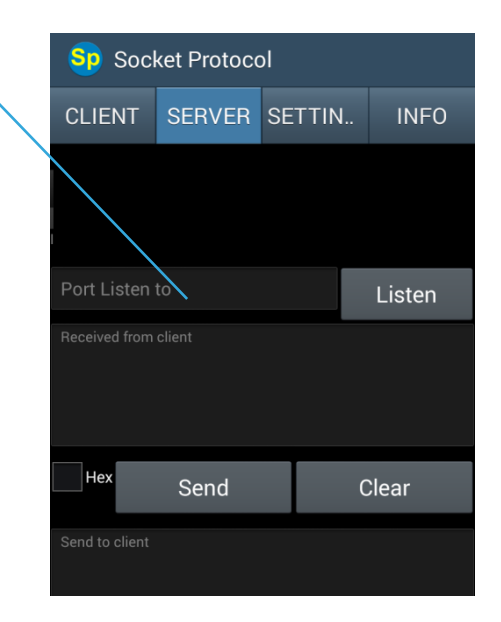

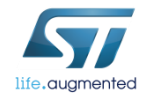

#### Type AT+S.SOCKON=<hostname>,32000,,t

Hostname could be DNS resolvable name or IP

The client and the server use the socket identifier (ID) displayed

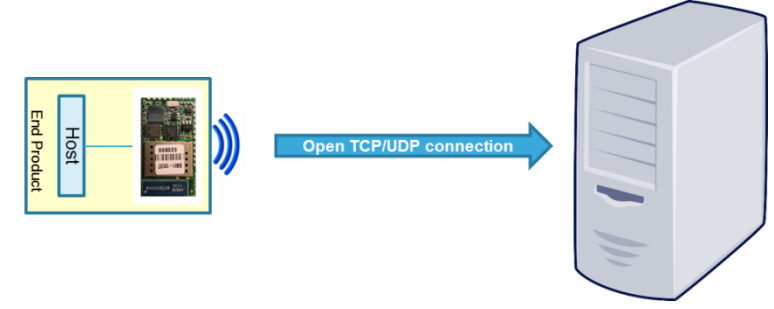

life.augmented

Tera Term output

AT+S.SOCKON=<hostname>,32000,,t AT-S.On:hostIPadress:0 AT-S.OK

# Lab 6.1 : To query a socket client for length of pending data

The SOCKQ command allows to read data from socket.

- Syntax
  - AT+S.SOCKQ=<ID>
- Configuration parameters
  - <ID>: socket identifier

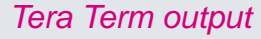

116

AT+S.SOCKQ=<ID> AT-S.Query:Lengthofdata AT-S.OK

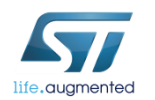

#### Lab 6.1 : Write data to socket 117

The SOCKW command allows to write data to the specified ID socket.

This command accepts data after the <cr> at the end of the command line.

- Syntax
  - AT+S.SOCKW=<ID>,<Ien>
- Configuration parameters
  - <ID>: socket identifier
  - <len>: data length to send

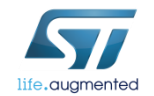

### Lab 6.1 : Write data to socket

#### Write data

Type AT+S.SOCKW=0,11

Note: the module is waiting 13 bytes to be written to the socket. As soon as 13 bytes (or characters) are sent from the terminal, the module is going to write them to the socket and will be ready to receive new commands.

Type hello world<CR>

| C:\Documents and Settings\root\Desktop\demo socket\tpc socket        | <b>_</b> , |
|----------------------------------------------------------------------|------------|
| socket created<br>socket linked to local port 32000<br>wait somebody |            |
| Received the following:<br>hello world<br>                           |            |

SPWF shows that there are <pending data> and their amount

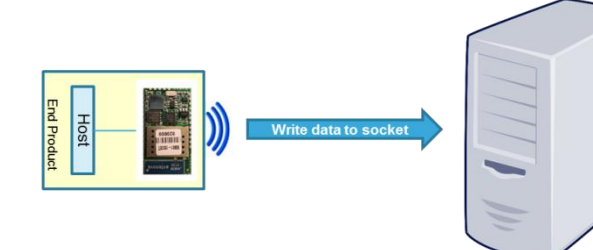

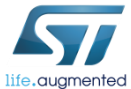

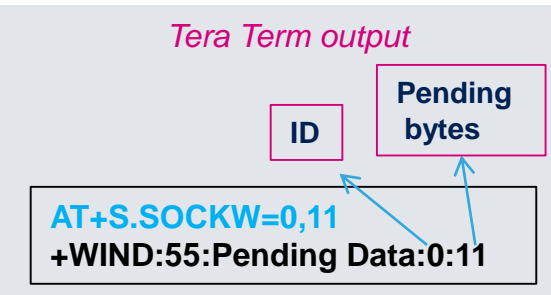

118

#### Lab 6.1 : Read data from socket 119

The SOCKR command allows to read data from socket.

- Syntax
  - AT+S.SOCKR=<ID>,<Ien>
- Configuration parameters
  - <ID>: socket identifier
  - <len>: Defaut:0. Length (in bytes) of the buffer to read. The value 0 indicates to read the full buffer

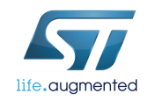

#### Lab 6.1 : Read data from socket 120

- Read data
  - Type AT+S.SOCKR=0,

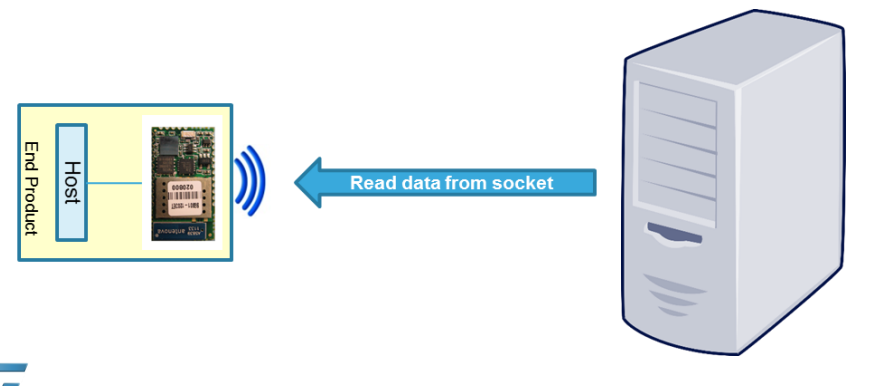

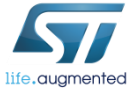

Tera Term output

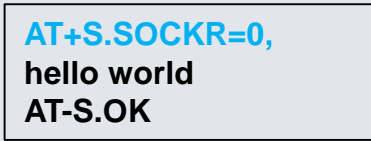

#### Lab 6.1 : Close socket

The SOCKC command allows to close socket.

- Syntax
  - AT+S.SOCKC=<ID>
- Configuration parameters
  - <ID>: socket identifier

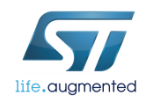

#### Lab 6.1 : Close socket

- Close socket
  - Type AT+S.SOCKC=0

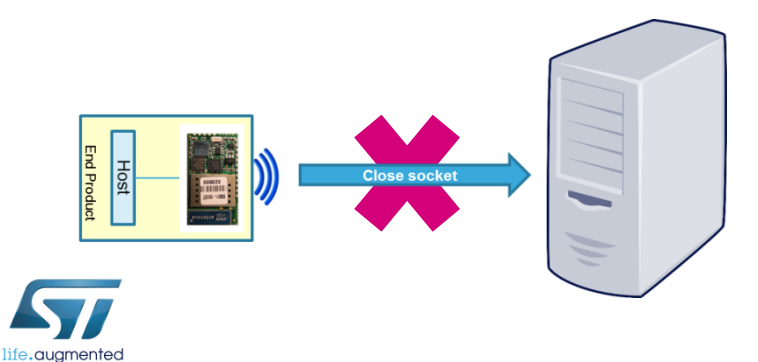

Tera Term output

AT+S.SOCKC=0 AT-S.OK

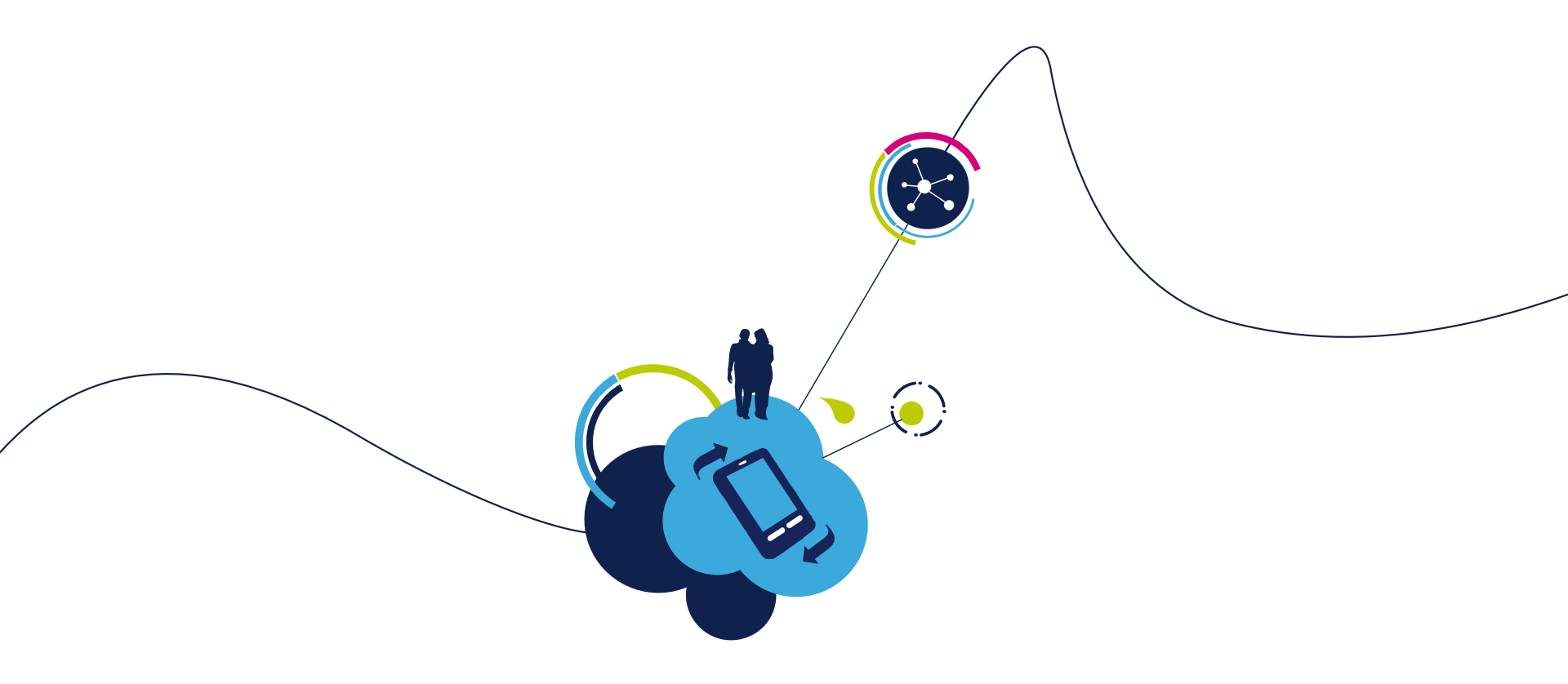

# Proceed to the next LAB!

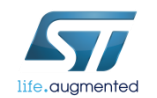

# Lab 6.2 : Socket Server functionality 124

- Objective
  - Configure a Server Listening Port
  - Open a TCP or UDP connection from a socket client to the module
- Prerequisites
  - module connected to the AP (Lab 4.2) or module configured in MiniAP (Lab 4.1) mode
  - PC to be used as socket client

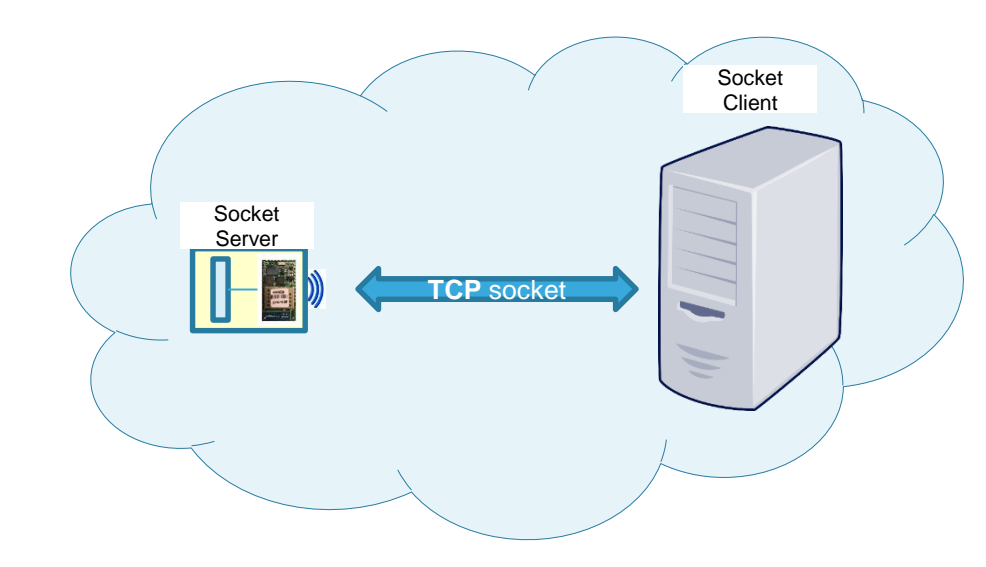

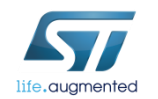

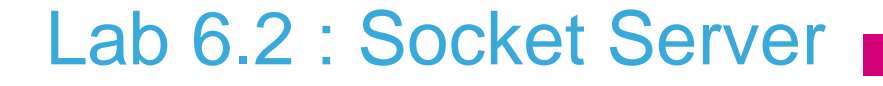

This feature allows to enable the socket server mode. The module can be able to listen for an incoming connection on the specified port.

The module should be connected to the AP or should be configured in Mini AP mode. We will detailed the socket server in station mode.

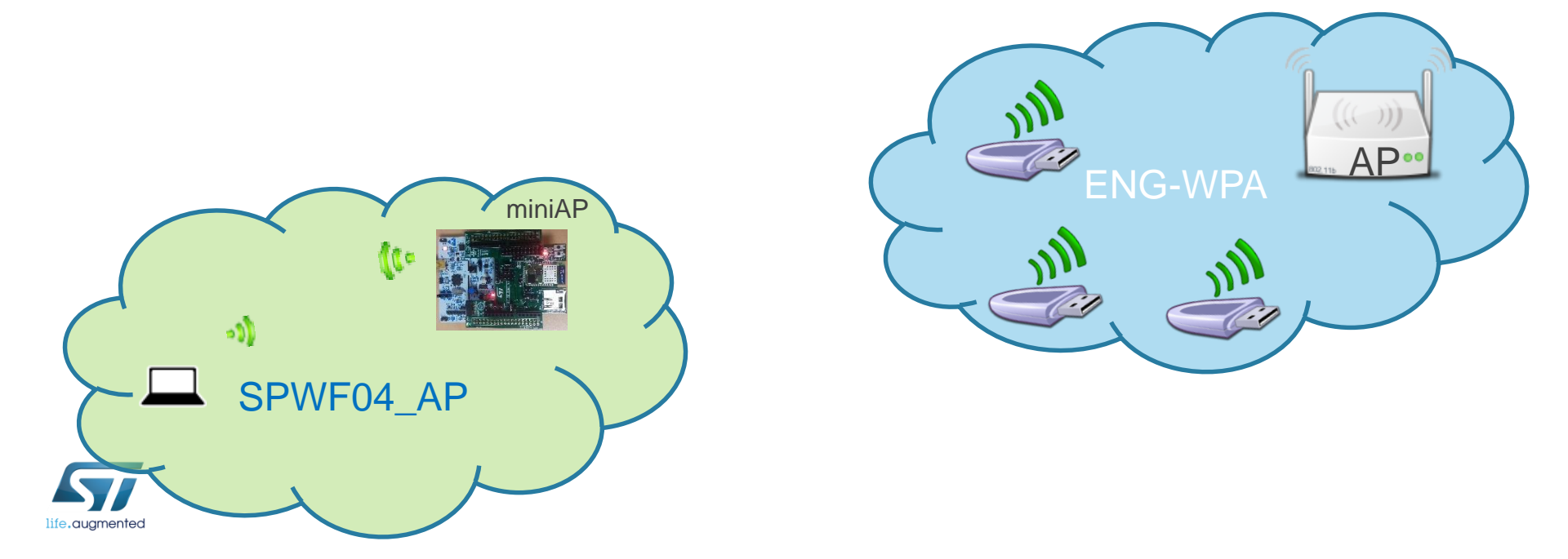

126

- Socket server: turn ON the TCP Socket Server (user must specify the server listening port)
  - Type AT+S.SOCKDON=32000,t

(AT+SOCKDON=32000,u for UDP socket server or AT+SOCKDON=32000,s1 for one-way and AT+SOCKDON=32000,s2 for mutual secure socket server )

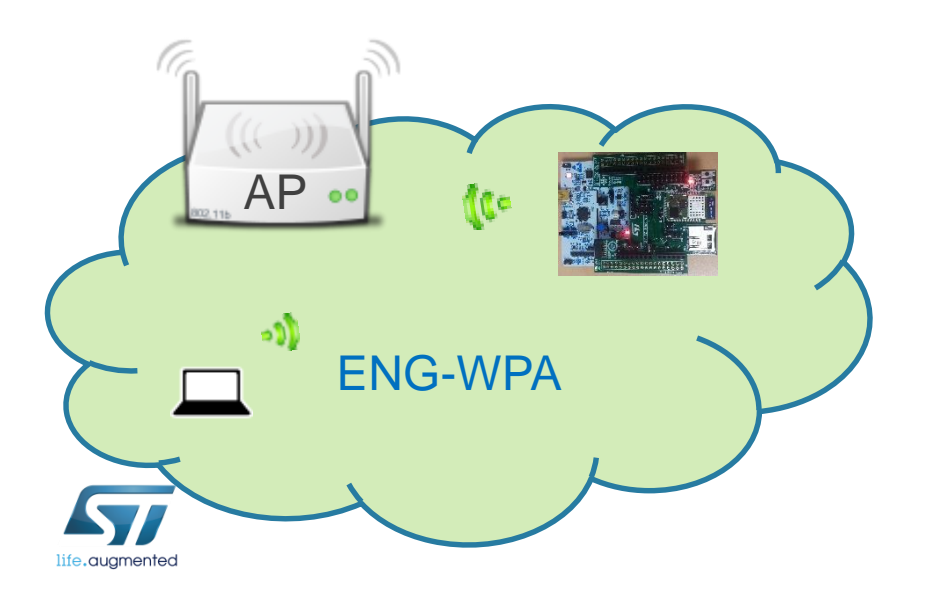

Tera Term output

AT+S.SOCKDON=32000,t AT-S.On:0 AT-S.OK

 Socket client: can be used a simple socket client in order to test the communication (Socket Protocol App – available on Play Store)

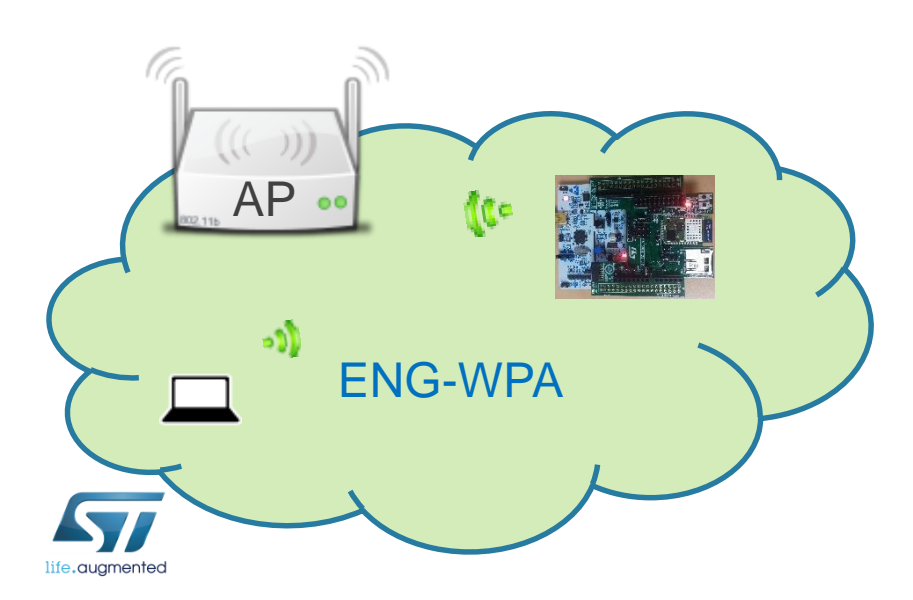

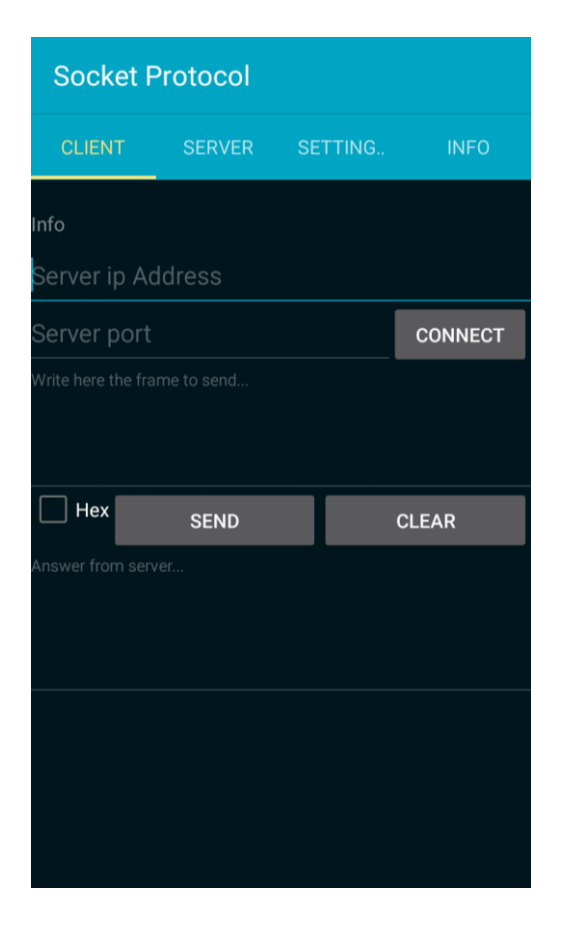

#### Socket client:

- Insert the module's IP Address and the port
- Click on the **Connect** button

| Socket Protocol    |        |         |         |  |  |  |
|--------------------|--------|---------|---------|--|--|--|
| CLIENT             | SERVER | SETTING | INFO    |  |  |  |
| Info               |        |         |         |  |  |  |
| Server ip A        | ddress |         |         |  |  |  |
| Server port        |        |         | CONNECT |  |  |  |
| Write here the fra |        |         |         |  |  |  |
|                    |        |         |         |  |  |  |
| Hex                | SEND   |         | CLEAR   |  |  |  |
| Answer from server |        |         |         |  |  |  |
|                    |        |         |         |  |  |  |
|                    |        |         |         |  |  |  |
|                    |        |         |         |  |  |  |
|                    |        |         |         |  |  |  |
|                    |        |         |         |  |  |  |

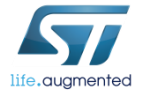

Tera Term output

+WIND:61:Incoming Socket Client:192.168.1.XX:12345:0:0

• Try to send and receive data from the module

| Socket Protocol |           |       |     |       |                |  |
|-----------------|-----------|-------|-----|-------|----------------|--|
| CLIEN           | T S       | ERVER | SET | ITING | INFO           |  |
| Sending N       | /lessage. |       |     |       |                |  |
| 192.168         | 3.1.4     |       |     |       |                |  |
| 32000           |           |       |     |       | DISCONNEC<br>T |  |
| Test            |           |       |     |       |                |  |
| Hex             | :         | SEND  |     |       | CLEAR          |  |
| Answer fror     |           |       |     |       |                |  |
|                 |           |       |     |       |                |  |

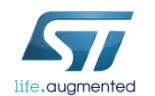

Tera Term output

+WIND:55:Pending Data:0:0:4:4

### Lab 6.2 : List bound socket client 130

The SOCKDL command allows to list bound socket client.

- Syntax
  - AT+S.SOCKDL
  - AT+S.SOCKDL=<sid><cr> to list bound clients on the specified server

- Configuration parameters
  - <sid> socket server identifier

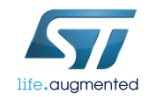

### Lab 6.2 : Write data to a socket client

#### The SOCKDW command allows to read data from socket client.

- Syntax
  - AT+S.SOCKDW=<sid>,<cid>,<len><cr><data>
- Configuration parameters
  - <sid> socket server identifier
  - <cid> socket client identifier
  - <len>: Length (in bytes) of the buffer to write that is sent after the command.

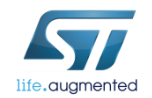

#### Lab 6.2 : Read data from socket 132

#### The SOCKDR command allows to read data from socket client.

- Syntax
  - AT+S.SOCKDR=<sid>,<cid>,<len><cr>
- Configuration parameters
  - <sid> socket server identifier
  - <cid> socket client identifier
  - <len>: Defaut:0. Length (in bytes) of the buffer to read. The value 0 indicates to read the entire buffer

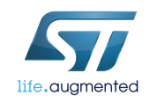

### Lab 6.2 : Read data from socket 133

- Read data
  - Type AT+S.SOCKDR=0,0,

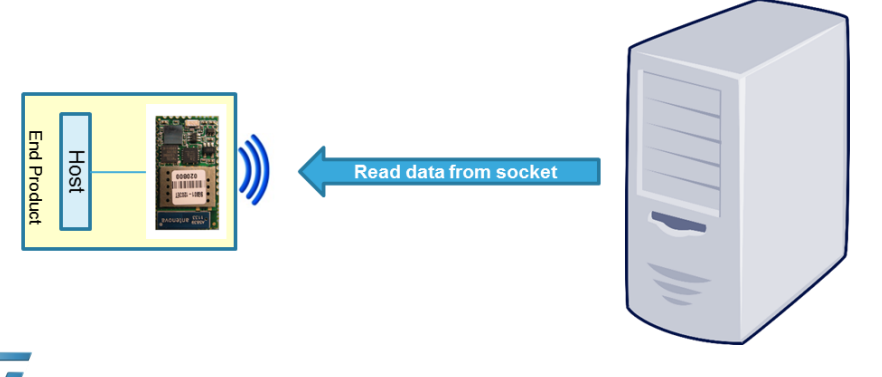

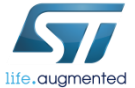

AT+S.SOCKDR=0,0, AT-S.Reading:5:5 Test AT-S.OK

Tera Term output

#### Lab 6.2 : Close socket 134

#### Syntax

- AT+S.SOCKDC=<sid>
- AT+S.SOCKDC=<sid>,<cid>

Disconnect all clients, and turn off the server Disconnect specific client, and keep the port open

#### Configuration parameters

- <sid> socket server identifier
- <cid> socket client identifier

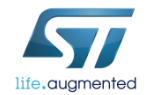

#### Lab 6.2 : Close socket 135

- Close socket
  - Type AT+S.SOCKDC=0

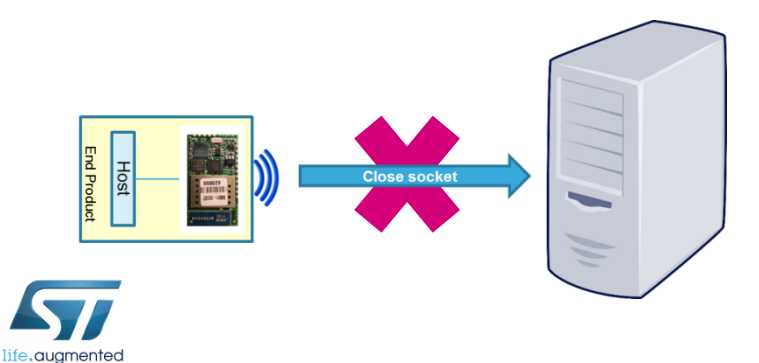

Tera Term output

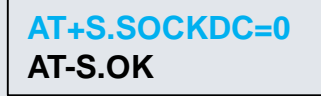

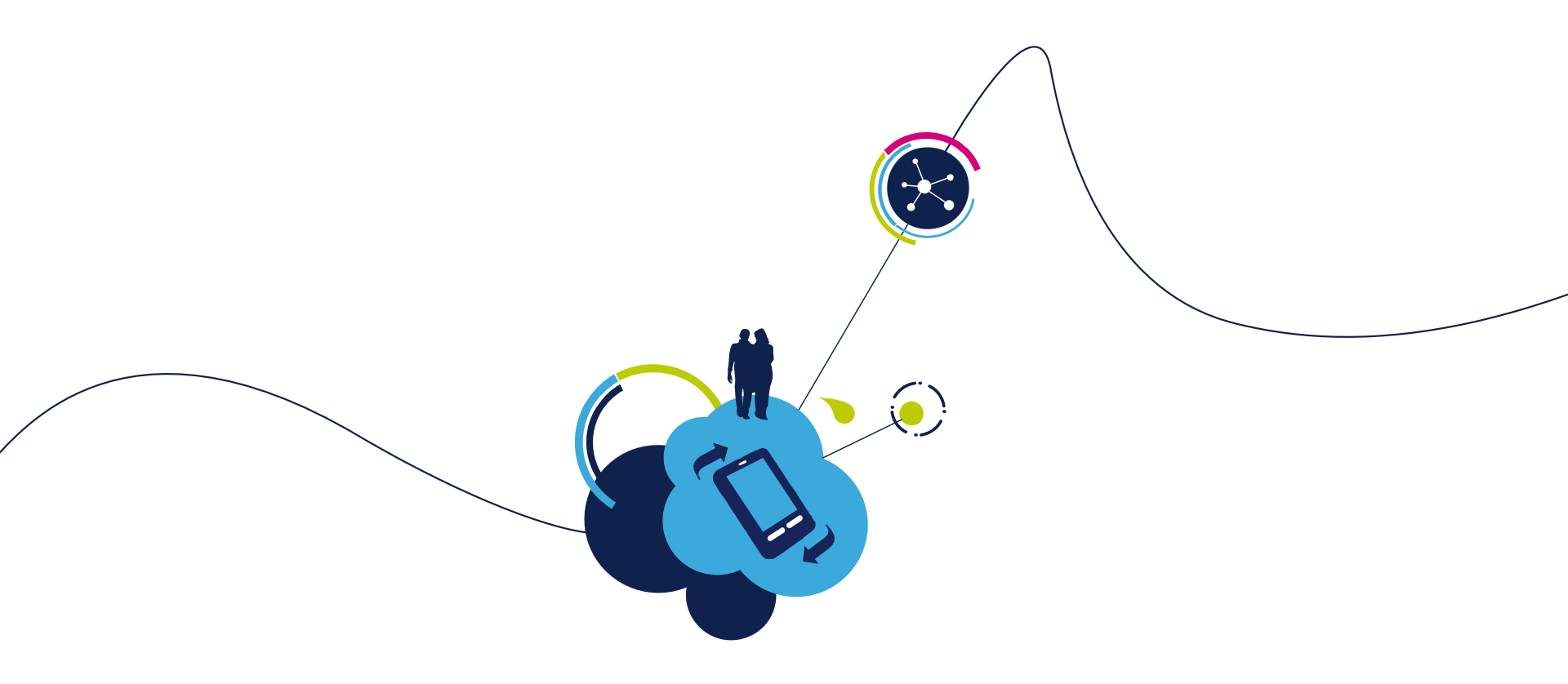

# Proceed to the next LAB!

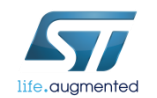

# Lab 6.3 : Broadcast examples 137

- Objective
  - Broadcast with socket server configuration
  - Broadcast between socket client only
- Prerequisites
  - module connected to the AP (Lab 4.2) or module configured in MiniAP (Lab 4.1) mode
  - PC to be used as socket client

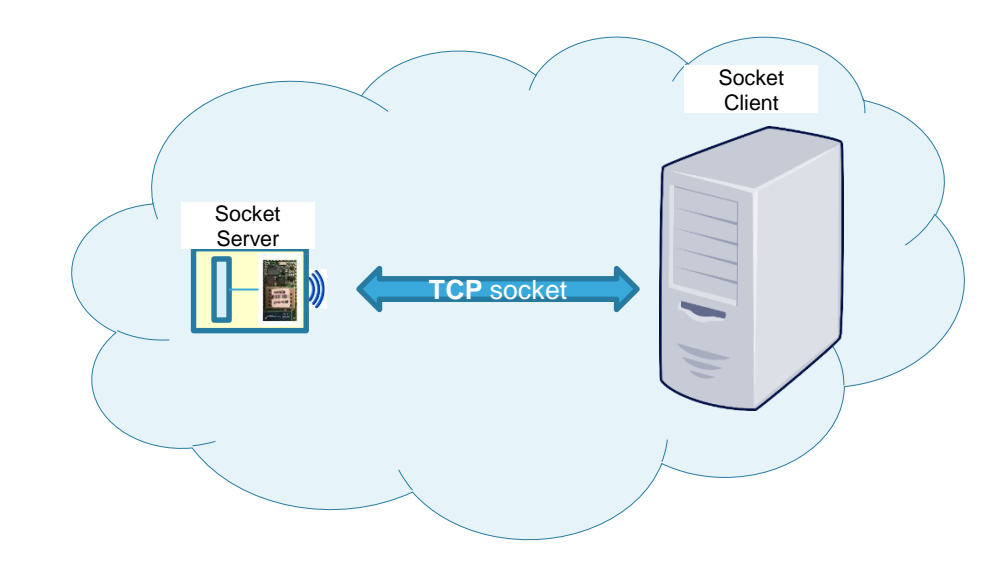

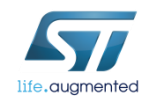

#### Lab 6.3 : First Case, one client to 2 servers

- Open socket client
  - Type AT+S.SOCKON=192.168.1.255,32000,,u
- If other modules are also used as socket server, open socket servers (up to 8 socket client connection are supported)
  - Type AT+S.SOCKDON=32000,u
- Write data on your socket client
  - Type AT+S.SOCKW=0,5<CR>hello

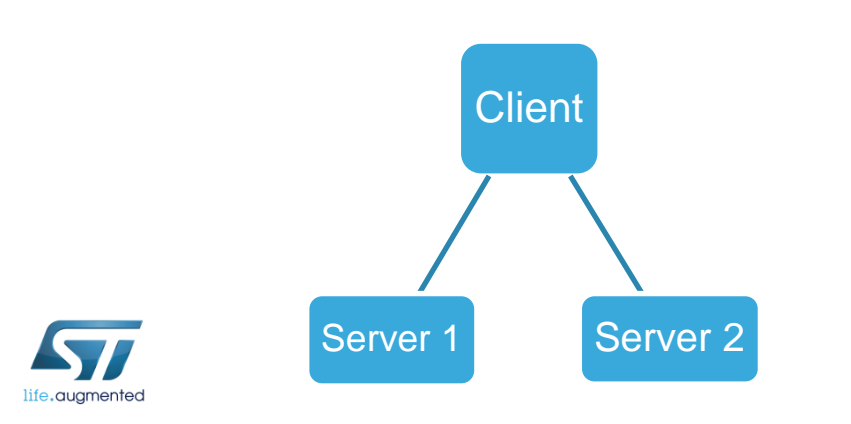

Tera Term output of socket client

AT+S.SOCKON=192.168.1.255,32000,,u AT-S.On:192.168.1.255:0 AT-S.OK AT+S.SOCKW=0,5 AT-S.OK

Tera Term output of sockets server

AT+S.SOCKDON=32000,u AT-S.On:0 AT-S.OK +WIND:80:UDP Broadcast Received:192.168.1.9:5 hello

#### Lab 6.3 : Second Case, sockets client only

- Open a socket client (the «Broadcaster»)
  - Type AT+S.SOCKON=192.168.1.255,32000,,u
- Open other sockets client (the receivers)
  - Type AT+S.SOCKON=192.168.1.\*\*\*,32000,,u (\*\*\* corresponding to your Broadcaster)
- Write data on the «Broadcaster»
  - Type AT+S.SOCKW=0,5<CR>hello

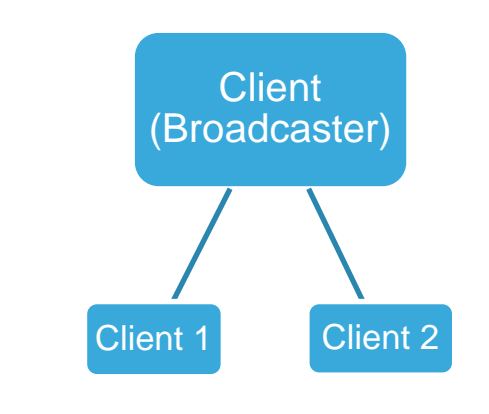

Tera Term output of Broadcaster

AT+S.SOCKON=192.168.1.255,32000,,u AT-S.On:192.168.1.255:0 AT-S.OK AT+S.SOCKW=0,5 AT-S.OK

Tera Term output of sockets server

AT+S.SOCKON=192.168.1.\*\*\*,32000,,u AT-S.ON:0 AT-S.OK +WIND:55:Pending Data::0:5:5 hello

#### Lab 6.3 : Broadcast as socket server 140

UDP broadcast as socket server not available at the moment, coming soon.

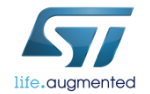

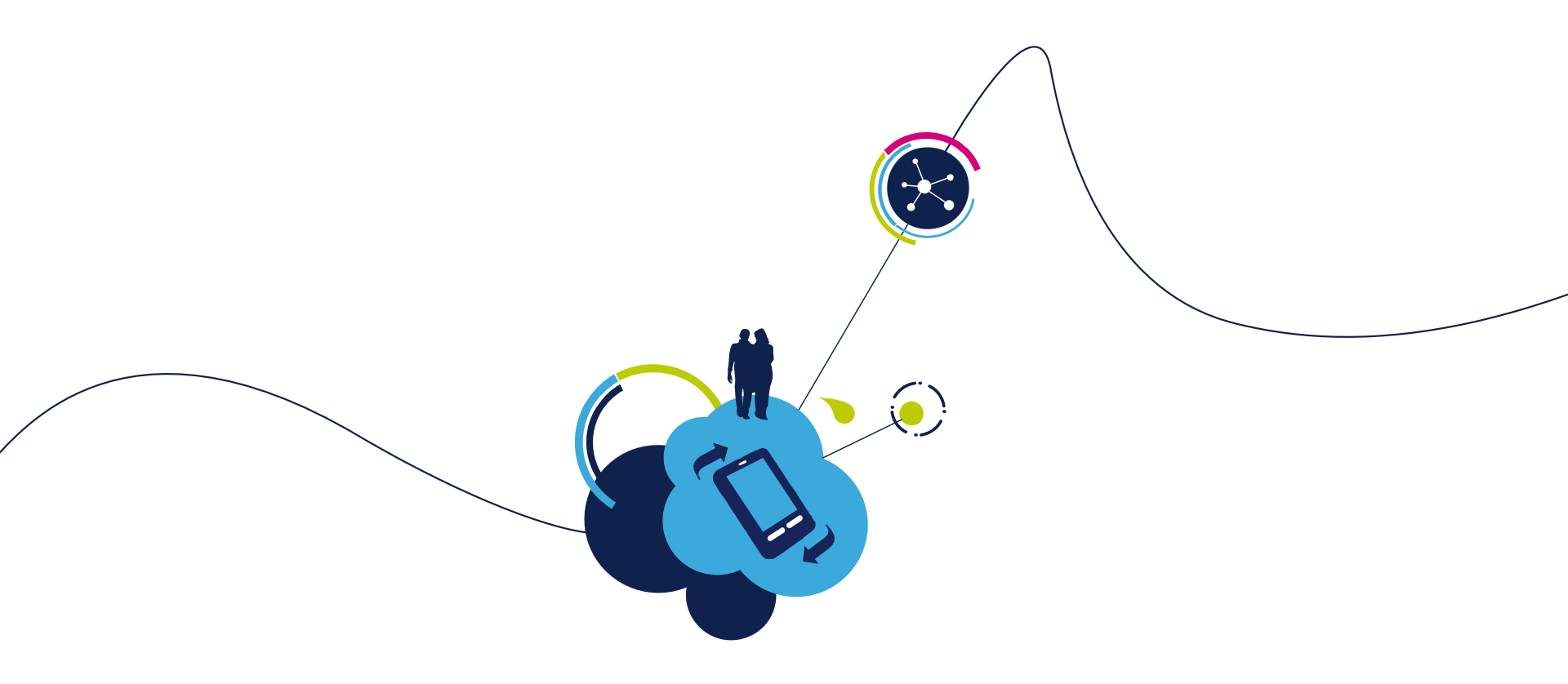

# Proceed to the next LAB!

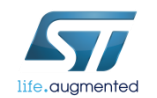

# Lab 7 : Websocket 142

#### Objective

- Create a direct connection between the module and an end device
- Write data to socket
- Read data from socket
- Query socket
- List socket
- Close socket
- Prerequisites
  - Work alone
  - Your module have to be connected to an Access point with an Internet Connection

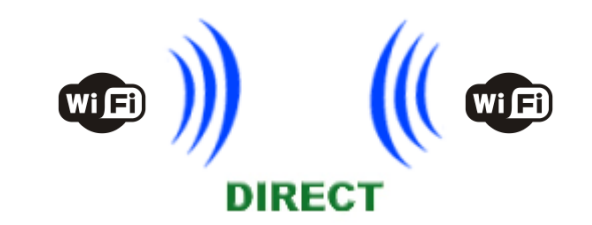

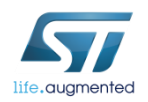

## Lab 7 : Websocket 143

To begin, you need to use a Websocket Server, for example you can use this one : <u>http://www.Websocket.org/echo.html</u>

Click on Connect

| Location:                  | Log:                                  |
|----------------------------|---------------------------------------|
| ws://echo.websocket.org    | CONNECTED                             |
| Use secure WebSocket (TLS) |                                       |
| Connect Disconnect         |                                       |
| Message:                   |                                       |
| Hello                      |                                       |
| Send                       | · · · · · · · · · · · · · · · · · · · |
|                            | Clear log                             |

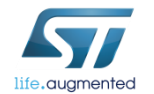

### Lab 7 : Open TCP/UDP connection 144

The WSOCKON command allows to open a TCP/UDP connection to a specified host.

- Syntax
  - AT+S.WSOCKON=<hostname>,[<port>],[<path>],[<TLS>],[<username>],[<passwd>],[<origin >],[<protocols>],[<extensions>]<cr>

#### Configuration parameters

- <hostname> DNS resolvable name or IP address of the Websocket server.
- <port> Default 80 (if TLS=0) or 443 (if TLS>0).
- <path> Default:/
- <TLS> Default: 0. Values range: 0->unsecured; 1->autodetect; 2-> TLS
- <username> Default: none. Username on the remote server
- <passwd> Default: none. Passwd on the remote server
- <origin> Default:none. Header Field Origin
- <protocols> Default:none. Header Field Protocols
- <extensions> Default:none. Header Field Extensions

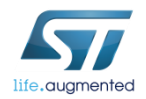
# Lab 7 : Websocket 145

So, with the previous example you can type :

AT+S.WSOCKON=echo.Websocket.org,80,,,,,,<CR>

Tera Term output

AT+S.WSOCKON=echo.Websocket.org,80,,,,,, AT-S.On:0 AT-S.OK Presentation Title 07/11/2017

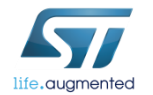

# Lab 7 : Websocket 146

Now you can send a message, in the example, the server returns the message sent :

Click the «Send» button

| Location:                  | Log:            |
|----------------------------|-----------------|
| ws://echo.websocket.org    | CONNECTED       |
| Use secure WebSocket (TLS) | SENT: Hello     |
| Connect Disconnect         | RECEIVED: Hello |
| Message:<br>Hello<br>Send  |                 |

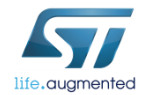

### Lab 7 : Write data to Websocket 147

Now, let's do that with the SPWF04 module

The WSOCKW command allows to write data to the specified ID socket.

This command accepts data after the <cr> at the end of the command line.

- Syntax
  - AT+S.WSOCKW=<id>,[<lastFrame>],[<lastFrag>],[<binary>],<len><cr> {data}
- Configuration parameters
  - <id> Websocket client identifier
  - <lastFrame> Default:0 . 1-> Last frame flag.
  - <lastFrag> Default:0. 1-> Last frag flag.
  - <binary> Default:0, textual. 1-> Binary Flag

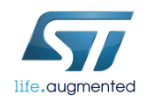

### Lab 7 : Write data to Websocket 148

- Write data
  - Type AT+S.WSOCKW=0,1,1,0,6<CR>hello

SPWF shows that there are <pending data> and their amount

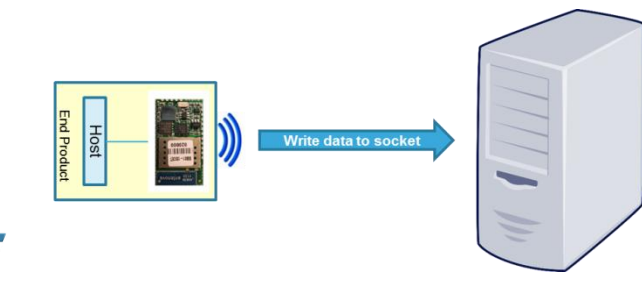

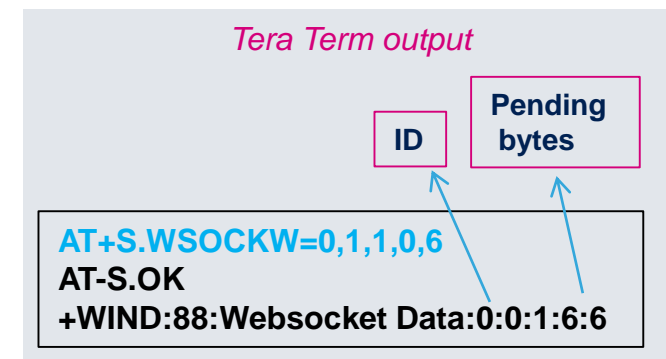

# Lab 7 : To query a Websocket client for length of pending data

The WSOCKQ command allows to read data from socket.

- Syntax
  - AT+S.WSOCKQ=<ID><CR>
- Configuration parameters
  - <ID>: socket identifier

Tera Term output

149

AT+S.WSOCKQ=<ID> AT-S.Query:Lengthofdata AT-S.OK

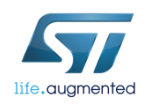

### Lab 7 : List Websocket 150

The WSOCKL command allows to list opened Websocket clients.

- Syntax
  - AT+S.WSOCKL<cr>

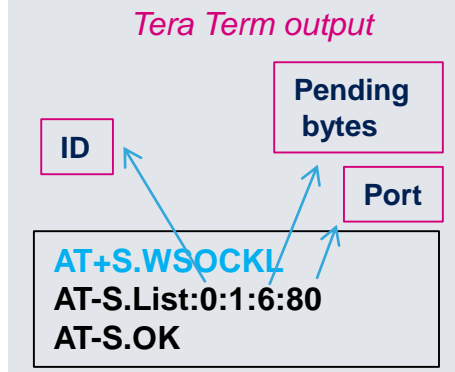

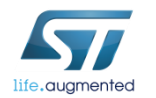

### Lab 7 : Read data from Websocket 151

The WSOCKR command allows to read data from socket.

#### Syntax

AT+S.WSOCKR=<ID>,[<len>]<cr>

#### Configuration parameters

- <ID>: socket identifier
- <len>: Defaut:0. Length (in bytes) of the buffer to read. The value 0 indicates to read the full buffer

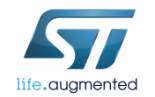

### Lab 7 : Read data from Websocket 152

- Read data
  - Type AT+S.WSOCKR=0,

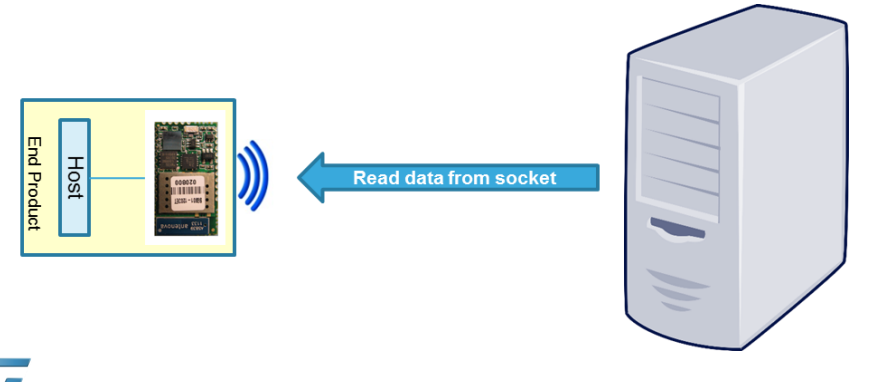

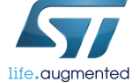

Tera Term output

AT+S.WSOCKR=0, AT-S.Reading:5:5 helloAT-S.OK

### Lab 7 : Close Websocket 153

#### The WSOCKC command allows to close Websocket.

#### Syntax

#### • AT+S.WSOCKC=<id>,[<status>]<cr> Configuration parameters

- <id> Websocket client identifier
- <status> Default:0; 0--> Normal Closure; 1-> Going Away; For a complete list of the status values defined for the Websocket refer to the related standard.

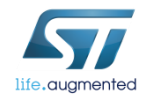

### Lab 7 : Close Websocket 154

Close Websocket

• Type AT+S.WSOCKC=0,

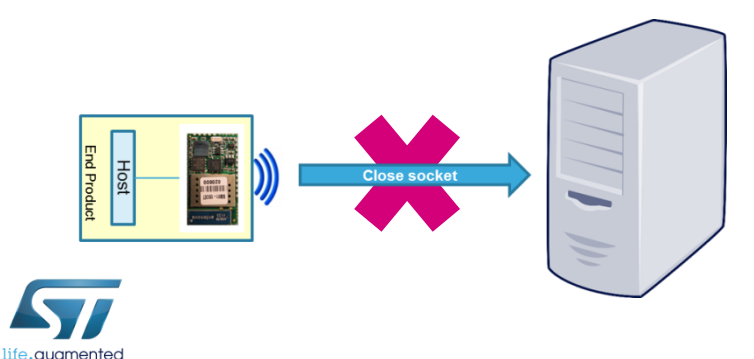

Tera Term output

AT+S.WSOCKC=0, AT-S.OK

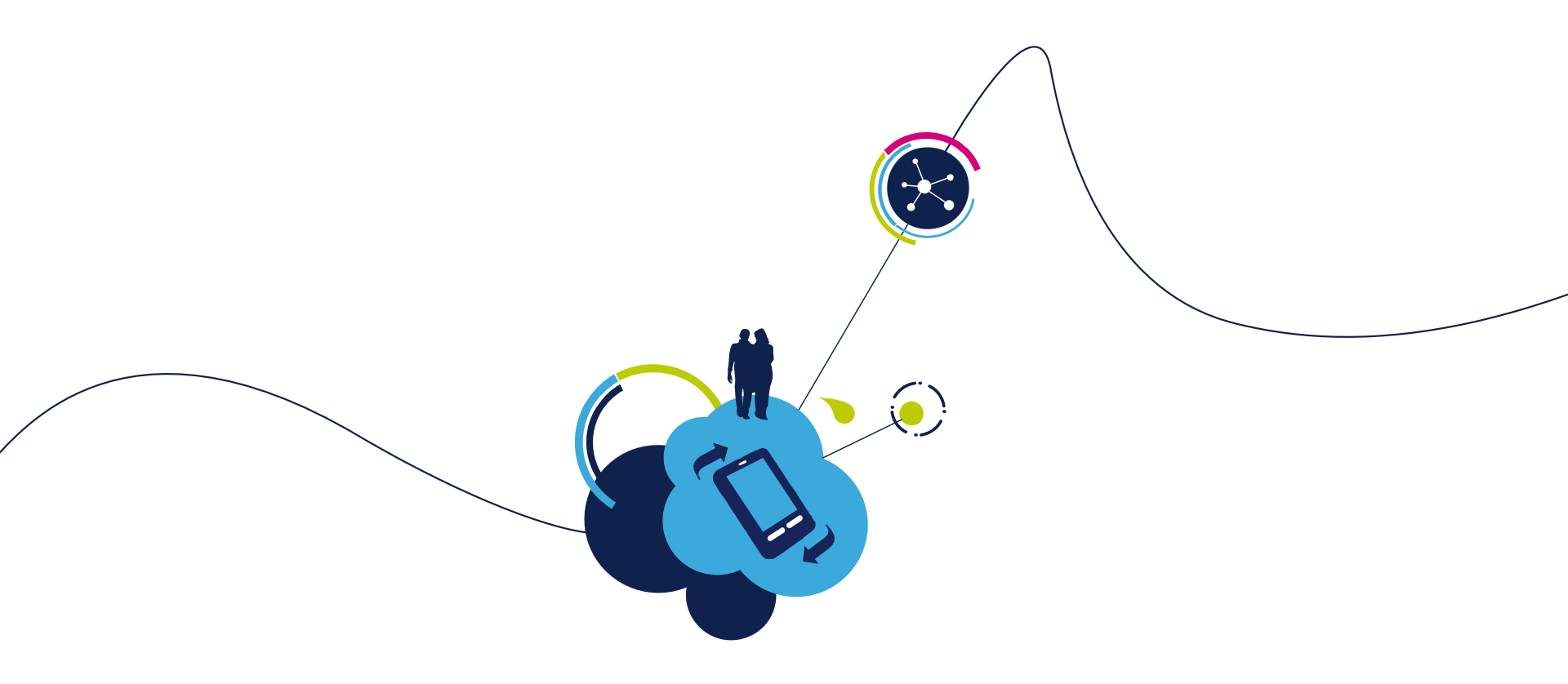

# Proceed to the next LAB!

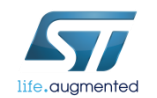

# Lab 8 : HTTP Web Interface 156

- Objective
  - Discover module capabilities acting as web client or web server
- Prerequisites
  - USB dongle and computer are set up as described in Lab 2
  - Work in couple

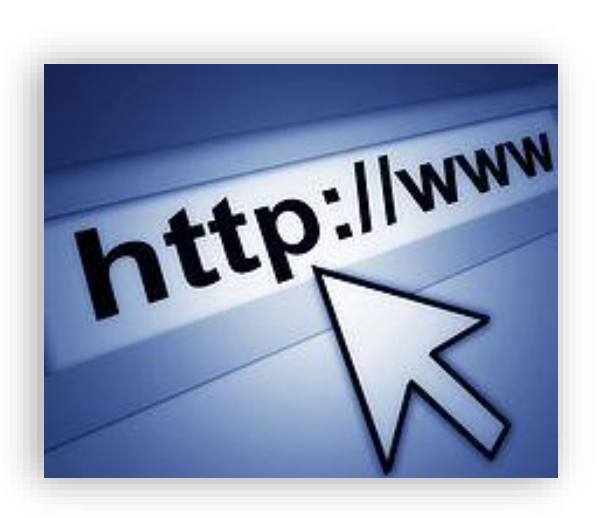

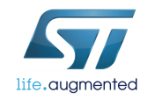

## Lab 8.1 : Web client mode 157

- Objective
  - HTTP GET
  - HTTP POST
- Prerequisites
  - USB dongle and computer are set up as described in Lab 2
  - Work in couple

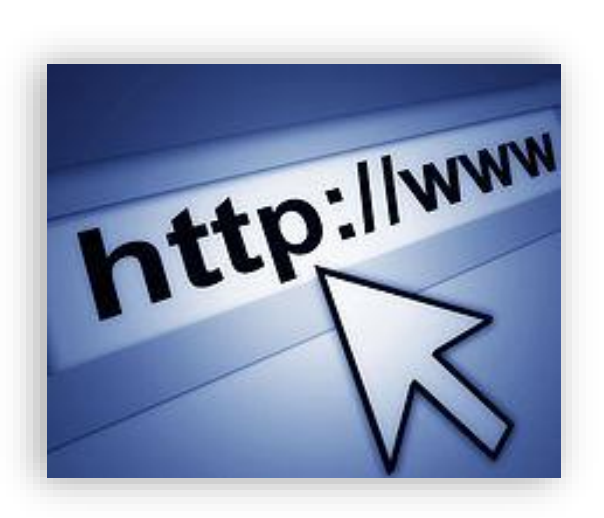

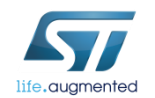

### Lab 8.1 : HTTP POST

158

To perform a post of the specified file to a remote host.

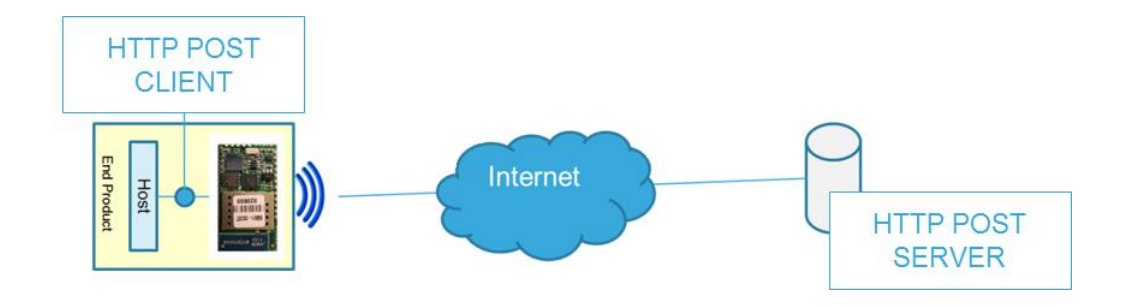

Syntax

- AT+S.HTTPPOST=<hostname>,[<Path&queryopts]>,[<port>],[<TLS Kind>],[<username>],[<passwd>],[<In Filename>],[<Out Filename>]<cr>
- Configuration parameters
  - <Hostname> DNS resolvable Name or IP address
  - <Path&queryopts> Default:/index.html. document path & optional query arguments.
  - <port> Default 80 (if TLS=0) or 443 (if TLS>0).
  - <TLS> Default: 0. Values range: 0->unsecured; 1->autodetect; 2-> TLS

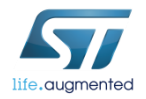

### Lab 8.1 : HTTP POST 159

#### Configuration parameters

- <username> Default: none.
- <passwd> Default: none.
- <In Filename> Default: none. Console. When specified the return data are saved in a file.
- <Out Filename> Default: none. Filename to transfer to the server.

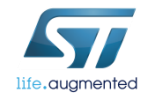

### Lab 8.1 : HTTP POST

The SPWF04S performs an HTTP POST to an HTTP Post Test Server

- Type: AT+S.HTTPPOST=posttestserver.com,/post.php,,,,,,
- The HTTP Post Test Server replies as displayed in the Tera Term output if the HTTP POST successfully

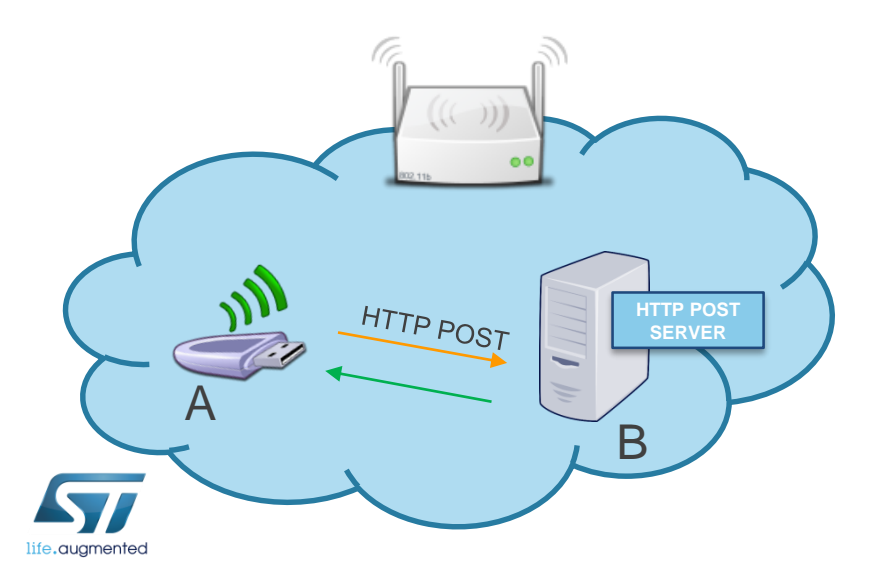

Tera Term output

AT+S.HTTPPOST=posttestserver.com,/post.php,...., Successfully dumped X post variables. View it at http://www.posttestserver.com/data/2017/02/10/07.26 .53614711XX Post body was X chars long. AT-S.OK

#### The Apache Web Server will be used in this tutorial

(Apache Web Server is available at this link:

http://archive.apache.org/dist/httpd/binaries/win32/httpd-2.2.25-win32-x86-openssl-0.9.8y.msi)

Note: please check that the local firewall is disabled or properly set. It can block the connection from module to Apache.

 Copy the file that you want to get with the http command in the Apache 2.2 *htdocs folder* (this is the default root server directory)

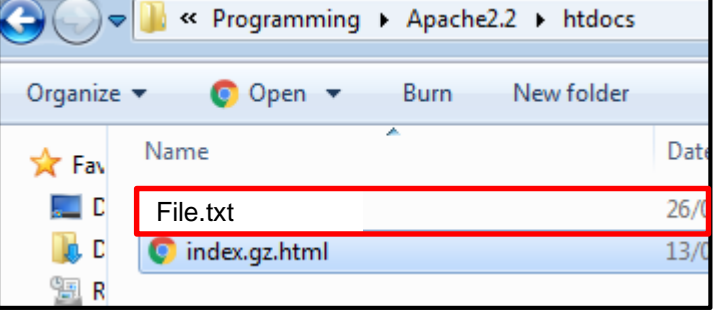

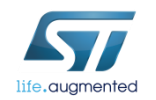

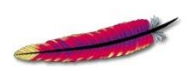

APACHE

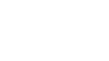

The HTTP GET feature performs a single HTTP request to the specified host and path. The server response is printed on the UART enabled.

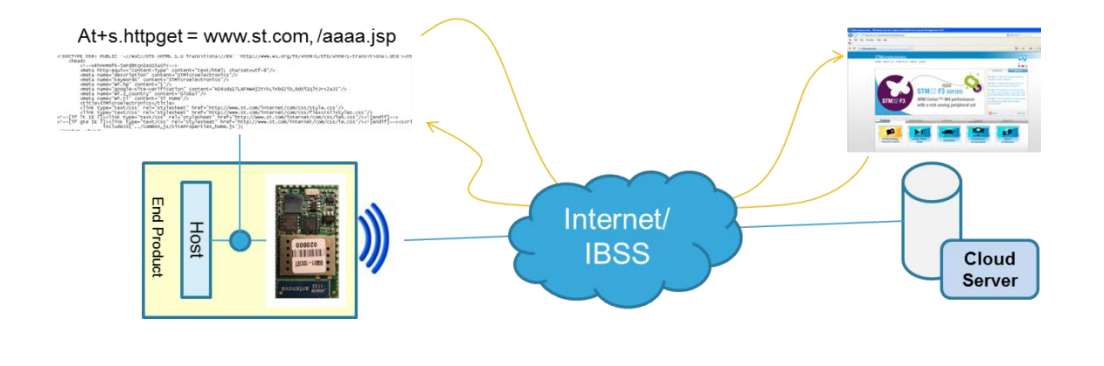

#### Syntax

 AT+S.HTTPGET=<hostname>,[<Path&queryopts]>,[<port>],[<TLSKind>],[<username>],[<passwd>],[<In Filename>], [<Out Filename>]<cr>

#### Configuration parameters

- <Hostname> DNS resolvable Name or IP address
- <Path&queryopts> Default:/index.html. document path & optional query arguments.
- <port> Default 80 (if TLS=0) or 443 (if TLS>0).

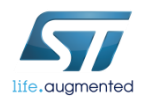

#### Configuration parameters

- <TLS> Default: 0. Values range: 0->unsecured; 1->autodetect; 2-> TLS
- <username> Default: none.
- <passwd> Default: none.
- <In Filename> Default: none. Custom http requests
- <Out Filename> Default: Console. When specified the return data are saved in a file.

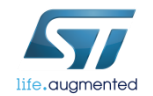

- Device A performs an HTTP GET to the Device B
  - Device A:

AT+S.HTTPGET=<Device B IP addr>,/File.txt,,,,, Type **AT+S.HTTPGET=**192.168.1.3,/File.txt,,,,,

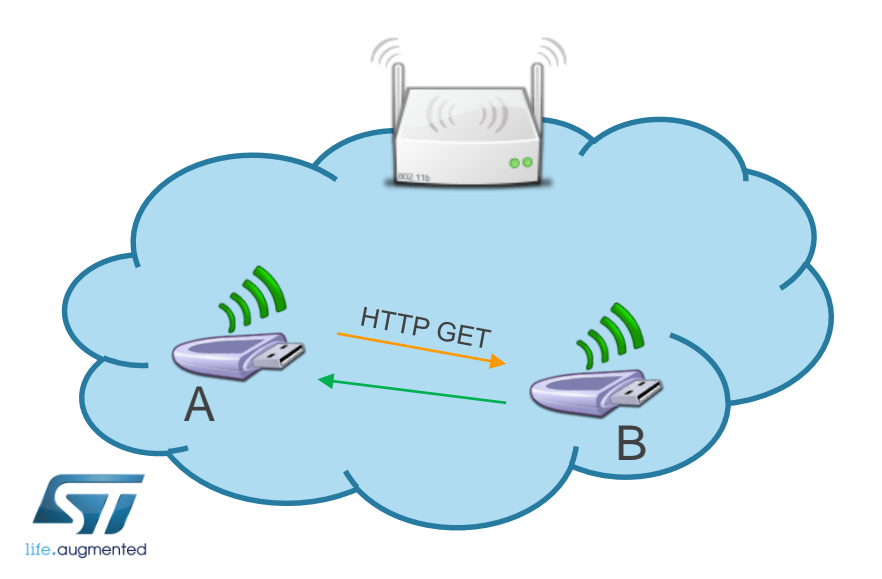

Tera Term output

AT+S.HTTPGET=192.168.1.3,/File.txt,,,,,, ContentofyourfileAT-S.OK

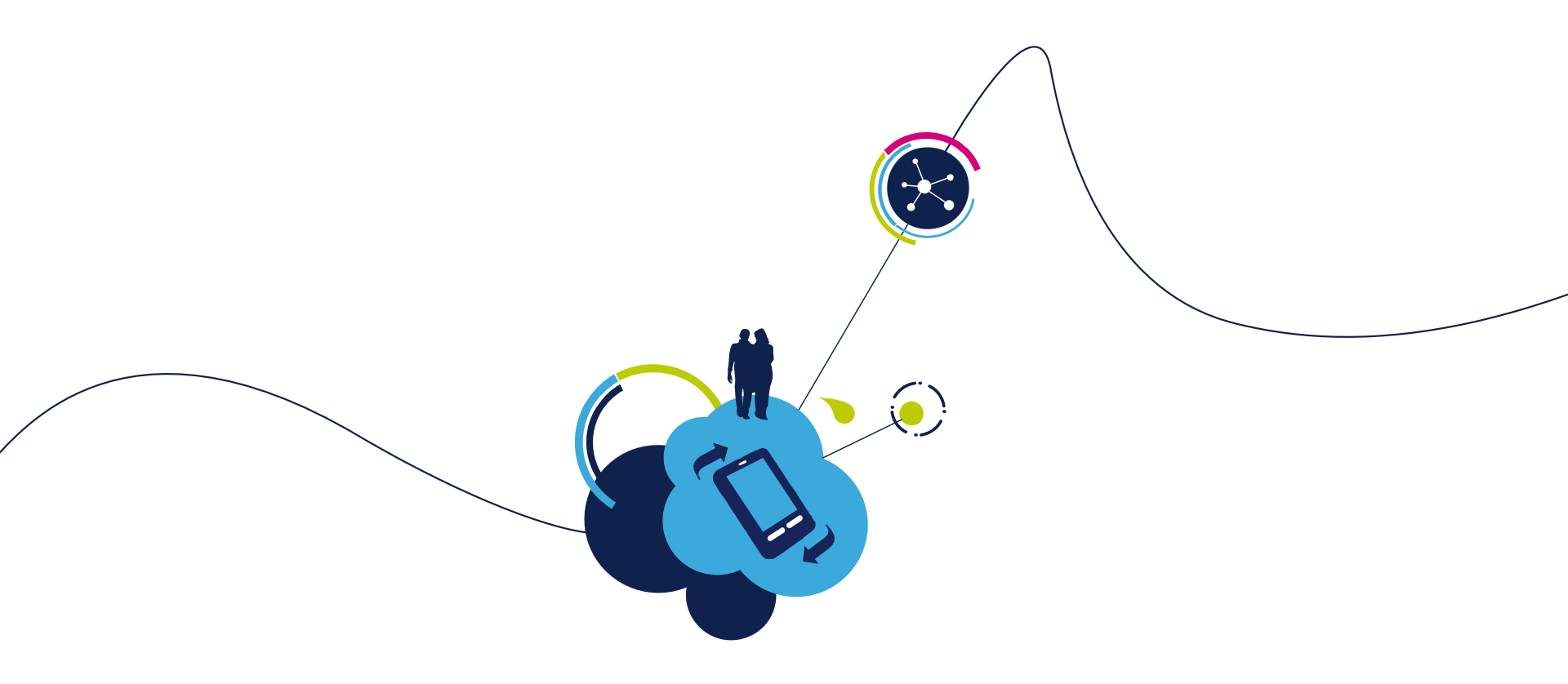

# Proceed to the next LAB!

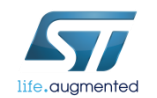

# Lab 8.2 : Web Server mode 166

- Web Server Feature
- Web Server Usage

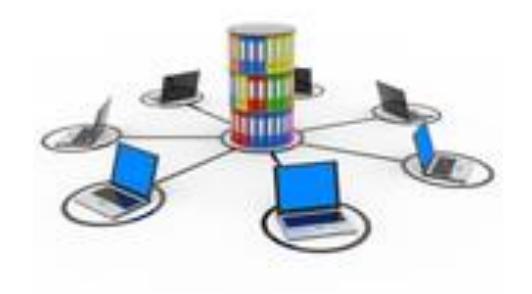

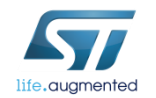

# Lab 8.2.1 : Web Server Feature 167

#### Objective

- List, Print existing files
- Create a file, Delete an existing file in RAM
- Create a file in Flash
- Create Dynamic Pages
- Prerequisites
  - Work alone

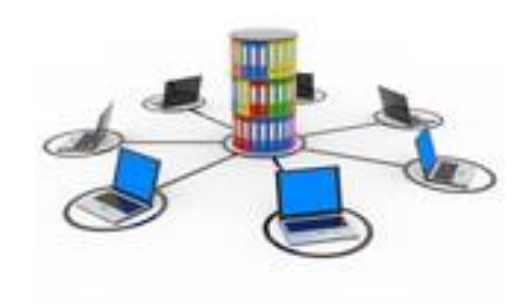

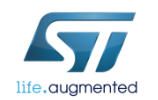

# Lab 8.2.1.1 : List, Print existing files 168

- Objective
  - See the list of files on the server
  - See the contain of a file
- Prerequisites
  - Work in couple

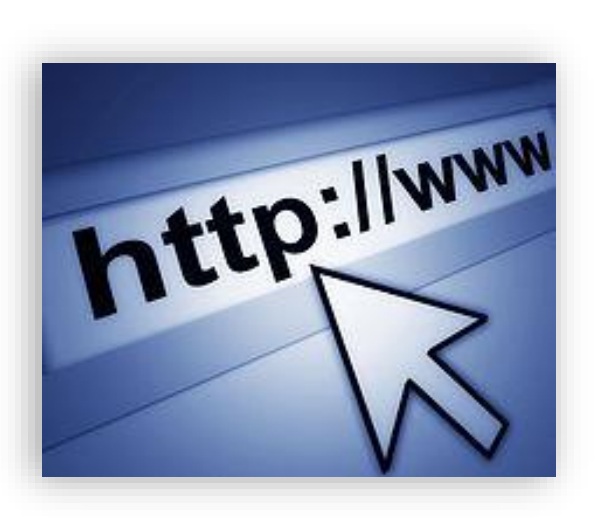

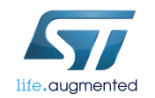

### Lab 8.2.1.1 : List existing files

The FSL command lists type, sizes and name of all the existing files. Type AT+S.FSL

#### Files stored in the APP Disk

| life.augmented |
|----------------|

|                          |      | Tera Term output        |  |  |
|--------------------------|------|-------------------------|--|--|
| AT+S.FSL                 |      |                         |  |  |
| AT-S.Free RAM Disk:14848 |      |                         |  |  |
| AT-S.File:D              | 484  | ScanResult              |  |  |
| AT-S.File:I              | 4241 | config.fhtml            |  |  |
| AT-S.File:I              | 676  | favicon.gz.ico          |  |  |
| AT-S.File:I              | 697  | firstset.gz.html        |  |  |
| AT-S.File:I              | 401  | index.gz.html           |  |  |
| AT-S.File:I              | 252  | input_demo.fhtml        |  |  |
| AT-S.File:I              | 658  | MULTI_CLIENT_SERVER.py  |  |  |
| AT-S.File:I              | 290  | output_demo.gz.html     |  |  |
| AT-S.File:I              | 1719 | peers.fhtml             |  |  |
| AT-S.File:I              | 882  | remote.gz.html          |  |  |
| AT-S.File:I              | 2318 | RL_TCP_CL.py            |  |  |
| AT-S.File:I              | 2340 | RL_TCP_SE.py            |  |  |
| AT-S.File:I              | 2696 | RL_TCP_SE_GC_COLLECT.py |  |  |
| AT-S.File:I              | 2317 | RL_UDP_CL.py            |  |  |
| AT-S.File:I              | 2331 | RL_UDP_SE.py            |  |  |
| AT-S.File:I              | 1768 | status.fhtml            |  |  |
| AT-S.File:I              | 4134 | stlogo.gz.jpg           |  |  |
| AT-S.File:I              | 897  | WLAN.py                 |  |  |
| AT-S.File:I              | 1246 | WLAN.STA.py             |  |  |
| AT-S.OK                  |      |                         |  |  |

## Lab 8.2.1.1 : Print a file 170

The FSP command prints the content of an existing file.

 Type AT+S.FSP=/input\_demo.fhtml,,

Tip: How to use the offset and length parameters: AT+S.FSP=/index.html,[offset],[length]

*i.e. Type* AT+S.FSP=/input\_demo.fhtml,5,20

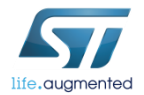

#### Tera Term output

AT+S.FSP=/input\_demo.fhtml,, <!DOCTYPE html PUBLIC "-//W3C//DTD HTML 4.01//EN" "http://www.w3.org/TR/html4/strict.dtd">

<html>

<head><title>Input Demo</title></head>

<body><fieldset>

<legend><h4>SPWF04S Input from Host</h4></legend>

<!--|06|Input|0|-->

</fieldset>

</body>

</html>

AT-S.OK

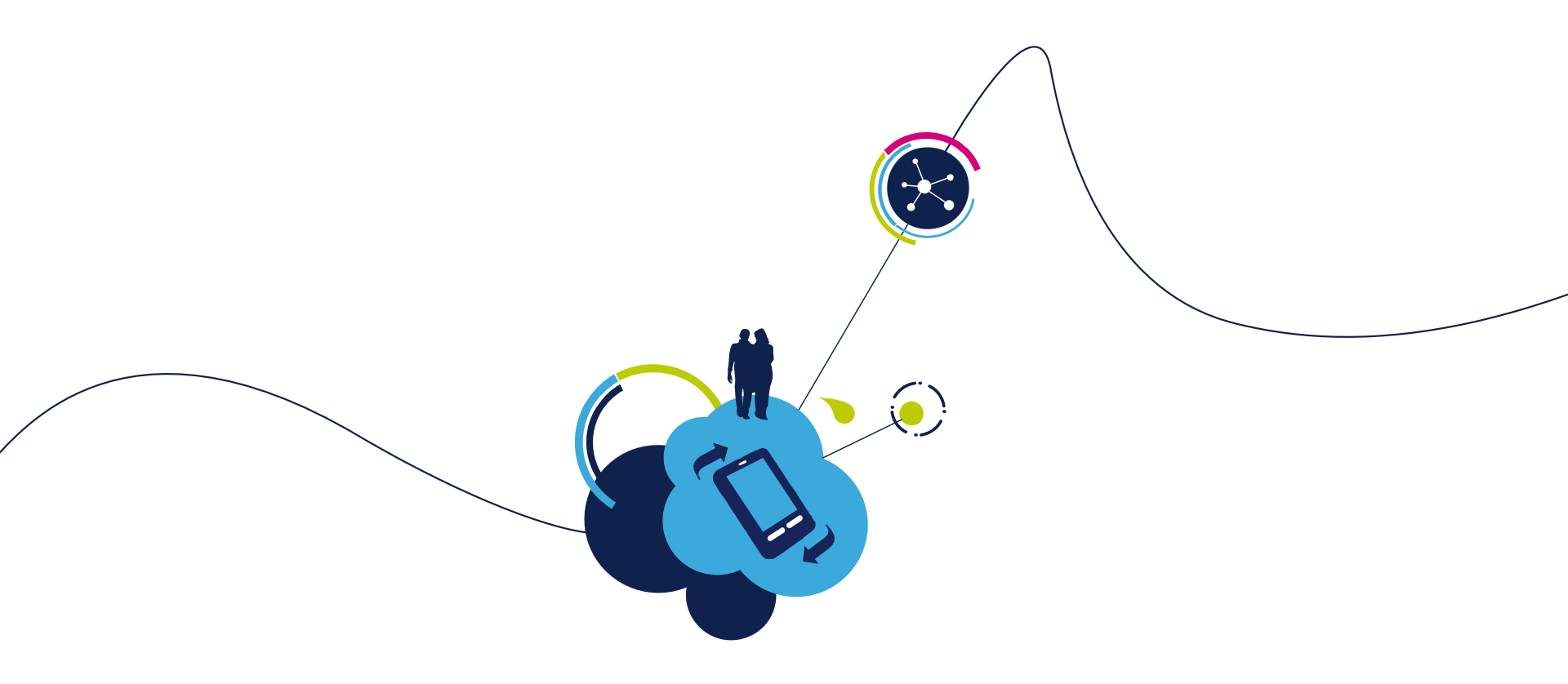

# Proceed to the next LAB!

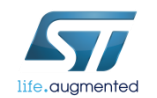

# Lab 8.2.1.2 : Create a file and Delete an existing file in RAM

- Objective
  - Create a file in RAM
  - Delete a file in RAM
- Prerequisites
  - Work in couple

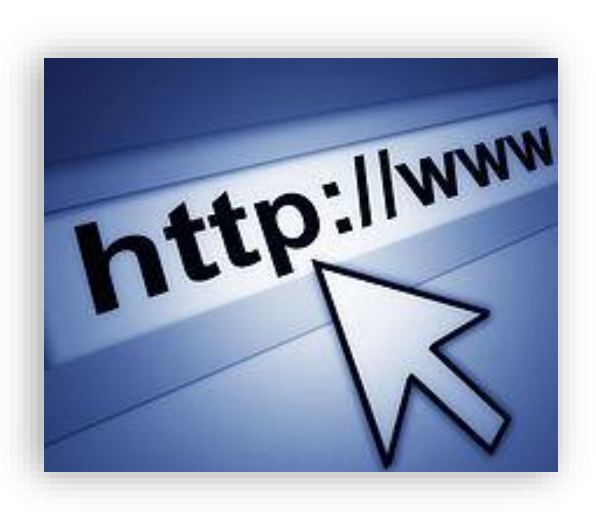

172

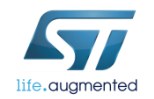

### Lab 8.2.1.2 : Create a file in RAM

- The FSC command allows to create a file inside the SPWF04 for delivery by the SPWF04 HTTP server, or appends the data following the command in case the file already exists.
- Syntax
  - AT+S.FSC=<filename>,<datalen><cr>{data}
- Configuration parameters
  - <filename> name of the file. Max size is 64 bytes
  - <datalen> amount of space in bytes to allocate for the file.

#### Type AT+S.FSC=/wifidemo.html,1965

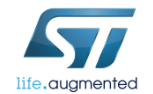

Tera Term output

AT+S.FSC=/wifidemo.html,1965 AT-S.OK

### Lab 8.2.1.2 : Create a file in RAM

#### Let's list the files

Type AT+S.FSL

File stored in the RAM Disk

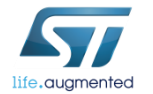

AT+S.FSL AT-S.Free RAM Disk:14848 AT-S.File:D 484 ScanResult AT-S.File: 4241 config.fhtml AT-S.File: 676 favicon.gz.ico AT-S.File: 697 firstset.gz.html AT-S.File: index.gz.html 401 AT-S.File: 252 input demo.fhtml 658 MULTI\_CLIENT\_SERVER.py AT-S.File: AT-S.File:I 290 output\_demo.gz.html AT-S.File: 1719 peers.fhtml AT-S.File: 882 remote.gz.html AT-S.File: 2318 **RL TCP CL.py** 2340 RL\_TCP\_SE.py AT-S.File: AT-S.File:I 2696 **RL TCP SE GC COLLECT.py** AT-S.File: 2317 RL\_UDP\_CL.py AT-S.File: 2331 **RL UDP SE.py** AT-S.File: 1768 status.fhtml 4134 AT-S.File: stlogo.gz.jpg AT-S.File:I 897 WLAN.pv AT-S.File: 1246 WLAN.STA.py AT-S.OK

Tera Term output

### Lab 8.2.1.2 175

- Open wifidemo.html
  - Open your Web browser (suggested Google Chrome for HTML5 test)
  - In address bar, type <SPWF IP addr>/wifidemo.html
    - Type 192.168.0.1xx/wifidemo.html

| WIFI DEMO ×                                                                                                    | × |
|----------------------------------------------------------------------------------------------------|---|
| ← → C 🗋 192.168.0.103/wifidemo.html                                                                                                    | Ξ |
| Wifi Demo                                                                                                    |   |
| ST is among the world leaders in many different fields, including semiconductors for industrial applications, inkjet printheads,<br>MEMS (Micro-Electro-Mechanical Systems) for portable and consumer devices, MPEC decoders and smartcard chips,<br>automotive integrated circuits, computer peripherals and wireless. |   |
| HTML5 DEMO                                                                                                    |   |
| Value: 24                                                                                                    |   |
| Welcome to the SPWF Wifi Module.                                                                                                    |   |
| Fully integrated FCC Certified 802.11 Solution                                                                                                    |   |
|                                                                                                    |   |
|                                                                                                    |   |
|                                                                                                    |   |
| Click here                                                                                                    |   |
| Thu Feb 21 2013 15:37:01 GMT+0100 (ora solare Europa occidentale)                                                                                                    |   |

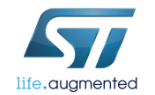

### Lab 8.2.1.2 : Delete an existing file

The FSD command allows to delete an existing file by name. Static files may not be deleted.

- Syntax
  - AT+S.FSD=/<filename>

#### Type AT+S.FSD=/wifidemo.html

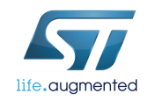

Tera Term output

AT+S.FSD=/wifidemo.html AT-S.OK

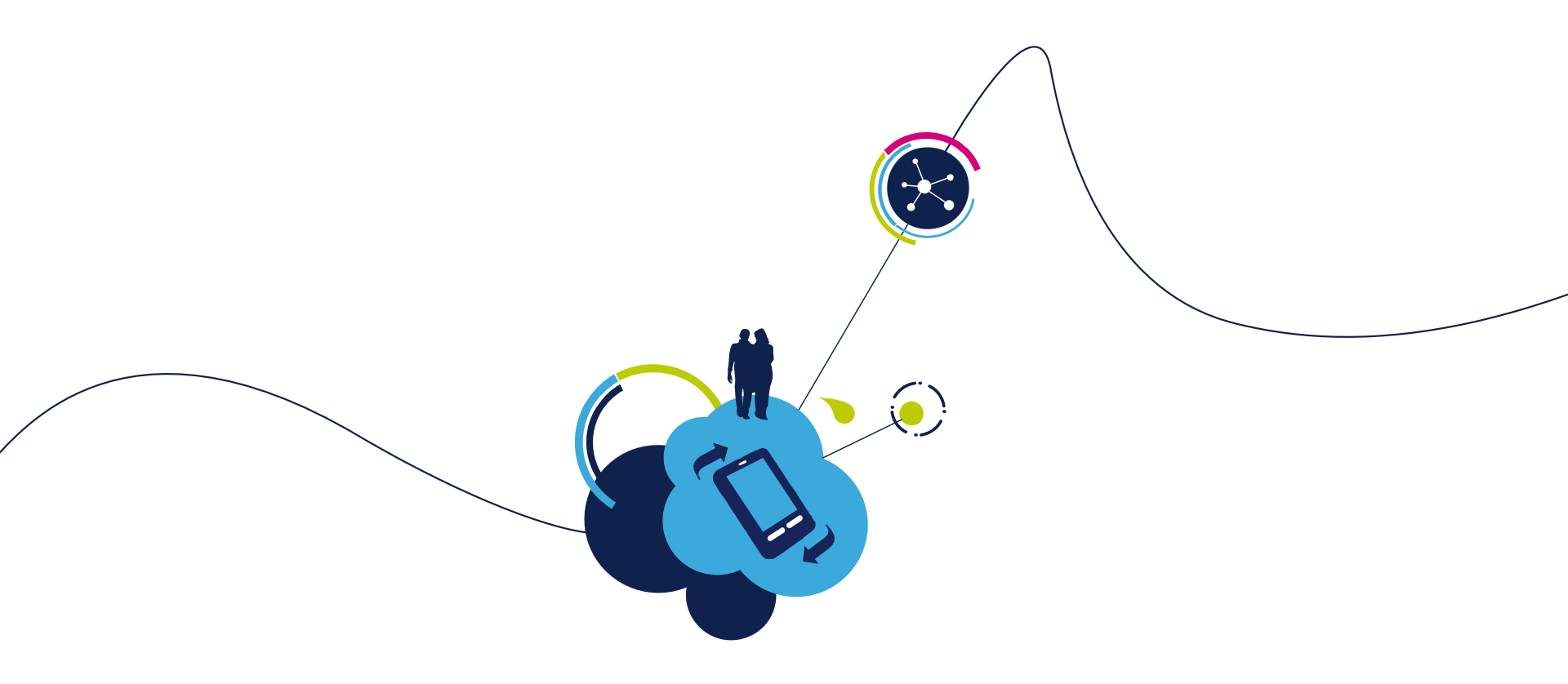

# Proceed to the next LAB!

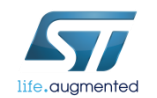

# Lab 8.2.1.3 : Create a file in Flash 178

- Objective
  - Create a file in Flash
    - FS OTA
    - FS over UART
    - FS over SWD
- Prerequisites
  - Work in couple

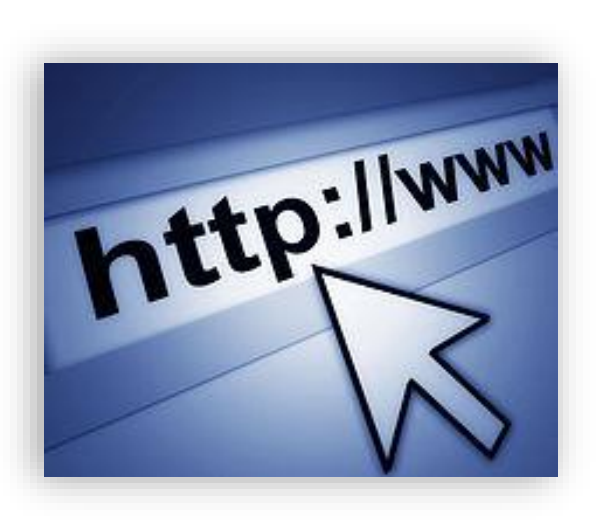

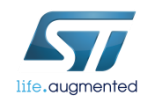

# Lab 8.2.1.3 : Create an image file

- Objective
  - Create an image file

- Prerequisites
  - Work alone

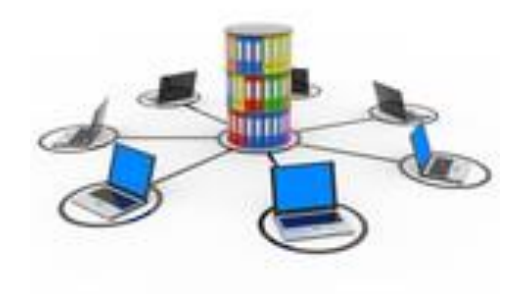

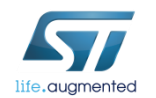

#### Lab 8.2.1.3 : Create an image file 180

 Open the following folder and put your file you want to add to the FS or remove one (960KB max for USER Flash, and 64Kb max for APP Disk) :

OTA-Images/FS/APP Disk

 After having modified as below, run dir2img.bat findable in OTA-Images/FS/utils/bin/Windows

> Note bat file can be modified regarding FS size or location of pages

%CONVERTER% 1024 "..\..\APP\_Disk"

You can see the new image

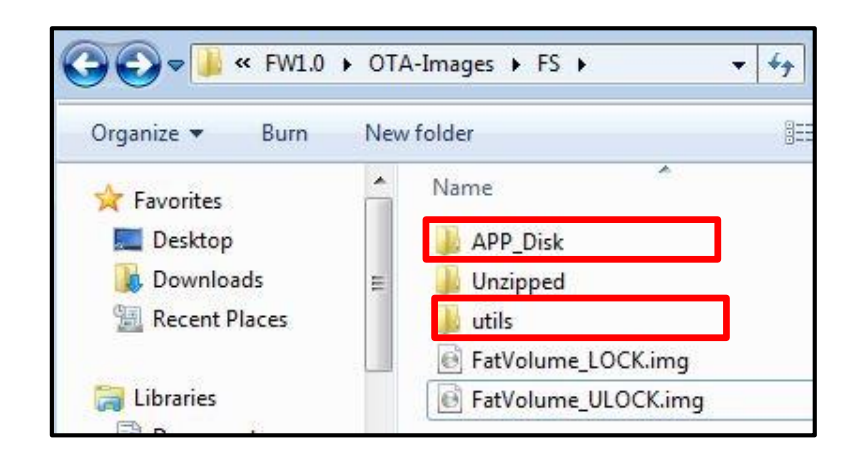

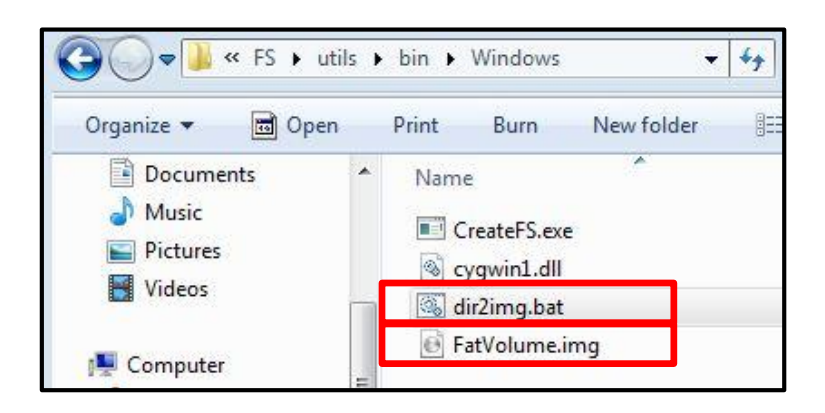

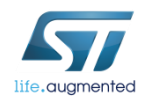
- Objective
  - Filesystem update Over-The-Air

- Prerequisites
  - Work alone

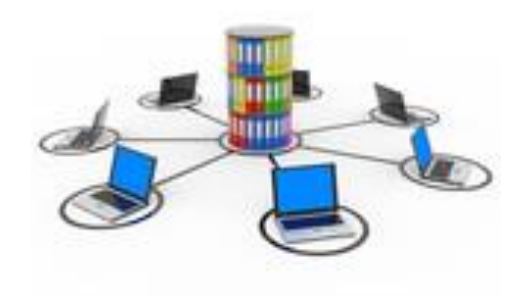

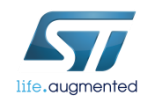

#### The Apache Web Server will be used in this tutorial

(Apache Web Server is available at this link:

http://archive.apache.org/dist/httpd/binaries/win32/httpd-2.2.25-win32-x86-openssl-0.9.8y.msi)

Note: please check that the local firewall is disabled or properly set. It can block the connection from module to Apache.

 Copy FatVolume.img in the Apache 2.2 htdocs folder (this is the default root server directory)

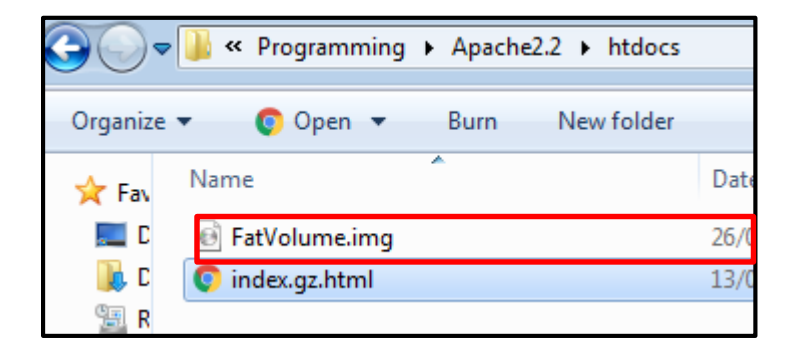

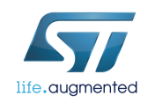

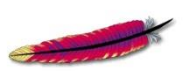

APACHE

The FSUPDATE command allows to perform a FileSystem Over-the-air update via a single HTTP (or HTTPS) GET.

- Syntax
  - AT+S.FSUPDATE=<mem>,<hostname>,[<path&queryopts>],[<port>],[<TLS>],[<user name>],[<passwd>]<cr>

#### Configuration parameters

- <mem> : specifies the memory where the fs is saved on. The character "e" indicates the user flash, the character 'i' indicates the application flash, and the character "x" indicates the external memory volume.
- <hostname> : Target host. DNS resolvable name or IP address.
- <path&queryopts> : Default:/fs.img. Document path and optional query arguments.
- <port> : Default 80 (if TLS=0) or 443 (if TLS>0).
- <TLS> : Default: 0. Values range: 0->unsecured; 1->autodetect; 2-> TLS
- <username> : Default: none.
- <passwd> : Default: none.

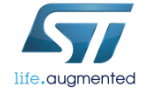

#### In Tera Term: type AT+S.FSUPDATE=i,192.168.1.129,FatVolume.img,80,0,,

#### Warning

The file system will be permanently deleted. The new IMG will overwrite the existent files in the file system

- Reset the module
  - Type AT+S.RESET

For memory mapping see Lab 0 (File system organization)

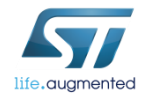

Tera Term output

AT+S.FSUPDATE=i,192.168.1.129,FatVolume.img,80,0,, AT-S.Write chunk:2048:8113800

AT-S.Write chunk:2048:8114000 AT-S.Write chunk:2048:8114800 AT-S.Write chunk:2048:8115000 AT-S.Write chunk:2048:8115800 AT-S.Write chunk:2048:8116000 AT-S.Write chunk:2048:8116800

AT-S.Write chunk:2048:8117000 AT-S.Write chunk:2048:8117800 AT-S.Write chunk:2048:8118000 AT-S.Write chunk:2048:8118800 AT-S.Write chunk:2048:8119000 AT-S.Write chunk:2048:8119800 AT-S.Write chunk:2048:811A000 AT-S.Write chunk:2048:811A800 AT-S.Write chunk:2048:811B000 AT-S.OK AT+S.RFSFT +WIND:2:Reset

Let's list the files

• Type AT+S.FSL

| Tera Term output                                                                                                    |  |  |
|----------------------------------------------------------------------------------------------------|--|--|
| AT+S.FSL<br>AT-S.Free RAM Disk:15360<br>AT-S.Free EXT Disk:0<br>AT-S.File:E 897 WLAN.py<br>AT-S.File:E 0 _LOCKED<br>AT-S.File:E 1719 peers.fhtml<br>AT-S.File:E 1246 WLAN.STA.py<br>AT-S.File:E 1246 WLAN.STA.py<br>AT-S.File:E 1111 LB_TCP_CL.py<br>AT-S.File:E 1118 LB_TCP_SE.py<br>AT-S.File:E 1109 LB_UDP_CL.py<br>AT-S.File:E 1110 LB_UDP_SE.py<br>AT-S.File:E 2318 RL_TCP_CL.py<br>AT-S.File:E 2318 RL_TCP_SE.py<br>AT-S.File:E 2317 RL_UDP_SE.py<br>AT-S.File:E 2317 RL_UDP_CL.py<br>AT-S.File:E 1768 status.fhtml<br>AT-S.File:E 1768 status.fhtml<br>AT-S.File:E 401 index.gz.html<br>AT-S.File:E 1536 stlogo.gz.jpg<br>AT-S.File:E 1536 stlogo.gz.jpg |  |  |
|                                                                                                    |  |  |

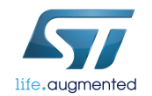

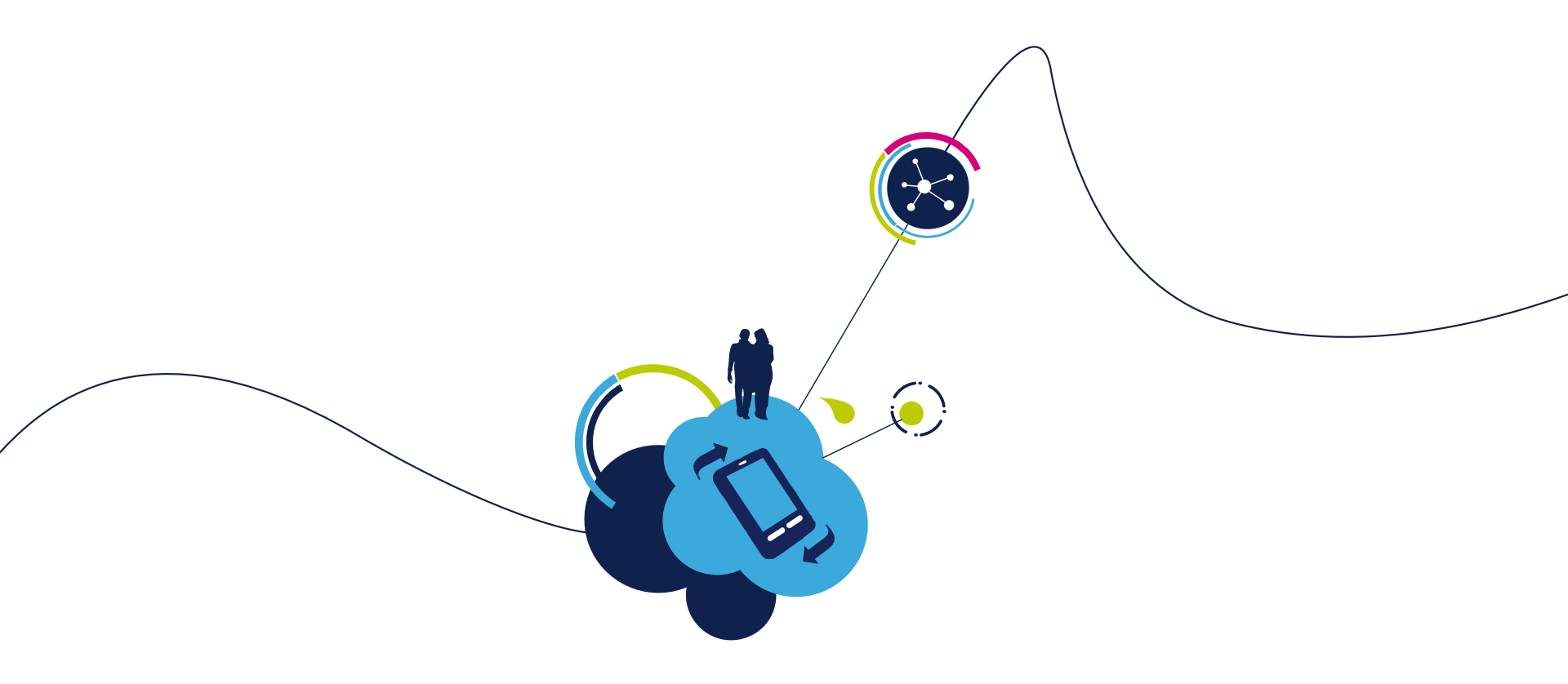

### Proceed to the next LAB!

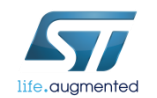

#### Objective

• File System update over UART

- Prerequisites
  - Work alone

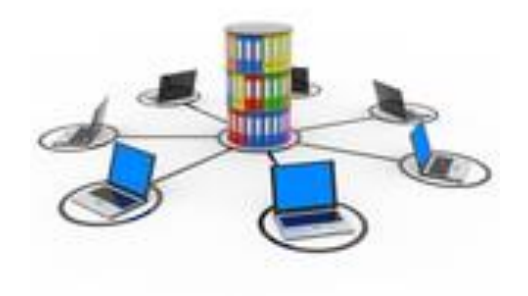

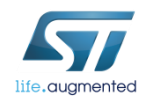

#### First, you have to change the file extension of the FatVolume file.

| Name              | Date modified    | Туре               | Siz |
|-------------------|------------------|--------------------|-----|
| ]] pages          | 27/01/2017 11:58 | File folder        |     |
| CreateFS.exe      | 11/07/2016 18:21 | Application        |     |
| 🚳 cygwin1.dll     | 26/01/2017 12:28 | Application extens |     |
| 🚳 dir2img.bat     | 26/01/2017 12:31 | Windows Batch File |     |
| 🛃 FatVolume.img   | 27/01/2017 11:59 | Disc Image File    |     |
| makefilesystem.sh | 16/11/2016 19:04 | SH File            |     |
|                   |                  |                    |     |

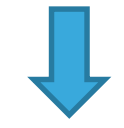

| Name              | Date modified    | Туре               |
|-------------------|------------------|--------------------|
| 鷆 pages           | 27/01/2017 11:58 | File folder        |
| CreateFS.exe      | 11/07/2016 18:21 | Application        |
| 🚳 cygwin1.dll     | 26/01/2017 12:28 | Application extens |
| 🚳 dir2img.bat     | 26/01/2017 12:31 | Windows Batch File |
| FatVolume.bin     | 27/01/2017 11:59 | BIN File           |
| makefilesystem.sh | 16/11/2016 19:04 | SH File            |

#### Click right on the file and on rename

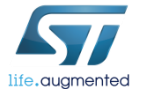

Run flash loader with X-NUCLEO IDW04A1 board

| 🧼 Flash Loader Den            | nonstrator          |                    |                 | •     |
|-------------------------------|---------------------|--------------------|-----------------|-------|
|                               | 57                  | life.augmented     | d               |       |
| Select the communiconnection. | ication port and se | t settings, then c | lick next to op | ien   |
| Common for all fam            | nilies              |                    |                 |       |
| • UART                        |                     |                    |                 |       |
| Port Name CC                  | мэ 🚽                | Parity             | Even            | •     |
| Baud Rate 11                  | 5200 💌              | Echo               | Disabled        | _     |
| Data Bits 8                   | <b>_</b>            | Timeout(s)         | 20              |       |
|                               |                     |                    |                 |       |
|                               |                     |                    |                 |       |
|                               |                     |                    |                 |       |
|                               |                     |                    |                 |       |
|                               |                     |                    |                 |       |
|                               |                     |                    |                 |       |
|                               |                     |                    |                 |       |
|                               |                     |                    |                 |       |
| Bac                           | k Nex               | t Car              | ncel            | Close |

### Select COM port

 (If not, use the PC's Device Manager to load the device driver. The USB to UART bridge should be in the list of "Ports (COM & LPT)" devices.)

#### Set correct settings

- Baud Rate =115200
- Parity = Even
- Echo Disabled
- Timout 20
- Click the "Next" button.

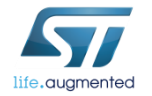

X-NUCLEO-IDW04A1 board is ready for programming.

| emonstrator 💿 🕢                           | Plash Loader Demonstrator                                                                                                    |
|-------------------------------------------|----------------------------------------------------------------------------------------------------|
| life.ougmented                            | Life.augmented                                                                                                    |
| addie Pieze da "Nes" is proceed           | Place, start to out drive in the target lit           Target, [571,273,72,737,28,7540K           PD, (b) [6713           PD, (b) [6713           Winson [31]           Winson [31]           Pack and target lit address [568           Sector [30]           Sector [30] |
|                                           |                                                                                                    |
| Flash Loader Demonstrator                 |                                                                                                    |
|                                           | life.augmented                                                                                                    |
|                                           |                                                                                                    |
| © AI                                      | C Selection                                                                                                    |
| O Download to device                      |                                                                                                    |
| Download from file                        | a) Missiona) SEN (ASEN) (E04) 4 Toola                                                                                                    |
|                                           |                                                                                                    |
| <ul> <li>Erase necessary pages</li> </ul> | U No Erase U Global Erase                                                                                                    |
| (@ (h) 8100000                            | Jump to the user program                                                                                                    |
| Apply option bytes                        |                                                                                                    |
|                                           |                                                                                                    |
| Upload to file                            |                                                                                                    |
| not be used to create an OT               | A file\SPWF04S-170116-715cffa.hex                                                                                                    |
| 0                                         |                                                                                                    |
|                                           |                                                                                                    |
|                                           |                                                                                                    |
|                                           |                                                                                                    |
| Back                                      |                                                                                                    |

• If communication is OK click the "Next" button.

- Select bin file and click on « next ».
- Be careful to select right adress For memory mapping see Lab 0 (File system organisation)
- At the end of FS upgrade , remove JP2 jumper and press RESET button SW1 on X-NUCLEO-IDW04A1 board.

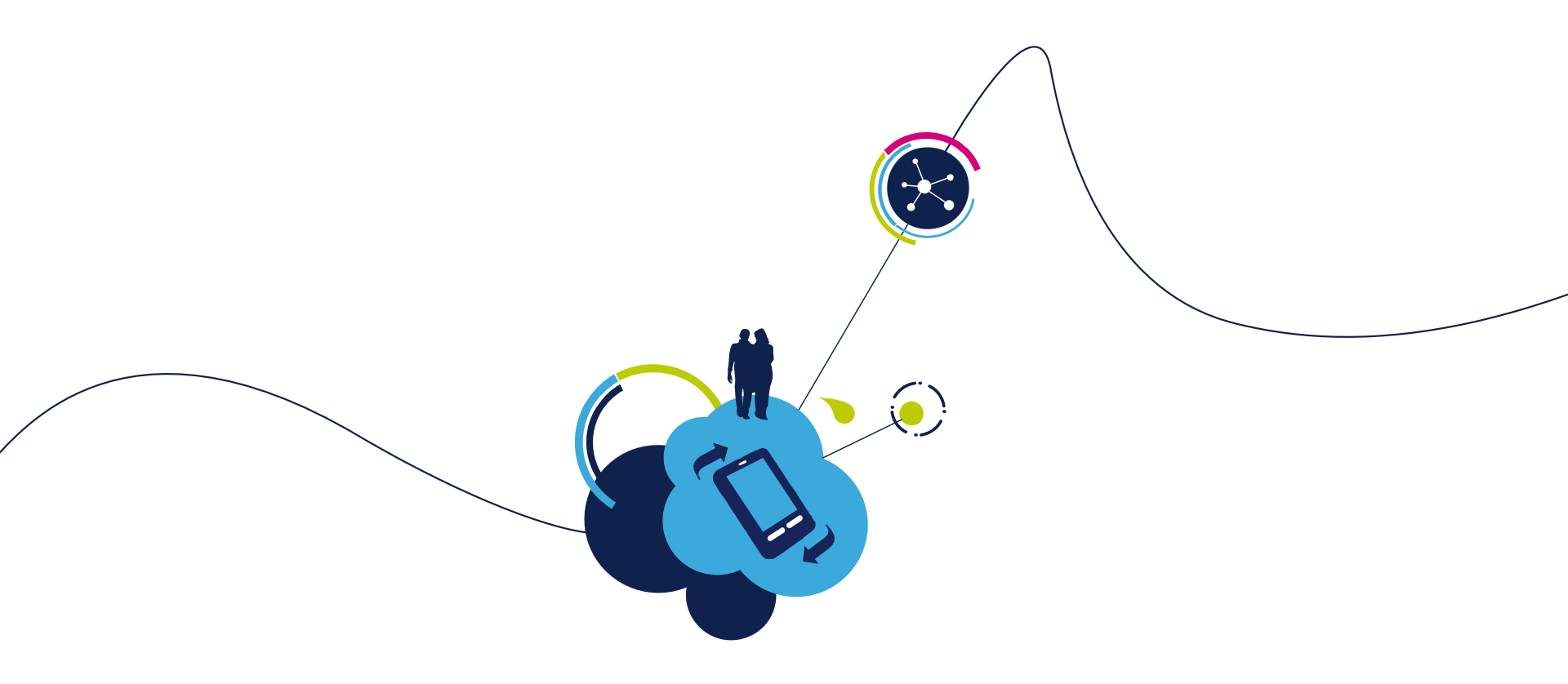

### Proceed to the next LAB!

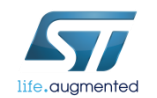

### Lab 8.2.1.3.3 : Upgrade FS through SWD 192

#### Objective

• File System update through SWD

- Prerequisites
  - Work alone

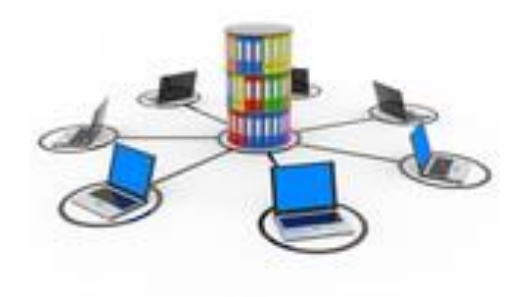

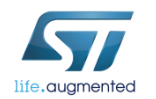

### Lab 8.2.1.3.3 : Upgrade FS through SWD 193

X-NUCLEO-IDW04A1 J1 Connector details

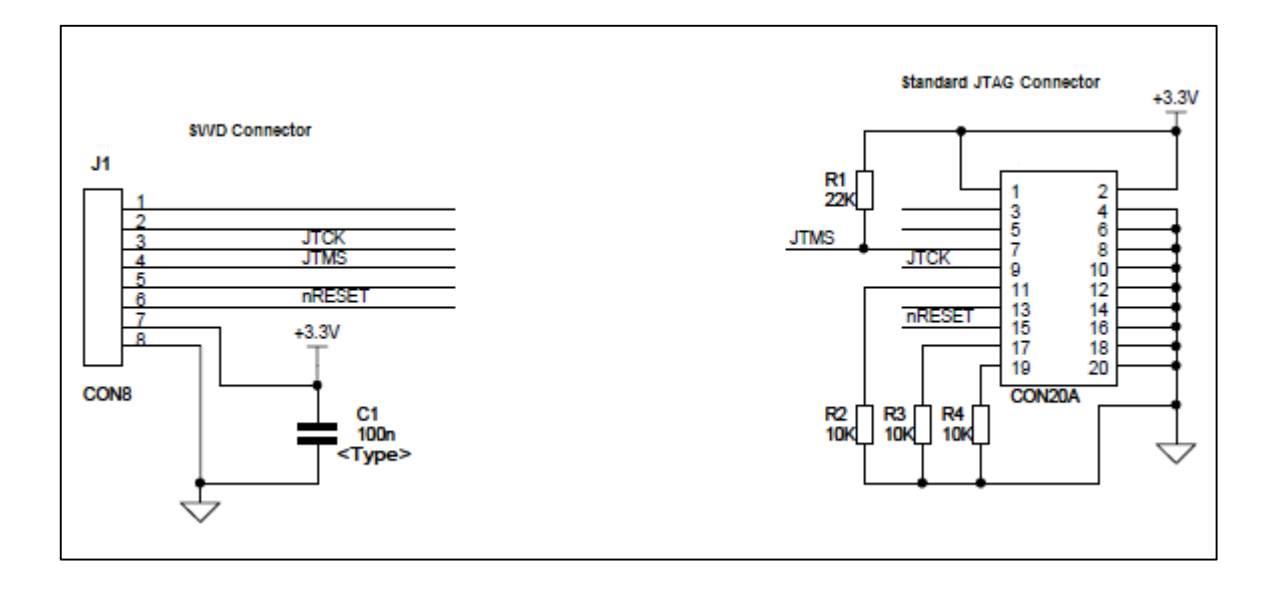

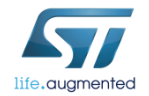

### Lab 8.2.1.3.3 : Upgrade FS through SWD

#### Download & install ST-Link Utility tool

- http://www.st.com/content/st\_com/en/products/embedded-software/developmenttool-software/stsw-link004.html
- Program SPWF04 through SWD
  - Click on Target button
  - Click on open button
  - Select bin file
  - Be careful to select right adress

(8100000 for example)

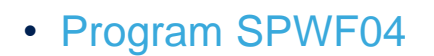

| 🕮 STM32 ST-LINK Utility                         |            |
|-------------------------------------------------|------------|
| File Edit Target ST-LINK External Loader Help   |            |
| 🖳 🖥 🐺 🥔 🐼 🙆 🔜                                   |            |
| Memory display Device                           |            |
| Address:                                        |            |
| Revision ID                                     |            |
| Flash size                                      |            |
| Device Memory File : SPWF04S-170116-715cffa.hex | LiveUpdate |
| Device Memory                                   |            |
|                                                 |            |
|                                                 |            |

| 5TM32 ST-LINK     | Jtility                                                 |      |                    |   |
|-------------------|---------------------------------------------------------|------|--------------------|---|
| File Edit View    | Target ST-LINK External Loader Help                     | _    |                    |   |
| 🖴 🖥  🤑            | Connect<br>Disconnect CTRL+D                            |      |                    |   |
| Memory display    | ence ence                                               |      | STM32F42xxx/F43xxx |   |
| Address: 0x080    | Erase Chip CTRL+E                                       | ID   | 0x419              |   |
|                   | Erase Bank1                                             | n ID | Rev 3              |   |
| Device Memory @ ( | Erase Bank2                                             | ize  | 2MBytes            |   |
| [SPWF04S-170116-7 | Erase Sectors                                           |      |                    |   |
| Address           |                                                         | _    |                    | A |
| 0x08000000        | Program                                                 | 1    |                    |   |
| 0x08000010        | Program & Verify CTRL+P                                 |      |                    |   |
| 0x08000020        | Blank Check                                             |      |                    |   |
| 0x08000030        | Memory Checksum                                         |      |                    |   |
| 0x08000040        | Compare device memory with [SPWF04S-170116-715cffa.hex] | Ã    |                    |   |

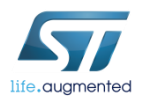

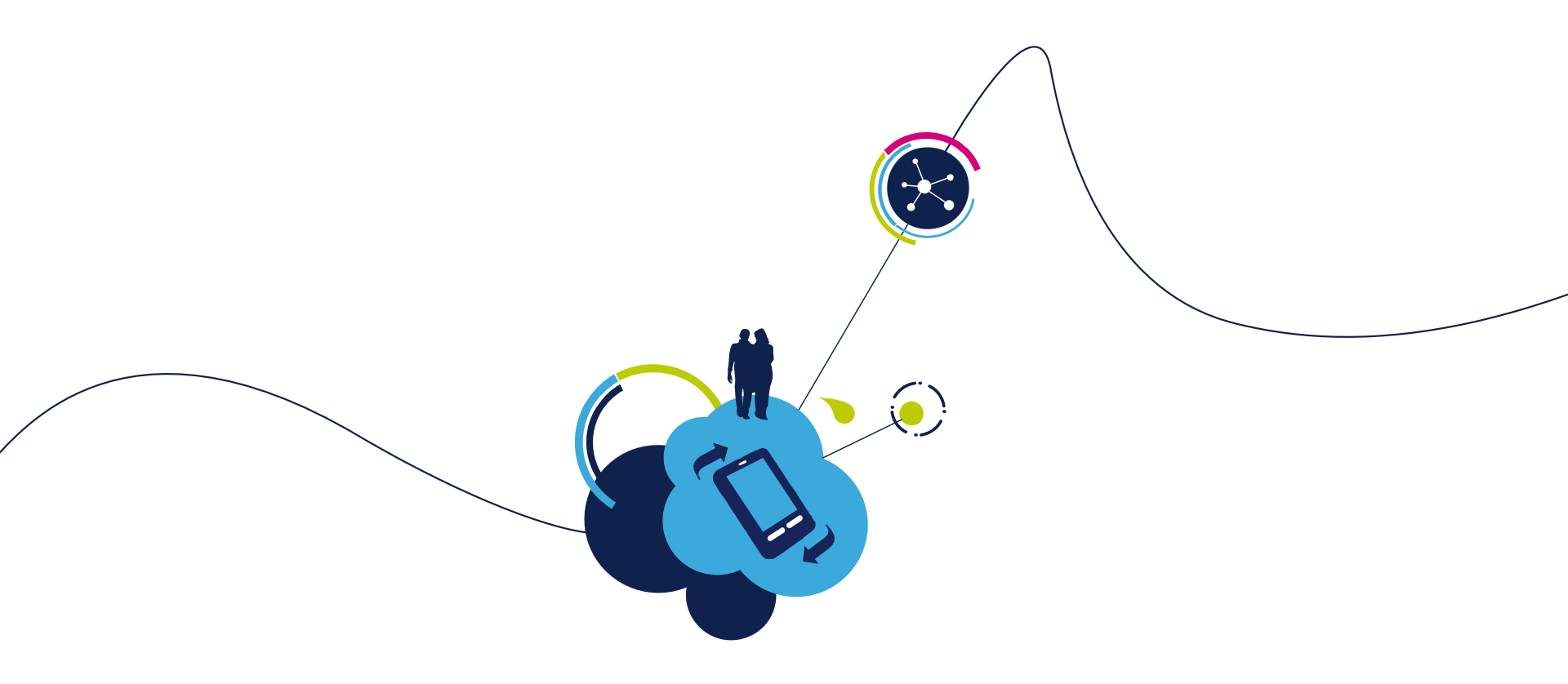

### Proceed to the next LAB!

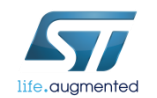

### Lab 8.2.1.4 : Create Dynamic Page

- Objective
  - Discover embedded functionalities allowing to have dynamic web pages
  - See the contain of a file
- Prerequisites
  - Work in couple

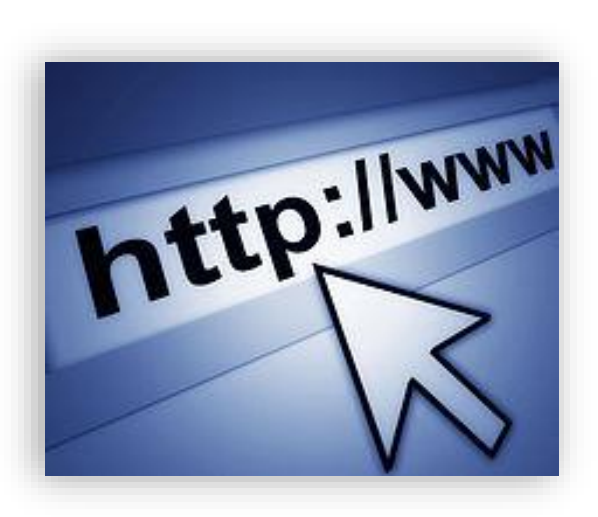

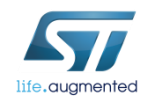

#### Objective

 Send a message from the server (wifi module) to an external client connected to the same network

#### Prerequisites

 module connected to the AP (Lab 4.2) or module configured in MiniAP (Lab 4.1) mode

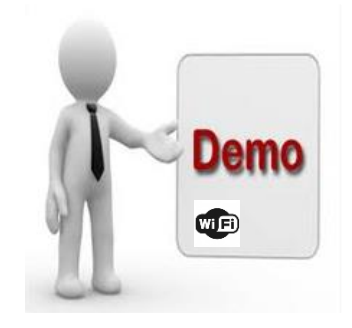

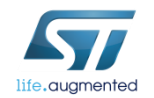

The module provides some DEMOs to show the interaction between the module and an external client connected to the same network.

The module should be configured in Mini AP mode (as shown in Lab 3) or should be connected to the AP (as shown in Lab 4).

In order to run this demo, the client have to open the input\_demo.shtml page stored in the module.

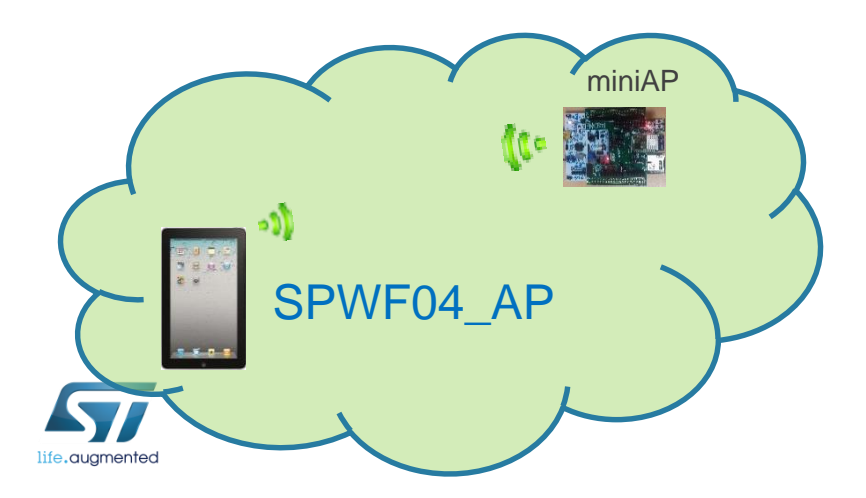

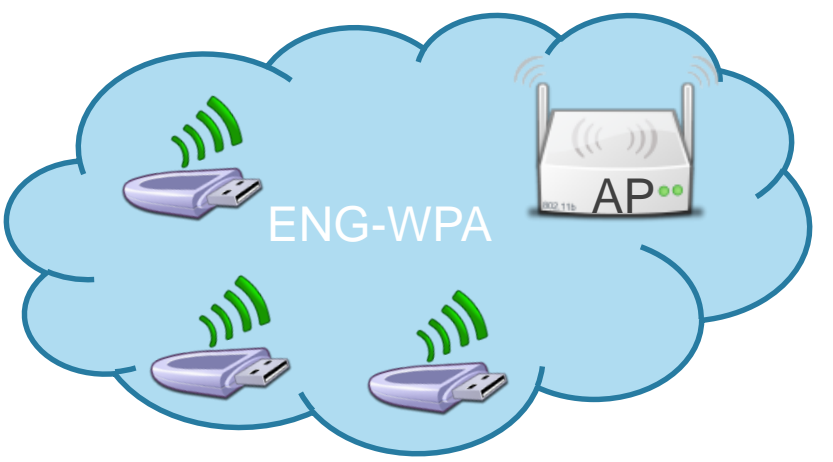

- Open your web browser
- In the address bar, type 192.168.x.1xx/input\_demo.shtml

| $\bigcirc$ $\bigcirc$ $\bigcirc$ 192.168.1.104/input_demo.shtml $\land$ $\rightarrow$ $\times$ $\bigcirc$ Blank Page $\times$ |   |
|----------------------------------------------------------------------------------------------------|---|
| 🚹 🔻 🖻 👻 🚍 🖶 👻 Page 🕶 Safety 🕶 Tools 🕶 🕢                                                                                       |   |
|                                                                                                    | * |

# Type AT+S.INPUTSSI=<length><cr>{data} On Tera term

Note: If the buffer is already full, WIND:56 is not shown, so take care of data length

Note2: data[0] is used as separator. Please refer to UM2114 for a complete description of such command. Here, {data} is {|Test}

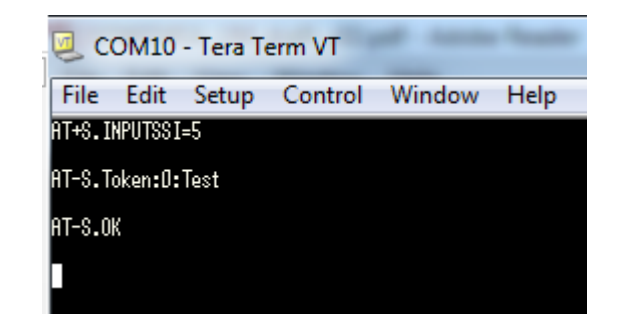

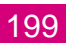

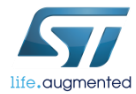

• The module receives the HTML page containing the string inserted server-side.

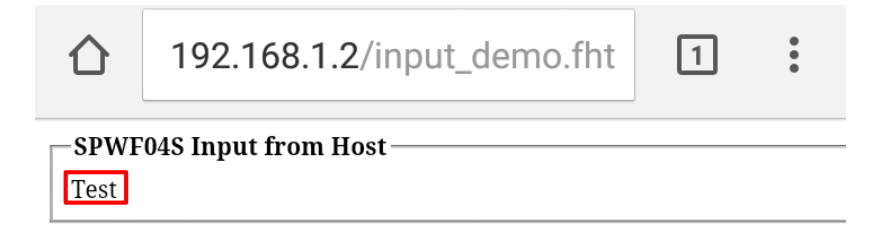

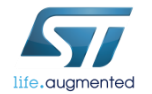

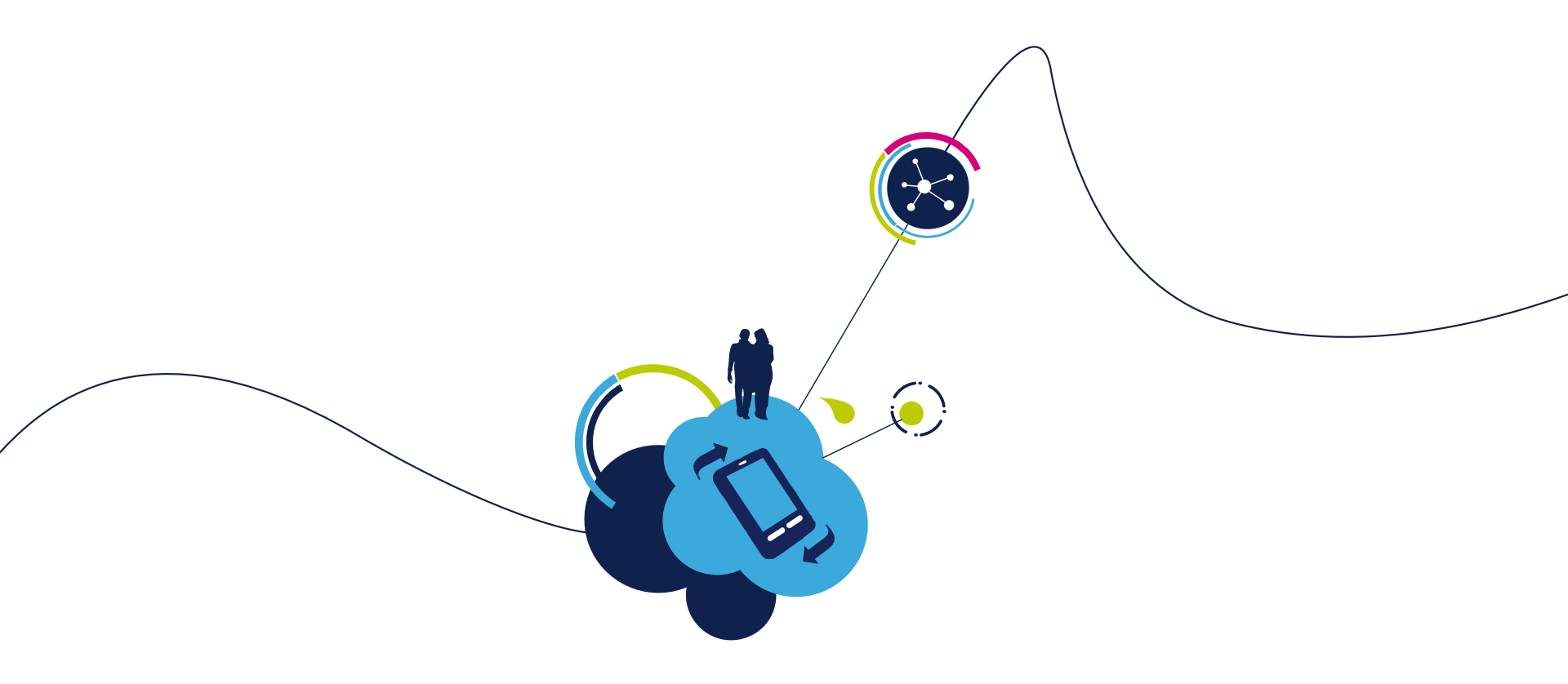

### Proceed to the next LAB!

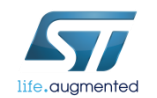

#### Objective

 Send a message from an external client to the wifi module connected to the same network

#### Prerequisites

 module connected to the AP (Lab 4.2) or module configured in MiniAP (Lab 4.1) mode

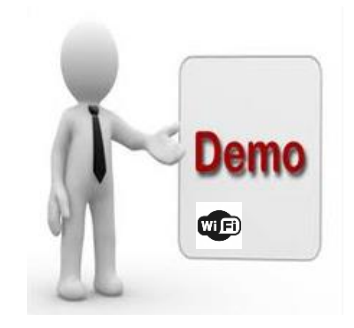

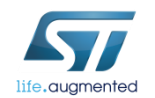

A built-in html page "output\_demo.html" allows to remotely push characters on the serial port from a remote browser.

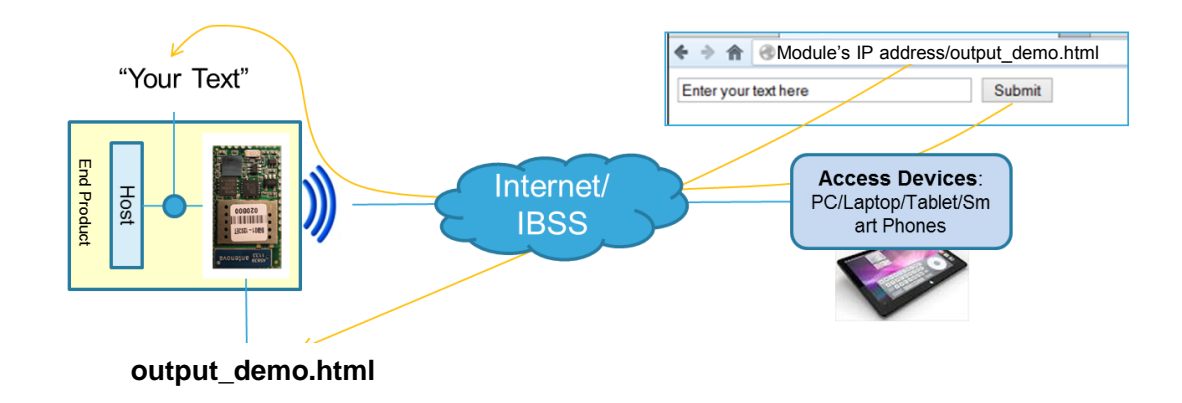

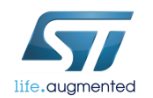

- Find your IP address
  - Type AT+S.STS

- AT-S.Var:ip\_ipaddr=192.168.1.8
- AT-S.Var:ip\_netHask=255.255.255.0
- AT-S.Var:ip\_gu=192.168.1.1
- AT-S.Var:ip\_dns1=192.168.1.1
- AT-S.Var:ip\_dns2=0.0.0.0

- Associate your computer with the AP
- Open your web browser
- In the address bar, type <module's IP Address>/output\_demo.html
  - Type 192.168.1.8/output\_demo.html

| 仚    | 192.168.1.8/output_demo.h <sup>-</sup> | 2    | • |
|------|----------------------------------------|------|---|
| SPWF | 04S Output to Host                     | Push |   |
|      |                                        |      |   |
|      |                                        |      |   |
|      |                                        |      |   |

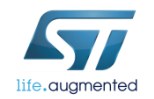

- Enter the text (Test max lenght is 64)
- Click on «Push»

|      | 192.168.1.8/output_demo.h <sup>.</sup> | 2    | ••• |
|------|----------------------------------------|------|-----|
| SPWF | 04S Output to Host                     | Push |     |

 The text will be sent to the serial port of the module

Note: Max allowed length of sent string is 128. Refer to Lab8.2.2 or AN4965 "WebServer on SPWF04S module" if you need to Post files

+WIND:57:Output from remote:15:Enter\_your\_text

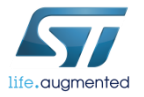

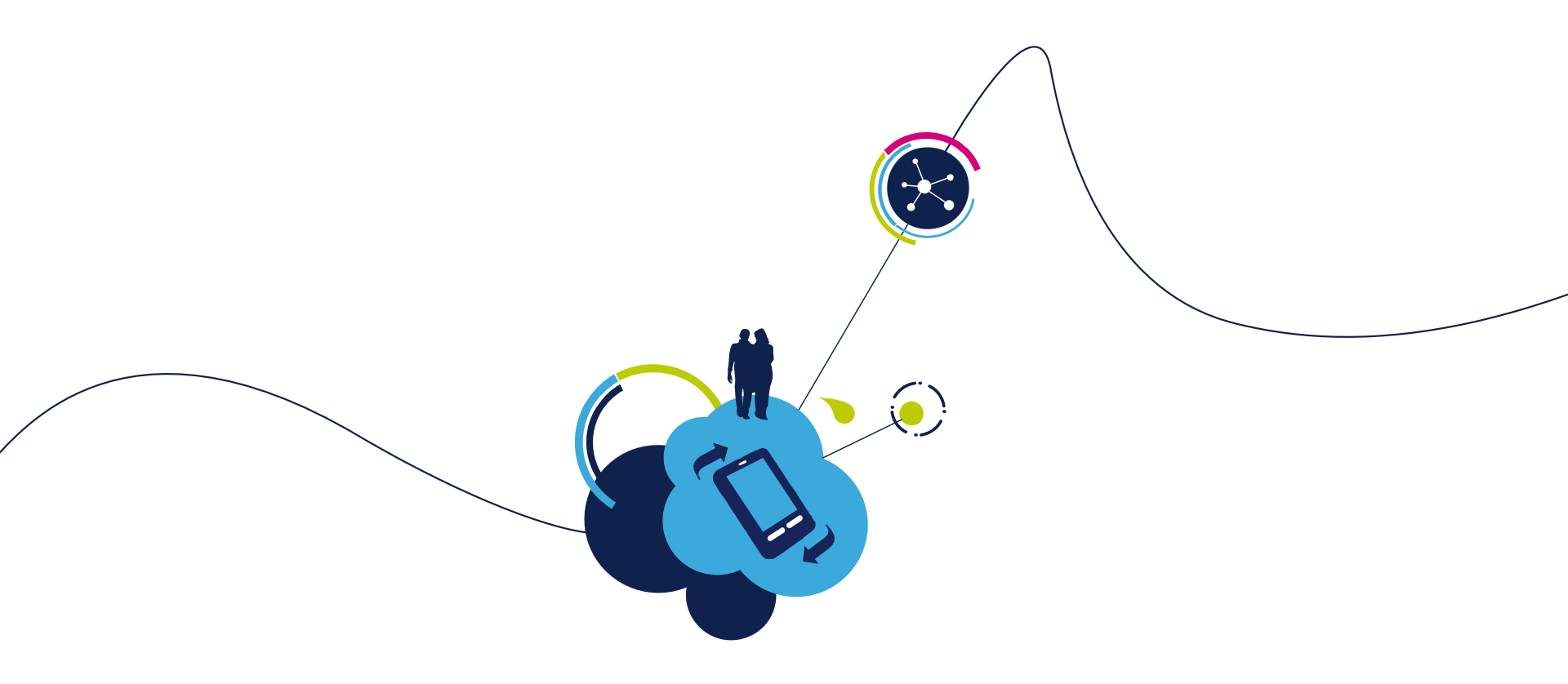

### Proceed to the next LAB!

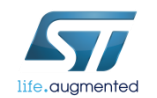

- Objective
  - write remotely a GPIO
  - configure remotely a GPIO
  - read remotely a GPIO
- Prerequisites
  - module connected to the AP (Lab 4.2) or module configured in MiniAP (Lab 4.1) mode

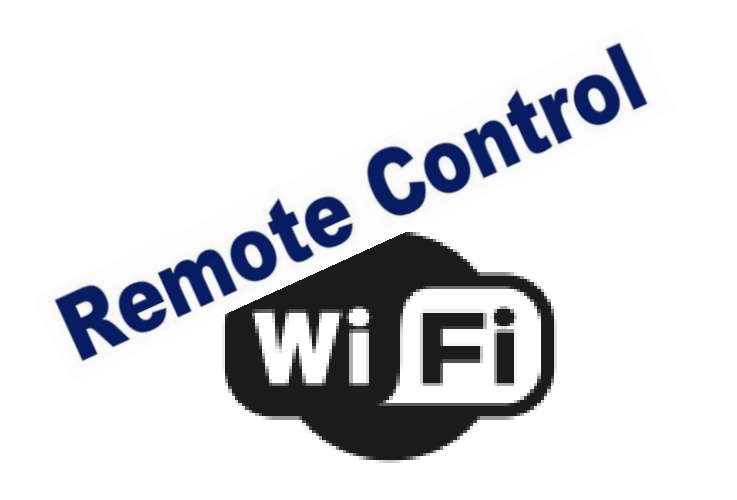

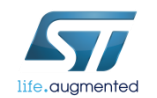

This feature allows to remotely write, configure and read a GPIO.

Here the module will be configured in Mini AP mode.

The external client have to open the **remote.html** page stored in the module.

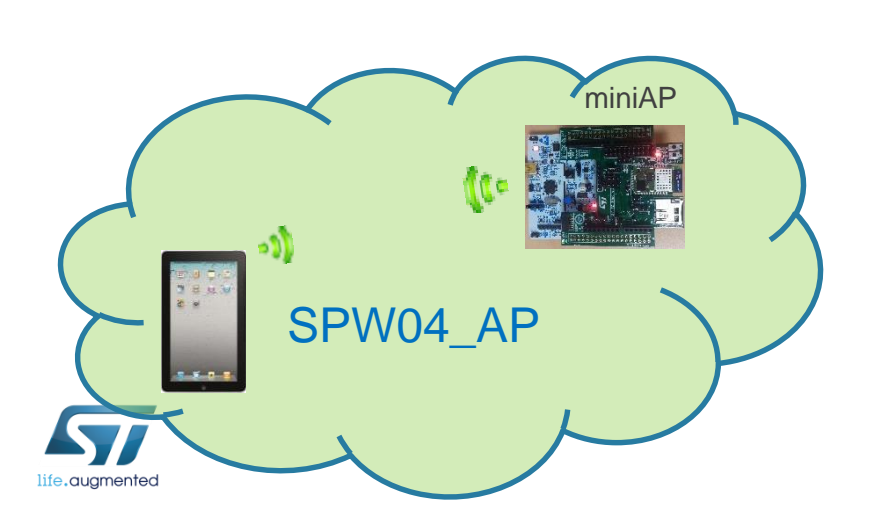

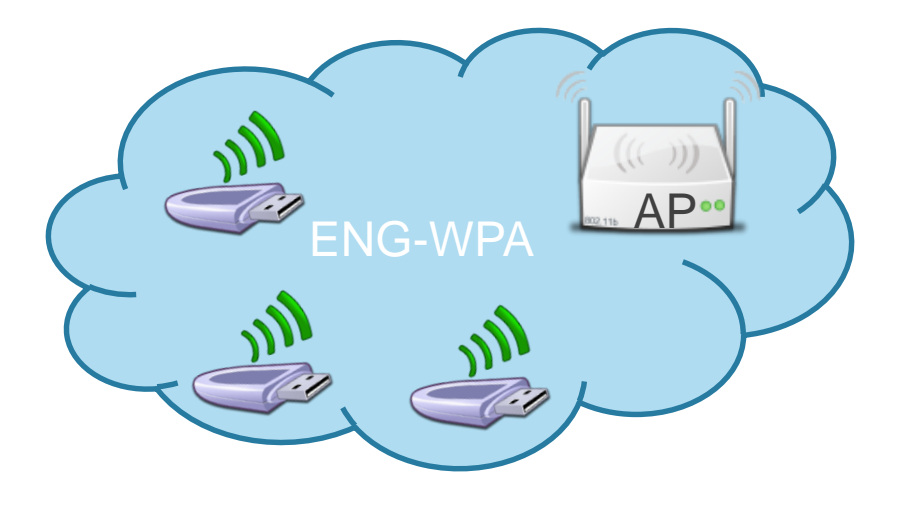

- Open your web browser
- In the address bar, type 192.168.x.1xx/remote.html

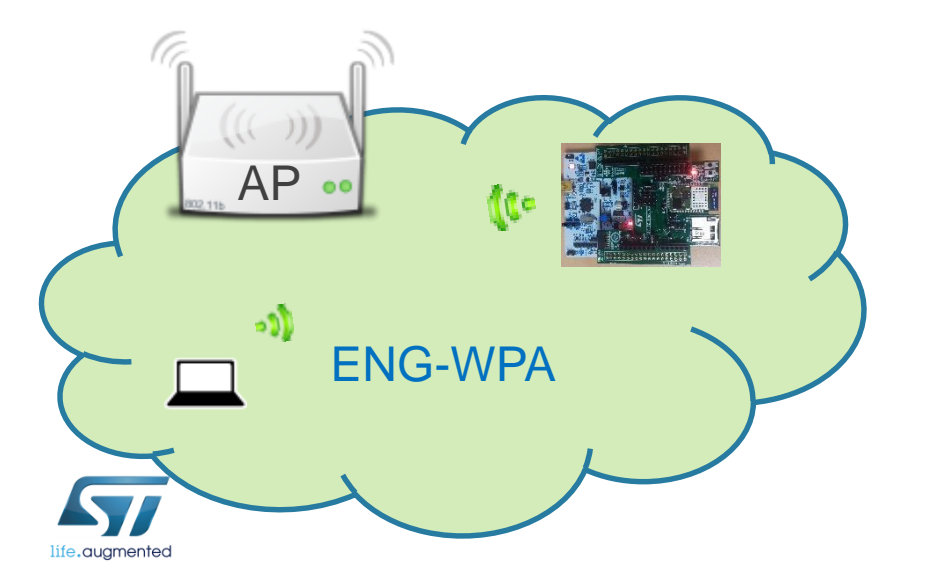

|                                                  | 192.168.0.1/remote.html     | 1: |  |
|--------------------------------------------------|-----------------------------|----|--|
| -SPW                                             | F04S Remote Peripherals Dem | .0 |  |
| G                                                | PIOConfig #13: Output 🔻     |    |  |
| G                                                | PIOWrite #13: High ▼        |    |  |
| O D                                              | AC: mV                      |    |  |
| ○ P                                              | WM 10KHz: 50% 🔻             |    |  |
| Push                                             |                             |    |  |
| -SPWF04S Remote Configuration Demo               |                             |    |  |
| Insei                                            | rt PassKey:                 |    |  |
| Turn on/off blinky led: On (Click Save&Reboot) 🔻 |                             |    |  |
| Push                                             | Save&Reboot                 |    |  |
| -SPWF04S Remote WakeUp                           |                             |    |  |
| ОW                                               | /akeUp                      |    |  |
| ⊂ SI                                             | leep                        |    |  |
|                                                  | 1                           |    |  |

- Try to write the GPIO13connected to the LED3
- Click on the «Push» button and LED3 will switch on

| ENG-WPA |  |
|---------|--|

| $\triangle$                                      | 192.168.0.1/remote.html | 1 | : |  |  |
|--------------------------------------------------|-------------------------|---|---|--|--|
| SPWF04S Remote Peripherals Demo                  |                         |   |   |  |  |
| ○ GPIOConfig #13: Output ▼                       |                         |   |   |  |  |
| ● GPIOWrite #13: High ▼                          |                         |   |   |  |  |
| DAC: mV                                          |                         |   |   |  |  |
| ○ PWM 10KHz: 50% ▼                               |                         |   |   |  |  |
| Push                                             |                         |   |   |  |  |
| - SPWF04S Remote Configuration Demo              |                         |   |   |  |  |
| Insert PassKey:                                  |                         |   |   |  |  |
| Turn on/off blinky led: On (Click Save&Reboot) 🔻 |                         |   |   |  |  |
| Push Save&Reboot                                 |                         |   |   |  |  |
| - SPWF04S Remote WakeUp                          |                         |   |   |  |  |
| ○ WakeUp                                         |                         |   |   |  |  |
| ○ Sleep                                          |                         |   |   |  |  |
| Push                                             |                         |   |   |  |  |

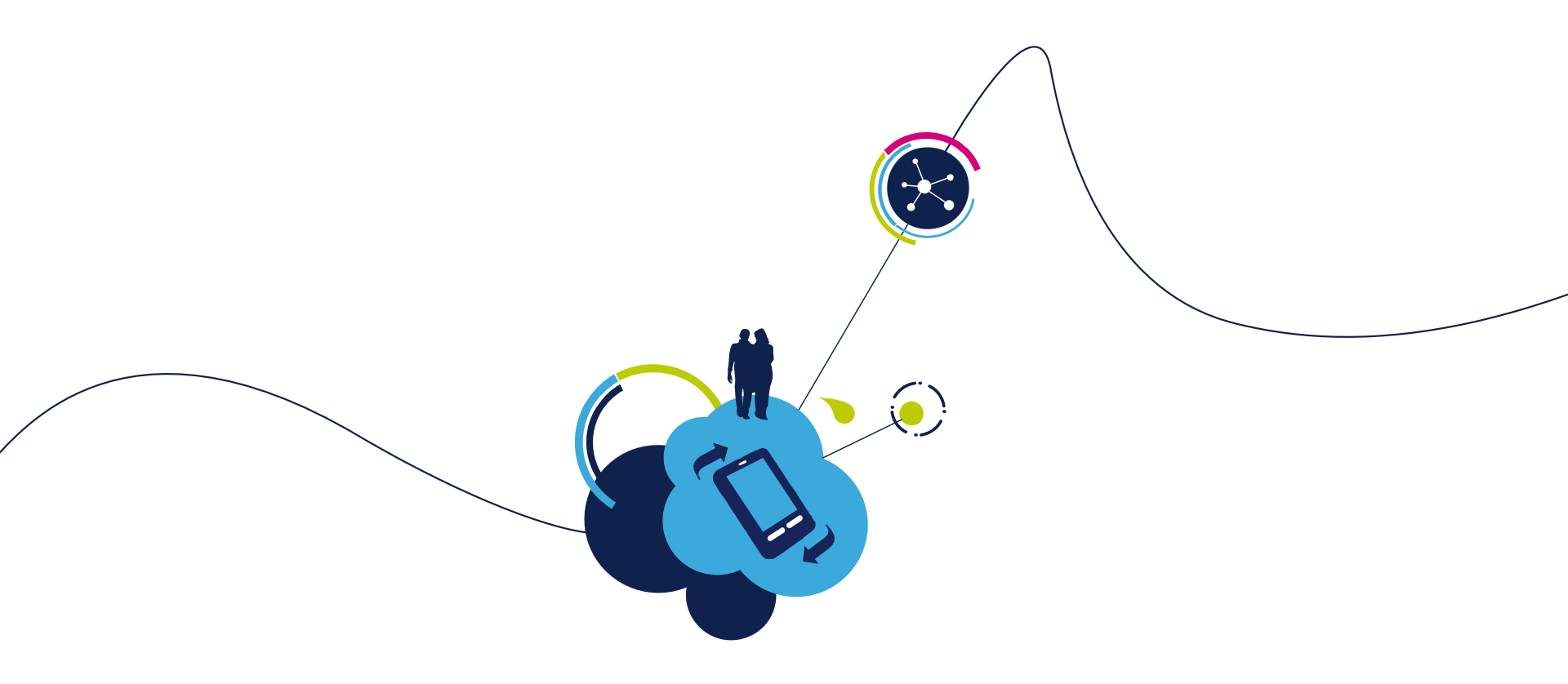

### Proceed to the next LAB!

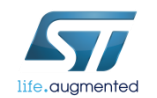

# Lab 8.2.2 : Web Server Usage 212

- Objective
  - Get a file from the SPWF04 through a device
  - Send a file to the SPWF04 through a device
- Prerequisites
  - Module connected to the AP (Lab 4.2) or module configured in MiniAP (Lab 4.1) mode

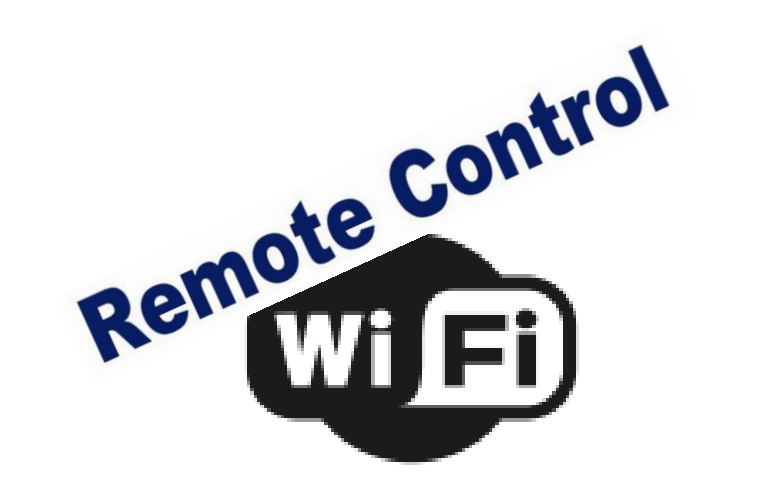

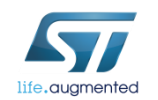

### Lab 8.2.2 : Web Server Usage Move data in a file on internal FS

213

Test 1AT-S.OK

For this part, we will use a smartphone with REST API REPL Tool App. Smartphone and SPWF04 need to be connected to the same network.

|                                | 1          | AT+S.FSP=Test,,                             |
|--------------------------------|------------|---------------------------------------------|
| BODY HEADERS                   |            | Tera Term output                            |
| Status code N/A Time 00:00.141 |            |                                             |
| RESPONSE                       |            |                                             |
|                                |            |                                             |
| Test 1                         |            |                                             |
| Type Text                      | -          |                                             |
| HEADERS PARAMS BODY            |            |                                             |
| POST http:// - 92.168.1.2/Test | • Clic     | k the «Send Request» Button                 |
| REQUEST                        | • Ente     | er the text you want to put in the file     |
| RESET SEND REQUEST             | the        | name of the file in the module              |
| ≡ REST API REPL Tool           | of th      | ne SPWF04 on your smartphone and            |
|                                | • Cho      | ose « Post » and enter the IP adress        |
| AT+S.FSC=Test,1<br>AT-S.OK     | • Crea mod | ate a file of any character in your<br>lule |

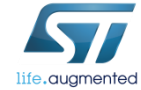

### Lab 8.2.2 : Web Server Usage Download file from internal FS

| RESET   | [              | SEND REQUEST |
|---------|----------------|--------------|
| REQUEST |                | <u> </u>     |
| GET htt | p:// 🔻 192.168 | 8.1.9/output |
| HEADERS | PARAMS         | BODY         |
| Key     | Value          | ADD          |
|         |                |              |

- Enter the IP adress of the SPWF04 on your smartphone and the document you want do download (in this exemple it's output\_demo.html)
- Choose « Get » and click the « SEND REQUEST » Button

• You can see the content of the file in the response

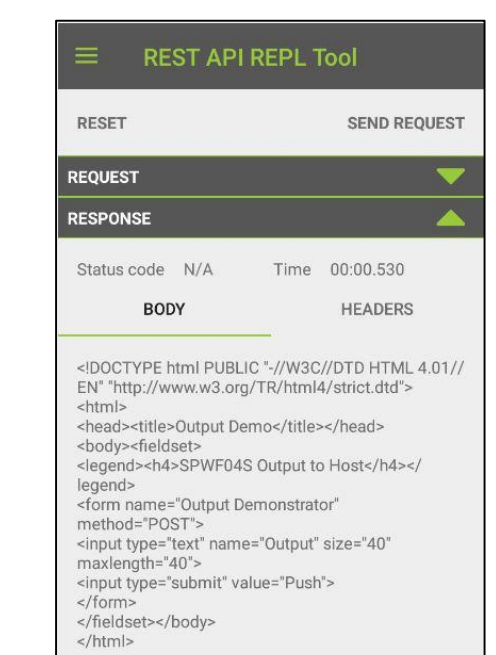

214

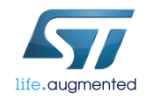

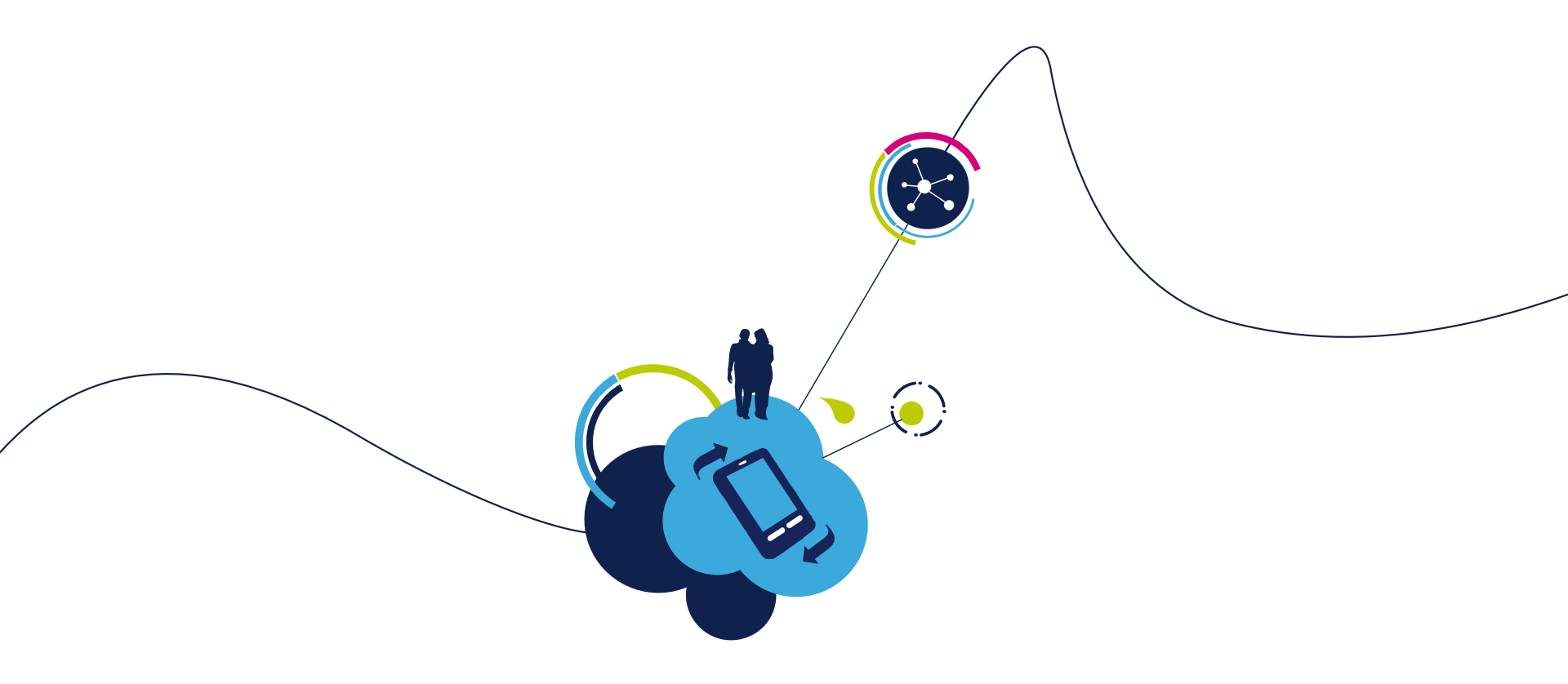

### Proceed to the next LAB!

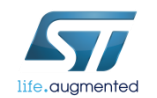

### Lab 9 : SMTP 216

#### Objective

• Send an email to a SMTP Server (For pratically reasons, here, the SMTP through secure server will not be aborded)

#### Prerequisites

• Module connected to an AP with internet connection (Lab 4.2)

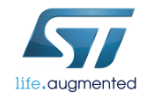
Following example is requesting to create a gmail account (aspmx.l.google.com allows the utilisation of the 25 port).

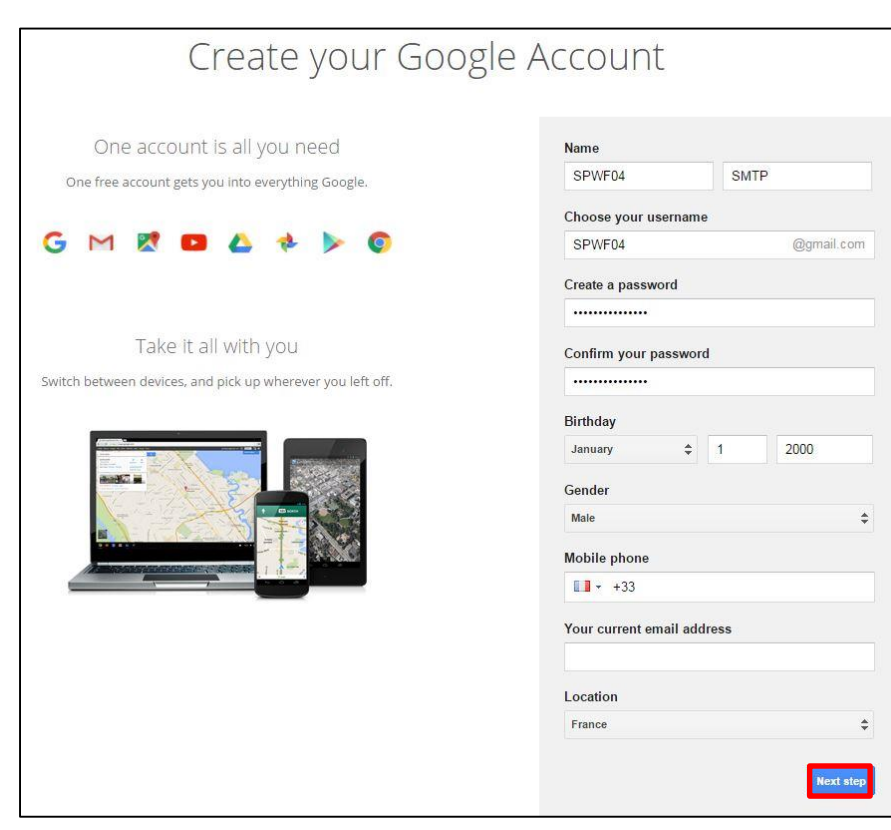

- Open the following link : <u>https://accounts.google.com/SignUp?service=</u> <u>mail&continue=https%3A%2F%2Fmail.google.</u> <u>com%2Fmail%2F&hl=en</u>
- Complete the form
- Click the "Next Step" button

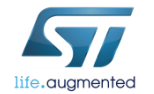

#### On the inbox page, you have to change the settings

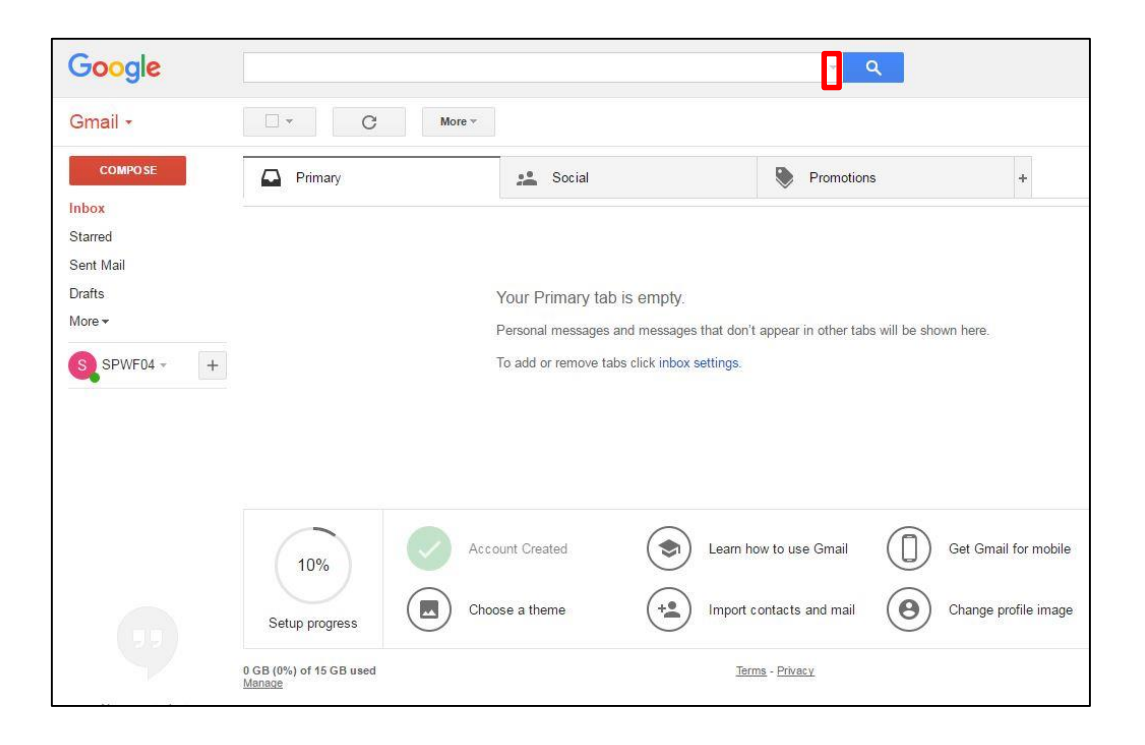

Click this button I

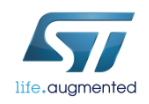

- Enter your email address
- Click on "Create filter with this search"

| Search All Mail 🜩                  | ×     |
|------------------------------------|-------|
| From                               |       |
| spwf04@gmail.com                   |       |
| To                                 |       |
| Subject                            |       |
| Has the words                      |       |
| Doesn't have                       |       |
| Has attachment Don't include chats |       |
| Size greater than 💠 MB 💠           |       |
| Date within 1 day 💠 of             | _     |
| Create filter with this s          | earch |

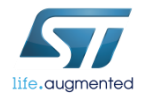

- Check the box next to "Never send it to Spam"
- Click on "Create filter"

| « back to search options                                               | × |
|------------------------------------------------------------------------|---|
| When a message arrives that matches this search:                       |   |
| Skip the Inbox (Archive it)                                            |   |
| Mark as read                                                           |   |
| Star it                                                                |   |
| Apply the label: Choose label \$                                       |   |
| Forward it add forwarding address                                      |   |
| Delete it                                                              |   |
| Never send it to Spam                                                  |   |
| Always mark it as important                                            |   |
| Never mark it as important                                             |   |
| Categorize as: Choose category \$                                      |   |
| Create filter Also apply filter to 0 matching conversations.           |   |
| Learn more                                                             |   |
| Note: filter will not be applied to old conversations in Spam or Trash |   |

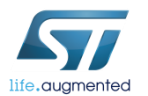

The stack implements the protocol SMTP to send a secure email. This command accepts data after the <cr> at the end of the command line.

- Syntax
  - AT+S.SMTP=<hostname>,[<port>],[<TLS Kind>],[<username>],[<passwd>],[<ID>],<Address>,<TO>,,,<Subject>,,<Len><cr>{ data}

#### Configuration parameters

- <Hostname> DNS resolvable Name or IP address of the remote host
- <(Port)> Default is 25 (if TLS=0) or 465 (if TLS>0). Server Port.
- <(TLS Kind)> Default:unsecured TLS Security option. 0->unsecured, 5-> SMTPS on port 465 if available, otherwise SMTP + STARTTLS if available, otherwise no security, 8-> SMTP + STARTTLS if available, otherwise the mail is not sent, 9->SMTPS on port 465 if available, otherwise SMTP + STARTTLS if available, otherwise the mail is not sent.

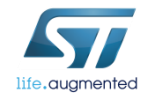

#### Configuration parameters

- <username> User of the SMTP server
- <passwd> Passwd of the SMTP server
- <ID> Default: nv\_model used during Helo
- <Adress> Email address on the SMTP server
- <TO> Destinator emails. Multiple emails are separated by a semicolon
- <Subject> Email Subject. String Message.
- <Len> Length of the Body Message.

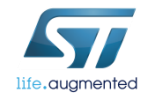

• In Tera Term: Type

AT+S.SMTP=aspmx.l.google.com,,,,,SPWF,spwf04@gmail.com,spwf04@gmail.com,,subjectofmail,,5<CR>hello

| Gmail -              | □ · C More ·                             |                                       |                         | 1–1 of 1 < >   |
|----------------------|------------------------------------------|---------------------------------------|-------------------------|----------------|
| COMPO                | SE Primary                               | 💒 Social                              | Promotions              | +              |
| Inbox (1)<br>Starred | 🗋 📩 me                                   | subject of mail - hello               |                         |                |
| Sent Mail            |                                          |                                       |                         |                |
| Drafts               | afts Tera Term output                    |                                       |                         |                |
| More <del>-</del>    |                                          | · · · · · · · · · · · · · · · · · · · |                         |                |
|                      |                                          |                                       |                         |                |
| S, SPV               | AT+S.SMTP=aspmx.l.google.com,<br>AT-S.OK | ,,,,SPWF,spwf04@gmail.cor             | n,spwf04@gmail.com,,,su | bjectofmail,,5 |

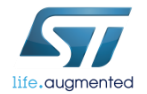

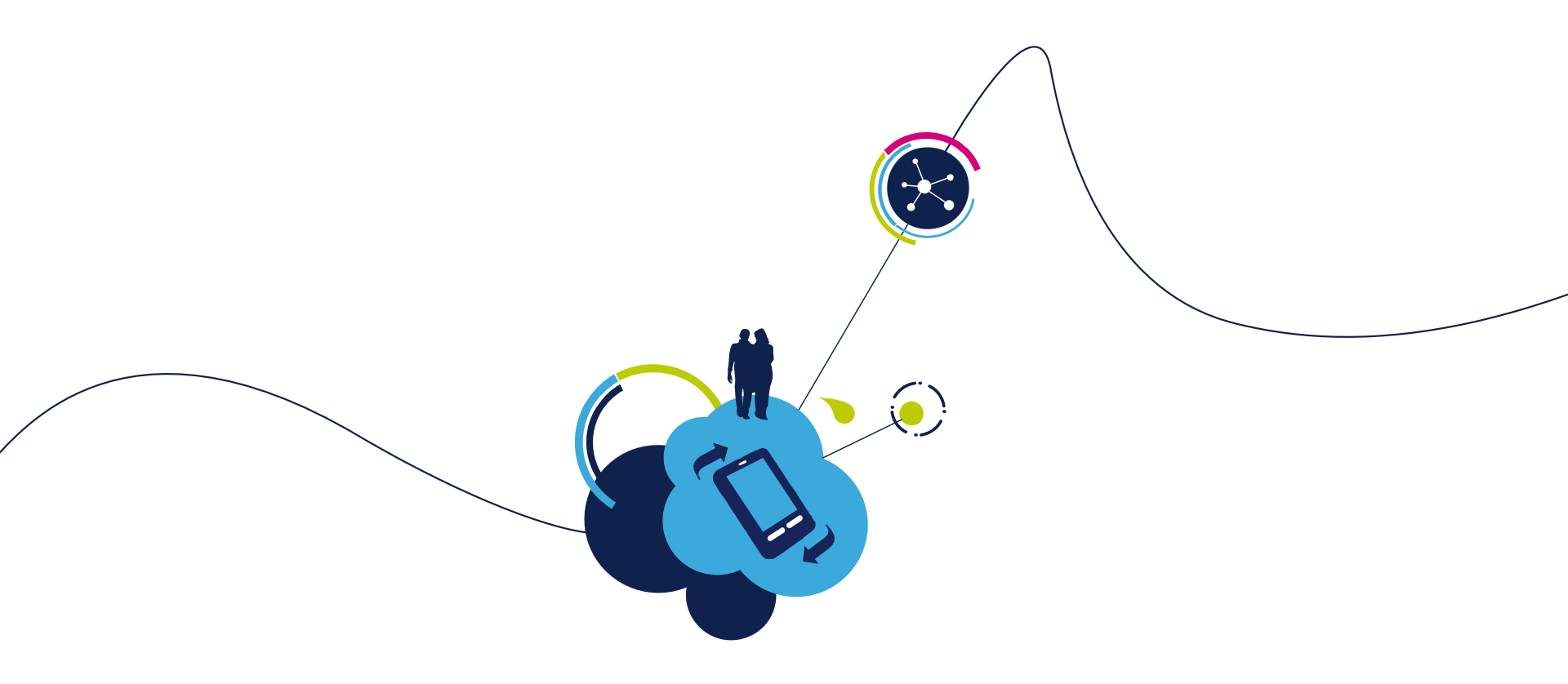

### Proceed to the next LAB!

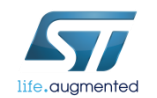

#### Objective

• Suscribe/Publish to a topic

#### Prerequisites

• Your module have to be connected to an Access point with an Internet Connection (Lab 4.2)

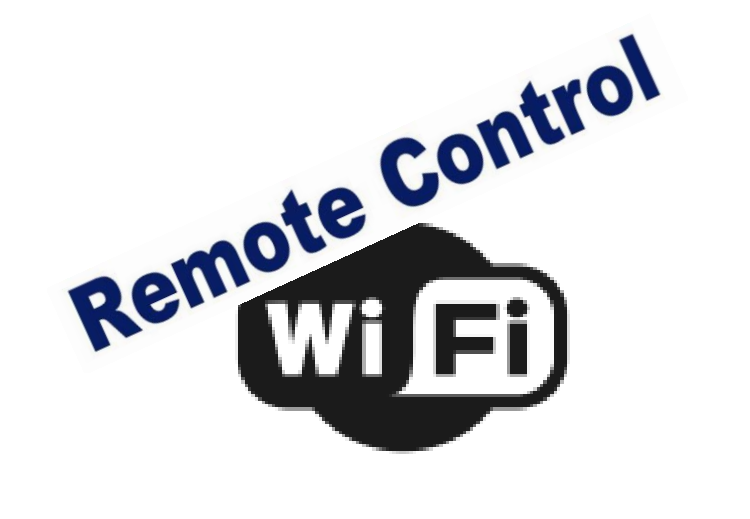

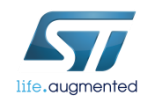

You need to use a MQTT Broker, for example you can use this one : http://mitsuruog.github.io/what-mqtt/ (As you can see on the top of the picture below, the MQTT stack is, here, base on Websocket)

The server at the address "test.mosquitto.org" being in free access, it could be down. If it's the case, don't hesitate to try with another on like "broker.hivemg.com"

#### Click on Connect

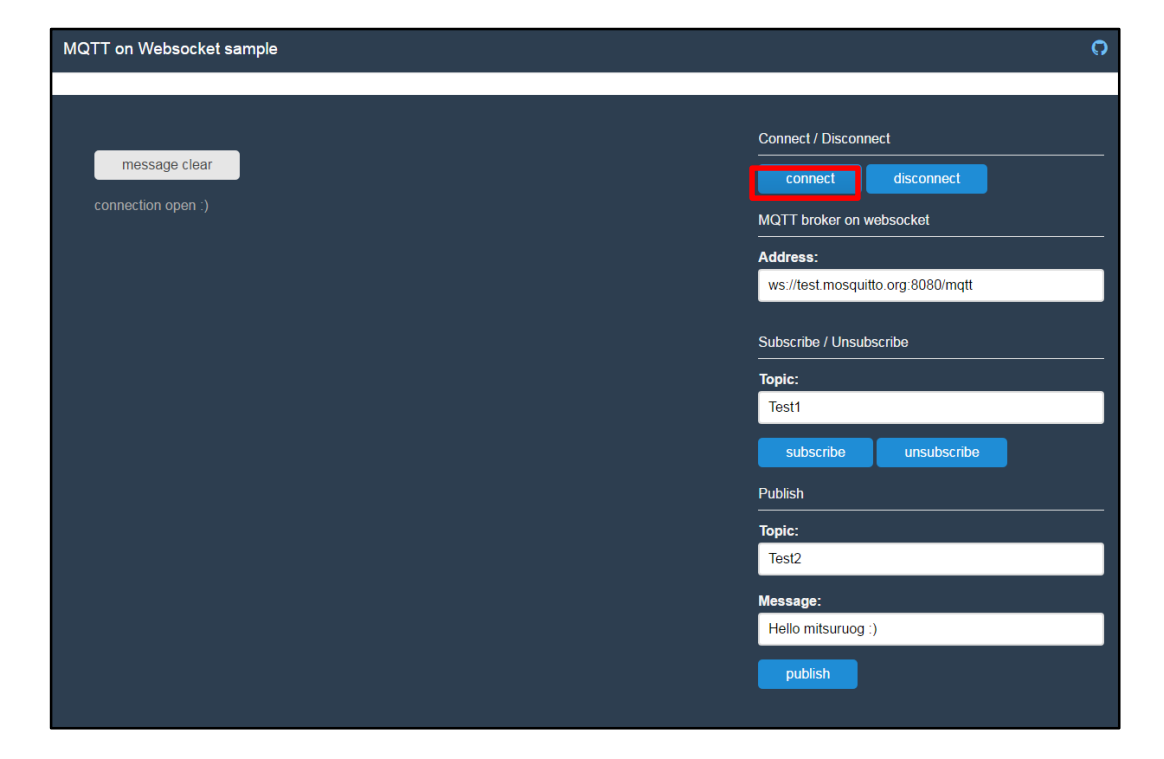

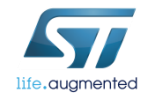

To open a connection with an MQTT Broker. The command **AT+S.MQTTCONN** returns a local ID=0, used in the correspondent commands. The device manages one MQTT connection at a time.

- Syntax
  - AT+S.MQTTCONN=<hostname>,[<port)>],[<path>],[<use TLS>],[<username>],[<passwd>],[<userID>],[<KeepAlive>],[<Retry>],[<LastWill QoS>],[<LastWill Topic>],[<lastWill Message>]<cr>

#### Configuration parameters

- <Hostname> DNS resolvable name or IP address of the MQTT Broker
- <(port)> Default:1883. TCP socket port.
- <(path)> Default:/.
- <(use TLS)> Default: 0. Values range: 0->unsecured; 1->autodetect; 2-> TLS
- <username> Default:none. User Name
- <passwd> Default: none. Passwd

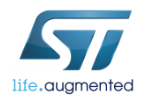

#### Configuration parameters

- <(userID)> Default: nv\_model used during MQTT communications
- <(KeepAlive)> Default:60 seconds.
- <(Retry)> Default:15 seconds
- <(LastWill QoS)> Default: 0. Last action to be executed by the broker when the node disappears without a disconnect procedure.
- <(LastWill Topic)> Default: None. Last Will Topic
- <(LastWill Message)> Default: None. Published on the Last Will Topic

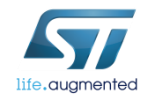

So, with the previous example you can type :

AT+S.MQTTCONN=test.mosquitto.org,8080,/mqtt,,,,SPWF04S,,,,,

Tera Term output

AT+S.MQTTCONN=test.mosquitto.org,8080,/mqtt,,,,SPWF04S,,,,, AT-S.On:0:0 AT-S.OK

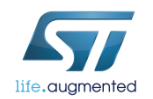

Now you can subscribe to a topic, for example, Test1

Click on subscribe

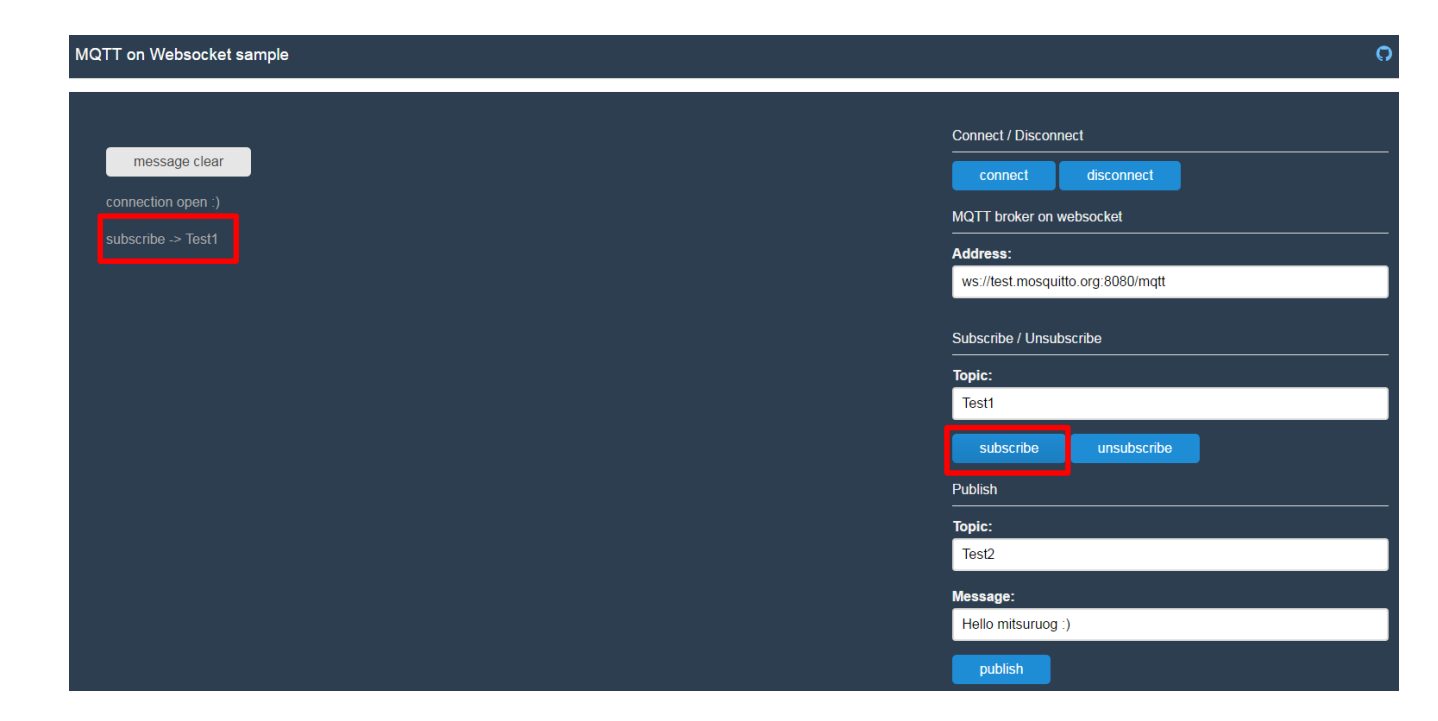

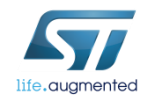

The **AT+S.MQTTPUB** is used to publish a message to an MQTT Broker.

This command accepts data after the <cr> at the end of the command line.

- Syntax
  - **AT+S.MQTTPUB=**0,<Topic>,[<QoS>],[<Retained Flag>],<Len><cr>{data}

#### Configuration parameters

- <Topic> Topic where the message is published
- <QoS> Default: 0. Values Range: 0->at most once delivery; 1-> at least one delivery; 2-> exactly one delivery
- <Retained flag> Default: 0. Possible values: 0->do not retain, 1 -> retain
- <Len> MQTT message length

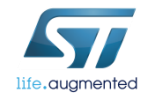

You can now plubished something on Test1 topic :

#### AT+S.MQTTPUB=0,Test1,,,5<CR>hello

|                    | Connect / Disconnect              |
|--------------------|-----------------------------------|
| message clear      | connect disconnect                |
| connection open :) | MQTT broker on websocket          |
| subscribe -> Test1 | Address:                          |
| hello              | ws://test.mosquitto.org:8080/mqtt |
|                    | Subscribe / Unsubscribe           |
|                    |                                   |
|                    | Test1                             |
|                    | subscribe unsubscribe             |
|                    | Publish                           |
|                    | Topic:                            |
|                    | Test?                             |
|                    | Tera Term output                  |
|                    | AT+S.MQTTPUB=0,Test1,,,5          |

#### The **AT+S.MQTTSUB** is used to subscribe topic to an MQTT Broker.

#### Syntax

• AT+S.MQTTSUB=0,<topic>,[<QoS>]<cr>

#### Configuration parameters

- <topic> Topic where the node subscribe to
- <(QoS)> Default:0. Values Range: 0->at most once delivery; 1-> at least one delivery; 2-> exactly one delivery.

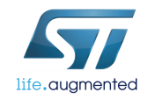

You can now subscribed to a topic :

AT+S.MQTTSUB=0,Test2,<CR>

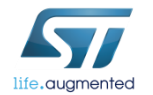

Tera Term output

AT+S.MQTTSUB=0,Test2, AT-S.OK

Now if you publish something on the topic Test2 :

- Enter «Test2» in Topic
- Write your message
- Click the «publish» button

|                  | Connect / Disconnect              |
|------------------|-----------------------------------|
| message clear    | connect disconnect                |
|                  | MQTT broker on websocket          |
|                  | Address:                          |
|                  | ws://test.mosquitto.org:8080/mqtt |
|                  | Subscribe / Unsubscribe           |
|                  | Topic:                            |
|                  | Test1                             |
|                  | subscribe unsubscribe             |
|                  | Publish                           |
|                  | Торіс:                            |
|                  | Test2                             |
| Tera Term output | Message:                          |
|                  | Hello SPWFO4                      |
| SPWF04           | publish                           |

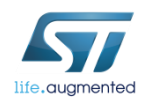

The **AT+S.MQTTUNSUB** is used to unsubscribe topic from an MQTT Broker.

- Syntax
  - AT+S.MQTTSUB=0,<topic><cr>
- Configuration parameters
  - <topic> Topic where the node unsubscribe from

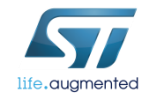

If you unsubscribed to the Test2 topic :

AT+S.MQTTUNSUB=,Test2<CR>

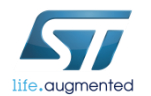

Tera Term output

AT+S.MQTTUNSUB=,Test2 AT-S.OK

Now if you publish something on the topic Test2 :

• Nothing happen on Tera Term

|               |  | Connect / Disconn | ect               |
|---------------|--|-------------------|-------------------|
| message clear |  | connect           | disconnect        |
|               |  | MQTT broker on v  | vebsocket         |
|               |  | Address:          |                   |
|               |  | ws://test.mosquit | tto.org:8080/mqtt |
|               |  | Subscribe / Unsub | iscribe           |
|               |  | Торіс:            |                   |
|               |  | Test1             |                   |
|               |  | subscribe         | unsubscribe       |
|               |  | Publish           |                   |
|               |  | Topic:            |                   |
|               |  | Test2             |                   |
|               |  | Message:          |                   |
|               |  | Hello SPWFO4      |                   |
|               |  | publish           |                   |

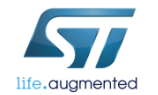

The AT+S.MQTTDISC is used to disconnect from an MQTT Broker.

- Syntax
  - AT+S.MQTTDISC=0<cr>

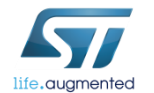

Tera Term output

AT+S.MQTTDISC=0 AT-S.OK +WIND:87:MQTT Closed:1:0

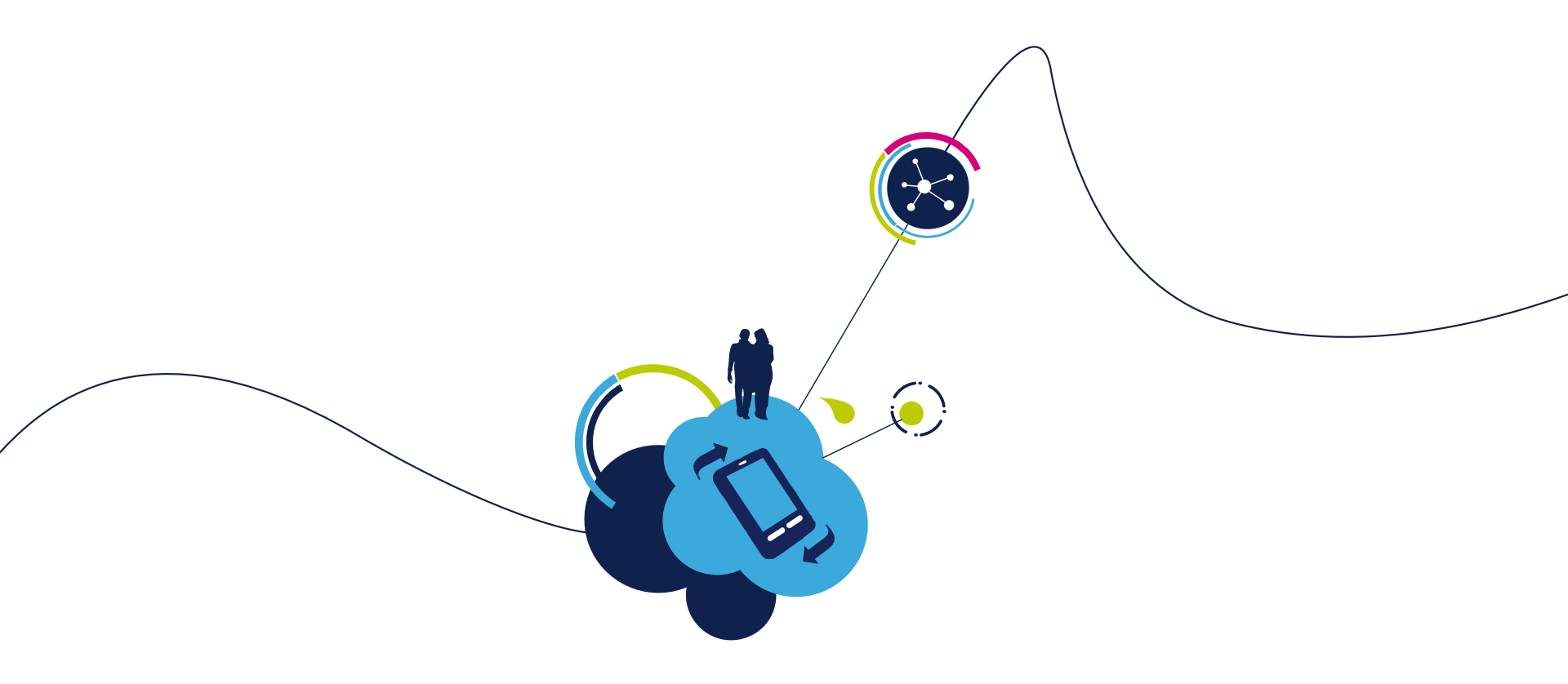

### Proceed to the next LAB!

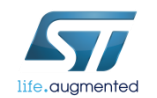

## Lab 11 : TFTP 241

- Objective
  - Get a file from a server or send a file to it through the SPWF04
  - Get a file from the SPWF04 or send a file to it through a device
- Prerequisites
  - Module connected to the AP (Lab 4.2) or module configured in MiniAP (Lab 4.1) mode

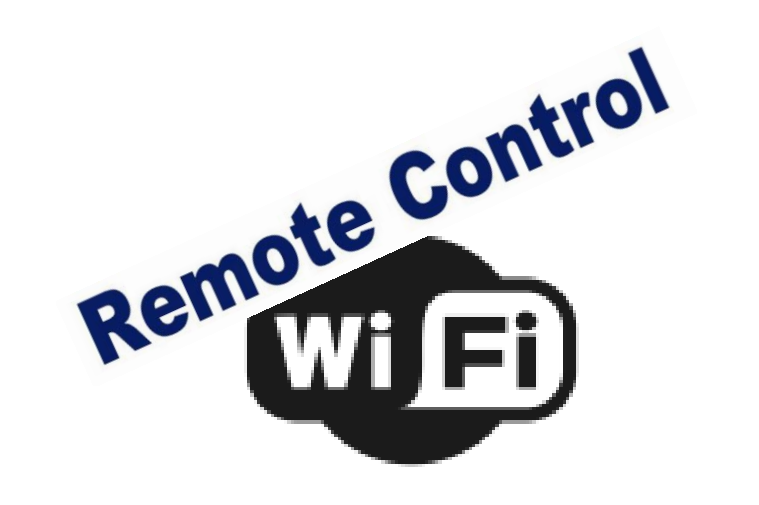

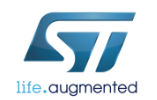

# Lab 11.1 : TFTP Client 242

- Objective
  - Get a file from a server through the SPWF04
  - Send a file to a server through the SPWF04
- Prerequisites
  - Module connected to the AP (Lab 4.2) or module configured in MiniAP (Lab 4.1) mode

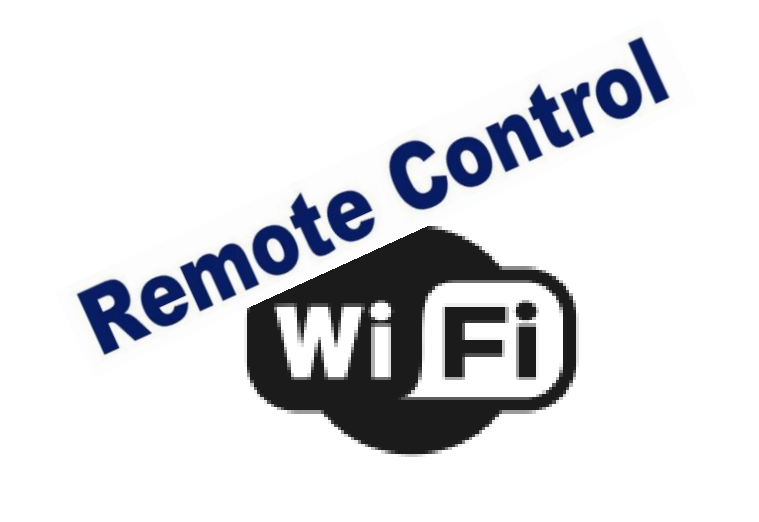

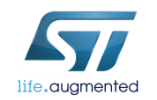

# Lab 11.1 : TFTP Client 243

The stack implements the TFTP client protocol to transfer files on a UDP port. The command Put a request to a specified TFTP Server

- Syntax
  - AT+S.TFTPPUT=<hostname>,[<port>],<local\_filename><cr>
- Configuration parameters
  - <Hostname> DNS resolvable name or IP address of the TFTP remote server
  - <port> Default: 69. Socket UDP port.
  - <local\_Filename> filename to send to the remote host.

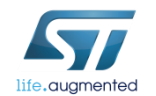

Tera Term output

AT+S.TFTPPUT=<hostname>,[<port>],<local\_filename> AT-S.OK

# Lab 11.1 : TFTP Client 244

The stack implements the TFTP client protocol to transfer files on a UDP port. The command Get a request to a specified TFTP Server.

- Syntax
  - AT+S.TFTPGET=<hostname>,[<port>],<filename>,<local\_filename><cr>

#### Configuration parameters

- <Hostname> DNS resolvable name or IP address of the TFTP remote server
- <port> Default:69. Socket UDP port.
- <Filename > filename to get from the remote host. It contains the complete path.
- <local\_filename> Default:2:<Filename> . Filename used locally.

Tera Term output

AT+S.TFTPGET=<hostname>,[<port>],<filename>,<local\_filename> AT-S.OK

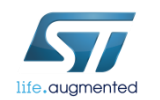

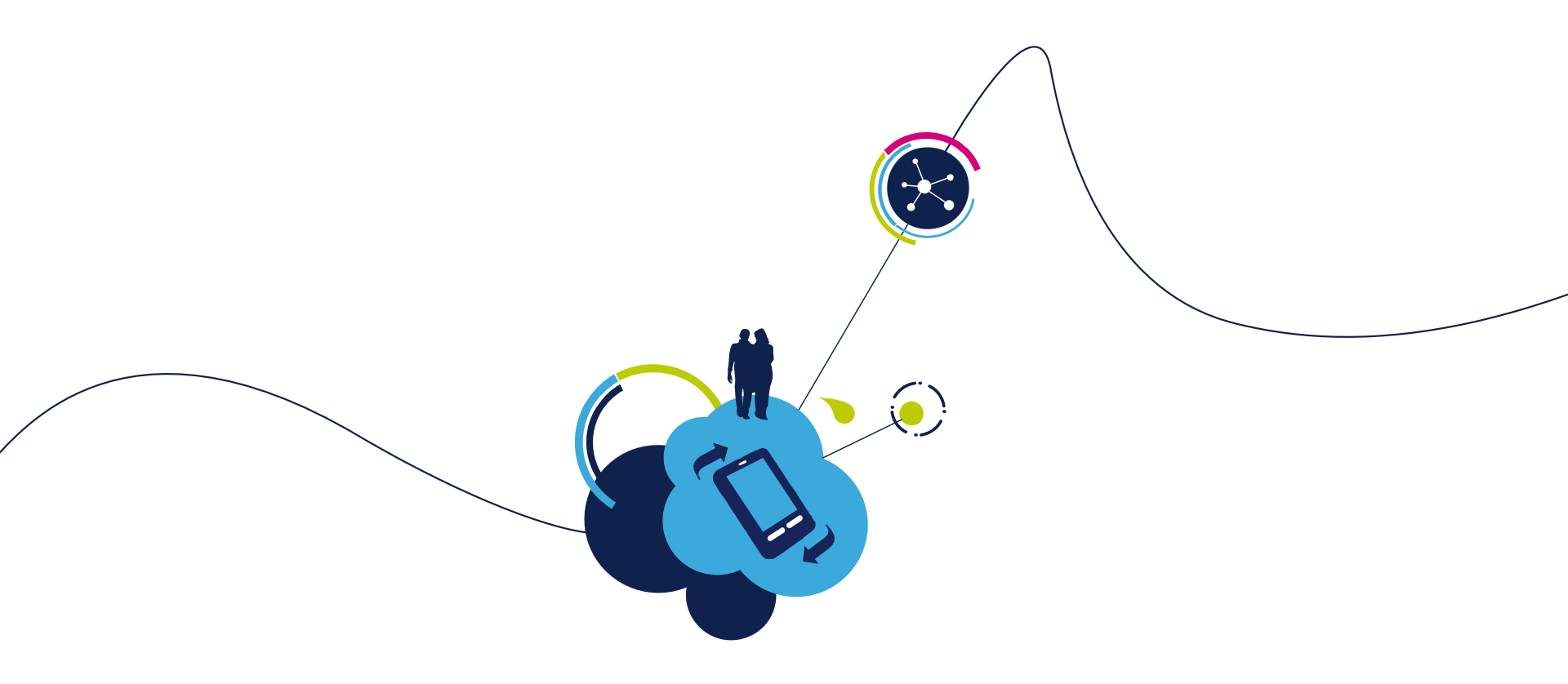

### Proceed to the next LAB!

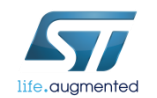

# Lab 11.2 : TFTP Server 246

- Objective
  - Get a file from the SPWF04 through a device
  - Send a file to the SPWF04 through a device
- Prerequisites
  - Module connected to the AP (Lab 4.2) or module configured in MiniAP (Lab 4.1) mode

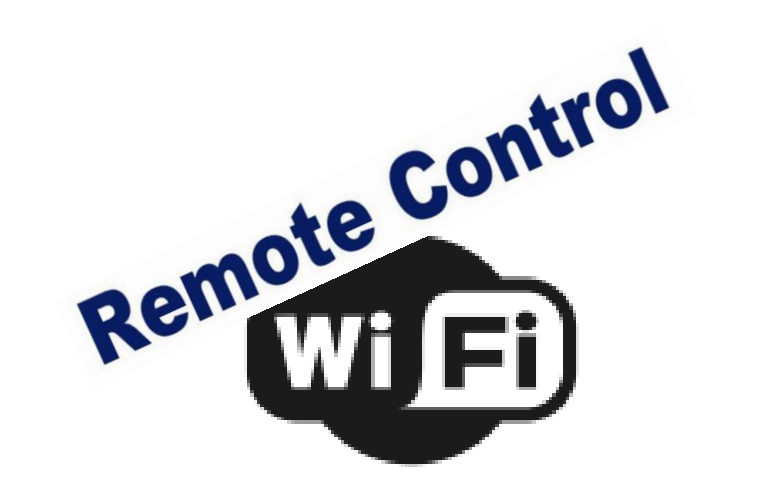

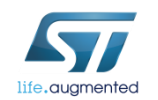

### Lab 11.2 : TFTP Server Move file to internal FS

247

For this part, we will use a smartphone with TFTP CS Free App. Smartphone and SPWF04 need to be connected to the same network.

| TestTFTP.tx                           | t - Notepad 🛛 🗖    |                                           |  |
|---------------------------------------|--------------------|-------------------------------------------|--|
| File Edit Fo                          | ormat View He      | lp                                        |  |
| It works !                            | i.                 | A                                         |  |
|                                       |                    | -                                         |  |
|                                       |                    | ۰. ۲                                      |  |
|                                       | TFTP CS Free       |                                           |  |
|                                       | CLIENT<br>PRO      | VPN Client Pro<br><b>C11.99</b> INSTALLER |  |
|                                       | CLIENT SERV        | VER TASK LIST                             |  |
|                                       | Sta                | rt                                        |  |
|                                       | Profile<br>Default | + -                                       |  |
|                                       | 192.168.1.2        | 69                                        |  |
|                                       | Get  Put           |                                           |  |
| /storage/emulated/0/TFTP/TestTFTP.txt |                    |                                           |  |
|                                       | TestTFTP.txt       |                                           |  |
|                                       | 512 5              |                                           |  |

Create a file in your smartphone

- Enter the IP adress of the SPWF04 on your smartphone and the port on the TFTP App
- If you want to put a file to the SPWF04, choose « Put » and select the file you want to send
- Enter the name taken by the file once it will be inside the module
- Click the «Start» Button

Tera Term output

+WIND:90:TFTP File Received:192.168.1.4:TestTFTP.txt

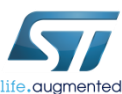

# Lab 11.2 : TFTP Server Download file from internal FS

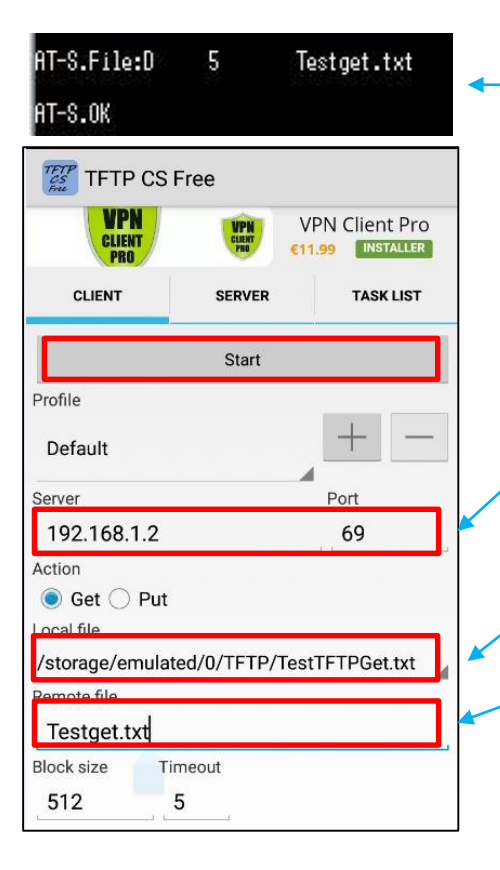

• Create a file in the SPWF04 File System

248

- Enter the IP adress of the SPWF04 on your smartphone and the port on the TFTP App
- If you want to get a file from the SPWF04 File System, choose « Get » and select the file you want to receive
- Enter the name taken by the file once it will be inside your smartphone
- Click the «Start» Button

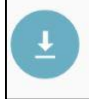

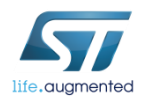

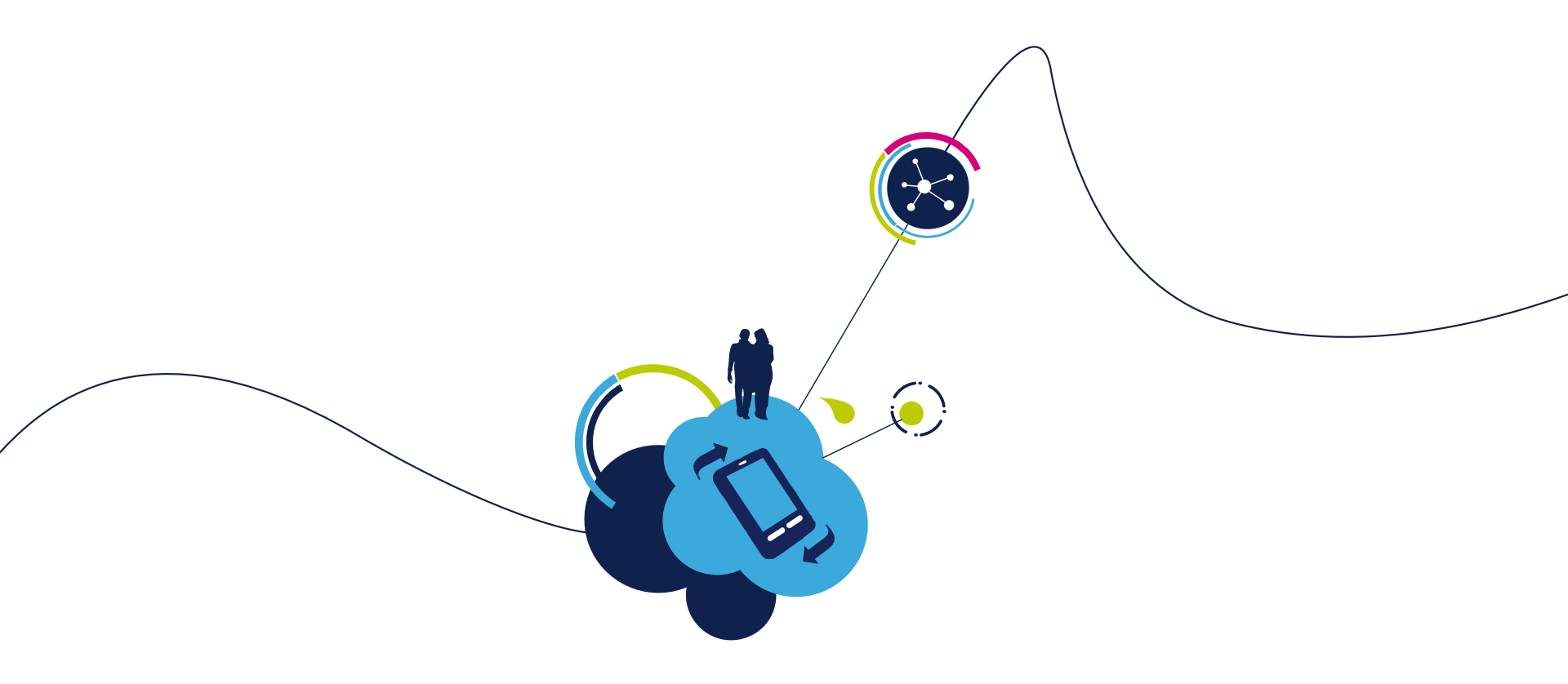

### Proceed to the next LAB!

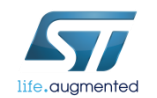

## Lab 12: ADC 250

### Objective

• Know the voltage value of a GPIO

#### Prerequisites

• Work alone

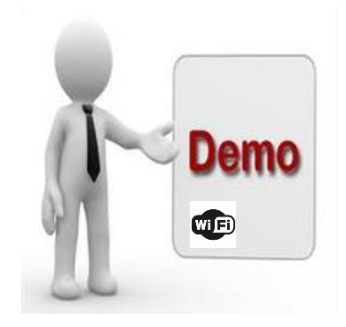

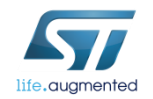

# Lab 12 : ADC 251

The ADC command returns voltage value on selected GPIO. The value range is between 0 and 3300 mV, with a measurement accuracy of 10mV.

- Syntax
  - AT+S.ADC=<num><cr>
- Configuration parameters
- <num> : specifies the GPIO to be used for conversion. Available GPIOs are 0, 1 and 16

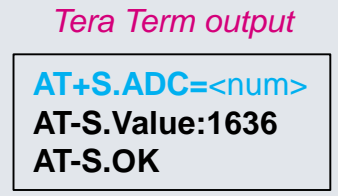

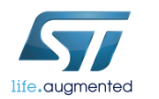

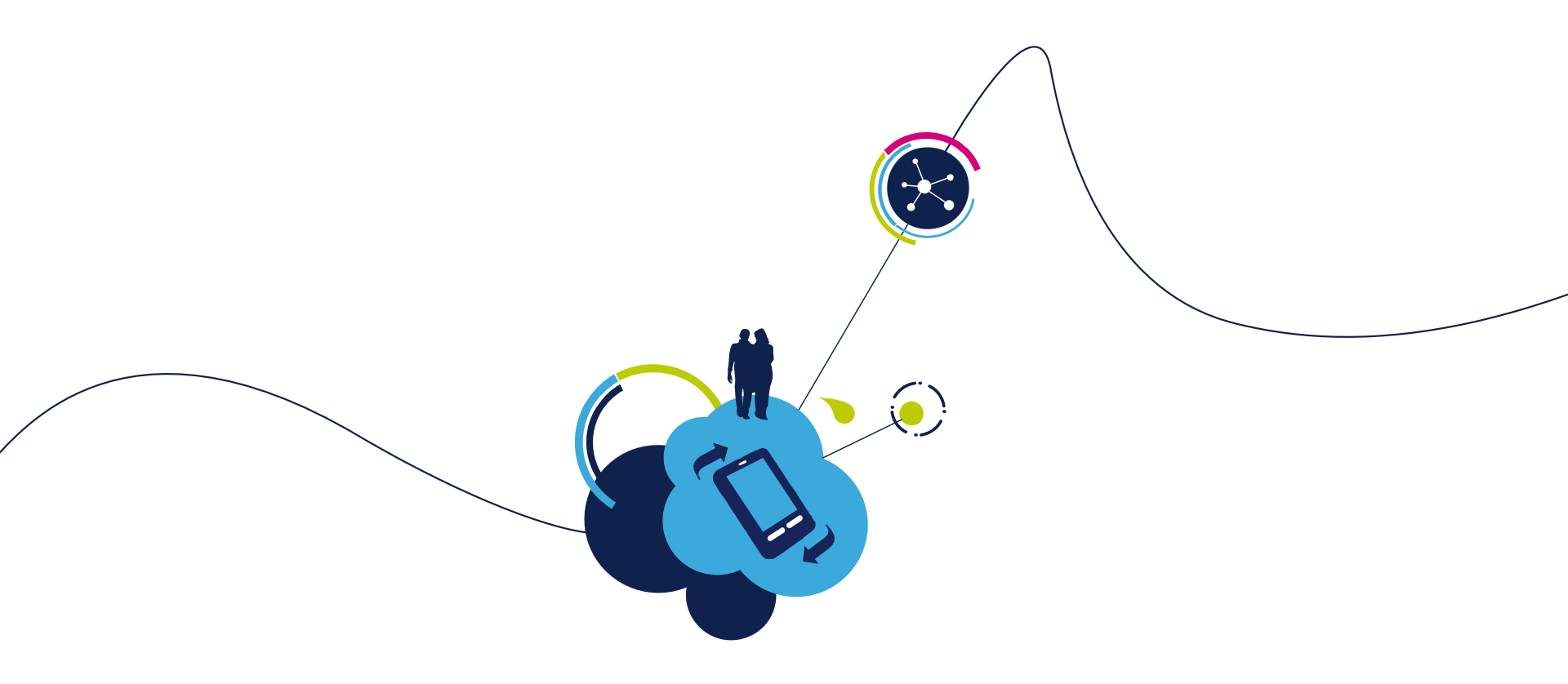

### Proceed to the next LAB!

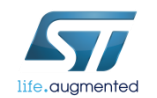
# Lab 13 : Low power modes 253

- Objective
  - Practice with Radio Power Save
  - Sleep Mode
  - Standby Mode
- Prerequisites
  - module connected to the AP

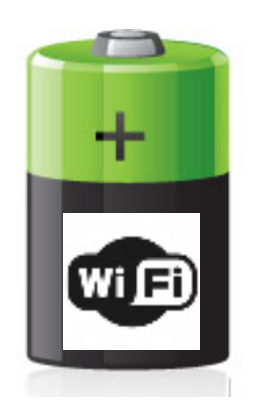

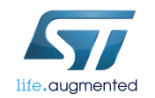

#### Lab 13 : Low power modes 254

This feature allows to enable the low power states.

The module supports the "Radio Power Save" mode, the "Sleep" mode and the "Standby" mode.

The module should be connected to the AP (as shown in Lab 3) in order to use the "Radio Power Save" mode.

Please refer to "SPWF04S Power Management Application Notes" for more details.

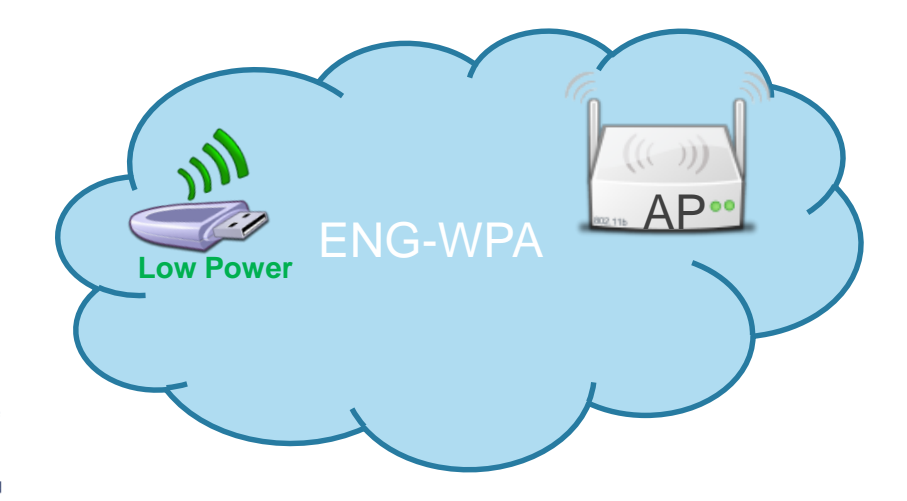

#### Lab 13 : Low power modes – Power Save 255

| Module<br>Power State | STM32   | WLAN                |
|-----------------------|---------|---------------------|
| Standby               | Standby | Off                 |
| Sleep                 | Stop    | PS or Fast-PS       |
| Power Save            | Run     | PS or Fast-PS       |
| Active Rx             | Run     | Rx Idle / Rx Active |
| Active Tx             | Run     | Tx Active           |

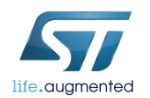

### Lab 13 : Low power modes – Power Save 256

- By default, the module starts in ACTIVE mode.
- Enable the Power Save Mode:
  - Type AT+S.WIFI=0
  - Type **AT+S.SCFG=wifi\_powersave,1** ("wifi powersave,2" enables the Fast-PS mode)
- Enable the doze operational mode:
  - Type AT+S.SCFG=wifi\_operational\_mode,11 ("wifi operational mode,12" enables the quiescent mode)
- Choose the wake up mode:
  - 1. Wake up every n. beacon (specified in the wifi beacon wakeup variable)
    - Type AT+S.SCFG=wifi listen interval,0
    - Type AT+S.SCFG=wifi\_beacon\_wakeup,1

#### OR

- Wake up every n. beacon adaptively (specified in the wifi beacon wakeup 2. variable)
  - Type AT+S.SCFG=wifi listen interval.1
  - Type AT+S.SCFG=wifi beacon wakeup,1

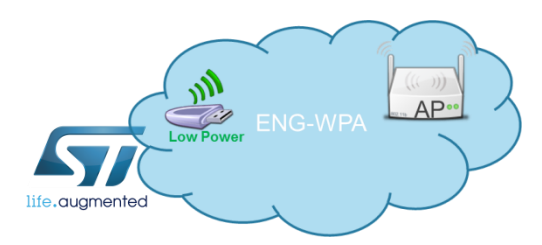

#### Lab 13 : Low power modes – Power Save

- Save the settings on the flash memory and reset the module
  - Type AT+S.WIFI=1
- The WIND:66 message related to Low Power Mode will be displayed

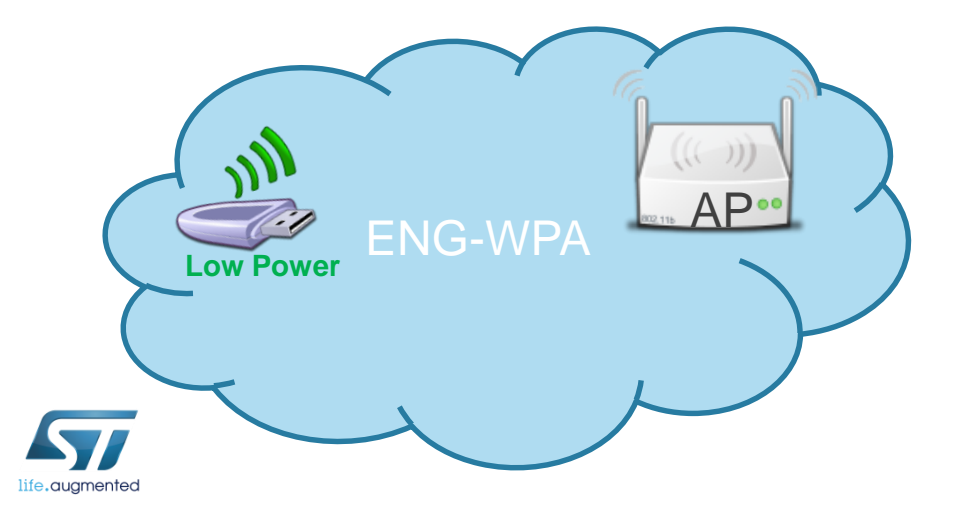

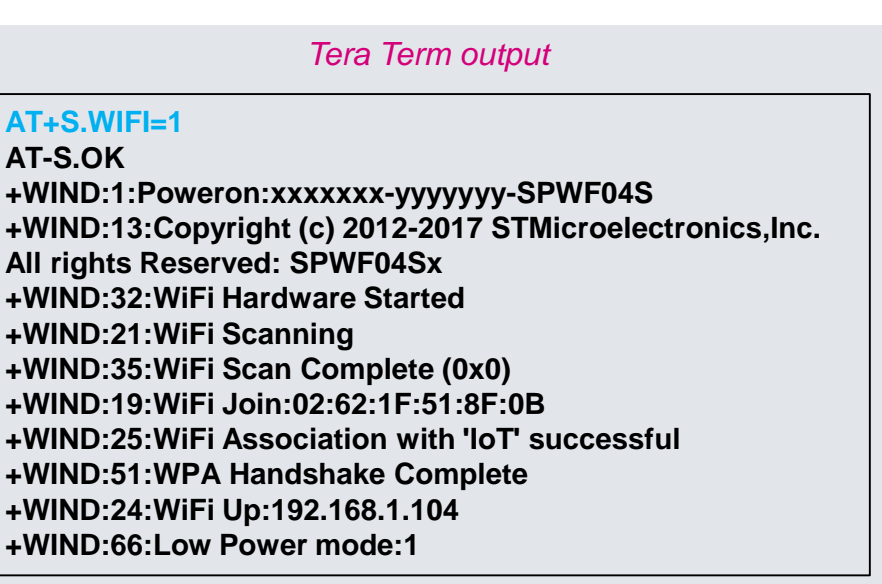

| Module<br>Power State | STM32   | WLAN                |
|-----------------------|---------|---------------------|
| Standby               | Standby | Off                 |
| Sleep                 | Stop    | PS or Fast-PS       |
| Power Save            | Run     | PS or Fast-PS       |
| Active Rx             | Run     | Rx Idle / Rx Active |
| Active Tx             | Run     | Tx Active           |

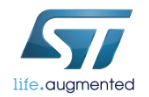

- In the Sleep Mode, the core STM32 is stopped
- Enable the Sleep Mode:
  - Type AT+S.WIFI=0
  - Type AT+S.SCFG=sleep\_enabled,1
- Enable the Power Save Mode:
  - Type **AT+S.SCFG=wifi\_powersave,1** ("wifi\_powersave,2" enables the Fast-PS mode)
- Enable the doze operational mode:
  - Type AT+S.SCFG=wifi\_operational\_mode,11 ("wifi\_operational\_mode,12" enables the quiescent mode)

#### · Choose the wake up mode:

- 1. Wake up every n. beacon (specified in the wifi\_beacon\_wakeup variable)
  - Type AT+S.SCFG=wifi\_listen\_interval,0
  - Type AT+S.SCFG=wifi\_beacon\_wakeup,1

#### OR

- 2. Wake up every n. beacon adaptively (specified in the wifi\_beacon\_wakeup variable)
  - Type at+s.scfg=wifi\_listen\_interval,1
  - Type at+s.scfg=wifi\_beacon\_wakeup,1

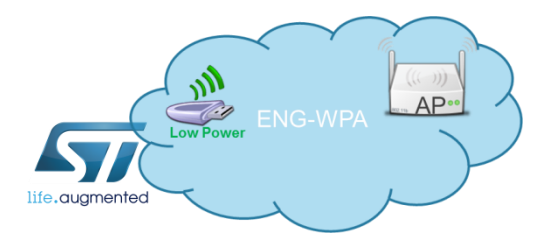

- Save the settings on the flash memory and reset the module
  - Type AT+S.WIFI=1
- The WIND:69 message related to Sleep Mode will be displayed

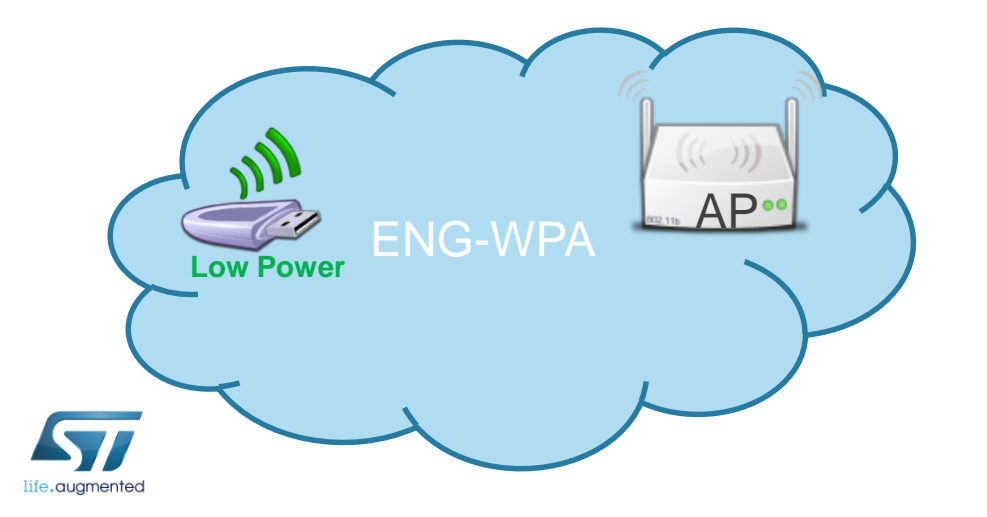

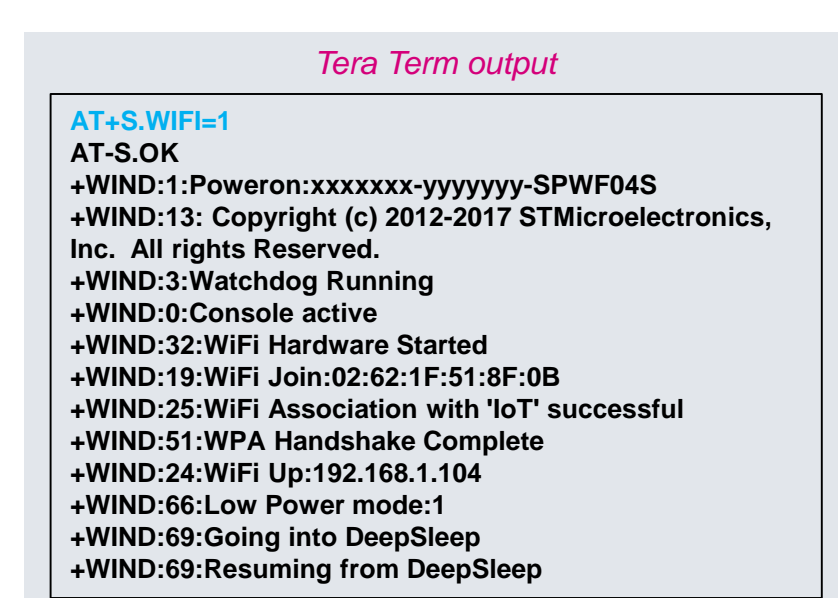

- Wake STM32 up using the GPIO6
  - Put the GPIO6 to 3.3V (jumper on JP4 as in the picture)

• The WIND messages will be displayed

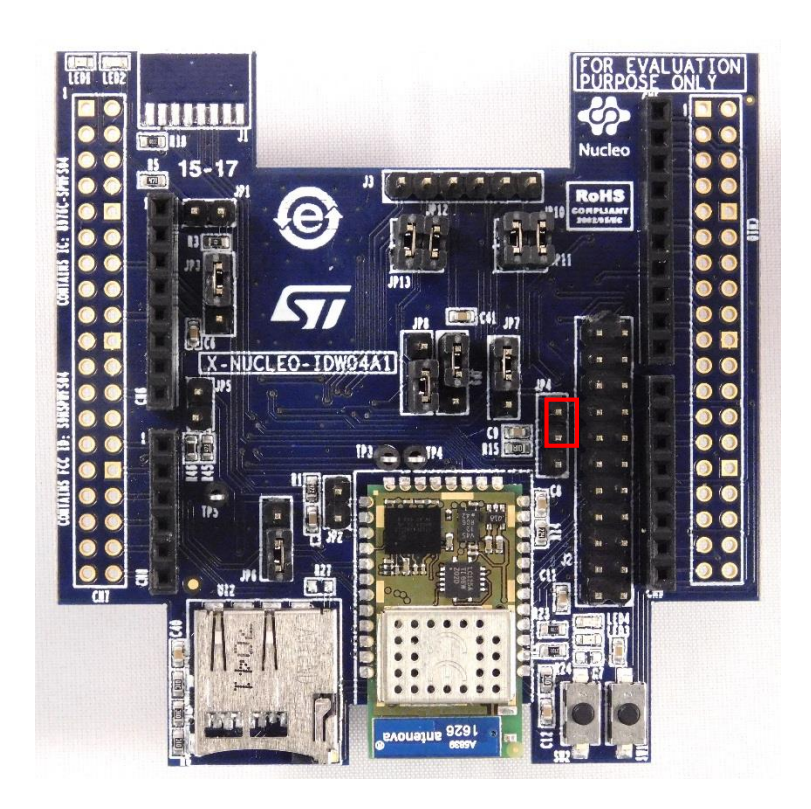

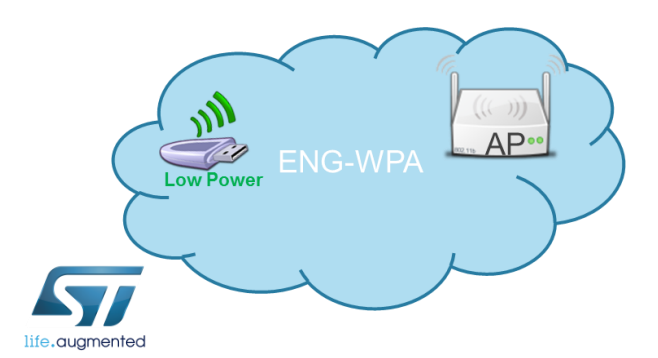

Tera Term output

+WIND:53:Wakeup +WIND:70:Resuming from DeepSleep

#### • Put STM32 in sleep mode using the GPIO6

• Go back the GPIO6 floating

#### The WIND:69 message will be displayed

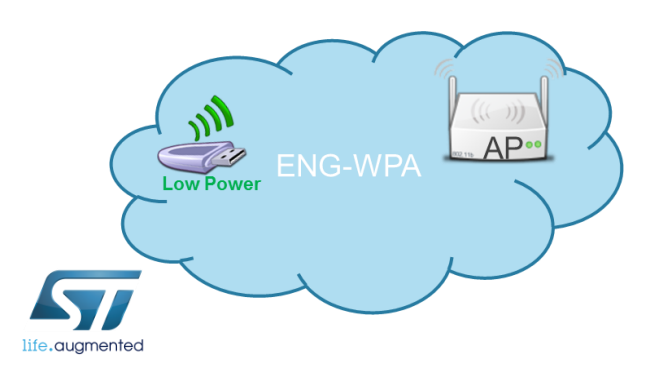

Tera Term output

+WIND:69:Going into DeepSleep +WIND:70:Resuming from DeepSleep

- Wake STM32 up using the remote page
  - Connect a device to the same module's network
  - Open the following link: <u>http://[module\_IP\_address]/remote.html</u>
  - Select "WakeUp" and click on "Push" button to wake up the module
- The WIND message will be displayed

| Remote Controlling Demo - Windows Internet Explorer |                       |                      |
|-----------------------------------------------------|-----------------------|----------------------|
| 💽 🔹 🔤 http://192.168.1.6/remote.html                | 💌 🖹 👉 🗙 📴 Live Search | - م                  |
| Edit View Favorites Tools Help                      |                       |                      |
| Favorites 42 Remote Controlling Demo                | 👌 🔹 🗔 👘 🖆 🖓 Page 🖬 Sa | fety 🔹 Tools 🔹 🔞 🔹 🎽 |
| PWF04S Remote Peripherals Demo                      |                       |                      |
|                                                     |                       |                      |
| ○ GPIOConfig #13: Output ➤                          |                       |                      |
| O GPIOWrite #13: High V                             |                       |                      |
| DAC: mV                                             |                       |                      |
| DPWM 10KHz: 50% M                                   |                       |                      |
| Push                                                |                       |                      |
| PWT046 Permete Conference in Demo                   |                       |                      |
| r wrous Remote Coungaration Demo                    |                       |                      |
| nsert PassKev:                                      |                       |                      |
| urn on/off blinky led: On (Click Save&Reboot) V     |                       |                      |
| Push Save&Reboot                                    |                       |                      |
|                                                     |                       |                      |
| PWF04S Remote WakeUp                                |                       |                      |
|                                                     |                       |                      |
| © WakeUp                                            |                       |                      |
| Claan                                               |                       |                      |
|                                                     |                       |                      |

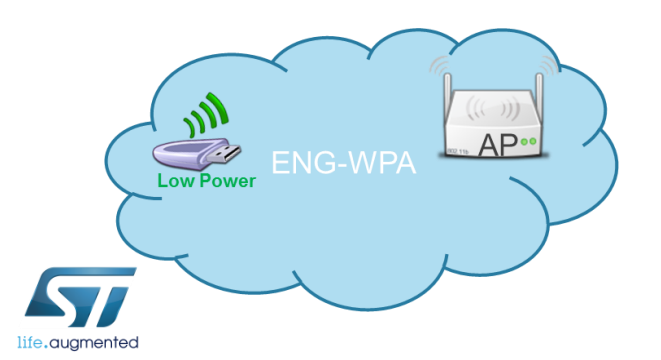

Tera Term output

+WIND:70:Resuming from DeepSleep

- Put STM32 in sleep mode using the remote page
  - Connect a device to the same module's network
  - Open the following link: <u>http://[module\_IP\_address]/remote.html</u>
  - Select "Sleep" and click on "Push" button to put the module in sleep mode

| emote Controlling Demo - Windows Internet Explorer                                                                                                    |          | -           |                          |          | -       | العر |
|----------------------------------------------------------------------------------------------------|----------|-------------|--------------------------|----------|---------|------|
| Verify the state of the state of the state o | Y ≥ 4+ × | Dive Search |                          |          |         | ٩    |
| Edit View Favorites Tools Help                                                                                                    |          |             |                          |          |         |      |
| avorites 49 Remote Controlling Demo                                                                                                    | 🗄 •      | S - 🗆 🖷     | <ul> <li>Page</li> </ul> | Safety • | Tools • | 0.   |
|                                                                                                    |          |             |                          |          |         |      |
| PWF04S Remote Peripherals Demo                                                                                                    |          |             |                          |          |         |      |
|                                                                                                    |          |             |                          |          |         |      |
| GPIOConfig #13: Output                                                                                                    |          |             |                          |          |         |      |
| GPIOWrite #13: High                                                                                                    |          |             |                          |          |         |      |
| DAC: mV                                                                                                    |          |             |                          |          |         |      |
| DPWM 10KHz: 50% ▼                                                                                                    |          |             |                          |          |         |      |
| Push                                                                                                    |          |             |                          |          |         |      |
|                                                                                                    |          |             |                          |          |         |      |
| PWF04S Remote Configuration Demo                                                                                                    |          |             |                          |          |         |      |
| seart Base Var                                                                                                    |          |             |                          |          |         |      |
| man on/off blinkry lad: On (Click Sayas Reboot)                                                                                                    |          |             |                          |          |         |      |
|                                                                                                    |          |             |                          |          |         |      |
| Obreal Coord                                                                                                    |          |             |                          |          |         |      |
| PWF04S Romoto WakeLin                                                                                                    |          |             |                          |          |         |      |
| in our remote trancep                                                                                                    |          |             |                          |          |         |      |
| WakeUp                                                                                                    |          |             |                          |          |         |      |
| Sleep                                                                                                    |          |             |                          |          |         |      |
|                                                                                                    |          |             |                          |          |         |      |

• The WIND message will be displayed

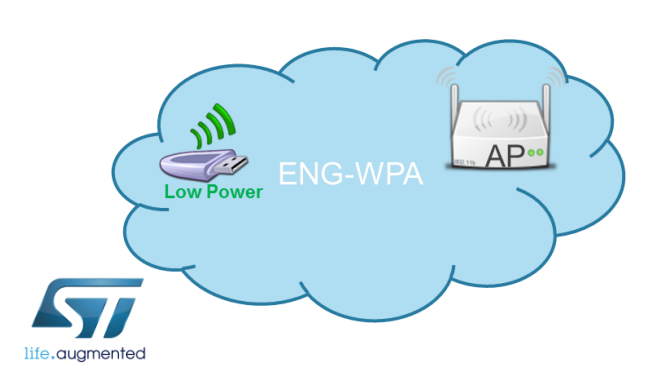

Tera Term output

+WIND:69:Going into DeepSleep

| Module<br>Power State | STM32   | WLAN                |
|-----------------------|---------|---------------------|
| Standby               | Standby | Off                 |
| Sleep                 | Stop    | PS or Fast-PS       |
| Power Save            | Run     | PS or Fast-PS       |
| Active Rx             | Run     | Rx Idle / Rx Active |
| Active Tx             | Run     | Tx Active           |

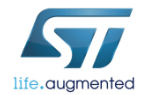

- During the Standby Mode, both the STM32 and the Radio will be put in standby mode. The standby mode allows to achieve the lowest power consumption.
- Enable the Standby Mode:
  - Type AT+S.WIFI=0
  - Type AT+S.SCFG=sleep\_enabled,0 (Sleep mode must be disabled)
  - Type AT+S.SCFG=standby\_enabled,1
  - Please be sure that GPIO6 isn't forced high
- Set the standby time to wake up via RTC alarm:
  - Type AT+S.SCFG=standby\_time,15

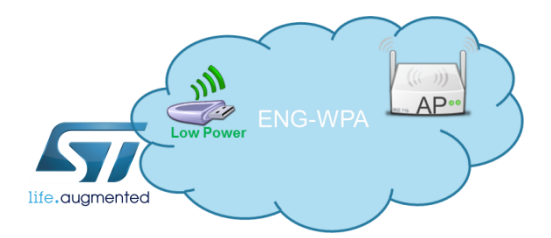

*Tip: The Wifi Standby Mode can also be quickly enabled using the command: AT+S.PMS=3* 

- Save the settings on the flash memory and reset the module
  - Type AT+S.WIFI=1
  - Type AT+S.WCFG
  - Type AT+S.RESET
- After 15 seconds, the module will be rebooted and will return in the ACTIVE state.

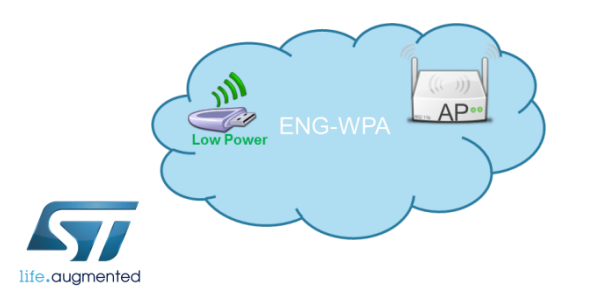

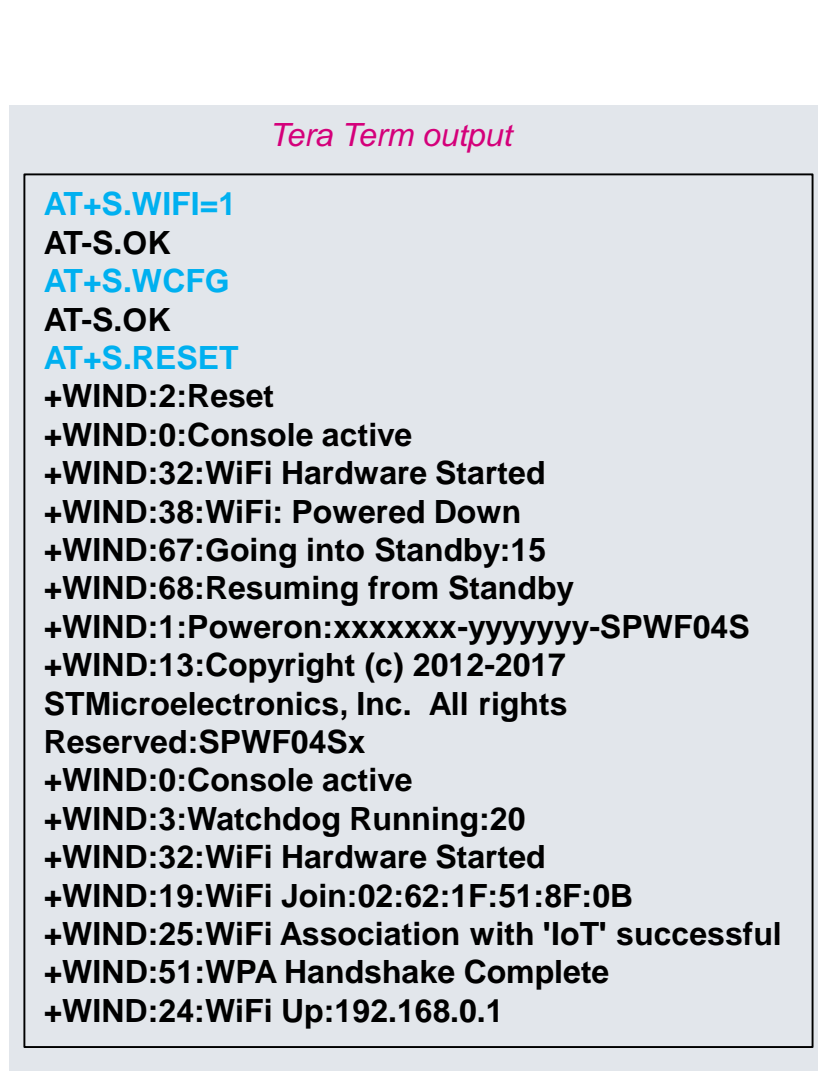

- Wake up the module using the GPIO6
- Enable the Standby Mode:
  - Type AT+S.WIFI=0
  - Type AT+S.SCFG=sleep\_enabled,0 (make sure that Sleep mode is disabled)
  - Type AT+S.SCFG=standby\_enabled,1
  - Type AT+S.WIFI=1
  - Type AT+S.WCFG
  - Type AT+S.RESET
- Put the GPIO6 to 3.3V to wake up the module
- The WIND message will be displayed and the module will return in ACTIVE state

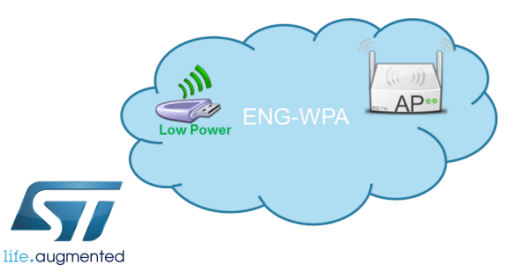

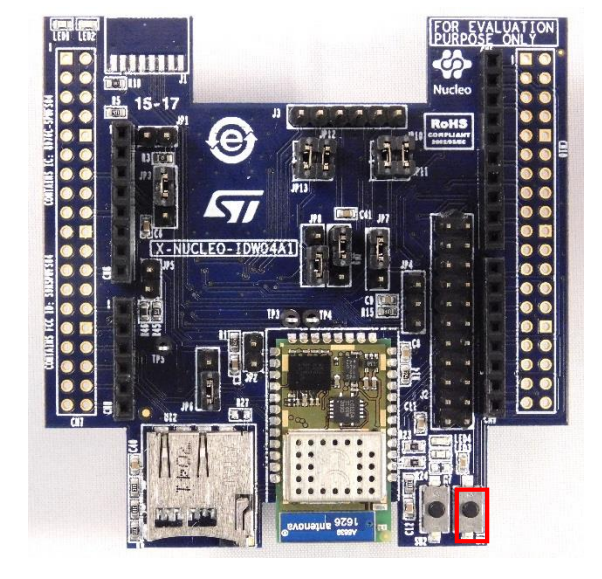

#### Tera Term output

AT+S.WIFI=0 AT-S.OK AT+S.SCFG=sleep\_enabled,0 AT-S.OK AT+S.SCFG=standby\_enabled,1 AT-S.OK AT+S.WIFI=1 AT-S.OK AT+S.WCFG AT-S.OK AT+S.RESET +WIND:2:Reset +WIND:68:Resuming from Standby +WIND:1:Poweron:xxxxxx-yyyyyy-SPWF04S

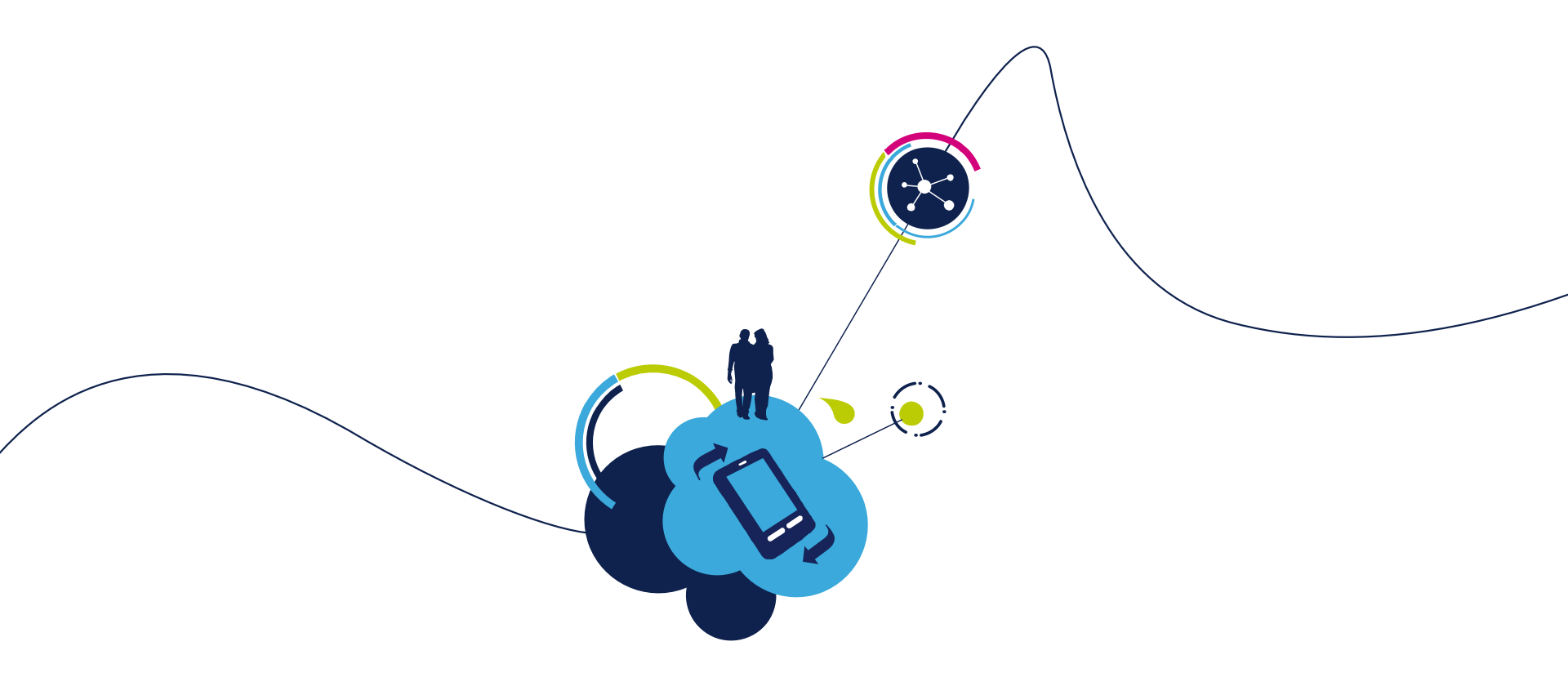

# THANK YOU!

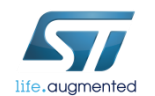